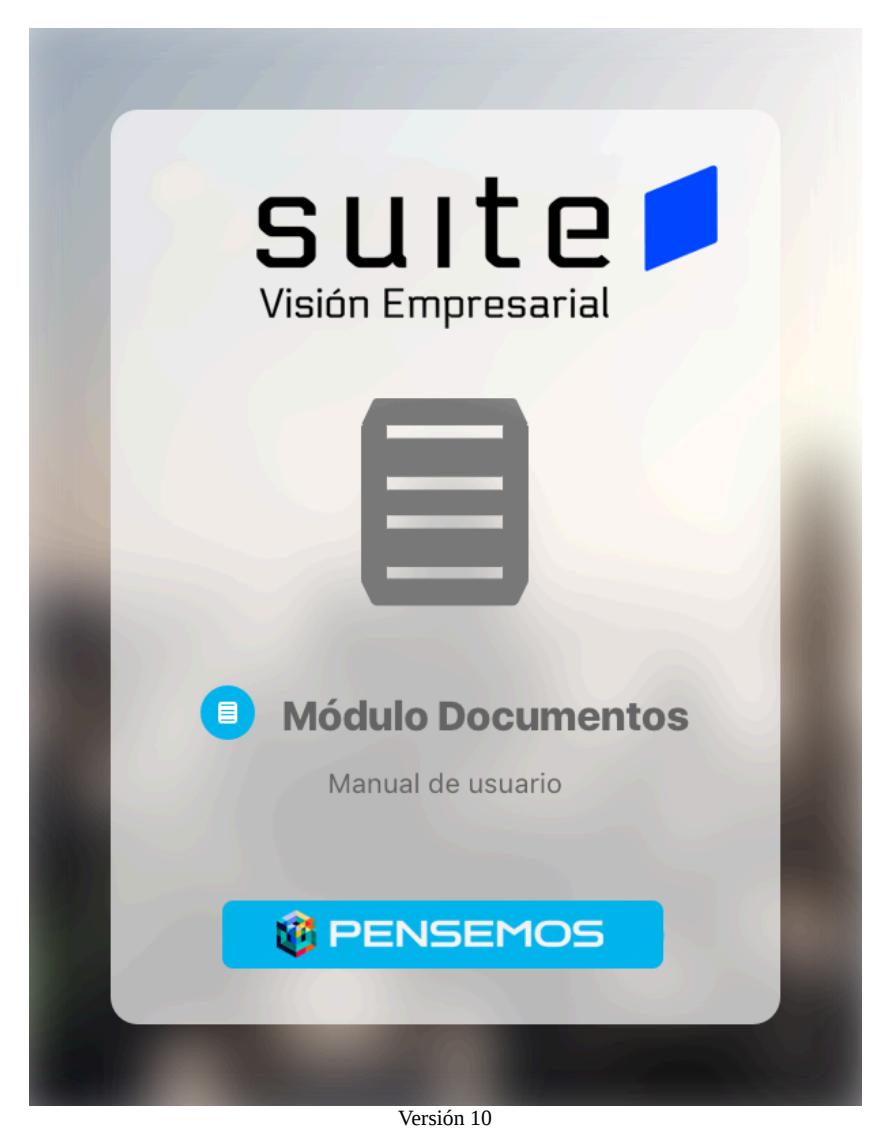

| Página de inicio de Manual - Documentos 10        | 3   |
|---------------------------------------------------|-----|
| Página inicial                                    | 5   |
| Términos y Conceptos                              | 6   |
| Mis Responsabilidades                             | . 7 |
| Pasos asignados                                   | . 8 |
| -Acción: Explorar Documento                       | 10  |
| -Acción: Explorar Versión de documento            | .12 |
| Realizar paso de documento                        | .14 |
| -Acción: Aprobar paso                             | 17  |
| -Acción: Cambiar Responsable del paso             | 18  |
| -Acción: Reprobar Paso                            | 19  |
| Acción: Salvar Paso                               | 20  |
| Acción: Cancelar Versión                          | 21  |
| Acción: Liberar Versión                           | .22 |
| Versiones por Crear                               | .25 |
| Versiones por Revisar                             | 28  |
| Editar pasos asignados                            | 31  |
| Gestionar Documentos                              | 33  |
| Explorar Documento                                | .38 |
| Crear documento                                   | 42  |
| Regenerar documentos                              | 47  |
| Visor de Documentos.                              | 51  |
| Registros                                         | .53 |
| Consultar Registro                                | 54  |
| Explorar Registro                                 | .56 |
| Cargar                                            | 58  |
| Administrar Registro                              | .59 |
| Tabla de Tiempos de Retención                     | .64 |
| Crear TT Retención                                | .66 |
| Atributos personalizados de Documentos            | 70  |
| Atributos personalizados                          | 71  |
| Búsqueda de un Atributo Personalizado             | 74  |
| Cambiar el Orden de los Atributos Personalizados  | .76 |
| Desactivar/Activar Atributos Personalizados       | .77 |
| Pre-visualización de los Atributos Personalizados | 79  |
| Creación de un Atributo Personalizado             | 82  |
| Edición de un Atributo Personalizado              | 83  |
| Eliminación de un Atributo Personalizado          | 85  |
| Tipos de atributos personalizados                 | .87 |
| Atributo Personalizado Plan Asociado              | 88  |
| Atributo Personalizado Tipo Área de Texto         | .90 |
| Atributo Personalizado Tipo Caja de Texto         | .92 |
| Atributo Personalizado Tipo Calculado             | .95 |
| Atributo Personalizado Tipo Selector de Concepto  | .98 |
| Atributo personalizado Tipo sql                   | 00  |

| Atributo personalizado Tipo Subtítulo                               |     |
|---------------------------------------------------------------------|-----|
| Atributo Personalizado Tipo Tabla de Conceptos Funcionales          |     |
| Tabla de Atributos                                                  |     |
| Atributo Personalizado Tipo Imagen                                  |     |
| Atributo Personalizado Tipo Lista_Pdte                              |     |
| Reportes                                                            |     |
| Documentos Vencidos                                                 |     |
| Listado Maestro de documentos                                       |     |
| Listado Maestro de Registros                                        |     |
| Normograma                                                          |     |
| Reportes de registros                                               |     |
| Reportes personalizados de documentos                               |     |
| Asignar Seguridad Reportes                                          | 134 |
| Crear Reporte                                                       | 135 |
| Duplicar reporte                                                    |     |
| Editar Reporte                                                      |     |
| Explorar Reporte                                                    |     |
| Eliminar Reporte                                                    | 155 |
| Exportar reporte                                                    |     |
| Vista Previa reporte personalizado                                  | 158 |
| Eliminar reporte personalizado                                      |     |
| Ajustes                                                             |     |
| Flujos                                                              |     |
| Crear flujo de documentos                                           |     |
| Agregar / Editar paso del flujo de Documentos                       |     |
| Eliminar Flujo                                                      |     |
| Flujos Activos                                                      |     |
| Consultar tipos de documentos                                       |     |
| Crear tipo de documento                                             |     |
| Diseñar Plantilla                                                   |     |
| Editar tipos documentos                                             |     |
| Eliminar un tipo documento                                          |     |
| Regenerar código de los documentos asociados a un tipo de documento |     |
| Correos                                                             | 196 |
| Notificaciones de Correo                                            |     |
| Parámetros                                                          |     |
| Configurador búsqueda del concepto documentos                       |     |

## Página de inicio de Manual - Documentos 10

Documentos es una herramienta clave para tu empresa que te permite administrar, publicar, asegurar y consultar los documentos de la organización de forma ordenada, segura y confiable.

### Buscar en este manual:

|                                                                                                    |                                                                                                    | Pregulitas Frecuentes |
|----------------------------------------------------------------------------------------------------|----------------------------------------------------------------------------------------------------|-----------------------|
| Search                                                                                                    | Q Buscar                                                                                                    |                       |
| Porque facilitan que se mantengan los estánda     Porque conserva la información de la organizad     Porque preservan el valor y el significado de la     Porque facilita el acceso rápido y seguro a la in     Porque permite controlar los documentos que s | es y la uniformidad en los registros.<br>ión<br>nformación de una organización.<br>tormación de la empresa.<br>e generan en la automatización de los proceso<br>e generan en la automatización de los proceso<br>Penere:<br>Penere:<br>Nabeori de<br>statos de surado<br>registros y procesos<br>e surado de una organización de los proceso<br>e de la empresa.<br>Penere:<br>Nabeori de<br>generan en la automatización de los proceso<br>e de la empresa.<br>Penere:<br>Nabeori de<br>generan en la automatización de los proceso<br>e de la empresa.<br>Penere:<br>Nabeori de<br>generan en la automatización de los proceso<br>e de la empresa.<br>Penere:<br>Nabeori de<br>generan en la automatización de los proceso<br>e de la empresa.<br>Penere:<br>Nabeori de<br>generan en la automatización de los proceso<br>e de la empresa.<br>Penere:<br>Nabeori de<br>generan en la automatización de los proceso<br>e de la empresa.<br>Penere:<br>Nabeori de<br>generan en la automatización de los proceso<br>e de la empresa.<br>Penere:<br>Nabeori de<br>generan en la automatización de los proceso<br>e de la empresa.<br>Penere:<br>Nabeori de<br>generan en la automatización de los proceso<br>e de la empresa.<br>Penere:<br>Nabeori de<br>generan en la automatización de los proceso<br>e de la empresa.<br>Penere:<br>Nabeori de<br>generan en la automatización de los proceso<br>e de la empresa.<br>Penere:<br>Nabeori de<br>generan en la automatización de los proceso<br>e de la empresa.<br>Penere:<br>Nabeori de la empresa.<br>Penere:<br>Nabeori de la emp |                       |
| Bienvenido!                                                                                                    |                                                                                                    |                       |

В

La documentación de una organización es parte de su activo y constituye parte de la memoria empresarial, se debe procurar la centralización y adecuada administración de estos documentos: políticas, manuales, procedimientos, instructivos y demás registros de la organización.

Este módulo de documentos permite llevar un seguimiento detallado del proceso de aprobación de documentos de calidad de una organización. Este flujo de aprobación puede ser personalizado a la forma de trabajo de cada empresa. Los documentos pueden ser codificados de acuerdo a varios criterios permitiendo la trazabilidad y seguimiento.

Los Registros y Reportes son documentos que se someten a una serie de procesos cuyo propósito es dejar en evidencia un documento o un archivo y presentar reportes de las actividades que se ejecutan en la organización y las normas que las regulan entre otras, todo encaminado al cumplimiento de los objetivos institucionales.

Para crear, gestionar y consultar, documentos, reportes y registros sigue estos pasos:

Mis Responsabilidades

- Pasos Asignados
- Editar Pasos Asignados
- Versiones por crear
- · Versiones por Revisar

Gestionar Documentos

Registros

Explorar Documento

Consultar Registro

Administrar Documento

• Tabla de Tiempos de Retención

Cargar Registro

#### Reportes

- Documentos Vencidos
- Listado Maestro de documentos
- Listado Maestro de Registros
- Normograma

### i) Recomendación !

Te recomendamos que para usar este módulo podrá conocer algunas generalidades de la Suite Visión Empresarial aquí:

- Buscadores
- Comentario con texto enriquecido

#### Quién? (j)

Estas tareas son responsabilidad del administrador técnico y funcional de la suite.

## (i) Quién?

Los responsables de gestionar los documentos se encargan de crear, alimentar los documentos d acuerdo a los permisos asignados por el administrador del sistema

#### Ajustes

### Flujos

- Flujos Activos
- Consultar tipos de documentos
- Crear tipo de documento

3

Más atributos

- Editar documentos
- Eliminar un documento
- Regenerar código de los documentos asociados a un tipo de documento

Correos

## Página inicial

La página inicial es una herramienta de comunicación y centralización de la información muy utilizada y que permite crear un tablero configurable donde puedes publicar los diferentes conceptos de la suite (indicadores, planes, documentos, mejoras, misión, visión, bsc, direcciones de internet, etc) para dar una acceso rápido y orientar la navegación de la información.

Existe una página inicial para cada módulo, para Documentos puedes configurarla para acceder a los diferentes documentos y rapidamente realizar el seguimiento o ejecución de los mismos.:

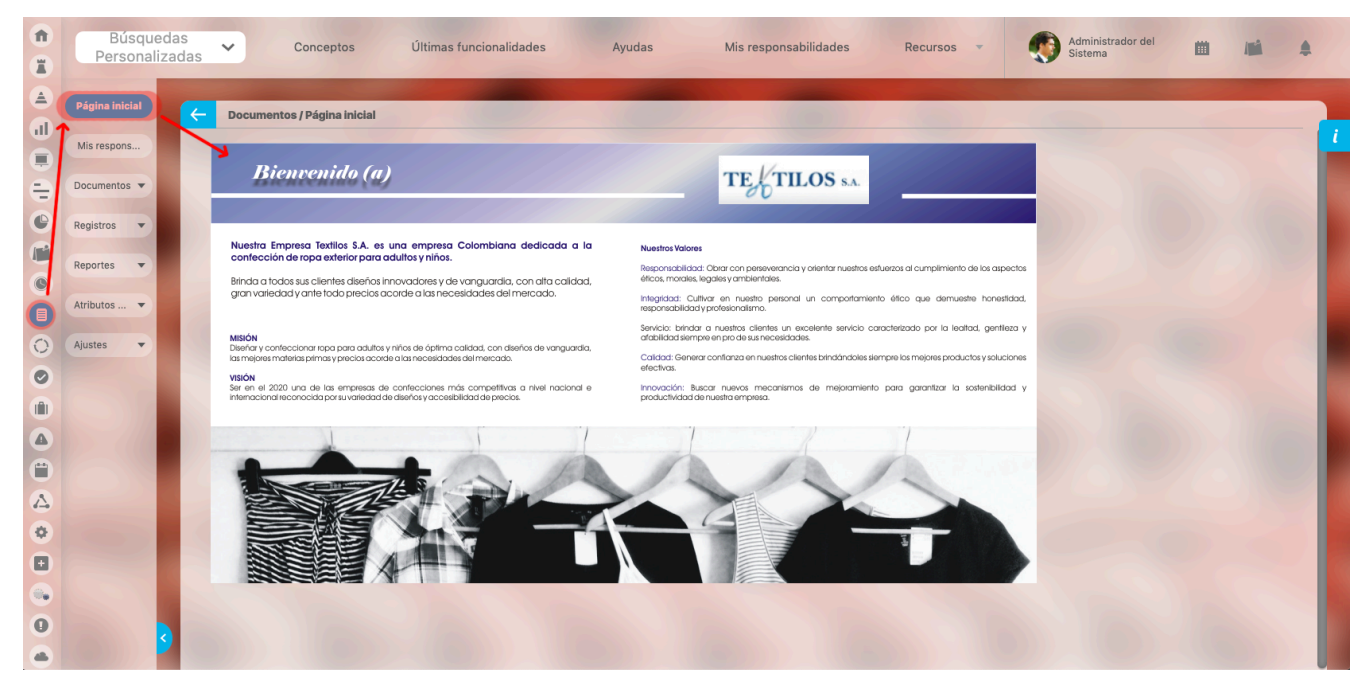

Normalmente será a administrador del sistema quien se encargue de configurar la página inicial. Esta página puede ser consultada por cualquier usuario que pertenezca a un rol que posea por lo menos una opción de este módulo.

## Términos y Conceptos

### Documento

Para el módulo de documento de la Suite visión EMPRESARIAL® un documento es el testimonio de una actividad del hombre fijada en un soporte. El documento dentro de la suite está conformado por dos partes una ficha o metadato y el documento propiamente dicho ya sea digital o físico. Todo documento digital debe seguir un flujo de aprobación para llegar a estar publicado en la suite.

### Ficha (metadato o perfil) de documento

Es el conjunto de información que identifica el documento, son una serie de campos que facilitarán las búsquedas futuras de los documentos.

### Flujo de documento

Conjunto de pasos que se siguen para llegar a la aprobación y publicación de una nueva versión de un documento. Cada paso tiene un responsable y unas acciones permitidas sobre el documento. Un flujo de aprobación puede ser cancelado previo comentario.

#### Responsable del documento

Es un usuario activo de la suite, que tiene la responsabilidad de editar la ficha del documento y de crear las nuevas versiones del mismo. Es responsable de mantener actualizado el control de copias y la seguridad sobre el documento.

### Control de copias de un documento

Una de las principales preocupaciones de un sistema de gestión documental, es controlar que los cambios de los documentos se comuniquen oportunamente a todos aquellos interesados quienes poseen una copia controlada del documento o hacen uso frecuente del mismo. La *Suite V*isión EMPRESARIAL® satisface esta necesidad por medio este atributo de la ficha de cada documento, donde se listan las personas a las cuales debe llegar un correo electrónico en cuanto una nueva versión del documento sea aprobada.

#### Registro

En SVE los registros son un subconjunto de documentos que se caracterizan por no requerir un flujo de documento para ser aprobados y no se puede generar versiones del mismo. Los registros se trabajan con opciones del menú diferentes a las de los documentos.

### Tabla de tiempo de retención

Este concepto es usado en SVE como contenedor de registros que comparten las mismas características: formato origen, ubicación, proceso responsable, almacenamiento de la etapa activa e inactiva de su ciclo de vida y su disposición final.

### Listado Maestro de Documentos

Es un reporte que muestra todos los documentos que han sido marcados como parte del listado maestro de documentos dentro de la ficha del documento. Este listado es usualmente usado en las auditorías de los sistemas de gestión de calidad, como herramienta para que el auditor identifique los criterios de documentación a revisar.

### Listado Maestro de Registros

Es un reporte que muestra todas las tablas de tiempo de retención que han sido definidas para la organización ofreciendo, adicionalmente, un acceso directo a los registros que contiene cada tabla.

# Mis Responsabilidades

| î<br>ï         | Búsquedas           |   | ✓ Conce                       | ptos Últir                   | mas funcior | nalidades | Ayudas                     | Mis respon                      | sabilidades                       | Recursos 💌              | 🧑 🖿           | 100 | • |
|----------------|---------------------|---|-------------------------------|------------------------------|-------------|-----------|----------------------------|---------------------------------|-----------------------------------|-------------------------|---------------|-----|---|
| <u>ه</u><br>۱۱ | Página inicial      | ← | Documentos / M                | Als responsabilit            | dades       |           |                            |                                 |                                   |                         |               |     |   |
|                | Mis respons         |   | Pasos asignado                | vs 2 Ver                     | siones por  | crear 2   | Versiones                  | por revisar 🚺                   |                                   |                         |               |     |   |
| e)             | Documentos 🔻        |   | Parámetros de b               | úsqueda 🗸                    |             |           |                            |                                 |                                   |                         |               |     |   |
| 9              | Registros 🔻         |   |                               |                              |             |           | •                          | 1 - 2 de 2                      | 100 -<br>Elementos en página      | AZ                      | Export        | ar  | 2 |
|                | Reportes 🔻          |   | No                            | mbre                         | Código      | Verslón   | Paso en que<br>Participo   | Responsable                     | Paso actual                       | Fecha Límite            | Estado<br>del |     |   |
| 0              | Atributos   Ajustes |   | Manual de Usu<br>Bordadora de | uario Máquina<br>Monocabezal | ML-<br>0003 | 0         | Aprobar<br>documento       | Administradore<br>de Gestión de | <sup>S</sup> Aprobar<br>documento | 19/sep/2018<br>13:19:53 |               | •   |   |
| 0              |                     |   |                               |                              |             |           |                            | Adiros                          |                                   | Explorar                | Realizar paso |     |   |
|                |                     |   | Procedimiento                 | de bordado                   | P-<br>0002  |           | Paso único de<br>migración | Administrador<br>del Sistema    | Paso único de<br>migración        |                         |               | •   |   |
| 2              |                     |   |                               |                              |             |           |                            |                                 |                                   |                         |               |     |   |

Los deberes del usuario sobre los diferentes pasos del flujo de nuevas versiones de los documentos, puedo visualizarlos en esta sección.

• Pasos asignados: esta pestaña muestra la cada cantidad de pasos que tiene asigandos, al ingresar a esa pestaña podrá ver los documetos e ir a explorar el documento o realizar el paso.

• Versiones por Crear: esta pestaña muestra la cada cantidad de versiones de documentos por iniciar.

• Versiones por revisar: esta pestaña muestra la cada cantidad de documentos por revisar.

## Pasos asignados

| <b>î</b> | Búsquedas<br>Personalizadas | Conceptos Últimas funcionalidades Ayudas Mis responsabilidades Recursos Administrador del Esistema                                                                                                    |
|----------|-----------------------------|----------------------------------------------------------------------------------------------------|
|          | Página inicial              | Documentos / Mis responsabilidades                                                                                                    |
| e.       | Mis respons                 | Pasos asignados Versiones por crear  Versiones por revisar  Versiones por revisar  Versione |
| O        | Documentos 💌                | Parámetros de búsqueda 🥱                                                                                                    |
| 0        | Registros 👻                 | Nombre Todos 💌                                                                                                    |
| 0        | Reportes 🔻                  | Tipo de Documento                                                                                                    |
|          | Atributos 🔻                 | Palabras Claves Tollos                                                                                                    |
| 0        | Ajustes                     | Código Todos                                                                                                    |
|          |                             | Otros parámetros 🗸                                                                                                    |
|          |                             | Buscar                                                                                                    |
|          |                             |                                                                                                    |
| \$       |                             | 100 -<br>Elementos en página                                                                                                    |
| 0        | 9                           | Estado<br>Estado                                                                                                    |

En la primera sección de esta ventana "Pasos Asignados", se pueden consultar los documentos con versiones en proceso en los cuales el usuario activo es responsable de alguno de los pasos de su flujo de aprobación. Estos documentos se pueden filtrar con los siguientes criterios:

- Nombre: Nombre asignado al documento.
- Tipo Documento: Tipo asociado al documento, previamente definido por el administrador del módulo
- Palabras Claves: Palabras representativas del documento que facilitan su búsqueda.
- Código: Identificador asignado al documento, manualmente por el usuario o generado automáticamente por el sistema.

### Otros parámetros

- Versiones Posteriores a la fecha: Utilizando este filtro, se encontrarán todos los documentos cuya fecha de liberación es mayor que la fecha aquí definida.
- Proceso: proceso asociado.
- Estado del paso: Estado actual de los pasos del flujo de documentos en los cuales el usuario es responsable (En ejecución, Ya Ejecutados, Próximos a Ejecutarse). De forma predeterminada aparecen listados los pasos del flujo que están "En Ejecución".

Para realizar la consulta ingrese los valores de los criterios por los que desea consultar y luego presione el botón Buscar.

Los documentos encontrados se presentarán en una tabla de resultados cuyas columnas son:

| Nombre                  | Nombre d                                                                                                    | el documento.                                                                                            |    |  |  |  |  |  |  |  |  |  |
|-------------------------|----------------------------------------------------------------------------------------------------|----------------------------------------------------------------------------------------------------|----|--|--|--|--|--|--|--|--|--|
| Código                  | Identificad                                                                                                    | Identificador del documento.                                                                             |    |  |  |  |  |  |  |  |  |  |
| Versión                 | Número d                                                                                                    | Vúmero de la última versión del documento.                                                               |    |  |  |  |  |  |  |  |  |  |
| • Paso en que participó | Nombre d                                                                                                    | Nombre del paso del flujo de documentos del cual el usuario activo es responsable.                       |    |  |  |  |  |  |  |  |  |  |
| Responsable             | Nombre d                                                                                                    | el usuario responsable del documento.                                                                    |    |  |  |  |  |  |  |  |  |  |
| Paso Actual             | Nombre d                                                                                                    | el paso del flujo de documentos actualmente en ejecución.                                                |    |  |  |  |  |  |  |  |  |  |
| • Fecha Límite          | Fecha y h                                                                                                    | ora planeada para la finalización del paso del flujo.                                                    |    |  |  |  |  |  |  |  |  |  |
| • Estado del Paso       | Icono representativo del estado actual del paso del flujo del documento, en el cual el usuario es responsable.                                         |                                                                                                    |    |  |  |  |  |  |  |  |  |  |
|                         |                                                                                                    | En Ejecución. El Paso Actual del flujo del documento coincide con el<br>Paso Asignado al usuario activo. |    |  |  |  |  |  |  |  |  |  |
|                         |                                                                                                    | Próximo a ejecutarse. El flujo del documento se encuentra en un paso<br>previo al asignado.              | 50 |  |  |  |  |  |  |  |  |  |
|                         | Ya ejecutado. El flujo del documento se encuentra en un paso<br>posterior al asignado, es decir, el Paso Asignado al usuario ya ha sido<br>finalizado. |                                                                                                    |    |  |  |  |  |  |  |  |  |  |

Has clic sobre el documentos que quieres ejecutar el paso y verás las opciones disponibles:

- Acción: Explorar Documento
- -Acción: Explorar Versión de documento

### • Realizar paso de documento

- -Acción: Aprobar paso
- -Acción: Cambiar Responsable del paso
- Acción: Reprobar Paso
- Acción: Salvar Paso
- Acción: Cancelar Versión
- Acción: Liberar Versión

## -Acción: Explorar Documento

Para explorar un documento da clic en el nombre del documento, que aparece en azul indicando que es un vínculo a explorarlo, desde a pantalla de Gestionar documentos. o en la pantalla de *Mis Responsabilidades* en cualquiera de sus secciones.

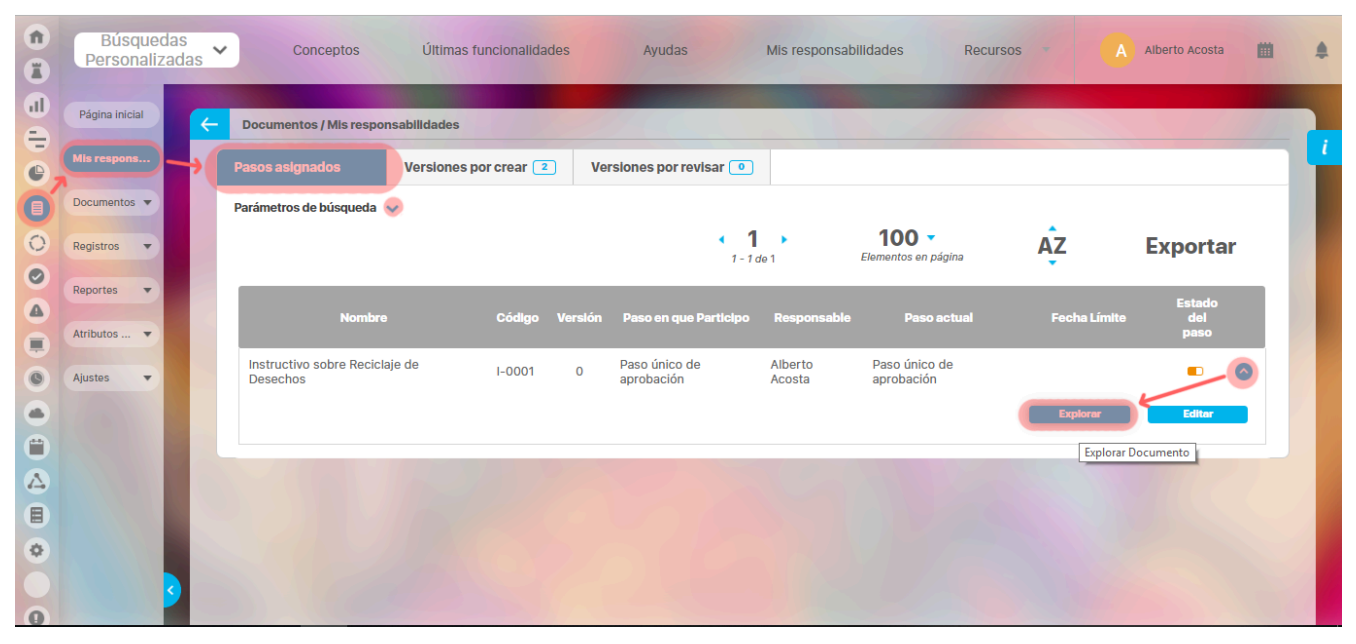

En la siguiente pantalla se puede observar la información básica del documento y acceder a su última versión liberada.

Nota
 No olvide que la acción Explorar documento siempre muestra la información de la versión actualmente aprobada y no la información de la versión que se encuentra en flujo.

## -Acción: Explorar Versión de documento

Para explorar la información básica de una versión de un documento haga clic en el respectivo ícono de la sección de **Control de Cambios** o **Cambios Cancelados** de la pantalla explorar documento.

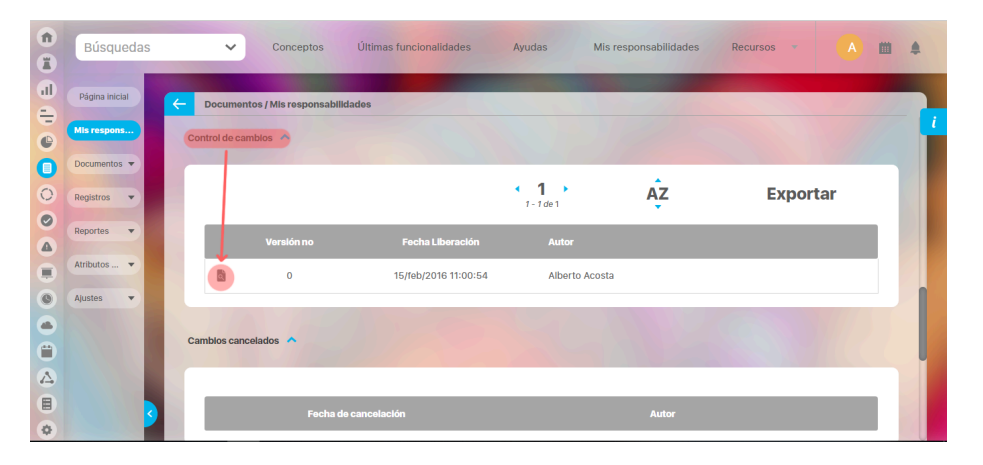

- Nota
- Sólo es posible tener acceso al archivo u origen (ubicación) de versiones anteriores de un documento si se es el responsable del documento o si cuenta con la opción Administrar del menú lateral.

En esta ventana emergente se puede observar la información básica de la versión del documento.

|                                                                                           | Información de la versión                                                                                          | (?) Ayuda                 |
|-------------------------------------------------------------------------------------------|----------------------------------------------------------------------------------------------------|---------------------------|
| Información Documento                                                                     |                                                                                                    | Instructivo Desechos.docx |
| Documento                                                                                 | Instructivo sobre Reciclaje de Desechos                                                                            |                           |
| Código                                                                                    | I-0001                                                                                                    |                           |
| Versión                                                                                   | 0                                                                                                    |                           |
| Autor                                                                                     | Alberto Acosta                                                                                                    |                           |
| Fecha de liberación                                                                       | 15/02/2016 11:00                                                                                                   |                           |
| Comentario Publicación 🔺                                                                  |                                                                                                    |                           |
| Publicada Alberto Acosta<br>Alberto Acosta<br>Se cambia el archiv<br>Se adjunta la versió | o del documento para corregir error en el nombre del autor. Lo demás se mantiene igual.<br>n anterior del archivo. |                           |
| Archivos adjuntos<br>Conceptos asociad                                                    | (1) <b>~</b><br>los (1) <b>~</b>                                                                                   |                           |
| Historia de la versión 💙                                                                  |                                                                                                    |                           |

En la parte superior derecha de esta ventana se muestra un enlace para acceder a una pre-visualización del documento en caso de tratarse de un documento con plantilla. Si se trata de un documento sin plantilla, se mostrará un ícono representativo del documento para acceder al archivo digital de la versión del documento que se está explorando. Este ícono aparece si la versión del documento tiene como sistema documental a *Suite* Visión EMPRESARIAL®.

Información Documento: Se muestra un enlace para pre-visualizar el documento con plantilla o si el documento no tiene plantilla, se muestra el enlace con un ícono del tipo del documento para acceder al documento digital. En caso de ser un documento externo no tendrá link.

Documento: Nombre que aparece en la ficha del documento.

Código: Identificador asignado al documento.

Versión: Número de la versión del documento que se está consultando.

Autor: Nombre del autor de la versión del documento.

Fecha Publicación: Fecha de liberación de la versión del documento.

#### Origen Documento:

Este campo aparece si la versión del documento tiene como sistema documental un Sistema Externo a la Suite Visión EMPRESARIAL® este campo indica la ubicación física específica de la versión del documento.

Comentario Publicación: Comentario hecho en el último paso del flujo de liberación de la versión del documento. Muestra el autor, la fecha de la publicación y el comentario realizado.

Historia de la versión: De forma predeterminada esta sección aparece colapsada, al desplegarla es posible observar la justificación de la creación de la versión y observaciones de las modificaciones realizadas respecto a la versión anterior; este comentario es el que se ingresa en el momento de la creación de la nueva versión del documento y puede contener enlaces a sus respectivos archivos adjuntos y/o documentos asociados.

Dentro de esta sección también podemos observar cada uno de los pasos que siguió la aprobación de esta versión del documento con su respectivo título, autor, fecha de realización, comentario y si los hay se verán archivo o conceptos adjuntos.

## Realizar paso de documento

Para realizar el paso asignado del flujo de documentos presione el botón realizar paso que aparece al hacer clic sobre esta botón de desplegar 💙 de la tabla de resultados de la sección "Pasos Asignados" de la pantalla *Mis Responsabilidades.* 

| Página inicial | Documentos / Mis responsabilidad                        | des              |                   |                              |             |              |               |
|----------------|---------------------------------------------------------|------------------|-------------------|------------------------------|-------------|--------------|---------------|
| lis respons    | Pasos asignados 2 Versio                                | ones por crear 💿 | Versiones por rev | isar 💿                       |             |              |               |
| ocumentos 🔻    | Parámetros de búsqueda 🛛 🗸                              |                  |                   |                              |             |              |               |
| egistros 🔻     |                                                         |                  | •                 | <b>1</b>                     | 100 -       | AZ           | Exportar      |
| eportes 💌      | Nombre                                                  | Código Versión   | Paso en que       | Responsable                  | Paso actual | Fecha Límite | Estado        |
| tributos 🔻     |                                                         |                  | Participo         |                              |             |              | paso          |
| justes 🔻       | Prueba 070623 LMD Visión<br>empresarial Paso intermedio | M-<br>0013       | Paso 1            | Administradores              | Paso 1      |              | • 😒           |
|                | Documento almacenamiento                                | I-0008           | Paso1             | Administrador<br>del Sistema | Paso1       |              | • 📀           |
|                |                                                         |                  |                   |                              | _           | Explorar     | Realizar paso |
|                |                                                         |                  |                   |                              |             |              |               |

En esta ventana el usuario responsable del paso del flujo de documentos podrá ejecutar las acciones que fueron asignadas a este paso para la correcta liberación de la nueva versión del documento. Esta pantalla tiene tres pestañas:

## Información del documento:

En esta pestaña el campo código no se encuentra disponible para ser modificado, esto quiere decir que el usuario que está creando del documento todavía puede hacer modificaciones a la ficha del documento.

| 11<br>0     | Búsquedas      | ✓ Conceptos                               | Últimas funcionalidades          | Ayudas     | Responsabilidades | • Recursos •    | 🊳 🗉 📲 🔺      |
|-------------|----------------|-------------------------------------------|----------------------------------|------------|-------------------|-----------------|--------------|
| 0           | Página inicial | <ul> <li>Documentos / Mis resp</li> </ul> | onsabilidades                    |            |                   |                 |              |
|             | Mis respons    | Documento almacenan                       | niento interno                   |            |                   |                 | 4            |
| al          | Documentos 🔻   | Información Documen                       | to Información de la versión     | Aprobación |                   |                 |              |
| ×.          | Registros 🔻    | Nombre                                    | Documento almacenamiento interno |            |                   |                 | 0            |
|             | Reportes 🔻     | Descripción                               |                                  |            |                   |                 |              |
| 0           | Atributos 💌    | Código*                                   | 1-0008                           |            |                   |                 |              |
| ÷           | Ajustes 🔻      | Tipo Documento*                           | Instructivo                      |            |                   |                 |              |
| $\triangle$ |                | Flujo Documento*                          | Flujo de un paso                 |            |                   |                 | •            |
| ۲           |                | Proceso                                   |                                  |            |                   |                 |              |
| •           |                | Área organizativa                         |                                  |            |                   |                 |              |
|             | 3              | Documento referente                       |                                  |            |                   | Liberar Versión | Guardar Paso |

## Información de la versión:

En esta sección se muestra el documento digital al cual pertenece el flujo de aprobación, actualmente encontrarás el archivo que se adjunto al crear la versión. Para cambiarlo haz clic en "Seleccionar Archivo". Además aparecerá el nombre del autor, el cual puede ser cambiado eligiendo un usuario activo del sistema.

| 1<br>0      | Búsquedas      | ✓ Conce          | ptos Ú           | timas funcionalidades      | Ayı           | udas     | Responsabilidades          | v   | Recursos       | Ŧ         | <b>(</b> |        | <b>P</b> |     |
|-------------|----------------|------------------|------------------|----------------------------|---------------|----------|----------------------------|-----|----------------|-----------|----------|--------|----------|-----|
|             | Página inicial | C Documentos / M | lis responsabili | dades                      |               |          |                            |     |                |           |          |        |          | -   |
| ŵ           | Mis respons    | Documento almo   | icenamiento ir   | nterno                     |               |          |                            |     |                |           |          |        |          |     |
| al<br>      | Documentos 🔻   | Información Doo  | umento           | Información de la versión  | Apr           | robación |                            |     |                |           |          |        |          |     |
| ×           | Registros 🔻    | Archivo de la ve | rsión*           | Seleccione un archivo      | <u>Report</u> | e.pdf    |                            |     |                |           |          |        |          |     |
| 0           | Reportes 🔻     |                  |                  | o arrastre un archivo aquí | Peso: 2       | 29.00 Kb |                            |     |                |           |          |        |          |     |
| 0           | Atributos 🔻    | Versión No*      | 0                |                            | 0             | Autor*   |                            | Ad  | ministrador de | l Sistema |          | 8      | P        |     |
| ÷           | Ajustes 🔻      | Fecha de liberac | lón 20/04        | 9/2023 17:40               |               | Fecha de | expiración de esta versión | dd/ | 'MM/aaaa       |           |          |        |          |     |
| $\triangle$ |                |                  |                  |                            |               |          |                            |     |                |           |          |        |          |     |
| ۵           |                | -                |                  |                            |               |          |                            |     |                |           |          |        |          |     |
| ۲           |                |                  |                  |                            |               |          |                            |     |                |           |          |        |          | - 8 |
|             |                |                  |                  |                            |               |          |                            |     |                |           |          |        |          |     |
|             | S              |                  |                  |                            |               |          |                            |     | Liberar Vers   | lón       | Gua      | rdar P | aso      |     |

## Aprobación

En esta sección debe realizar un comentario sobre la aprobación del documento, puedes también hacer recomendaciones para que los participantes del flujo las tengan en cuenta. El comentario es obligatorio.

|    | Búsquedas      | ✓ Conceptos Últimas funcionalidades ▼ Ayudas Responsabilidades ▼ Recursos ▼ |
|----|----------------|-----------------------------------------------------------------------------|
|    | Página inicial | C Documentos / Mis responsabilidades                                        |
| ~  | Mis respons    | Documento almacenamiento interno                                            |
|    | Documentos 🔻   | Información Documento Información de la versión Aprobación                  |
|    | Registros 👻    | Comentario del paso: Paso 1*                                                |
| al | Reportes 🔻     |                                                                             |
|    | Atributos 🔻    |                                                                             |
|    | Ajustes 🔻      |                                                                             |
| ŧ  | Mis pasos a    | Archivos adjuntos (0) 🗸                                                     |
|    | Otros ajustes  | Conceptos asociados (0) 🗸                                                   |
| da | Normas         | Reasignar responsable                                                       |
| Ø  | JulianPrueba 👻 | Liberar Versión Cambiar responsable del paso Guardar Paso Cancelar versión  |

## Historial de la versión

Si te desplazas hacia abajo puedes visualizar el historial de la información ingresada en cada uno de los pasos que ya se han ejecutado.

|     | Búsquedas                   |     | ~                          | Conceptos                               | Últimas f              | uncionalidades 🔻 | Ayudas  | Responsabilidade     | es 🔻 | Recursos 🔻   | ¢ | <b>m</b>  |        |     |
|-----|-----------------------------|-----|----------------------------|-----------------------------------------|------------------------|------------------|---------|----------------------|------|--------------|---|-----------|--------|-----|
|     | Página inicial              | ÷   | Documentos /               | Mis responsabilio                       | lades                  |                  |         |                      |      |              |   |           |        | - , |
|     | Mis respons<br>Documentos 🔻 | Ľ   | Conceptos aso Reasignar re | sponsable                               |                        |                  |         |                      |      |              |   |           |        |     |
|     | Registros 🔻                 | II. | Historia                   | de la Versió                            | n                      |                  |         |                      |      |              |   | 4         |        |     |
|     | Reportes   Atributos        |     | Nueva versio               | ón 🔨                                    |                        |                  |         |                      |      |              |   |           |        |     |
|     | Ajustes 🔹                   | ł.  |                            | Administrador del<br>Se crea versión de | Sistema<br>I documento |                  |         |                      |      |              |   |           |        |     |
| =   | Mis pasos a                 |     |                            | 02/Mar/2024 10:2                        | 7                      |                  |         |                      |      |              |   |           |        | 1   |
| (h) | Otros ajustes               |     | ų                          |                                         |                        |                  |         |                      |      |              |   |           |        |     |
| O   | JulianPrueba 👻              |     |                            |                                         |                        | Liberar Versión  | Cambiar | responsable del paso |      | iuardar Paso |   | ancelar v | ersión |     |

# -Acción: Aprobar paso

Una vez realice el comentario y este seguro que todo está correcto el usuario debe hacer clic sobre este botón para que el flujo de aprobación continué.

Aprobar paso

# -Acción: Cambiar Responsable del paso

En caso de querer que el paso lo realice otro usuario, debe marcar la opción "Reasignar Responsable" y luego elegir el usuario haciendo clic en el botón respectivo. Finalmente el usuario debe realizar el comentario respectivo y hacer clic en este botón.

Cambiar responsable del paso

## -Acción: Reprobar Paso

Reprobar Paso: En caso de no estar de acuerdo con el documento y requerir que sea corregido, se utiliza este botón para devolver el flujo hacia el paso inmediatamente anterior. En este caso el comentario es muy importante ya que allí se explicará porque se devuelve el paso y que observaciones se encontraron sobre el documento.

# Acción: Salvar Paso

Salvar Paso: En caso de haber cambiado la ficha o el archivo pero aún el usuario no desea que continúe el flujo pues falta realizar alguna tarea, debe hacer clic en este botón para salvar lo realizado hasta el momento.El documento continúa en el mismo paso.

## Acción: Cancelar Versión

La consecuencia de dar clic sobre la opción Cancelar tendrá el siguiente resultado:

- Si está cancelando un flujo de creación de documento, quiere decir que no existe ninguna versión vigente, por lo tanto al dar cancelar, estará eliminando este flujo y como resultado la ficha del documento quedará pendiente de iniciar versión a cargo del responsable del documento. En otras palabras al cancelar el flujo, el usuario responsable del documento podrá ver en la opción de "Mis Responsabilidades" / versiones por crear, la ficha o metadato del documento al cual se le canceló el flujo. Esta ficha permanecerá ahí hasta que el responsable vuelva a iniciar el flujo. Si lo que se quiere es eliminar del todo esta ficha de documento se debe solicitar al administrador del módulo quien es el único que tiene derechos para eliminarla. Una vez eliminada no queda ningún rastro de esa ficha de documento. El código asignado a ese documento se pierde a menos que se utilice la opción "Regenerar Código".
- Si está cancelando un flujo de actualización, quiere decir que la versión actual siga siendo la vigente. El usuario debe hacer el comentario del porque se cancela y hacer clic sobre este botón. Dentro del historial del documento se podrá consultar que existió una versión cancelada y el comentario de cancelación.

## Acción: Liberar Versión

Este botón aparece solo para el paso final del flujo. En este paso el usuario encargado de liberar la primera versión del documento en el sistema debe diligenciar el **número de versión** con que saldrá el documento y además debe elegir la fecha de próxima revisión del documento en el campo **"Fecha de expiración de esta versión.** Al vencerse esta fecha el documento aparecerá automáticamente en la sección **Mis Responsabilidades /versiones** por Revisar (para más información ver Sección: versiones por revisar).

Para versiones posteriores el sistema actualizará el número de la nueva versión aumentando por ejemplo de la versión 0, la actual, a la 1, la que se está liberando

También podrá modificar la fecha de liberación si el último paso de su flujo está configurado de esta forma, para modificar la fecha podrá utilizar el calendario o digitar la nueva fecha.

| Instructivo de segurida                                                                                                    | ld                                                  |                                                       |                       |                           |   |   |
|----------------------------------------------------------------------------------------------------|-----------------------------------------------------|-------------------------------------------------------|-----------------------|---------------------------|---|---|
| Información Documen                                                                                                    | to Información de la versión                        | Aprobación Historial                                  |                       |                           |   |   |
| Archivo de la versión*                                                                                                    | Seleccione un archivo<br>o arrastre un archivo aquí | <u>Instructivo de seguridad.pdf</u><br>Peso: 58.00 Kb |                       |                           |   |   |
| Versión No*                                                                                                    | l                                                   | Autor*                                                |                       | Administrador del Sistema | 0 | Ø |
| Fecha de liberación                                                                                                    | 25/04/2024 19:32                                    | Fecha de expir                                        | ación de esta versión | dd/MM/aaaa                |   |   |
| 1. Contraction 1. Contraction 1. Con |                                                     | 1 1 1 1                                               |                       |                           |   |   |

Desde la pestaña "Información del documento" el usuario podrá incluir aquellos procesos que se ven afectados con la liberación de la nueva versión del documento y una descripción de cómo y por cual sección del documento editado se afecta el proceso.

| Búsquedas 🗸 Conceptos                               | Últimas funcionalidades 👻 Ay | vudas Responsabilidades 🔻    | Recursos 💌   | 🥵 🖿 🖬 🤉          |
|-----------------------------------------------------|------------------------------|------------------------------|--------------|------------------|
| C Documentos / Documentos / Gestionar               |                              |                              |              |                  |
| Documento referente                                 |                              |                              |              |                  |
| Rol • Usuario     Administrador del Sistema         |                              |                              |              | 8                |
| Palabras Claves                                     |                              |                              |              |                  |
| O Control de copias O Documentos asociados Procesos | afectados                    |                              |              |                  |
| Nombre                                              |                              | Descripción                  |              |                  |
| Proceso Gestión del Recurso Humano                  |                              |                              |              |                  |
|                                                     |                              |                              |              | Agregar 🕂        |
|                                                     | Liberar Versión              | Cambiar responsable del paso | Guardar Paso | Cancelar versión |

En la siguiente imagen puedes ver que al dar clic a este botón de Liberar versión el documento terminará el flujo de aprobación y será publicado como versión oficial. El sistema enviará automáticamente un correo electrónico, comunicando la creación del documento o generación de una nueva versión, a quienes han participado del flujo y quien esté en el control de copias, aparecerá un mensaje informando que la nueva versión del documento ha sido creada.

| Información Documento<br>Información de la versión<br>Información de la versión<br>Información<br>Información<br>Información<br>Información<br>Información<br>Información                                                                                                    | Instructivo de seguridad |                                                                    |                                                       |                          |                           |                    |                       | i |          |
|----------------------------------------------------------------------------------------------------|--------------------------|--------------------------------------------------------------------|-------------------------------------------------------|--------------------------|---------------------------|--------------------|-----------------------|---|----------|
| Archivo de la version'                                                                                                    | Información Documento    | Información de la versión                                          | Aprobación Historial                                  |                          |                           |                    |                       |   |          |
| Versión No* 1   Pecha de liberación 25/04/2024 19:32   Pecha de explración de esta versión   30/06/2024   Busquedas   Conceptos   Busquedas   Conceptos   Busquedas   Conceptos   Busquedas   Responsabilidades * Recursos *   Recursos *   Perior   Información Nueva Versión de Documento Creada                                                                                                    | Archivo de la versión"   | Seleccione un archivo<br>o arrastre un archivo aquí                | <u>Instructivo de seguridad.pdf</u><br>Peso: 58.00 Kb |                          |                           |                    |                       |   |          |
| Fecha de liberación       25/04/2024 19:32       Fecha de expiración de esta versión       30/06/2024         Uberar Versión       Conceltor       Guardar Paco       Cancelar versión         Búsquedas       Conceptos       utimas funcionalidades *       Responsabilidades *       Recursos *         Concentos / Documentos / Gestionar       Información         Nueva Versión de Documento Creada                                                                                                    | Versión No*              | 1                                                                  | ⊗ Autor*                                              |                          | Administrador del Sistema |                    | 8                     |   |          |
| Uberar Versier Cancelar versien   Elsquedas Conceptos   Outmas funcionalidades Responsabilidades   Recursos Recursos |                          |                                                                    |                                                       |                          |                           |                    |                       |   |          |
| <b>Información</b><br>Nueva Versión de Documento Creada                                                                                                    | Fecha de Ilberación      | 25/04/2024 19:32                                                   | Fecha de ex                                           | piración de esta versión | 30/06/2024                | Canx               | elar verslón          |   |          |
|                                                                                                    | Fecha de liberación      | 25/04/2024 19:32<br>Búsquedas<br>Documentos / Documentos / Gestion | Conceptos                                             | piración de esta versión | 30/06/2024                | Cane<br>des v Recu | elar versión<br>SOS 👻 | ۲ | 111 (mil |

## Integración con Sharepoint

Si están configurados correctamente el directorio /base/sharePoint\_lib en el vefile, el directorio de Sharepoint en el paso final del flujo y los parámetros de Sharepoint, al cambiar el documento y liberar una nueva versión la operación será exitosa en SVE y se hará la correspondiente publicación en Sharepoint.

Pero si se tiene alguna error en la configuración del directorio o de los parámetros o mal configurado el paso final del flujo cuando se libere una nueva versión el documentos entonces la operación es exitosa pero con una advertencia que dice que no se pudo guardar el archivo en Sharepoint pero si en la SVE esto sucede sea que se publique por la web o por plantilla de cargue.

### NOTAS:

- Si están configurados correctamente el directorio /base/sharePoint\_lib en el vefile y el directorio de Sharepoint en el paso final del flujo, pero se han configurado mal los parámetros de Sharepoint, al cambiar el documento o liberar una nueva versión la operación será exitosa advirtiendo que NO se pudo guardar el archivo en Sharepoint pero si en la SVE.
- Si están configurados correctamente el directorio /base/sharePoint\_lib en el vefile y los parametros de sharepoint, pero se asigna el nombre incorrecto del directorio de sharepoint en la configuración del paso final del flujo. al cambiar el documento o liberar una nueva versión la operación será exitosa advirtiendo que NO se pudo guardar el archivo en Sharepoint pero si en la SVE.
- Si están configurados correctamente el directorio /base/sharePoint\_lib en el vefile y (pero vacío, es decir sin librerías) en el vefile, los parámetros de Sharepoint y el nombre del directorio de Sharepoint en la configuración del paso final del flujo. al cambiar el documento o liberar una nueva versión la operación será exitosa advirtiendo que NO se pudo guardar el archivo en Sharepoint pero si en la SVE.

Si la publicación se realizó o no se podrá consultar en el control de cambios al explorar el documento.

| Sección Historia de la versión.                 |                                  |                          |  |
|-------------------------------------------------|----------------------------------|--------------------------|--|
| ⊐Nueva Versión                                  | Autor: Viviana Arroyave Pardo    | Fecha: 01/oct/2009 17:14 |  |
| Creación del Manual de Calidad de la organizaci | \$                               |                          |  |
| □Paso Aprobado:Crear/modificar documen          | to Autor: Viviana Arroyave Pardo | Fecha: 03/oct/2009 14:10 |  |
| Se creo el documento siguiendo las directrices  | de la Norma ISO 9000-2001        |                          |  |

Esta sección es de lectura y muestra todos los comentarios que se han realizado en cada paso del flujo, en las reasignaciones de pasos o cancelación de un flujo. Los comentarios son muy útiles en caso de devolución del paso dado que ahí se puede explicar exactamente la razón por la cual se devuelve el paso.

Ya se han explicado las secciones que el usuario encontrará en la pantalla de editar el paso del flujo que tiene asignado. Ahora, veamos las acciones que puede realizar el usuario encargado del paso, dependiendo de las opciones asignadas al paso del flujo de documentos (Para más información sobre la configuración de un flujo de documentos vea el apartado Agregar / Editar Paso del Flujo de Documentos del Manual de Configuración del módulo de documentos).

Si al paso se le asignó la opción "Editar Campos Documento" el usuario responsable puede modificar la información básica del documento y guardar los cambios presionando el botón Salvar Paso y/o Aprobar Paso; estos cambios tendrán efecto en las próximas versiones de este documento.

- 1. Si el paso tiene la opción "Rechazar Paso", el responsable puede devolver el flujo del documento al paso anterior si lo considera necesario, presionando el botón **Reprobar Paso**; posteriormente se indica que el paso ha sido rechazado. Si el paso es el primero del flujo de documentos no podrá rechazar el paso.
- 2. Si al paso se le asignó la opción "Cancelar Paso", el usuario responsable del paso tiene la posibilidad de cancelar el flujo de liberación de esta versión del documento, presionando el botón Cancelar Versión; posteriormente se indica que el flujo de liberación de una nueva versión del documentos ha sido cancelado.
- 3. Si el paso tiene la opción "Ver Documento", el encargado del paso puede tener acceso al documento ya sea descargándolo directamente haciendo clic en el ícono representativo del documento (si el sistema documental de la versión es Visión Empresarial) o teniendo en cuenta las indicaciones ingresadas en el campo Origen Documento.
- 4. Si al paso se le asignó la opción "Subir Documento", el usuario responsable del paso puede subir la versión del documento con las modificaciones que haya considerado pertinentes; si el sistema documental de la versión es Visión Empresarial se habilita el enlace Cambiar Archivo , para Adjuntar el Archivo de la versión modificada del documento, reemplazando el archivo original que se adjuntó en la ficha de creación de la versión; en el caso de que el sistema documental de la versión sea un Sistema Externose debe ingresar la ubicación específica de la versión modificada del documento en el campo Origen Documento y presionar el botón Salvar Paso.
- 5. Si el paso tiene la opción "Reasignar Paso", el encargado del paso tiene la posibilidad de asignarle la ejecución de este paso a otro usuario, sólo para la versión en proceso de este documento específico; para cambiar el responsable del paso se debe presionar seleccionar la opción Reasignar Responsable, elegir el usuario activo que será el nuevo responsable. El botón Cambiar Responsable del Paso será habilitado al elegir el responsable.
- 6. La opción por defecto de todo paso del flujo de documentos es "Aprobar Paso", para aprobar el paso y así permitir el avance del flujo para la liberación de la versión del documento presione el botón Aprobar Paso. Si el paso en ejecución es el último del flujo de documentos, al aprobar el paso se indica que ha sido liberada una nueva versión del documento

Al Aprobar, Reprobar Paso o Cancelar Versión es necesario ingresar un comentario que justifique la decisión tomada e indique las modificaciones realizadas a la versión del documento.

#### (i) Nota

Para más información sobre Adjuntar archivos en cualquier parte que exista un comentario vea el Manual de Generalidades.

## Versiones por Crear

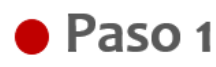

La versión de un documento significa una actualización, edición o cambio respecto a una versión anterior de sus datos y sus metadatos.

Puedo visualizar el estado de los documentos de los cuales es responsable el usuario activo que no tenga versiones actuales y en procesos, este listado muestra la información del proceso del documento:

| 1<br>I | Búsquedas      | ✓ Conceptos Últimas funcional de la concepto de la concepto de | ionalidades Ayudas Mis r  | esponsabilidades | Recursos • A               |   |
|--------|----------------|----------------------------------------------------------------------------------------------------|---------------------------|------------------|----------------------------|---|
|        | Página inicial | C Documentos / Mis responsabilidades                                                                                                    |                           |                  |                            |   |
| •      | Mis respons    | Pasos asignados 1                                                                                                    | r Versiones por revisar o |                  |                            |   |
| Ø      | Documentos 🔻   |                                                                                                    | < 1 →                     | AZ               | Exportar                   |   |
| 0      | Registros 🔻    |                                                                                                    | 1 - 2 de 2                | •                | Exportar                   |   |
| 0      | Reportes 💌     | Nombre                                                                                                    | Código                    | Tipo             | Palabras<br>Claves         |   |
|        | Atributos 🔻    | Plan de Calidad                                                                                                    | PC-0001 Plan              |                  | 0                          |   |
| 0      | Ajustes 🔻      |                                                                                                    |                           |                  | Explorar Nueva Versión     | 1 |
|        |                | Política de Calidad                                                                                                    | POL-0001 Polític          | a                | <ul><li><b>○</b></li></ul> |   |
|        |                |                                                                                                    |                           |                  |                            |   |
|        |                |                                                                                                    |                           |                  |                            |   |
|        |                |                                                                                                    |                           |                  |                            |   |
|        | Ajustes 💌      | Política de Calidad                                                                                                    | POL-0001 Polític          | a                | Explorar Nueva Versión     |   |

# Paso 2

Cuando exploro el documento, visualizo la información de la versión actual del documento.

| 1<br>I | Búsquedas      | ✓ Conceptos Última                   | as funcionalidades Ayudas        | Mis responsabilidades | Recursos 🔹 🔥 🛗 🌲       |  |
|--------|----------------|--------------------------------------|----------------------------------|-----------------------|------------------------|--|
|        | Página inicial | C Documentos / Mis responsabilidades |                                  | 1000                  |                        |  |
| e,     | Mis respons    | Pasos asignades Versiones p          | or crear Versiones por revisar 🧿 |                       |                        |  |
| Ø      | Documentos 🔻   |                                      | · 1 ·                            | <b>A</b> 7            | Exportar               |  |
| 0      | Registros 🔻    |                                      | 1 - 2 de 2                       | •                     | Exportar               |  |
| 0      | Reportes -     | Nombre                               | Código                           | Tipo                  | Palabras<br>Claves     |  |
|        | Atributos 🔻    | Plan de Calidad                      | PC-0001 F                        | Plan                  | 0                      |  |
| 0      | Ajustes 🔻      |                                      |                                  |                       | Explorar Nueva Versión |  |
|        |                | Política de Calidad                  | POL-0001 F                       | Política              | •                      |  |
|        |                |                                      |                                  |                       |                        |  |
|        |                |                                      |                                  |                       |                        |  |
| \$     | 9              |                                      |                                  | X.                    |                        |  |

| ← | Dr  |
|---|-----|
|   | 200 |
|   |     |

| ocumento | s / Mis resp | ponsabilidades |
|----------|--------------|----------------|
|----------|--------------|----------------|

| Información Documento             |                                                                                                    |                 |
|-----------------------------------|----------------------------------------------------------------------------------------------------|-----------------|
| Estado                            | Activo                                                                                                    |                 |
| Nombre                            | Plan de Calidad                                                                                                    |                 |
| Descripción                       | Maecenas vitae condimentum sapien. Integer accumsan efficitur convallis. Maecenas eu nisl ut mauris sollicitudin<br>vestibulum quis a nunc. Mauris sagittis pharetra elit vitae eleifend. Nullam elementum dui molestie lectus ultrices, in<br>mollis tellus vehicula. Ut ac felis ut velit hendrerit mollis id et erat. Sed vel tincidunt enim. Proin sed varius diam. Cro<br>fermentum quis purus sed sollicitudin. Suspendisse varius leo ac nunc commodo tincidunt. Vivamus ac ligula bland<br>convallis nisi nec, pharetra ante. Aliquam porttitor tincidunt facilisis. | n<br>as<br>lit, |
| Código                            | PC-0001                                                                                                    |                 |
| Tipo Documento                    | Plan                                                                                                    |                 |
| Flujo Documento                   | Flujo Documentos A1 Deta                                                                                                    | alle            |
| Origen Documento                  |                                                                                                    |                 |
| Usuario Responsable               | Alberto Acosta                                                                                                    |                 |
| Proceso                           |                                                                                                    |                 |
| Área organizativa                 |                                                                                                    |                 |
| Documento referente               |                                                                                                    |                 |
| Palabras Claves                   |                                                                                                    |                 |
| Versión Actual                    |                                                                                                    |                 |
| Fecha Versión Actual              |                                                                                                    |                 |
| Fecha próxima revisión            |                                                                                                    |                 |
| Pertenece al Listado Maestro      | Si                                                                                                    |                 |
| Roles para el control de coplas 🔺 |                                                                                                    |                 |
|                                   |                                                                                                    |                 |
| Rol                               |                                                                                                    |                 |
| Control de camblos 💙              |                                                                                                    |                 |
| Cambios cancelados 🗸              |                                                                                                    |                 |
| Procesos afectados 🗸              |                                                                                                    |                 |
| Documentos asociados 🛛 🗸          |                                                                                                    |                 |
| nformaclón de la versión \land    |                                                                                                    |                 |

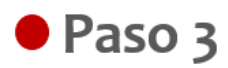

La opción crear nuevo me permite crear la primera versión del documento, en la sección información de la versión puedo diligenciar los criterios para la creación de la nueva versión, finalizo haciendo clic en el botón guardar.

| Î | Búsquedas             | ✔ Conceptos Ú                     | İltimas funcionalidades Ayudas   | Mis responsabilidades | Recursos 🔹 🔥 🛗 🌲       |
|---|-----------------------|-----------------------------------|----------------------------------|-----------------------|------------------------|
|   | Página inicial        | Documentos / Mis responsabilidado | es por creer                     | aviear 🗅              |                        |
|   | Documentos V          |                                   | <ul> <li>1</li> <li>1</li> </ul> |                       | Exportar               |
| 0 | Reportes V            | Nombre                            | Código                           | Tipo                  | Palabras<br>Claves     |
|   | Atributos             | Plan de Calidad                   | PC-0001                          | Plan                  |                        |
|   | Ajustes 🔻             | Política de Calidad               | POL-0001                         | Política              | Explorar Nueva Versión |
|   |                       |                                   |                                  |                       | •                      |
|   | 3                     |                                   |                                  |                       |                        |
| ~ | Documentos / Mis resp | oonsabilidades                    | C. C. B. D.                      |                       |                        |
|   | Información de la     | a versión                         |                                  |                       | ٥                      |
|   |                       |                                   |                                  |                       |                        |
|   | Autor*                | Alberto Acosta                    |                                  |                       | ۰ ا                    |
|   | Sistema Documen       | ntal* Visión Empresarial 🔻        |                                  |                       |                        |
|   | Archivos adjuntos ((  | 0) 🗸                              |                                  |                       |                        |
|   |                       |                                   |                                  |                       |                        |
|   | Comentario*           |                                   |                                  |                       |                        |
|   |                       | A □ B I U abe   X <sub>2</sub> X  | * j= = <b># # # </b>             | <mark>▲</mark> *      |                        |
|   |                       |                                   |                                  |                       |                        |
|   |                       |                                   |                                  |                       |                        |
|   | Archivos adjuntos (6  | 0) 🗸                              |                                  |                       |                        |
|   | Conceptos asociado    | os (0) 🗸                          |                                  |                       |                        |
|   |                       |                                   |                                  |                       | Guardar                |

NOTA: Cuando se solicita una nueva versión de un documento cuyo tipo de documento utiliza una plantilla personalizada, el sistema busca una referencia para determinar qué plantilla utilizar. Si la versión inmediatamente anterior del documento tiene una plantilla configurada, se utilizará esa plantilla como referencia. Sin embargo, si no hay una plantilla configurada en la versión anterior, el sistema utilizará la plantilla asociada al tipo de documento.

## Versiones por Revisar

Aparece el listado de los documentos que están por revisar, puedo explorar la versión del documento, crear una nueva versión de ese documento o mantener la versión actual.

| î<br>ï | Búsquedas             | <ul> <li>Conceptos Últimas funcionalidades Ayudas Mis responsabilidades Recursos</li> </ul>                                                                    |   |
|--------|-----------------------|----------------------------------------------------------------------------------------------------|---|
|        | Página inicial        | Documentos / Mis responsabilidades                                                                                                    | i |
| 0      | Documentos 🔻          | Paces asignados 1 Versiones por crear 2 Versiones por revisar                                                                                                  |   |
| 0      | Registros<br>Reportes | 1 AZ Exportar                                                                                                    |   |
|        | Atributos 🔻           | Nombre         Código         Versión         Fecha versión           Procedimiento del Proceso de         09/jul/2019         09/jul/2019         09/jul/2019 |   |
|        | Ajustes               | Innovación PR-IIA-002 0 09/jul/2018 08:48:37 00:00:00<br>Explorar Nueva Versión Mantener                                                                       |   |
|        |                       |                                                                                                    |   |
|        | 3                     |                                                                                                    |   |

# Paso 1

Al explorar puedo visualizar la información del documento, como el estado, el tipo de documento, la versión actual, la fecha próxima de revisión entre otras.

| T<br>T | Búsquedas      | ✓ Conceptos                  | Últimas funcionalidades Ayudas Mis responsabilidades Recursos A 🗂                                                                                                    | <b>\$</b> |                                                                               |
|--------|----------------|------------------------------|----------------------------------------------------------------------------------------------------|-----------|-------------------------------------------------------------------------------|
|        | Página inicial | C Documentos / Mis responsal | allidades                                                                                                    | A Nota    |                                                                               |
| 0      | Mis respons    | Información Documento        |                                                                                                    | Cuan      | do ingreso al documento y tiene una<br>pendiente, se mostrar en la parte      |
| 0      | Registros V    | Estado                       | Activo                                                                                                    | super     | ior de la ventana el mensaje de<br>tencia                                     |
| 0      | Reportes 💌     | Nombre                       | Plan de Calidad                                                                                                    |           |                                                                               |
|        | Atributos 🔻    | Descripción                  | Macionas vitae condimentum sapien, Integer accursan efficitur convalits, Maceenas eu nisi ut mauris solicitudin<br>westbulum quis a nuce. Mauris sapitis phardret ar li vitae elefiend. Natiam elementum du midestie leterus utrices, in<br>molis tellus vehicula. Ut ac telle ut veit hendrett molis id et erat. Sed vei tinciciant enim. Proin sed varius diam. Cras<br>romellis helje, orberate a actual duinau portificati tierkeitur facilitati. | La fe     | cha de próxima revisión del documento ya<br>y aún no se ha generado una nueva |
|        | Ajustes        | Código                       | PC-0001                                                                                                    | versi     | ion                                                                           |
|        |                | Tipo Documento               | Plan                                                                                                    |           |                                                                               |
|        |                | Flujo Documento              | Flujo Documentos A1 Detalle                                                                                                    |           |                                                                               |
| •      |                | Origen Documento             |                                                                                                    |           |                                                                               |

# Paso 2

Puedo generar una nueva versión del documento, diligenciando la información básica y la información de la versión del documento.

| î<br>ï | Búsquedas      | ✔ Conceptos Ú                      | Itimas funcionalidades Ay        | yudas Mis responsabilidades                                                                                      | Recursos 💌 | A m A   |   |
|--------|----------------|------------------------------------|----------------------------------|----------------------------------------------------------------------------------------------------|------------|---------|---|
|        | Página Inicial | C Documentos / Documentos / Gestio | nar                              |                                                                                                    |            |         | 1 |
| 0      | Documentos     | Información Documento              |                                  | and the second second second second second second second second second second second second second second second |            | 0       |   |
| 0      | Registros      | Nombre                             | Instructivo sobre Reciclaje de D | Desechos                                                                                                    |            |         |   |
|        | Atributos      | Tipo Documento                     | Instructivo                      |                                                                                                    |            |         |   |
|        | Ajustes 💌      | Flujo Documento                    | Flujo Documentos A1              |                                                                                                    |            | Detalle |   |
|        |                | Código                             | I-0001                           |                                                                                                    |            |         |   |
|        |                | Responsable                        | Alberto Acosta                   |                                                                                                    |            |         |   |
|        |                | Proceso                            | Proceso de Mantenimiento         |                                                                                                    |            |         |   |
| •      |                | Área organizativa                  |                                  |                                                                                                    |            |         |   |

En la información de la versión del documento, puedo elegir el autor de acuerdo con los usuarios activos en el sistema. El sistema documental, puede ser Visión Empresarial o un sistema Externo, y ademas puedo adjuntar archivos relacionados con la nueva versión.

| 1<br>I | Búsquedas              | Conceptos Últimas funcionalidades Ayudas Mis responsabilidades Recursos A 🗰 🌲                                                                                                    |
|--------|------------------------|----------------------------------------------------------------------------------------------------|
|        | Página inicial         | C Documentos / Documentos / Gestionar                                                                                                    |
| 0      | Mis respons Documentos | Información de la versión                                                                                                    |
| 0      | Registros              |                                                                                                    |
|        | Reportes 🔻             | Autor*                                                                                                    |
|        | Atributos              |                                                                                                    |
|        |                        | Archivos adjuntos (0) 🗸                                                                                                    |
|        |                        | Comentario*                                                                                                    |
|        | 3                      | Image: Standar         Image: Standar         Image: Standar </th |

En conceptos asociados puedo agregar a la lista, conceptos del sistema como un evento, un plan, una categoría, una variable entre muchos otros.

Finalmente doy clic en guardar para que se genere la nueva versión del documento.

| î<br>Z | Búsquedas      | Conceptos Últimas funcionalidades Ayudas Mis responsabilidades Recursos A market A |
|--------|----------------|------------------------------------------------------------------------------------|
|        | Página inicial | C Documentos / Documentos / Gestionar                                              |
| •      | Mis respons    | Comentario*                                                                        |
| O      | Documentos 🔻   |                                                                                    |
| 0      | Registros 🔻    |                                                                                    |
| 0      | Reportes 🔻     |                                                                                    |
|        | Atributos 🔻    | Archivos adjuntos (0) 🗸                                                            |
| 0      | Ajustes 💌      | Conceptos asociados (0)                                                            |
|        |                | Close Nambre                                                                       |
|        |                |                                                                                    |
|        |                | Agregar a la lista                                                                 |
| •      | 3              | Guardar                                                                            |

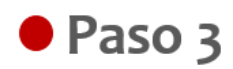

Si deseo mantener la versión es necesario asignar fecha de expiración de esta versión, agregando un comentario, puede ademas adjuntar archivos y agregar conceptos asociados. Por último y para aplicar los cambios realizados hago clic en el botón guardar.

| î<br>ï   | Búsquedas      | Conceptos Últimas funcionalidades Ayudas Mis responsabilidades                                         | Recursos 👻 🔺 🛍 🌲        |
|----------|----------------|----------------------------------------------------------------------------------------------------|-------------------------|
|          | Página inicial | C Documer Mantener versión - Suite Visión Empresarial - Google Chrome 💷 🛚                              |                         |
| ()<br>() | Documentos V   | Pasos asi _ = https://calidad.pensemos.com/Pensemos/doc/us/doc/soa=33&indiedoca_svev/s=84220190524&doc |                         |
| 0        | Registros 🔻    | Fecha de expiración de esta versión* dd//////aaaa                                                      | Exportar                |
|          | Reportes       | Comentario                                                                                             | Fecha Revisión          |
| •        | Ajustes 🔻      | Pro<br>Inn:                                                                                            | 09/jul/2019<br>00:00:00 |
|          |                |                                                                                                    | a Versión Mantener      |
| 4        |                |                                                                                                    |                         |
| •        | 3              | Archivos adjuntos (0) 🗸                                                                                |                         |

## Editar pasos asignados

Editar los documentos del paso asignado del flujo de documento me permite cambiar la información básica del documento además puedo liberar la versión, cambiar el responsable del paso, salvar paso o cancelar versión.

En esta ventana el usuario responsable podrá ejecutar las acciones asignadas en la sección de información del paso, Información del documento e información de la versión del documento.

# Paso 1

Para liberar la nueva versión del documento, es necesario definir el número de la versión con el cual saldrá el documento y además definir la fecha de la próxima revisión del documento, al vencerse la fecha el documento aparecerá automáticamente en la sección mis deberes, versiones por revisar.

|   | Búsquedas      | ✓ Conceptos                    | Últimas funcionalidades     | Ayudas Mis responsabilio            | lades Recursos •         | <u> </u> |
|---|----------------|--------------------------------|-----------------------------|-------------------------------------|--------------------------|----------|
| đ | Página inicial | – Documentos / Mis responsabil | idades                      |                                     |                          |          |
| 0 | Mis respons    | Información de la versión 🔺    |                             |                                     |                          |          |
| ő | Documentos 🔻   | Origen Documento               |                             |                                     |                          |          |
| 0 | Registros 🔻    |                                |                             | < 1 →<br>1-1 de 1                   |                          |          |
| 0 | Reportes 🔻     | # Nombre                       |                             |                                     | Tipo Tama                | año      |
|   | Atributos 🔻    | 1 <u>2-ESTRUCTURA OR</u>       | GÁNICA DE LA EMPRESA DE CON | FECCIÓN.doc                         |                          | 77,00 Kb |
| 0 | Ajustes 🔻      | Cambiar Archivo                |                             |                                     |                          |          |
|   |                | Archivos adjuntos (0) 🗸        |                             |                                     |                          |          |
|   |                | Versión no*                    | 8                           | Autor*                              | Administrador del Sistem | a 🛛 😶    |
| 4 |                |                                |                             |                                     |                          |          |
|   | 3              | Fecha de liberación 01/08/2    | 019 14:55                   | Fecha de expiración de esta versión | dd/MM/aaaa               |          |

Puedo incluir aquellos procesos que se ven afectados por la liberación de la nueva versión del documento

Al dar clic en el botón Liberar Versión el documento terminará el flujo de aprobación y se publicará como versión oficial. Se enviará automáticamente a través del sistema un correo electrónico, informando la creación de un nuevo documento y la generación de una nueva versión, a quienes han participado del flujo y quien está en el control de copias.

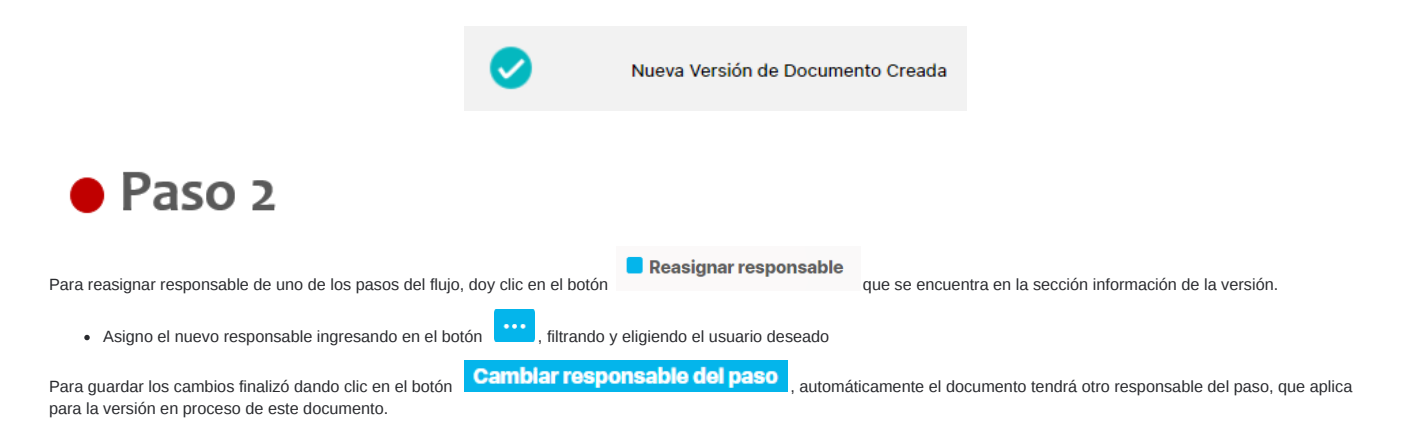

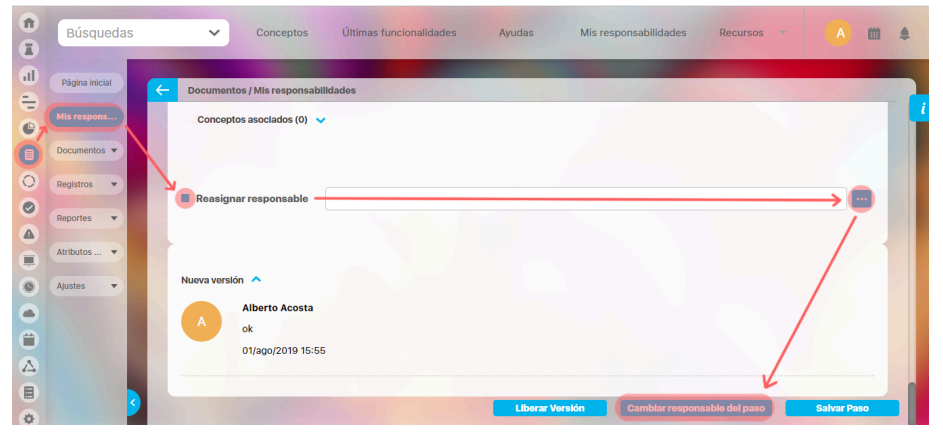

|         |       | Buscador de usuarios activos                                                                             | ° •••• 🔞 |
|---------|-------|----------------------------------------------------------------------------------------------------|----------|
| Hontes  | Totes |                                                                                                    |          |
| Deminis | Tobs  |                                                                                                    |          |
| Login   | Todes |                                                                                                    |          |
|         |       | Buscar                                                                                                   |          |
|         |       | Información                                                                                              |          |
|         |       | Para realizar una bésqueda establezza los filtos deseados y a continuación haga clic en el botón Buscar. |          |
|         |       | Agriger a Const                                                                                          | Center   |

## Paso 3

Cuando realizo cambios en la ficha o el archivo del documento, pero aún no deseo continuar el flujo del documento porque tengo pendiente modificar algunas tareas, doy clic en el

Salvar Paso para guardar o salvar las modificaciones realizadas hasta el momento. Al ingresar al documento continúa en el mismo paso donde salve.

# Paso 4

botón

Puedo cancelar el flujo de aprobación de una versión del documento dando clic en el botón del flujo, finalizó presionando el botón guardar para confirmar la acción de cancelación, se mostrará una pantalla con el mensaje de operación exitosa.

## **Gestionar Documentos**

En la opción *Gestionar* podrás crear, configurar y consultar los documentos sobre los cuales tengas permisos. El nombre, código, tipo, responsable, palabras claves y otros campos significativos de la descripción del documento están disponibles como filtros para buscarlos. Más información de como usar los filtros/opciones y cómo crear Búsquedas Almacenadas en el manual de generalidades.

| 1       | Búsquedas      | ✓ Concept         | os Últimas fun       | cionalidades      | Ayudas           | Mis responsabilidades                      | Recursos 🔻  | 🧑 🗉 🛯            |     |
|---------|----------------|-------------------|----------------------|-------------------|------------------|--------------------------------------------|-------------|------------------|-----|
| e<br>il | Página inicial |                   |                      |                   |                  |                                            |             |                  |     |
|         | Mis respons    | C Documentos / Do | cumentos / Gestionar |                   | Busc             | ador                                       |             |                  | - [ |
| â       | Documentos 🔺   |                   |                      | Para realizar una | búsqueda estable | ce los filtros y haz clic en <b>"Busca</b> | <i>ar".</i> |                  | 18  |
|         | Gestionar 🖌    | Nombre            | Contiene             | Procedimiento     |                  |                                            |             | 0                |     |
| 0       | Registros 💌    | Código            | Todos                |                   |                  |                                            |             |                  |     |
| ŧ       | Reportes 🔻     | Тіро              | Todos                |                   |                  |                                            |             |                  |     |
|         | Atributos V    | Responsable       | Todos                |                   |                  |                                            |             |                  |     |
| 0       | Glosario 🔻     | Palabras Claves   | Todos                |                   |                  |                                            |             |                  |     |
| 0       |                | Estado            | Activo               |                   |                  |                                            |             | Crear            |     |
|         | 3              | Busqueda avanza   | aa 🗸                 |                   | Bus              | scar                                       | C           | Guardar busqueda |     |

Después definir los filtros da clic en el botón Buscar. Aparecerá la tabla de resultados con todos los documentos que coinciden con los filtros, esta tabla muestra la siguiente información:

- Link para descargar el archivo de la versión, para aquellos documentos que tengan por lo menos una versión liberada.
- Nombre del documento, es un link que te permite explorar el perfil del documento si tienes los permisos necesarios.
- Código
- Tipo

- Versión actual
- Fecha de la versión actual
- Fecha próxima revisión
- Palabras claves definidas para el documento
- Estado

En la opción de Búsqueda avanzada encontrarás los siguientes filtros: Versiones posteriores a la fecha, Proceso y Área organizativa

|      | Busquedas     | ~                                           | Conceptos       | Ultimas funcionalidad | ies 🔻                  | Ayudas Responsa       | ibilidades +              | Recursos *     | <b>N</b>         |   |
|------|---------------|---------------------------------------------|-----------------|-----------------------|------------------------|-----------------------|---------------------------|----------------|------------------|---|
| Docu | mentos / Docu | imentos / Gestlonar                         |                 |                       |                        |                       |                           |                |                  |   |
|      |               |                                             |                 |                       | Buscar                 |                       |                           |                |                  |   |
|      |               |                                             |                 | •                     | <b>1</b><br>1 - 3 de 3 | 100<br>Elementos en j | página                    | Ąz             | Exportar         |   |
|      | Descargar     | Nombre                                      | Código          | Тіро                  | Versión                | Fecha versión         | Fecha próxima<br>revisión | Palab<br>Clave | ras Estado<br>Is |   |
|      |               | Procedimiento de Compra                     | <u>9</u> P-0004 | Procedimiento         |                        |                       |                           |                | Activo           | 0 |
|      | ۵.            | Procedimiento de bordado                    | P-0002          | Procedimiento         | 0                      | 21/Feb/2020 11:49:32  |                           |                | Activo           | 0 |
|      | <b>±</b>      | Procedimiento del proceso<br>Administrativo | P-0001          | Procedimiento         | 1                      | 29/May/2018 11:23:42  | 28/Jun/2018 0             | 0:00:00        | Activo           | • |
|      |               |                                             |                 |                       |                        |                       |                           |                | Crea             | r |
|      |               |                                             |                 |                       |                        |                       |                           |                | Desac            |   |

Al desplegar el botón 📀 encontrarás opciones como: Nueva versión, Editar, Documentos, Eliminar y Ajustes.

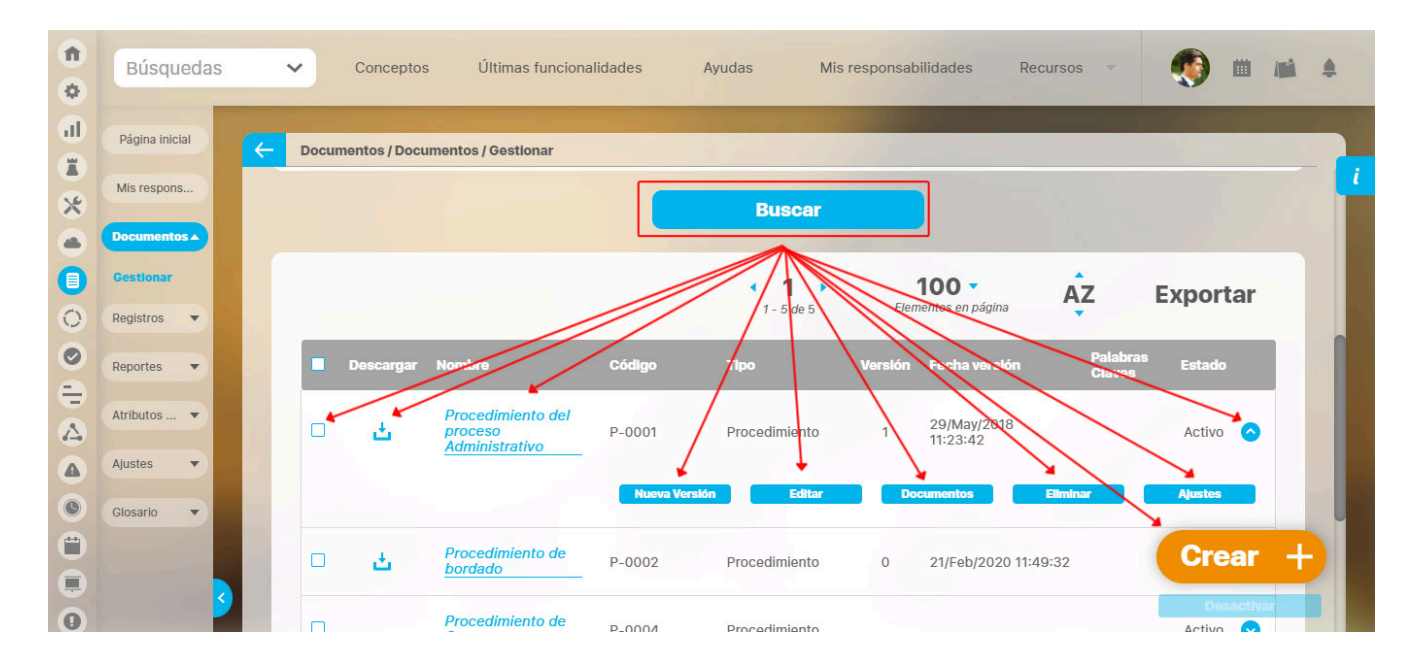

Para crear un documento selecciona el botón (Crear +), el sistema te mostrara la siguiente ventana, ingresa la información como el nombre, a descripción, el tipo de documento, el flujo del documento, etc... Al guardar el sistema te llevara a la ventana para que ingreses la información de la versión.

| Página inicial | C Documentos / Documentos | / Gestionar                  |                                    |                    |           |
|----------------|---------------------------|------------------------------|------------------------------------|--------------------|-----------|
| lis respons    | Información Documento     | Documentos asociados         | Roles para el control de conjas    | Procesos afectados |           |
| cumentos 🔺     |                           |                              |                                    |                    |           |
| estionar       | Nombre*                   | Almacenamiento interno       | de procesos                        |                    | 0         |
| gistros 🔻      | Descripción               | Almacenamiento interno       | de procesos del área de producción |                    |           |
| portes 🔻       |                           |                              |                                    |                    |           |
|                | Tipo Documento*           | Instructivo                  |                                    |                    | 1         |
| ibutos 🔻       | Flujo Documento*          | Flujo de procesos            |                                    |                    | ▼ Detalle |
| istes 🔻        | Código*                   | (Sigla Tipo Doc.)-(# Tipo Do | c.)                                |                    |           |
|                | Proceso**                 | Gestión Administrativa       |                                    |                    | 8         |
|                | £                         |                              | la Draduación                      |                    |           |

### INFORMACIÓN DE LA VERSIÓN

Una vez guardes el sistema te posicionará en esta pestaña donde puedes agregar un archivo para la versión del documento ya sea arrastrando el documento al campo como se muestra en la siguiente imagen o con la opción seleccionar archivo, también debes realizar un comentario sobre este documento.

| 1<br>0 | Búsquedas                 | Conceptos Últimas funcionalidades Ayudas Responsabilidades Recursos 💌 🔥 🗰 🚅 🌲                |
|--------|---------------------------|----------------------------------------------------------------------------------------------|
|        | Página inicial            | C Documentos / Documentos / Gestionar                                                        |
|        | Documentos 🔺<br>Cestionar | Creación Exitosa !                                                                           |
| 0      | Registros<br>Reportes     | Información Documento Información de la versión                                              |
|        | Atributos                 | Autor*     Administrador del Sistema       Sistema Documental*     Visión Empresarial •      |
|        | Ajustos                   | Archivo de la versión*<br>Arrastra un archivo ac uí<br>Comentario*                           |
|        | 2                         | ★ 簡 箇 ← → Ø B I U == x <sub>2</sub> x <sup>2</sup> 注 臣 圖 圖 Ta • A <sub>2</sub> • ▲• Gitardar |
| P      |                           |                                                                                              |

## ACTIVAR/DESACTIVAR DOCUMENTO

Los usuarios con la opción de administrar incluida en su rol, tendrán privilegios de activar e inactivar los documentos de forma masiva.

En los filtros para realizar una búsqueda puedes ver un filtro llamado Estado que contienen dos opciones: (Activo - Inactivo).

Al realizar una búsqueda puedes ver en la tabla de resultados en la primera columna un check 🗌 con el cual se podrán seleccionar uno o más documentos ya sea para activar o inactivar dependiendo el caso, en la parte inferior derecha encontrarás el botón **Desactivar**, el cual se habilita solo si uno o más documentos están seleccionados.

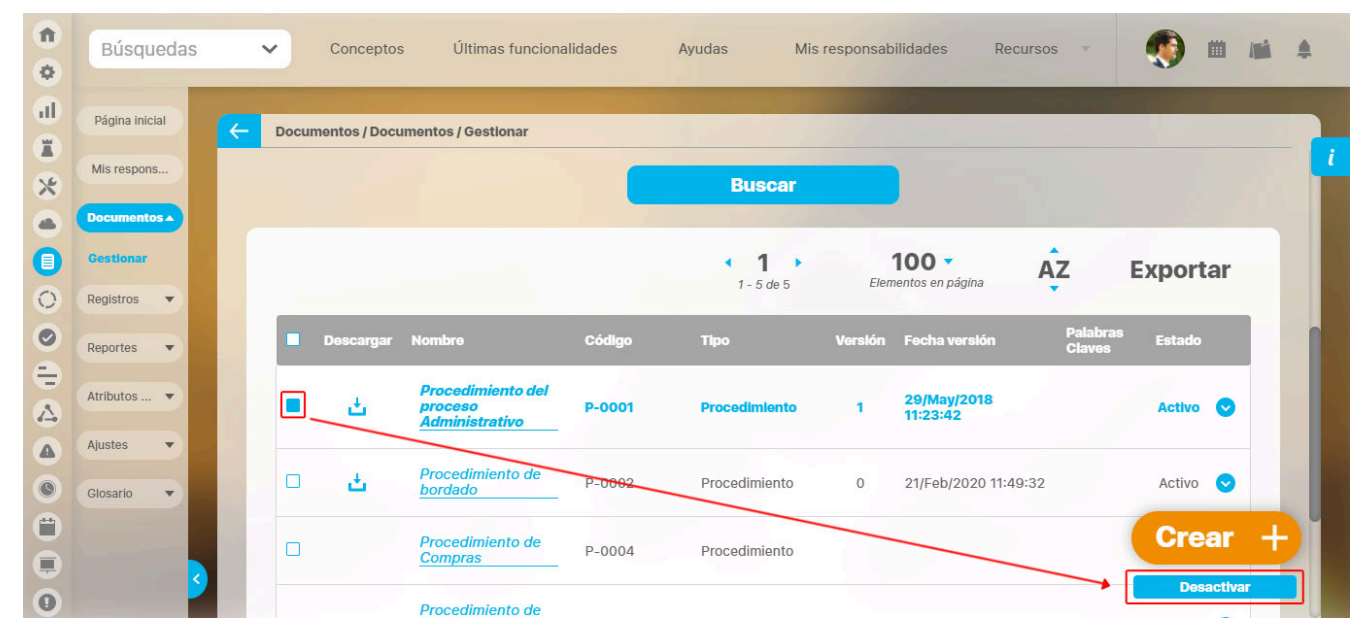

Adicionalmente el documento puede ser inactivado uno a uno, estando editando el documento en la parte superior derecha de la pantalla encontrarás la opción Cambiar estado.
|   | Búsquedas<br>Página inicial<br>Mis respons<br>Documentos A<br>Gestionar | Conceptos Últimas funcionalidades Ayudas Mis responsabilidades Recursos -                                                                    |              |
|---|-------------------------------------------------------------------------|----------------------------------------------------------------------------------------------------|--------------|
| 0 | Registros 🔻                                                             | Documento                                                                                                    | $\bigotimes$ |
|   | Atributos<br>Ajustes<br>Giosario                                        | Está seguro que desea inactivar el Documento ?<br>Procedimiento del proceso Administrativo                                                   |              |
|   |                                                                         | Archivos adjuntos (0) 🗸<br>Conceptos asociados (0) 🗸<br>Aceptar Cancelar                                                                     |              |
|   |                                                                         | Flue Occumente*     Flujo de ducumentos de calidad     ** 1910.1       Codiço*     P-dol 1     (Sigla Tau Doc 1) (4 Tipo Loc 1)     Alméne 1 | Θ            |

NOTA: Toda inactivación o activación de un documento sea masiva o uno a uno requiere un comentario de justificación, el cual será incluido en una sección llamada Historial, donde encontraremos cada comentario ordenado del más actual al más antiguo.

Gestionar un documento me permite como usuario administrar los documentos de todo tipo que hace parte del proceso, gestionar me permite:

- Explorar Documento
- Crear documento
- Regenerar documentos
- Visor de Documentos.

Además en la tabla se dispone en la segunda columna de una opción 垃 que permite descargar el documento activo al cual el usuario tiene permisos.

Estas funcionalidades estarán disponibles para ejecutarlos siempre y cuando el documento esté activo.

### Pestaña Ítems relacionados

Desde esta pestaña puedes visualizar la relación de los ítems que están interconectados o tienen algún tipo de asociación con el documento. Por ejemplo, en la siguiente imagen puedes observar que en el módulo de administrador, este documento está relacionado con un "usuario". Puedes seleccionar el enlace en la columna "Nombre" para explorar la información desde la cual este documento está relacionado.

NOTA: Si el documento no está relacionado con ningún concepto el sistema no te mostrará la pestaña de ítems relacionados.

| maclón Documento Do  | cumentos asociados     | Roles para el contro | l de copias Pr                | ocesos afectados | ems relacionados |                | _       |
|----------------------|------------------------|----------------------|-------------------------------|------------------|------------------|----------------|---------|
|                      |                        |                      | • <b>1</b> • 1 • 1 • 23 de 23 | AZ               | Exp              | portar         |         |
| Módulo               | Co                     | ncepto               | Nombre                        |                  | Tipo de rela     | aclón          |         |
| Administrador        | Us                     | uario                | Angela (                      |                  | Concepto d       | onde es usado  |         |
| Administrador        | De                     | finición             | Deseo d                       | e ser gra        | incepto d        | londe es usado |         |
|                      |                        |                      |                               | Usuarios         |                  |                | ? Ауи   |
| General Inform       | ación adicional Role   | 25                   |                               |                  |                  |                |         |
| /<br>Text box        | 10                     |                      |                               |                  |                  |                | sufrijo |
| Concept selector     | ¿Afectar la imagen nac | cional?              |                               |                  |                  |                |         |
| Calculated           | 4                      |                      |                               |                  |                  |                |         |
| Selector de concepto | Documento              |                      |                               |                  |                  |                |         |
| Selector de concepto | s. Mejora              | _                    |                               |                  |                  |                |         |
| [                    | entos                  |                      |                               |                  |                  |                | 6       |

# **Explorar Documento**

| formación Documento          | Roles para el control de copias | Control de cambios | Cambios cancelados | Procesos afectados | Documentos asociados              |
|------------------------------|---------------------------------|--------------------|--------------------|--------------------|-----------------------------------|
| Documento                    |                                 |                    |                    | 🗒 Procedimi        | iento proceso administrativo.docx |
| Estado                       | Activo                          |                    |                    |                    |                                   |
| Nombre                       | Procedimiento del proceso Ad    | ministrativo       |                    |                    |                                   |
| Descripción                  |                                 |                    |                    |                    |                                   |
| Código                       | P-0001                          |                    |                    |                    |                                   |
| Tipo Documento               | Procedimiento                   |                    |                    |                    |                                   |
| Flujo Documento              | Flujo de documentos de calida   | ad                 |                    |                    | Detalle                           |
| Usuario Responsable          | Administrador del Sistema       |                    |                    |                    |                                   |
| Proceso<br>Área organizativa | Gestión Administrativa          |                    |                    |                    |                                   |
| Documento referente          |                                 |                    |                    |                    |                                   |
| Palabras Claves              |                                 |                    |                    |                    |                                   |
| Versión Actual               | 1                               |                    |                    |                    |                                   |
| Fecha Versión Actual         | 29/may/2018 11:23:42            |                    |                    |                    |                                   |
| Fecha próxima revisión       | 28/jun/2018 00:00:00            |                    |                    |                    |                                   |
| Pertenece al Listado Maestro | Si                              |                    |                    |                    |                                   |

Para explorar un documento da clic en el nombre del documento, que aparece en azul indicando que es un vínculo a explorarlo, desde a pantalla de Gestionar documentos.

En esta ventana se puede observar la información básica del documento y acceder a su última versión liberada.

#### Información Documento:

• En esta pestaña estará un enlace para acceder al documento digital.

En el caso de documentos sin plantilla, el nombre del archivo adjunto a este documento aparece si la versión del documento tiene como sistema documental a *Suite* visión EMPRESARIAL® y ya se ha liberado por lo menos una versión del documento. Al hacer clic sobre este ícono se puede tener acceso al archivo de su versión oficial. En el caso de documentos con plantilla, estará el enlace *Previsualizar documento*, el cual le permitirá ver directamente el documento.

### Previsualizar documento

- Estado: Estado en el que se encuentra el documento (Activo Inactivo).
- Nombre: Nombre asignado al documento.
- Descripción: Explicación del documento.
- Código: Identificador asignado al documento, manualmente por el usuario o generado automáticamente por el sistema.
- Tipo Documento: Tipo asociado al documento.
- Flujo Documento: Nombre del flujo seleccionado para la aprobación de versiones de este documento; al hacer clic sobre el enlace Detalle es posible observar los pasos que conforman el flujo.

- Usuario Responsable: Nombre del usuario encargado del documento.
- Proceso: Nombre del Proceso, si el documento fue asociado a un proceso específico.
- Área Organizacional: Nombre del área organizacional, si el documento fue asociado a un área organizacional específica.
- Documento Referente: Nombre del documento referente, el cual es empleado en la generación del código automático del documento si el formato de código lo
  requiere (consulte el apartado Crear / Editar Formato de Código Automático de Documentos).
- Palabras Claves: Palabras representativas del documento.
- Versión Actual: Número de la última versión liberada del documento.
- Fecha Versión Actual: Fecha y hora de la liberación de la versión actual del documento.
- Fecha próxima revisión: Fecha planificada para revisar el documento y deciidir si se inicia el flujo y se crea una nueva versión.
- · Pertenece al Listado Maestro: Este campo precisa si el documento hace parte o no del listado maestro de documentos.

Pestaña Roles para Control de Copias: Listado con los nombres de los roles a cuyos usuarios se les debe informar la liberación de una nueva versión de este documento. Pestaña Control de Cambios: Listado de todas las versiones del documento ordenadas de la actual a la más antigua. Cada versión presenta:

- Comentarios: Al hacer clic sobre el icono 🍇 , es posible obtener detalles de la versión del documento. (consulte el apartado Explorar Versión del Documento).
- Versión No.: Número de la versión del documento.
- Fecha Liberación: Fecha y hora en la que fue liberada esta versión del documento.
- Autor: Nombre del usuario registrado como el autor de la versión del documento.

Pestaña Cambios Cancelados: Listado de todas las versiones del documento ordenadas de la actual a la más antigua. Cada versión presenta:

- Comentarios: Al hacer clic sobre el icono 🧔 es posible obtener detalles de la versión del documento que fue cancelada consulte el apartado Explorar Versión del Documento).
- Fecha de cancelación: Fecha y hora en la que fue cancelada esta versión del documento.
- Autor: Nombre del usuario registrado como el autor de la versión del documento que fue cancelada.

Pestaña Procesos Afectados: Permite asociar a un documento aquellos procesos que se ven afectados por los cambios realizados en nuevas versiones de este documento. Para agregar un proceso, haga clic en el enlace Agregar en la parte inferior derecha de la pantalla. Una vez haya hecho clic en el enlace en la parte inferior derecha de la pantalla. Una vez haya hecho clic en el enlace en la parte inferior derecha de la pantalla. Una vez haya hecho clic en el enlace en la parte inferior derecha de la pantalla. Una vez haya hecho clic en el enlace en la parte inferior derecha de la pantalla. Una vez haya hecho clic en el enlace en la parte inferior derecha de la pantalla. Una vez haya hecho clic en el enlace en la parte inferior derecha de la pantalla. Una vez haya hecho clic en el enlace en la parte inferior derecha de la pantalla. Una vez haya hecho clic en el enlace en la parte inferior derecha de la pantalla. Una vez haya hecho clic en el enlace en la parte inferior derecha de la pantalla. Una vez haya hecho clic en el enlace en la parte inferior derecha de la pantalla. Una vez haya hecho clic en el enlace en la parte inferior derecha de la pantalla. Una vez haya hecho clic en el enlace en la parte inferior derecha de la pantalla. Una vez haya hecho clic en el enlace en la parte inferior derecha de la pantalla. Una vez haya hecho clic en el enlace en la parte inferior derecha de la pantalla.

Pestaña Documentos Asociados: Listado de los documentos que han sido asociados a este documento. Cada documento presenta:

- Nombre: Nombre del documento asociado; al hacer clic sobre el nombre se puede explorar este documento.
- Código: Código de identificación del documento.
- Tipo: Tipo del documento asociado.

Al consultar un documento cuya fecha de revisión ya ha pasado y no se le ha generado nueva versión, aparecerá un mensaje emergente de información como el siguiente:

|                     | Roles para el control de copias       | Control de cambios                          | Cambios cancelados      | Procesos afectados | Documentos asociados              |
|---------------------|---------------------------------------|---------------------------------------------|-------------------------|--------------------|-----------------------------------|
| Documento           |                                       |                                             |                         | Procedim           | iento proceso administrativo.docx |
| Estado              | Activo                                | dvertenc                                    | ia, Cuidad              | do!                |                                   |
| Nombre              | Procedimiento del proceso Ac          | Iministrativo                               |                         |                    |                                   |
| Descripción         |                                       | (                                           | ••)                     |                    |                                   |
| Código              | P-0001                                |                                             | ン                       |                    |                                   |
| Tipo Documento      | Procedimiento La fecha de generado un | próxima revisión del doc<br>a nueva versión | umento ya pasó y aún no | se ha              |                                   |
| Flujo Documento     | Flujo de documentos de calida         |                                             |                         |                    |                                   |
| Usuario Responsable | Administrador del Sistema             |                                             |                         |                    |                                   |
| Proceso             | Gestión Administrativa                |                                             |                         |                    |                                   |

Al consultar un documento que se encuentre en flujo de actualización y cuya fecha de próxima revisión es menor o mayor a la fecha actual, le aparecerá un mensaje emergente para informarle la fecha de inicio del flujo de actualización de la versión.

|                     | Roles para el control de copias           | Control de cambios                   | Cambios cancelados           | Procesos afectados | Documentos asociados |  |
|---------------------|-------------------------------------------|--------------------------------------|------------------------------|--------------------|----------------------|--|
| Documento           |                                           |                                      |                              |                    |                      |  |
| Estado              | Activo                                    | duartana                             | ia Cuida                     |                    |                      |  |
| Nombre              | Manual de la DIAN                         |                                      | ia, Culua                    | <b>u</b> 0:        |                      |  |
| Descripción         |                                           | (                                    |                              |                    |                      |  |
| Código              | ML-0002                                   |                                      |                              |                    |                      |  |
| Tipo Documento      | Manual                                    |                                      |                              |                    |                      |  |
| Flujo Documento     | Este docume<br>Flujo Document 25/feb/2019 | nto tiene una versión ei<br>08:35:05 | n flujo de actualización ini | ciada el día:      |                      |  |
| Usuario Responsable | Administrador del Sistema                 |                                      |                              |                    |                      |  |
| Proceso             | Gestión Administrativa                    |                                      |                              |                    |                      |  |
| Área organizativa   |                                           |                                      |                              |                    |                      |  |

Los documentos inactivos no muestran mensajes de alerta.

### Historial de cambios de documentos

Al realizar modificaciones en un documento, ya sea sobre el documento, en la versión en proceso o en las versiones liberadas, el sistema mostrará la pestaña "Historial". En esta pestaña, se podrán visualizar las siguientes subpestañas:

- 1. Historial de cambios del documento: aquí se registrarán todas las modificaciones realizadas desde la opción "Ajustes" del documento en curso.
- 2. Historial de cambios de la versión en proceso: en esta subpestaña se podrán ver los cambios específicos realizados en la versión actual del documento.
- 3. Historial de versiones liberadas: en esta subpestaña se registrarán los cambios realizados después de la primera publicación. Si aún no se ha realizado la primera publicación, los cambios efectuados no quedarán registrados en el historial, ya que este empieza a recoger y guardar los cambios a partir de la primera publicación. Es decir, aquí se mostrarán y guardarán los cambios que se realicen después de la primera publicación de la versión.

| Camblo de archivo versión actual - 05/Jul/23 07:37  Publicada - 05/Jul/23 07:36  Paso aprobado:revisar documento - 05/Jul/23 07:35  Paso aprobado:Crear documento - 05/Jul/23 07:34  Versión 0 del 05/Jul/203 07:33 por Juan Camilo Ortiz - 05/Jul/23 07:33  Juan Camilo Ortiz Sistema documental es externo.  05/ Jul/203 07:33                                                                                                    | nformación Documento         | Roles para el control de copias            | Control de cambios        | Cambios cancelados       | Procesos afectados | Documentos asociados | Historial |
|----------------------------------------------------------------------------------------------------|------------------------------|--------------------------------------------|---------------------------|--------------------------|--------------------|----------------------|-----------|
| Camblo de archivo versión actual - 05/Jul/23 07:37<br>Publicada - 05/Jul/23 07:36<br>Paso aprobado:revisar documento - 05/Jul/23 07:35<br>Paso aprobado:Crear documento - 05/Jul/23 07:33<br>Paso aprobado:Crear documento - 05/Jul/23 07:33<br>Versión 0 del 05/Jul/2023 07:33 por Juan Camilo Ortiz - 05/Jul/23 07:33<br>Juan Camilo Ortiz - 05/Jul/23 07:33<br>Juan Camilo Ortiz - 05/Jul/23 07:33<br>Sistema documental es externo. | ⊃ Historial de cambios sobre | el documento 🛛 O Historial de cambios vers | ión en proceso • Historia | l de versiones liberadas |                    |                      |           |
| Publicada - 05/Jul/23 07:36         Paso aprobado:revisar documento - 05/Jul/23 07:35         Paso aprobado:Crear documento - 05/Jul/23 07:34         Versión 0 del 05/Jul/2023 07:33 por Juan Camilo Ortiz - 05/Jul/23 07:33         Juan Camilo Ortiz         Sistema documental es externo.         05/Jul/2023 07:33                                                                                                    | Cambio de archivo versi      | ón actual - 05/Jul/23 07:37 🐱              |                           |                          |                    |                      |           |
| Paso aprobado:revisar documento - 05/Jul/23 07:35<br>Paso aprobado:Crear documento - 05/Jul/23 07:33<br>Versión 0 del 05/Jul/2023 07:33 por Juan Camilo Ortiz - 05/Jul/23 07:33<br>Juan Camilo Ortiz<br>Sistema documental es externo.                                                                                                    | Publicada - 05/Jul/2         | 3 07:36 🗸                                  |                           |                          |                    |                      |           |
| Paso aprobado:Crear documento - 05/Jul/23 07:34  Versión 0 del 05/Jul/2023 07:33 por Juan Camilo Ortiz - 05/Jul/23 07:33  Juan Camilo Ortiz Sistema documental es externo. 05/Jul/2023 07:33                                                                                                    | Paso aprobado:revi           | sar documento - 05/Jul/23 07:35 🗸          |                           |                          |                    |                      |           |
| Versión 0 del 05/Jul/2023 07:33 por Juan Camilo Ortiz - 05/Jul/23 07:33<br>Juan Camilo Ortiz Sistema documental es externo. D5/ Jul/2023 07:33                                                                                                    | Paso aprobado:Crea           | ar documento - 05/Jul/23 07:34 🗸 🗸         |                           |                          |                    |                      |           |
| Juan Camilo Ortiz<br>Sistema documental es externo.                                                                                                    | Versión 0 del 05/Jul         | /2023 07:33 por Juan Camilo Ortiz - 05/Ju  | ıl/23 07:33 🔺             |                          |                    |                      |           |
| Sistema documental es externo.                                                                                                    | Juan                         | Camilo Ortiz                               |                           |                          |                    |                      |           |
| 05/10/2023 07:33                                                                                                    | Sister                       | na documental es externo.                  |                           |                          |                    |                      |           |
| 66/64//2023 67.55                                                                                                    | 05/Ju                        | l/2023 07:33                               |                           |                          |                    |                      |           |
|                                                                                                    |                              |                                            |                           |                          |                    |                      |           |

NOTA: Cada subpestaña aparecerá en el historial en el momento en que se realice un cambio correspondiente a su clasificación.

### Pestaña Ítems relacionados

Desde esta pestaña puedes visualizar la relación de los ítems que tienen algún tipo de asociación con el documento como se muestra en la siguiente imagen.

En este ejemplo se muestra la usuaria "Angela Carolina Cajicá" debido a que tiene un atributo personalizado tipo selector de concepto con clase aceptada usuario, en el cual se ha seleccionado la usuaria que se está consultando. En este caso el tipo de relación es "Concepto donde es usado". Puedes seleccionar el enlace para explorar la información del usuario desde donde se está utilizando esta variable.

En la columna "Tipo de relación" también podrás ver la opción "Concepto que usa" el cual hace referencia al concepto que estas usando en este documento.

|                     |                                 |                  |                       |                    |                       | ?) Ayuda  |
|---------------------|---------------------------------|------------------|-----------------------|--------------------|-----------------------|-----------|
| formación Documento | Roles para el control de copias | Control de cambi | os Cambios cancelados | Procesos afectados | Documentos asociados  | Historial |
| ms relacionados     |                                 |                  |                       |                    |                       |           |
|                     |                                 |                  | <b>1</b> - 23 de 23   | AZ                 | Exportar              |           |
| Módulo              | Conce                           | pto              | Nombre                |                    | Tipo de relación      |           |
| Administrador       | Usuari                          | 0                | Angela Carolina Caji  | <u>cá</u>          | Concepto donde es usa | ado       |
| Administrador       | Definic                         | lón              | Deseo de ser grande   |                    | Concepto donde es usa | ado       |
| Administrador       | Área o                          | rganizativa      | <u>Área 1</u>         |                    | Concepto que usa      |           |
| Administrador       | Área o                          | rganizativa      | <u>Área</u>           |                    | Concepto donde es usa | ado       |
| Administrador       | Proces                          | 30               | Proceso               |                    | Concepto donde es usa | ado       |
| BSC                 | Balanc                          | ed scorecard     | BSC                   |                    | Concepto donde es usa | ado       |

#### NOTAS:

- Si el documento no está relacionado con ningún concepto el sistema no te mostrará la pestaña de ítems relacionados.
- Cuando se asocia un concepto a un atributo personalizado de acciones en una tarea, las relaciones quedan vinculadas a la tarea. Por lo tanto, si se asocia un concepto a un atributo personalizado de acciones, este se registra como un "concepto que usa la tarea" y al explorar ese concepto, aparecerá en la tabla de ítems que es usado en una tarea.

# Crear documento

| crear   | Crear + como se | e muestra en la siguient | e imagen.           |               |                             |                                            |         |           |     |            |            |
|---------|-----------------|--------------------------|---------------------|---------------|-----------------------------|--------------------------------------------|---------|-----------|-----|------------|------------|
| e<br>al | Búsquedas       | ✓ Concepto               | s Últimas funci     | ionalidades   | Ayudas                      | Responsabilidades                          | ▼ R     | ecursos 🔻 | A   | <b>m</b> 🔏 | *          |
|         | Página inicial  | Documentos / Docu        | imentos / Gestionar |               |                             |                                            |         |           |     |            |            |
|         | Mis respons     |                          |                     | Para realizar | Busc<br>una búsqueda establ | cador<br>ece los filtros y haz clic en "Bi | uscar". |           |     |            | - <b>-</b> |
| 0       | Cestionar 🖌     | Nambra                   | Todos               | -             |                             |                                            |         |           |     |            | 1          |
| =       | Registros 💌     | Código                   | Todos               |               |                             |                                            |         |           |     |            |            |
|         | Reportes 💌      | Tipo                     | Todos               |               |                             |                                            |         |           |     |            |            |
| 0       | Atributos 🔻     | Responsable              | Todos               | ▼ (*          |                             |                                            |         |           |     | P          |            |
|         | Ajustes 🔻       | Palabras Claves          | Todos               | •             |                             |                                            |         |           |     |            |            |
| 0       |                 | Estado                   | Activo              | •             |                             |                                            |         |           | Cre | ear -      |            |
|         | 3               | Pertenece al listado     | maestro 🗖           |               | Bu                          | scar                                       |         |           | De  | (h         |            |

Para crear un documento en la SVE selecciona el modulo de documentos, da clic sobre la opción Documentos y selecciona Gestionar, al cargar la ventana da clic sobre el botón

En la ventana de creación del documento el sistema te posicionara en la pestaña de información del documento, diligencia el **Nombre** que tendrá este documento, una **Descripción**, luego selecciona el **Tipo de documento** y el flujo del documento. Frente al campo "Flujo del documento" encontrarás un enlace con la palabra Detalles con el que podrás explorar la cantidad de pasos y los responsables que tiene este flujo.

NOTA: Ten en cuenta que los campos marcados con un asterisco (\*) son obligatorios.

| n<br>0 | Búsquedas      |     | ✓ Conceptos             | Últimas funcionalidades                                                          | Ayudas Responsabilio                                                                                                    | dades 💌 Recursos                                                                                            | - 🔺 🖬 🗳                                                                                | ٠         |
|--------|----------------|-----|-------------------------|----------------------------------------------------------------------------------|----------------------------------------------------------------------------------------------------|----------------------------------------------------------------------------------------------------|----------------------------------------------------------------------------------------|-----------|
|        | Página inicial | ←   | Documentos / Documentos | s / Gestionar                                                                    |                                                                                                    |                                                                                                    |                                                                                        |           |
|        | Mis respons    |     | Información Documento   | Documentos asociados                                                             | Roles para el control de coplas                                                                                               | Procesos afectados                                                                                          |                                                                                        |           |
|        | Documentos A   |     | Nombre*                 | Instructivo Mantenimient                                                         | o de maquinaria                                                                                                    |                                                                                                    | ٥                                                                                      |           |
| 0      | Registros 🔻    |     | Descripción             | El mantenimiento de mar<br>te proporcionaré un instri<br>tarea de mantenimiento, | quinaria es esencial para garantizar su f<br>uctivo básico para el mantenimiento de<br>asegúrate de apagar la máquina y desco | uncionamiento óptimo y prolongar<br>maquinaria: **Nota Importante:**<br>onectarla de la fuente de energía p | su vida útil. A continuación,<br>Antes de realizar cualquier<br>ara evitar accidentes. |           |
| 2      | Reportes 💌     |     | Tipo Documento*         | Instructivo                                                                      |                                                                                                    |                                                                                                    | •                                                                                      |           |
|        | Atributos 💌    |     | Flujo Documento*        | Flujo de creación y aprobac                                                      | ión                                                                                                    |                                                                                                    |                                                                                        |           |
| 0      | Ajustes 💌      | -   | Cádlas                  | (Ciala Draesaa) (Ciala Tina                                                      | Doo) (# Tipe Doo)                                                                                                    |                                                                                                    |                                                                                        |           |
|        |                |     |                         | Pa                                                                               | sos del Flujo: Flujo de c                                                                                                    | reación y aprobació                                                                                         | n                                                                                      | 🤇 Ayuda 🗙 |
| e      |                |     |                         |                                                                                  |                                                                                                    |                                                                                                    | 4                                                                                      |           |
|        |                |     | Paso                    |                                                                                  | Re                                                                                                    | sponsable                                                                                                   | 5.4                                                                                    |           |
|        |                |     | crear documento         |                                                                                  | Ad                                                                                                    | lministrador del Sistema                                                                                    |                                                                                        |           |
|        |                |     | aprobar documento       |                                                                                  | Ad                                                                                                    | Iministrador funcional                                                                                      |                                                                                        |           |
|        |                |     |                         |                                                                                  | Cerrar                                                                                                    |                                                                                                    |                                                                                        |           |
|        |                |     |                         |                                                                                  |                                                                                                    |                                                                                                    |                                                                                        |           |
|        |                |     |                         |                                                                                  |                                                                                                    |                                                                                                    |                                                                                        |           |
|        |                |     |                         |                                                                                  |                                                                                                    |                                                                                                    |                                                                                        |           |
|        |                | ÷., |                         |                                                                                  |                                                                                                    |                                                                                                    |                                                                                        |           |
|        |                | 21  |                         | A BADA CATTERNIA (                                                               |                                                                                                    |                                                                                                    |                                                                                        |           |

En el campo Código aparecerá de solo lectura con la configuración que se realizo al crear el Tipo de documento, este código se generará en el momento que guardes el documento, el campo Proceso, Área organizativa y Documento referente son campos que se muestran con doble asterisco (\*\*) y serán obligatorios si aparecen en la configuración del código, por ejemplo: si en el código que se muestra de solo lectura esta el proceso entonces el campo proceso será obligatorio que lo diligencies, de la misma forma con los campos del Área organizativa y Documento referente, puedes ver un ejemplo en la siguiente imagen.

En el campo responsable puedes seleccionar un usuario o un rol para que sea el responsable del documento, en el campo **Palabras claves** se recomienda diligenciar las mismas palabras del nombre del documento separadas por comas (,) y sin tildes, estas palabras claves se utilizan para facilitar la búsqueda de los documentos, por ejemplo si asignas la palabra instructivo en las palabras claves, al realizar una búsqueda en la ventana del buscador de documentos diligenciando en el filtro: palabras claves, el sistema te traerá solo los documentos que tengan esta palabra definida en el campo palabras claves que diligenciaste en la creación del documento.

Puedes marcar esta casilla del campo "Pertenece al Listado Maestro" si quieres que este documento se muestre en el reporte Listado maestro de documentos.

Los campos que se muestren después del campo "Pertenece al Listado Maestro" pertenecen a los atributos personalizados creados por tu empresa.

| <b>n</b><br>0 | Búsquedas              | ✓ Conceptos             | Últimas funcionalidades Ayudas Responsabilidades Recursos 💌 |           |
|---------------|------------------------|-------------------------|-------------------------------------------------------------|-----------|
|               | Página inicial         | Documentos / Documentos | /Gestionar                                                  |           |
|               | Mis respons            | Tipo Documento*         | Instructivo                                                 | - 1       |
| •             | Documentos A           | Flujo Documento*        | Flujo de creación y aprobación                              | ▼ Detalle |
| 0             | Gestionar<br>Registros | Código*                 | (Sigla Proceso) (Sigla Tipo Doc.)-(# Tipo Doc.)             |           |
| =             | Reportes -             | Proceso**               | Administrativo                                              | 0         |
| •             | Atributos 🔻            | Área organizativa**     |                                                             |           |
|               | Ajustes 👻              | Documento referente**   |                                                             |           |
| ē             |                        | Responsable:            |                                                             |           |
| 0             |                        | O Rol O Usuario Ac      | ministrador del Sistema                                     | 8         |
| •             |                        | Palabras Claves         | Instructivo, Mantenimiento, maquinaria                      |           |
|               | <b>9</b>               | , and a starts          |                                                             | Guardar   |

Una vez diligencies todos los campos y guardes el sistema te llevará a una pestaña para que ingreses el documento que hace parte de esta versión, puedes adjuntarlo arrastrando y soltando el archivo sobre el campo o dando clic sobre el hipervínculo llamado "Seleccione archivo", luego realiza un comentario, por ejemplo si estas creando una nueva versión del documento podrías comentar en que cambio esta nueva versión, luego guarda.

| <b>n</b><br>0 | Búsquedas                                     | Conceptos Últimas funcionalidades Ayudas Responsabilidades TRecursos T | A 🗰 📽 🌲 |
|---------------|-----------------------------------------------|------------------------------------------------------------------------|---------|
|               | Página inicial<br>Mis respons<br>Documentos 🔹 | Creación Exitosa !                                                     | (       |
| 00            | Registros   Reportes                          | Información Documento Información de la versión                        |         |
|               | Atributos                                     | Sistema Documental* Visión Empresarial  Archivo de la versión*         | 0 22    |
| 0             |                                               | Comentario*                                                            |         |
|               |                                               |                                                                        |         |
|               | <b>S</b>                                      | I                                                                      | Guardar |

Una vez guardes comenzara el flujo de los pasos que se definieron en el "Flujo del documento", como los vimos anteriormente cuando se exploro en el enlace detalles, este flujo contiene dos pasos que serán gestionados por los responsables de cada paso que se asignaron en la creación del flujo, como responsable del paso puedes consultar la pestaña información de la versión para ver el documento y validar si se aprueba el paso.

| 1            | Búsquedas                 | 🗸 Conceptos Últimas funcionalidades Ayudas Responsabilidades 🔻 Recursos 👻 🔼 🏥 🚔                                                                                                    |
|--------------|---------------------------|----------------------------------------------------------------------------------------------------|
| ¢<br>dl<br>X | Página inicial            |                                                                                                    |
|              | Mis respons<br>Documentos | Información Documento de maquinaria                                                                                                    |
| 0            | Registros 💌               | Comentario del paso: crear documento*                                                                                                    |
| 0            | Reportes 🔻                | Image: Image: Image |
|              | Atributos  Ajustes        |                                                                                                    |
|              |                           | Archivos adjuntos (0) 🗸                                                                                                    |
| 0            |                           | Conceptos asociados (0) 🗸                                                                                                    |
|              | 2                         | Annhar naso                                                                                                    |
| 1            |                           |                                                                                                    |

Una vez apruebes el paso si tu no eres el responsable del siguiente paso el sistema te mostrará la siguiente ventana.

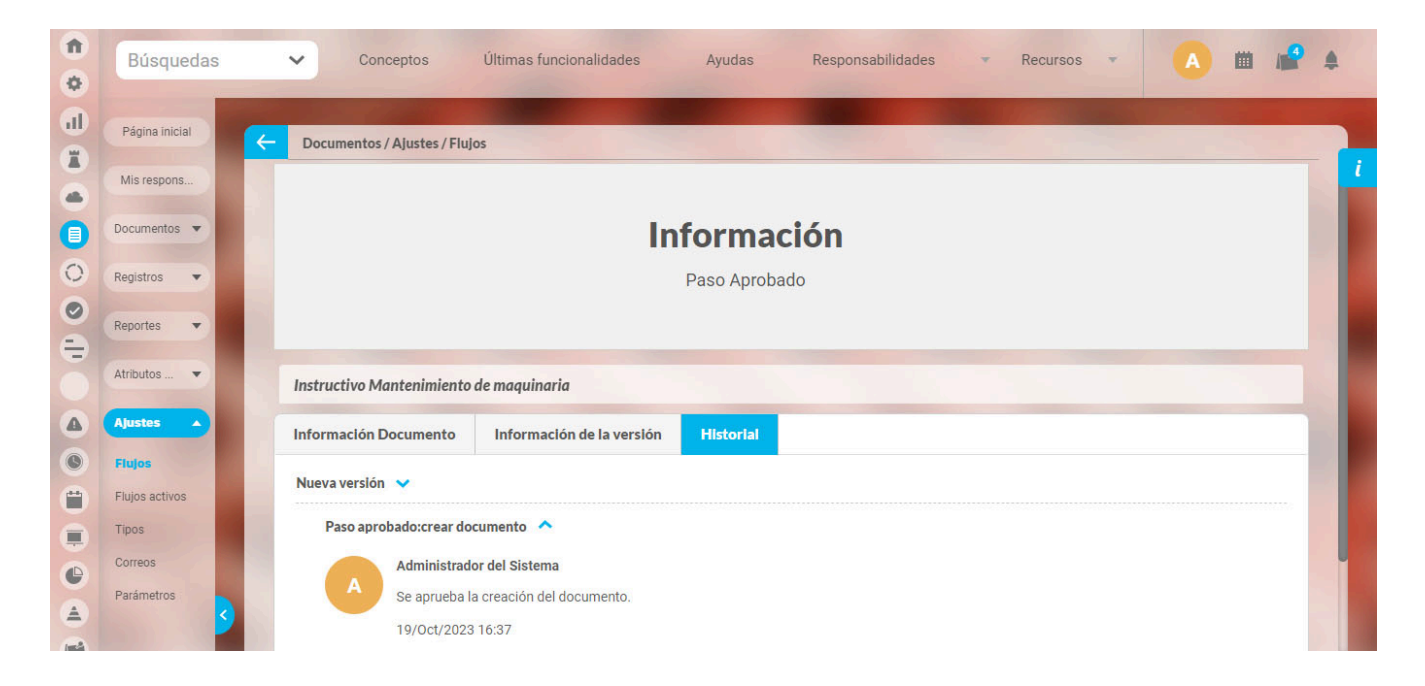

Al usuario responsable del siguiente paso le aparecerá la asignación en la pestaña de mis responsabilidades en la pestaña Pasos asignados.

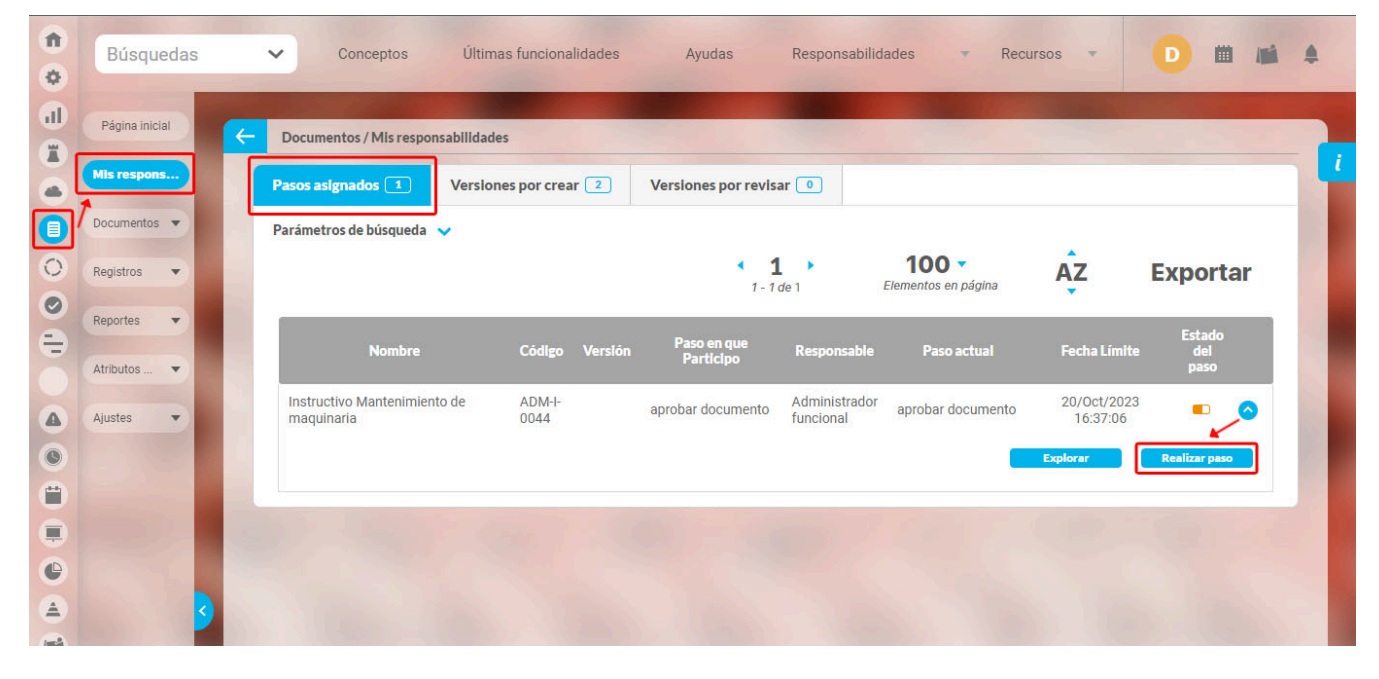

Una vez el usuario responsable del siguiente paso seleccione el botón realizar paso que se muestra en la imagen anterior, el sistema lo llevará a la ventana en donde podrá consultar la pestaña de información de la versión donde se muestra el archivo adjunto, el Numero de la versión, la Fecha de liberación y podrá asignar la Fecha de expiración de esta versión.

| 1<br>0 | Búsquedas      | ✓ Concepto           | s Últimas funcionalidad | les Ayudas                                              | Responsabilidades          | The Recursos              | D 🖬 🛋 🌲          |
|--------|----------------|----------------------|-------------------------|---------------------------------------------------------|----------------------------|---------------------------|------------------|
|        | Página inicial | C Documentos / Mis r | responsabilidades       |                                                         |                            |                           |                  |
|        | Documentos 💌   | Instructivo Manten   | imiento de maquinaria   |                                                         |                            |                           |                  |
| 0      | Registros 🔻    | Archivo de la versió | n*                      | Aprobacion                                              | Historiai                  |                           |                  |
|        | Reportes 🔹     |                      | o arrastre un arch      | chivo <u>Instructivo.doc</u><br>ivo aquí Peso: 11.00 Kb | 2                          |                           |                  |
|        | Atributos      | Versión No*          | 1                       | Autor*                                                  |                            | Administrador del Sistema | 8                |
|        | Ajustes        | Fecha de liberación  | 19/10/2023 16:58        | Fecha de                                                | expiración de esta versión | 28/12/2023                |                  |
|        |                |                      |                         |                                                         |                            |                           |                  |
|        |                |                      |                         |                                                         |                            |                           |                  |
|        | 3              |                      | Liberar Versión Cambi   | ar responsable del paso                                 | Reprobar Paso              | Guardar Paso              | Cancelar versión |

En al pestaña de aprobación se realizará un comentario y al seleccionar el botón liberar versión el sistema te mostrará un mensaje indicando que la Nueva versión del documento fue creada.

| 0    | Búsquedas      | S        | 🗸 Conceptos Últimas funcionalidades Ayudas Responsabilidades 🔻 Recursos 💌 D 🛗 📠 🌲                                                                                                    |
|------|----------------|----------|----------------------------------------------------------------------------------------------------|
| al a | Página inicial | <b>~</b> | Documentos / Mis responsabilidades                                                                                                    |
| E    | Mis respons    |          | Instructivo Mantenimiento de maquinaria                                                                                                    |
|      | Documentos 💌   |          | Información Documento Información de la versión Aprobación Historial                                                                                                    |
| 0    | Registros 🔻    |          | Comentario del paso: aprobar documento"                                                                                                    |
| 0    | Reportes -     |          | ★ 陶 陷 ★ → Ø B I U ↔ X <sub>2</sub> X <sup>2</sup> 注 臣 Ø Ø 78 + A <sub>1</sub> , Ø.                                                                                                    |
| ÷    | neportes +     |          | Se aprueba y se libera el documento.                                                                                                    |
|      | Atributos 🔻    |          |                                                                                                    |
|      | Ajustes 💌      |          |                                                                                                    |
| 0    |                |          | Archivos adluntos (0) 🗸                                                                                                    |
| 0    |                |          | Conceptos asociados (0) 🗸                                                                                                    |
| 0    |                |          | Resignar responsable                                                                                                    |
| 0    |                |          |                                                                                                    |
|      |                | 5        | Liberar Versión Reprobar Paso Guardar Paso Cancelar versión                                                                                                    |
|      |                |          | Búsquedas       Conceptos       Is funcionalidades       Ayudas       Responsabilidades       • Recursos       D       III       III         Idl       Página inicial       Conceptos       D       III       IIII       IIIIIIIIIIIIIIIIIIIIIIIIIIIIIIIIIIII |
|      |                |          |                                                                                                    |
|      |                |          | Reportes                                                                                                    |
|      |                |          | Atributos ·                                                                                                    |
|      |                |          | Ajustes                                                                                                    |
|      |                |          |                                                                                                    |
|      |                |          |                                                                                                    |
|      |                |          |                                                                                                    |
|      |                |          |                                                                                                    |
|      |                |          |                                                                                                    |
|      |                |          |                                                                                                    |

# Regenerar documentos

| <b>n</b><br>0 | Búsquedas      | ✓ Conceptos Últimas fur      | cionalidades Ayudas | Responsabilidades 🔹               | Recursos 🔻         | A 🖩 🗳 🌲               |
|---------------|----------------|------------------------------|---------------------|-----------------------------------|--------------------|-----------------------|
|               | Página inicial | Documentos / Ajustes / Tipos |                     | -                                 |                    |                       |
| ā             | Mis respons    | Abreviatura Todos 🔻          |                     |                                   | _                  |                       |
|               | Documentos 🔻   |                              |                     |                                   |                    | Guardar búsqueda      |
| 0             | Registros 💌    |                              | В                   | uscar                             |                    | 1                     |
|               | Reportes 💌     |                              |                     | 1 • 100 •                         | ÂZ                 | Exportar              |
|               | Atributos 💌    |                              | 1                   | - 2 de 2 Elementos en pagina      | •                  |                       |
|               | Ajustes 🔺      | Nombr                        |                     | Abreviatura Formato               | Código             | Formato<br>automático |
| 0             | Flujos         | Instructivo                  |                     | (Sigla Proceso)-(Sigla T          | Fipo Doc.)-(# Tipo | si 🖉 🔿                |
| 0             | Flujos activos |                              |                     | 500.)                             | Editor             | Elizion               |
|               | Correos        |                              |                     | Ļ                                 | راس                |                       |
| 0             | Parámetros     | Instructivo con plantilla    |                     | INSTTEMP (Sigla Tipo Doc.)-(# Tip | o Doc.)            | Crear +               |
| <b>A</b>      |                |                              | States of States    |                                   |                    |                       |

Ingresa a los tipos de documentos, busca el tipo de documento e ingresa a editarlo como se muestra en la siguiente imagen,

Selecciona el botón Configurar ubicada frente al campo formato código

| •   | Búsquedas      | 🗸 Conceptos Últimas funcionalidades Ayudas Responsabilidades 🔻 Recursos 🔻                                       | 🔥 🗰 🚅 🌲      |
|-----|----------------|----------------------------------------------------------------------------------------------------|--------------|
| ٢   |                |                                                                                                    |              |
| a   | Página inicial | Documentos / Alustes / Tipos                                                                                    |              |
|     | Mis respons    |                                                                                                    | i            |
| •   |                |                                                                                                    |              |
|     | Documentos 🔻   | Nombre"                                                                                                    | 0            |
| 0   | Registros 💌    |                                                                                                    |              |
| 0   | Reportes -     | Abrevlatura*                                                                                                    |              |
| Ð   |                | Formate Cádlent - Conservation automática - (Sigla Drongen)/Sigla Tino Doc )/# Tino Doc )                       | Configurar 0 |
|     | Atributos 🔻    |                                                                                                    |              |
|     | Ajustes 🔺      | the second second second second second second second second second second second second second second second se |              |
| 0   | Flujos         | Incluir esta información en los documentos de este tino                                                         | 0            |
| Ô   | Flujos activos |                                                                                                    | -            |
|     | Tipos          |                                                                                                    |              |
| 0   | Correos        | Aplica para normograma                                                                                          |              |
| 4   | Parametros     | Diseñar plantilla                                                                                               | Guardar      |
| 1-2 |                |                                                                                                    |              |

Si cambias el formato código como por ejemplo: en la siguiente imagen se cambiara el orden para que el formato código

( Sigla Proceso + Sigla tipo Doc + # Tipo Doc) ahora sea:

( Sigla tipo Doc + Sigla Proceso + # Tipo Doc)

|               | Formato de Código 💿 Ayuda 😒                                      |         |
|---------------|------------------------------------------------------------------|---------|
| Sigla Sigla   | да<br>ро # тро                                                   |         |
| Ejemplo: PRO  | DC-TIP-0001                                                      |         |
| Propiedades   | Formato de Código                                                | ? Ayuda |
| OProceso Tipo | sigia ∉ A   ¥ O O<br>Sigia D Sigia D # Tipo<br>Proceso D # Tipo  |         |
|               | Ejemplo: TIP-PROC-0001                                           |         |
|               | Propiedades                                                      |         |
|               | ○Proceso ●Tipo Documento ○Área organizativa ○Documento referente |         |
|               | Aceptar Cancelar                                                 | e       |

Al aceptar el sistema te llevará a la ventana mostrando el nuevo formato código

| Régina inigial  |                                                                                |                       |            |
|-----------------|--------------------------------------------------------------------------------|-----------------------|------------|
| Pagilia inicial | Documentos / Ajustes / Tipos                                                   |                       |            |
| Mis respons     |                                                                                |                       |            |
| Documentos 👻    | Nombre* Instructivo                                                            |                       | 0          |
| Registros V     |                                                                                |                       |            |
|                 | Abreviatura*                                                                   |                       | 0          |
| Reportes 🔻      |                                                                                |                       |            |
| Atributos       | Formato Código* Generación automática 📕 (Sigla Tipo Doc.)-(Sigla Proceso)-(# T | Tipo Doc.)            | Configurar |
| Ajustes 🔺       |                                                                                |                       |            |
| Flujos          |                                                                                |                       |            |
| Flujos activos  | Incluir esta información en los documentos de este tipo                        |                       | <b>~</b>   |
| Tipos           |                                                                                | and the second second |            |
| Correos         | Aplica para normograma                                                         |                       | 4          |
| Parámetros      |                                                                                |                       |            |

Al guardar se mostrara una ventana de advertencia recomendando regenerar los códigos debido al cambio del nuevo formato de código,

| 1                    | Búsquedas                      | ~      | Concepto       | s Últimas funciona      | lidades Ayudas             | Responsabilidades        | • Recursos • | A 🗰        | <b>⊯</b> ≜ |
|----------------------|--------------------------------|--------|----------------|-------------------------|----------------------------|--------------------------|--------------|------------|------------|
|                      | Página inicial                 | - Doct | umentos / Ajus | tes / Tipos             | -                          | -                        | -            |            |            |
| •                    | Mis respons                    |        |                |                         | ¥ .                        | Cuidada I                |              |            | -          |
| 0                    | Documentos<br>Registros        |        |                | las a fallera           | • -2                       |                          |              |            |            |
| 0                    | Reportes 💌                     | Sere   | comienda       | Regenerar los codigos ( | de los documentos de       | e acuerdo al nuevo forma | to de codigo |            |            |
| ē                    | Atributos 🔻                    | Nom    | bre*           | Instructivo             |                            |                          |              |            | 0          |
| <b>A</b><br><b>©</b> | Ajustes 🔺                      |        |                |                         |                            |                          |              |            |            |
|                      | Flujos activos<br><b>Tipos</b> | Abre   | viatura        |                         |                            |                          |              |            |            |
| •                    | Correos<br>Parámetros          | Form   | ato Código*    | Generación automática 📒 | (Sigla Tipo Doc.)-(Sigla P | roceso)-(# Tipo Doc.)    | 0            | Configurar | Ð          |
|                      |                                | 9      | 1              |                         |                            | and the second second    | Eliminar     | Guard      | ar         |

Selecciona el link "Regenerar" que se muestra en el texto, este te llevara a la siguiente ventana mostrando los documentos que se van a regenerar

|                                                                                              | (?) Ayuda    |                     |                     |                     |  |  |  |  |  |  |
|----------------------------------------------------------------------------------------------|--------------|---------------------|---------------------|---------------------|--|--|--|--|--|--|
| ¿ Desea Regenerar los códigos de los documentos Existentes ?<br>Tipo Documento : Instructivo |              |                     |                     |                     |  |  |  |  |  |  |
| Documentos                                                                                   |              |                     |                     |                     |  |  |  |  |  |  |
|                                                                                              |              | <b>1</b> - 21 de 21 | AZ                  | Exportar            |  |  |  |  |  |  |
| Nombre                                                                                       | Código       | Proceso             | Área organizativa   | Documento referente |  |  |  |  |  |  |
| Documento de revisión                                                                        | \$A01-I-0039 |                     |                     |                     |  |  |  |  |  |  |
| Flujo de documento externo                                                                   | \$A01-I-0040 |                     | Área 1              |                     |  |  |  |  |  |  |
| Documento con almacenamiento interno                                                         | \$A01-I-0041 |                     | Área Administrativa |                     |  |  |  |  |  |  |
| Instructivo                                                                                  | ADM-I-0042   | Administrativo      | Administrativa      | Versión de revisión |  |  |  |  |  |  |
| documento interno                                                                            | PP-I-0043    | Proceso             | Área 1              |                     |  |  |  |  |  |  |
| Instructivo Mantenimiento de maquinaria                                                      | ADM-I-0044   | Administrativo      |                     |                     |  |  |  |  |  |  |
|                                                                                              |              | Aceptar Cancelar    |                     |                     |  |  |  |  |  |  |
|                                                                                              |              | $\searrow$          |                     |                     |  |  |  |  |  |  |

Al seleccionar el botón aceptar el sistema te muestra el listado de documentos mostrando el código anterior y el código regenerado

| o Documento : Instructivo               |                     |                 |                   |
|-----------------------------------------|---------------------|-----------------|-------------------|
| cumentos con Código Regenerado          |                     |                 |                   |
|                                         | <b>1</b> - 21 de 21 | ÂZ              | Exportar          |
| Nombre                                  |                     | Código Anterior | Código Regenerado |
| Documento de revisión                   |                     | \$A01-I-0039    | I-\$A01-0045      |
| Flujo de documento externo              |                     | \$A01-I-0040    | I-\$A01-0046      |
| Documento con almacenamiento interno    |                     | \$A01-I-0041    | I-\$A01-0047      |
| Instructivo                             |                     | ADM-I-0042      | I-ADM-0048        |
| documento interno                       |                     | PP-I-0043       | I-PP-0049         |
| Instructivo Mantenimiento de maquinaria |                     | ADM-1-0044      | I-ADM-0050        |
| sumentos con Código No Regenerado       |                     |                 |                   |
|                                         | Nombre              |                 | Código actual     |
|                                         |                     |                 |                   |
|                                         | Cerrar              |                 |                   |

### Visor de Documentos.

### Visor de Documentos

Para activar el visor de documentos se debe configurar una clave API para convertir automáticamente los archivos de Office y LibreOffice a PDF, esta operación se hace mediante la actualización de un parámetro con el siguiente script:

| declare                                                                                                    |
|----------------------------------------------------------------------------------------------------|
| <pre>begin<br/>EXECUTE IMMEDIATE 'alter trigger logparametersve_aiudt disable';<br/>update parametersVE set value_prm='2870cf23-4875-4198-bc4b-9fa105d25d9e' where keyname_prm='doc.apiKeyCloudMersive<br/>COMMIT:</pre> |
| <pre>EXECUTE IMMEDIATE 'alter trigger logparametersve_aiudt ENABLE'; end; /</pre>                                                                                                    |

Una vez configurada la API Key, los usuarios podrán visualizar los documentos en formato PDF sin descargarlos,, lo que hará la experiencia más segura y conveniente.

Documentos aplicables: La conversión y visualización aplican a los siguientes formatos:

- Microsoft Excel: .xls, .xlsx
- Microsoft Word: .doc, .docx
- Microsoft PowerPoint: .ppt, .pptx
- LibreOffice: .odt, .ods, .odp

Ten presente: Si la clave API no está configurada, los documentos no podrán visualizarse como PDF y requerirán descarga. Verifica que la API Key esté correctamente integrada y activa para asegurar la visualización adecuada de los documentos.

#### NOTAS:

- Si el documento no es compatible, como una imagen Jpg o png, el sistema mostrará solo el icono de descarga.
- El límite del peso para los documentos será el que se establezca en el parámetro de "Tamaño máximo de archivos", y si no hay valor, el valor máximo será 10 Megas.

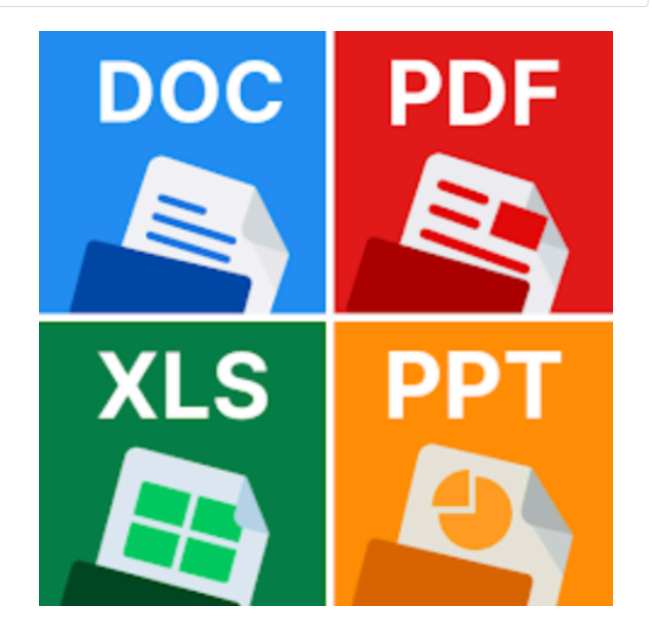

Una vez implementada la configuración de la API, al ingresar a la opción documentos/Gestionar y realizar una busqueda podrás ver en la tabla de resultados en la columna Descargar los iconos de descarga y visualización, al posicionarte sobre el icono de visualización puedes ver el nombre del archivo y su extensión.

|     | Bu    | úsquedas                                                | v              | Conceptos | s Últimas fun | cionalidades 🔻           | Ayudas Re                  | esponsabilidades        | <ul> <li>Recursos</li> </ul> | · 🛞 🗉             |
|-----|-------|---------------------------------------------------------|----------------|-----------|---------------|--------------------------|----------------------------|-------------------------|------------------------------|-------------------|
| - [ | Docum | entos / Documento                                       | os / Gestionar |           |               |                          |                            |                         |                              |                   |
|     |       |                                                         |                |           |               | Buscar                   |                            |                         |                              |                   |
|     |       |                                                         |                |           |               | • <b>1</b><br>1 - 4 de 4 | <b>400</b><br>Elementos en | página                  | ĄZ                           | Exportar          |
|     |       | Nombre                                                  | Descargar      | Código    | Versión       | Тіро                     | Estado                     | Fecha versión           | Correo Personal              | Palabras<br>clave |
|     |       | Solicitud de<br>vacaciones                              | test.doc       | P-0001    | 2             | Procedimiento            | Activo                     | 06/Ago/2024<br>14:29:50 |                              | 0                 |
|     |       | Documento<br>solicitud de<br>vacaciones<br>Pensemos S.A | <u></u> ©      | I-0018    | 2             | Instructivo              | Activo                     | 04/Oct/2024<br>17:40:39 |                              | 0                 |
|     |       | Instructivo de<br>solicitud de                          |                | I-0025    |               | Instructivo              | Activo                     |                         |                              | Crear             |

NOTA: Los archivos que son de un formato diferente a Office y LibreOffice como una imagen podrás identificarlos ya que no tendrán disponible el icono de visualización.

Al seleccionar el icono de visualización encontrarás las opciones de guardar e imprimir.

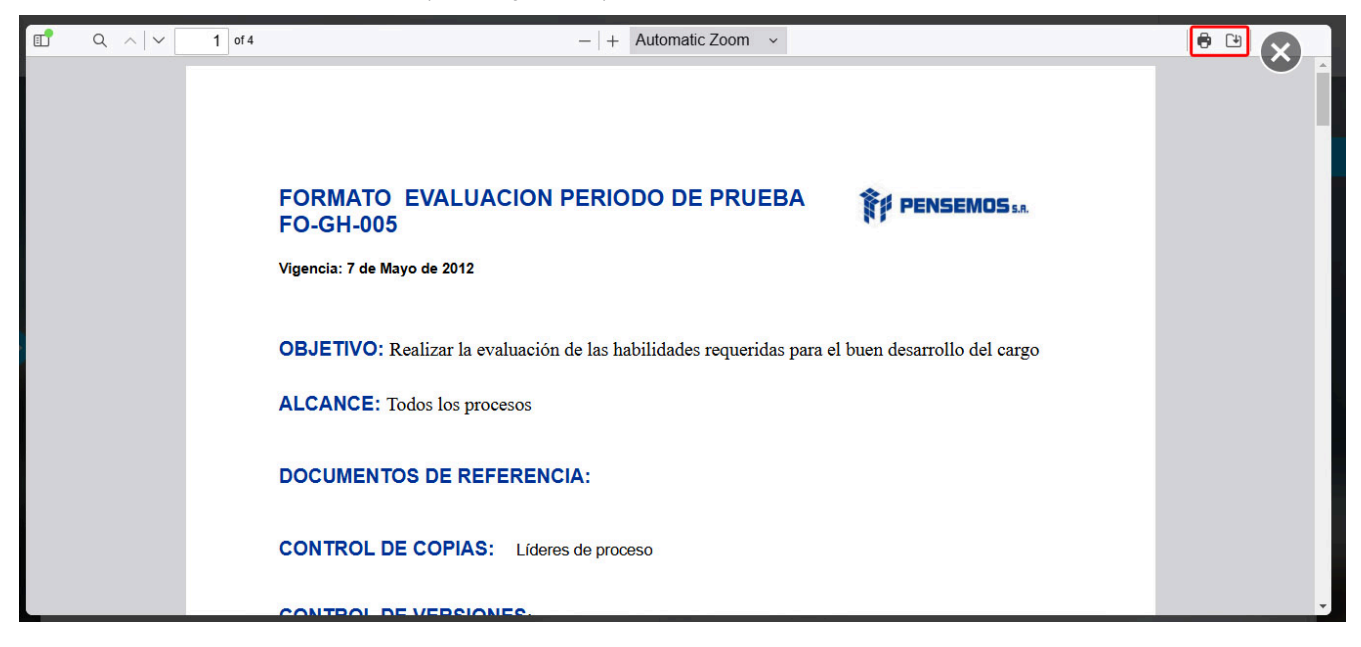

Los roles para el control de copias, según los permisos asignados en esta pestaña, podrán ver, descargar o tener ambas opciones para los documentos.

|    | Búsquedas               | ✓ Conceptos          | Últimas funcionalidades 🔻                           | Ayudas Respons     | abilidades 🔻 Recur | sos 🔻 🚳 🛍           | <b>1</b> |
|----|-------------------------|----------------------|-----------------------------------------------------|--------------------|--------------------|---------------------|----------|
| ÷  | Documentos / Documentos | / Gestionar          |                                                     |                    |                    | Seguridad 💡 Cambiar | estado   |
|    |                         |                      | <ul> <li>&lt; 2 →</li> <li>1 - 359 de 35</li> </ul> | 59                 |                    |                     |          |
| H. | Información Documento   | Documentos asociados | Roles para el control de coplas                     | Procesos afectados | Items relacionados |                     | - 1      |
|    |                         | l                    |                                                     | J                  |                    |                     | - 18     |
|    |                         |                      | < 1                                                 | AZ                 |                    | Exportar            | - 11     |
|    |                         |                      | 1 - 1 de 1                                          |                    |                    |                     | - 18     |
|    | Rol                     |                      | Ver 👔                                               |                    | Descargar          |                     | - 18     |
|    | Auditor                 |                      |                                                     |                    |                    |                     |          |
|    |                         |                      |                                                     |                    |                    | Agregar 🕂           |          |
|    |                         |                      |                                                     |                    | Elimi              | nar Guarda          | ar       |
|    |                         |                      | 1110 111                                            |                    |                    |                     |          |

#### La visualización de los documentos la encontrarás desde:

- La opción Documentos/Gestionar el buscador de documentos en
- La consulta de un documento
- Cambiar un documento
- La consulta de un registro de calidad, en los archivos del registro, si hay un documento de la suite de office podrás visualizarlos también.
- El listado maestro de documentos al explorar
- La generación el listado maestro de registros, cuando selecciones el enlace de alguno de los nombres que se muestran en el reporte, si estos tienen la opción para consultar el documento podrás visualizarlo.
- El reporte de los registros, al seleccionar el enlace del nombre, si tienes documentos adjuntos podrás visualizarlos
- Mis responsabilidades en la pestaña "Pasos asignados" al explorar un paso que tenga un documento con una versión liberada
- Mis responsabilidades en la pestaña "Versiones por crear" al explorar.
- Mis responsabilidades en la pestaña "Versiones por revisar" al explorar.

## Registros

Los registros de calidad son aquellos documentos que sirven como evidencia de las acciones definidas en los distintos procedimientos. Entre ellos se encuentran facturas, formatos, guías, instructivos, etc., los cuales conforman el *Sistema de Gestión de la Calidad* de una empresa. El almacenamiento de los registros en Suite Visión Empresarial facilita su completa identificación, trazabilidad y seguimiento.. Además son documentos que pasan por una serie de procesos, cuyo objetivo es dejar en evidencia un documento o un archivo entre otras, para luego pasar a ser un registro, los cuales no podrán ser modificados, la información que contenga los registros no puede ser versionada pues son evidencia de los hechos ocurridos en una organización.

Utiliza la opción Gestionar de la sección *Registros* del Módulo *Documentos* para realizar búsquedas de los registros almacenados en el repositorio de la *Suite Visión* EMPRESARIAL®.

## **Consultar Registro**

Puedes consultar los registros desde la opción "Gestionar" en la sección Registros del menú lateral. Desde allí, podrás cargar, explorar y administrar los registros a los que tengas permisos.

Encontrarás filtros como nombre, código, proceso, fecha de creación, estado y en la opción "Búsqueda avanzada". podrás filtrar por área, documento referente, tabla de tiempos de retención, autor, tipo de archivo y atributos personalizados. Para más información sobre cómo usar los filtros y crear Búsquedas Almacenadas, consulta el manual de generalidades.

|   | Búsquedas                          | <ul> <li>Conceptos Últimas funcionalidades</li></ul> | · · · · · · · · · · · · · · · · · · · |
|---|------------------------------------|------------------------------------------------------|---------------------------------------|
| ÷ | Documentos / Registros / Gestionar |                                                      |                                       |
|   | Nombre Contiene                    | Registro invima 004                                  | 8                                     |
|   | Código Contiene                    | PGRH-5                                               | ۲                                     |
|   | Proceso Todos                      |                                                      | <b>P</b>                              |
|   | Fecha creación Todas 🔻             |                                                      |                                       |
|   | Estado Activo                      | •                                                    |                                       |
|   | Búsqueda avanzada \land            |                                                      |                                       |
|   | Área organizativa Todos            | ×                                                    | Crear +                               |
|   | Doc. referente Todos               | Buscar Cambiar tipo de ar                            | chivo Desactivar                      |

Después de definir los filtros, haz clic en el botón "Buscar". Aparecerá una tabla con todos los registros que coincidan con los filtros. Si despliegas la fecha, podrás ver las opciones disponibles según tus permisos.

- Consultar: Si tienes permisos, verás un enlace para explorar el registro al seleccionar su nombre.
- Editar: Esta opción estará disponible para el autor del registro, el configurador
- Seguridad: Esta opción estará disponible para el usuario que tenga permisos de administrar registros.
- (con permisos explícitos) y el responsable de la tabla de tiempos de retención. • Eliminar: Esta opción estará disponible para el autor del registro, el configurador
- (con permisos explícitos) y el responsable de la tabla de tiempos de retención.

| Búsquedas 🗸                        | Conceptos Últimas funcionalidades | Ayudas Responsabilid    | lades 💌 Recursos 💌        | 🥵 🗉 📠            |
|------------------------------------|-----------------------------------|-------------------------|---------------------------|------------------|
| Documentos / Rezistros / Gestionar |                                   | -                       |                           |                  |
| Busqueda avanzada 🗸                |                                   |                         |                           |                  |
|                                    |                                   |                         | [                         | Guardar búsqueda |
|                                    | Bus                               | car                     |                           |                  |
|                                    |                                   |                         |                           |                  |
|                                    | 1-1                               | de 1 Elementos en págin | a AZ                      | Exportar         |
| Nombre                             | Código                            | Fecha creación          | Autor                     | Estado           |
| Registro invima 004                | PGRH-5                            | 03/Oct/2024 09:10:34    | Administrador del Sistema | Activo 🔿         |
|                                    |                                   | Ed                      | litar Eliminar            | Seguridad        |
|                                    |                                   |                         |                           | Crear -          |
|                                    |                                   |                         | Cambiar tipo de archivo   |                  |

Si tienes permisos para administrar registros verás disponibles la opción para marcar los registros y activar/desactivar varios registros a la vez. También podrás cambiar el tipo de archivo marcando uno o varios registros.

| Documentos / Registros / Gestionar |                            |                                     |                            |          |
|------------------------------------|----------------------------|-------------------------------------|----------------------------|----------|
|                                    | < <b>1</b> →<br>1 - 5 de 5 | <b>400</b> -<br>Elementos en página | ĄZ                         | Exportar |
| Nombre                             | Código Fe                  | echa creación                       | Autor                      | Estado   |
| Registro invima 001.               | PGRH-1 0                   | 1/Oct/2024 16:51:58                 | Usuario 4                  | Activo 😒 |
| Registro invima 002                | PGRH-2 0                   | 1/0ct/2024 17:02:20                 | Usuario 4                  | Activo 📀 |
| Registro invima 003                | PGRH-4 03                  | 3/Oct/2024 06:51:33                 | Usuario 1 Fernández Oviedo | Activo 😔 |
| Registro invima 004                | PGRH-5 0:                  | 3/Oct/2024 09:10:34                 | Administrador del Sistema  | Activo 📀 |
| Registro invima 005                | PGRH-6 0                   | 3/Oct/2024 09:12:11                 | Administrador del Sistema  | Activo 😡 |

Si haces clic sobre el nombre del registro podrás explorarlo, Si tienes permisos de cargar registros, verás un ícono en la parte inferior derecha de la pantalla. Haz clic en este ícono para cargar un nuevo registro.

# Explorar Registro

| 1<br>I | Búsqu                  | edas         | ~                                | Conceptos             | Últimas Fu /         | Ayudas Mis              | respon Recursos              | - 🧐 🗰 4    |   |
|--------|------------------------|--------------|----------------------------------|-----------------------|----------------------|-------------------------|------------------------------|------------|---|
|        | Página inicial         | <del>(</del> | Documentos / Regis               | tros / Gestionar      |                      | 100                     | 100                          |            | i |
|        | Mis respons Documentos |              |                                  |                       |                      | Buscar                  |                              |            |   |
| 0      | Registros 🔺            |              |                                  |                       |                      |                         |                              |            |   |
|        | Gestionar<br>TTR       |              |                                  |                       | 1                    | <b>1 •</b> <i>1</i>     | 100 • AZ                     | Exportar   |   |
|        | Reportes 💌             |              | Nombre                           |                       | Código               | Fecha crea              | ción Autor                   | Estado     |   |
|        | Atributos 💌            |              | Lista de fa<br><u>febrero 20</u> | cturas cobrados<br>17 | GERADM-<br>CONTA-001 | 11/oct/2018<br>12:06:40 | Administrador de<br>Sistema  | Activo     |   |
|        | Ajustes 💌              |              | lista de fac<br>abril 2017       | turas cobrados        | GERADM-<br>CONTA-002 | 11/oct/2018<br>12:15:06 | Administrador del<br>Sistema | Activo     |   |
|        |                        |              |                                  |                       |                      |                         |                              | +          |   |
|        |                        |              |                                  |                       |                      |                         | ambiar tipo de archivo       | Desactivar |   |

Al dar clic sobre el nombre del registro podrás explorarlo: acceder a los archivos del registro almacenado y visualizar (solo lectura) la información básica del registro. Adicionalmente podrás visualizar la información de los *Atributos personalizados* configurados y que se encuentren activos. Los atributos inactivos que hayan sido diligenciados antes de su inactivación mostrarán la su información de forma velada. Para poder explorar se requiere pertenecer a alguno de los roles con acceso definidos en la TTR a la cual pertenece el registro o ser el autor del mismo.

|                            |                                         |  |  |  |  | i () Ayuda | $\bigotimes$ |
|----------------------------|-----------------------------------------|--|--|--|--|------------|--------------|
| Tabla Tiempos de Retención | Soportes Contables                      |  |  |  |  |            |              |
| Nombre                     | Lista de facturas cobrados febrero 2017 |  |  |  |  |            |              |
| Descripción                | Lista de facturas cobrados febrero 2017 |  |  |  |  |            |              |
| Autor                      | Administrador del Sistema               |  |  |  |  |            |              |
| Tipo de archivo            | Archivo de calidad                      |  |  |  |  |            |              |
| Fecha creación             | 11/10/2018 12:06                        |  |  |  |  |            |              |
| Código                     | GERADM-CONTA-001                        |  |  |  |  |            |              |
| Revisado por               | Andrea Castro Luna                      |  |  |  |  | 0          | 7            |
|                            |                                         |  |  |  |  |            |              |
| Roles con acceso auto      | rizado a los registros                  |  |  |  |  |            | •            |
| Archivos del Registro      |                                         |  |  |  |  |            | 0            |
|                            |                                         |  |  |  |  |            |              |
|                            |                                         |  |  |  |  |            |              |
| Historial de comenta       | rlos                                    |  |  |  |  | (          | >            |
|                            |                                         |  |  |  |  |            |              |

En el historial de comentarios al final de la pantalla podrás ver los cambios de tipo de archivo realizados el usuario y la fecha en que se hicieron.

| istorial ( | de coment       | arios                   |                                                        | (    |
|------------|-----------------|-------------------------|--------------------------------------------------------|------|
|            |                 |                         |                                                        |      |
|            |                 |                         |                                                        |      |
| Comentar   | io del cambio d | e tipo de archivo de: A | CHIVO DE GESTIÓN a ARCHIVO DE CALIDAD - 16/oct/18 11:2 | 23 🔨 |
|            | Administrad     | or del Sistema          |                                                        |      |
|            | Se realiza el o | cambio de archivo seg   | ín orientación del líder de gestión documental         |      |
| sutos w    | 16/oct/2018 1   | 1:23                    |                                                        |      |
|            |                 |                         |                                                        |      |
|            |                 |                         |                                                        |      |
|            |                 |                         |                                                        |      |
|            |                 |                         |                                                        |      |

A Nota La sección de Archivos del Registro no aplica para los registros con otro tipo de almacenamiento distinto a Suite Visión Empresarial.

# Cargar

| î<br>I | Búsqu                 | iedas | ✓ Conceptos                     | Últimas Fu Ayudas Mis respon            | Recursos 💌 | 🧑 🖿 🔺        |
|--------|-----------------------|-------|---------------------------------|-----------------------------------------|------------|--------------|
|        | Página inicial        | €     | Documentos / Registros / Gestio | nar                                     |            |              |
| •      | Mis respons           |       | Tabla Tiempos de Retención*     | Soportes Contables                      |            | Ver detailes |
|        | Documentos  Registros |       | Nombre*                         | Listado de facturas cobradas marzo 2017 | 0          |              |
| 0      | Gestionar<br>TTR      | +     | Descripción                     | Listado de facturas cobradas marzo 2017 |            |              |
|        | Reportes 💌            |       | Autor                           | Administrador del Sistema               |            |              |
|        | Atributos 💌           |       | Tipo de archivo                 | Archivo de gestión                      |            |              |
|        | Ajustes 💌             |       | Código                          | (Sigla Area)-CONTA-(# Area)             |            |              |
| Ü      |                       |       | Revisado por                    | Andrea Castro Luna                      | 8 (        | Ver 1        |
| 4      |                       |       |                                 |                                         |            |              |
|        |                       | 5     |                                 |                                         |            | Guardar      |

Para cargar registro diligencia la información de cada uno de los campos.

Tabla de tiempos de retención: escribir el nombre de la tabla de tiempos de retención que aplicará para este nuevo registro. Es obligatorio

De acuerdo con el tipo de almacenamiento elegido para los registros de la tabla seleccionada, el sistema le pedirá diligenciar los siguientes campos:

- Nombre: nombre del registro dentro del sistema. Puede ser cualquier texto no mayor a 999 caracteres y que no corresponda a otro registro almacenado en el sistema.. Es Obligatorio
- Descripción: Escribo más información sobre el registro. Puede ser cualquier texto. Es opcional
- Autor: El sistema asigna al usuario que está realizando este proceso. Es automático
- Tipo de archivo: elige el tipo de archivo al que corresponde el registro. Las opciones disponibles son: Archivo de gestión, Archivo de Calidad. Es opcional
- Código del registro: Según la tabla de tiempos de retención que se haya elegido, deberá ingresar un código o identificador del registro en el caso de que este no sea generado automáticamente por el sistema.
- Atributos personalizados: debes registrar el valor de los atributos personalizados que se hayan creado. el sistema valida que los atributos personalizados obligatorios tengan valor y que todos los valores sean válidos de acuerdo a la configuración de los mismos.

La fecha de creación del registro la asigna el sistema de acuerdo con la fecha y hora en la cual se inicia el proceso.

Si el almacenamiento de la TTR es en la suite verás la sección de archivos adjuntos y podrás adjuntar los archivos del registro. El sistema valida que por lo menos se adjunte un archivo.

Finaliza el cargue del registro haciendo clic en el botón

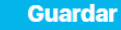

#### NOTAS:

- Adicionalmente, podrá encontrar otros campos creados específicamente para su organización por el configurador del módulo a través de la opción Atributos Personalizados para cargue de registros.
- Los campos acompañados con un asterisco (\*) son obligatorios.
- Los registros asociados a tablas de tiempos de retención cuyo tipo de almacenamiento elegido es diferente al repositorio de Suite Visión EMPRESARIAL®, no contarán con la sección de Archivos Adjuntos.

# Administrar Registro

Si tienes la opción de administrar registros puedes buscar todos los registros de la *Suite VISIÓN EMPRESARIAL®*, estén en estado activo o inactivo, con el propósito de realizar dos diferentes acciones: Activar/inactivar o cambiar el tipo de archivo.

Ingresa los datos de los criterios de búsqueda, y haz clic en Buscar.

| î   | Búsque         | das 🗸             | Conceptos           | Últimas Fu Ay   | yudas Mis respon    | Recursos 💌 | (1)          |
|-----|----------------|-------------------|---------------------|-----------------|---------------------|------------|--------------|
|     |                |                   |                     |                 |                     |            |              |
|     | Página inicial | C Documentos / Re | gistros / Gestional |                 | 100 - Aug           |            |              |
| 0   | Mis respons    |                   |                     |                 |                     |            |              |
|     | Documentos 🔻   | Nombre            | Contiene            | ▼ lista         |                     |            |              |
| 0   | Registros 🔺    | Código            | Todos               | •               |                     |            |              |
|     | Gestionar      | Proceso           | Todos               | •               |                     |            |              |
|     | Reportes 💌     | Fecha creación    | Mayor que 🔻         | 01/10/2018 08:4 | 1                   |            |              |
| ē   | Atributos 🔻    | Estado            | Activo              | •               |                     |            |              |
|     | Ajustes 🔻      | Otros parámetros  | ~                   |                 |                     |            |              |
|     |                |                   |                     |                 |                     |            | Guardar búsq |
| 4   |                |                   |                     |                 |                     |            |              |
|     | S              |                   | 2/ 1/               |                 | Buscar Camblar tipo | de archivo | Desactivar   |
| 144 |                |                   |                     |                 |                     |            |              |

La tabla de resultados mostrará todos los registros que cumplan con el filtro. En cuanto marques uno o más registros se habilitan los botones de Cambiar tipo de archivo y de Desactivar o activar los registros .

| 1<br>I | Búsqueo                                       | das             | ~                                        | Conceptos l          | Últimas Fu Ay        | vudas Mis res                          | pon Recursos 🔻               | ۰                  | 1 <b>4</b> |
|--------|-----------------------------------------------|-----------------|------------------------------------------|----------------------|----------------------|----------------------------------------|------------------------------|--------------------|------------|
|        | Página inicial<br>Mis respons<br>Documentos 👻 | <del>&lt;</del> | Documentos / Regist                      | ros / Gestionar      |                      | Buscar                                 |                              | 10                 | <b>i</b>   |
| 004    | Registros                                     |                 | Nombre                                   |                      | 1 -<br>Códlgo        | 1 1 1<br>2 de 2 Elem<br>Fecha creaclór | 100 • Autor                  | Exportar<br>Estado |            |
|        | Atributos 💌                                   |                 | Lista de fac<br>febr <del>e: e</del> 201 | turas cobrados<br>17 | GERADM-<br>CONTA-001 | 11/oct/2018<br>12:06:40                | Administrador del<br>Sistema | Activo             |            |
|        | Ajustes 🔻                                     |                 | □ lista de fact<br>abril 2017            | ures cobrados        | CERADM-<br>CONTA-902 | 11/oct/2018<br>12:15:06                | Administrador del<br>Sistema | Activo             |            |
|        | 3                                             |                 |                                          |                      |                      | Cam                                    | biar tipo de archivo         | Desactivar         |            |

### ACTIVAR / DESACTIVAR REGISTRO

La opción Desactivar inactiva el registro de tal forma que los usuarios con permiso de verlo ya no podrán hacerlo.

| î<br>I  | Búsquedas                                            | ✓ Conceptos Últimas Fu Ayudas Mis respon Recursos ▼                                                                                             |   |
|---------|------------------------------------------------------|----------------------------------------------------------------------------------------------------|---|
|         | Página inicial<br>Mis respons                        | Documentos / Registros / Gestionar                                                                                                    | i |
|         | Documentos 🔻                                         | Buscar                                                                                                    |   |
|         | Cestionar                                            | 1 1 100 Elementos en página AZ Exportar                                                                                                    |   |
|         | Reportes 💌                                           | Nombre Código Fecha creación Autor Estado                                                                                                    |   |
|         | Atributos 🔻                                          | Lista de facturas cobrados GERADM-<br>febrere 2017 GERADM-<br>CONTA-001 12:06:40 Sistema Activo                                                 |   |
|         |                                                      | abril 2017 CONTA-602 12:15:06 Sistema Activo                                                                                                    |   |
|         | 3                                                    | Cambiar tipo de archivo Desactivar                                                                                                    |   |
| i das o | clic en Desactivar aparece (<br>Documentos / Registr | el mensaje de confirmación. Con aceptar desactivas el o los registros y cancelar no desactiva y vuelve al buscador.                             |   |
|         |                                                      | 1 → 100 → AZ Exportar     1 - 3 de 3                                                                                                    |   |
|         |                                                      | Cambiar estado                                                                                                    |   |
|         |                                                      | iras col<br>¿Está seguro que desea desactivar los registros de calidad seleccionados?       206       Administrador del<br>Sistema       Activo |   |
|         | Lista de fac                                         | Aceptar Cancolar 6:40 Administrator del Activo                                                                                                  |   |

Si fueron desactivados correctamente aparecerá el mensaje de operación exitosa:

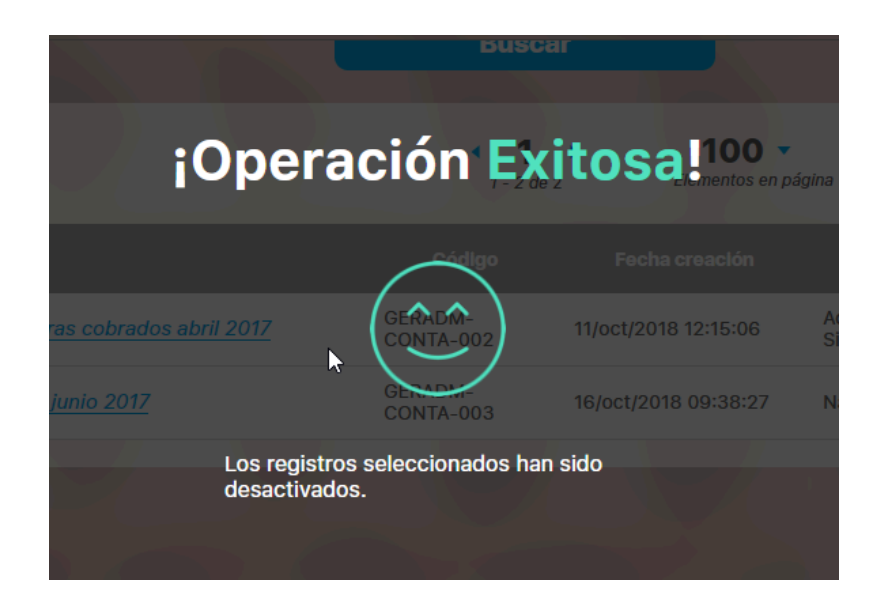

Para volver a activar el registro que se acaba de inactivar debes cambiar el filtro de búsqueda para hallar los registros inactivos, marcarlo, elegir el botón activar.

| C Documentos / Re<br>Fecha creación | gistros / Gestionar              |                              |                                 |                              |                  |  |
|-------------------------------------|----------------------------------|------------------------------|---------------------------------|------------------------------|------------------|--|
| Estado                              | Inactivo                         |                              |                                 |                              |                  |  |
| Otros parámetros                    | Cambiar esta                     | ado                          |                                 | C                            | Guardar búsqueda |  |
|                                     | ¿Está seguro que desea           | activar los registros de cal | idad seleccionados?<br>Cancelar |                              |                  |  |
|                                     |                                  | • <b>1</b><br>1-30           | te 3 Elementos en pa            | ágina AZ                     | Exportar         |  |
|                                     |                                  |                              |                                 |                              |                  |  |
| Lista de                            | a facturas cobrados febrero 2017 | GERADM-<br>CONTA-001         | 11/oct/2018 12:06:40            | Administrador del<br>Sistema | inactivo         |  |
|                                     |                                  |                              |                                 |                              | Activar          |  |

### CAMBIAR TIPO DE ARCHIVO DE UN REGISTRO

Esta opción permite cambiar a uno o más registros simultáneamente el tipo de archivo que se les haya definido en su creación.

| 1<br>I | Búsqu                  | led | as           |       | ~                         | Conceptos              | Últimas Fu          | Ayudas                 | Mis respon.        | . Recursos 🔻                 | ۰          | <b>ii</b> • |
|--------|------------------------|-----|--------------|-------|---------------------------|------------------------|---------------------|------------------------|--------------------|------------------------------|------------|-------------|
|        | Página inicial         |     | <del>(</del> | Docum | entos / Reg               | ilstros / Gestion      | nar                 |                        |                    |                              |            |             |
| ©<br>0 | Mis respons Documentos |     | 0            |       |                           |                        |                     | В                      | uscar              |                              |            | 6           |
| 00     | Registros              |     |              |       |                           |                        |                     | <b>1</b><br>1 - 2 de 2 | • 100<br>Elementos | en página                    | Exportar   |             |
|        | TTR<br>Reportes        |     |              |       | Nombre                    |                        | Có                  | digo F                 | echa creaclón      | Autor                        | Estado     |             |
| 0      | Atributos 🔻            |     |              |       | Lista de f<br>febrero 2   | facturas cobra<br>2017 | ados GERAI<br>CONT/ | DM- 11/<br>A-001 12:   | oct/2018<br>06:40  | Administrador del<br>Sistema | Activo     |             |
|        | Ajustes 🔻              | -   |              |       | lista de fa<br>abril 2017 | actures cobrad<br>7    | dos GERAL<br>CONT   | DM- 11/<br>A-002 12:   | oct/2018<br>15:06  | Administrador del<br>Sistema | Activo     |             |
|        |                        |     |              |       |                           |                        |                     |                        |                    |                              | 010        | ÷           |
|        |                        | 5   |              |       |                           | 1                      |                     |                        | Cambiar t          | ipo de archivo               | Desactivar |             |

Búscalos, márcarlos y has clic en el botón Cambiar tipo de archivo. El sistema te permite elegir uno o más registros tengan o no el mismo tipo de archivo.

Debes elegir de la lista de tipos de archivo el nuevo tipo de archivo que se asignará y luego agregar un comentario de justificación del cambio de tipo de archivo, también puedes agregar un archivo adjunto o concepto.

| Cambiar t                                                                   | ipo de al | rchivo   |                        | $\mathbf{X}$ |
|-----------------------------------------------------------------------------|-----------|----------|------------------------|--------------|
| Número de registros a modificar: 1<br>Tipo de archivo Archivo de calid: •   |           |          |                        |              |
| Comentario*                                                                 |           |          |                        |              |
| Se realiza el cambio de archivo según orientación del líder de gestión docu | umental   | 12:00:20 | Sectored               |              |
| Archivos adjuntos (0) 🗸<br>Conceptos asociados (0) 🗸                        |           |          |                        |              |
|                                                                             |           |          | Cancelar               | Aceptar      |
|                                                                             |           |          | amblar tipo de archivo | Desactivar   |

Has clic en Cancelar para abortar esta acción o click en Aceptar para confirmar el cambio de tipo de archivo.

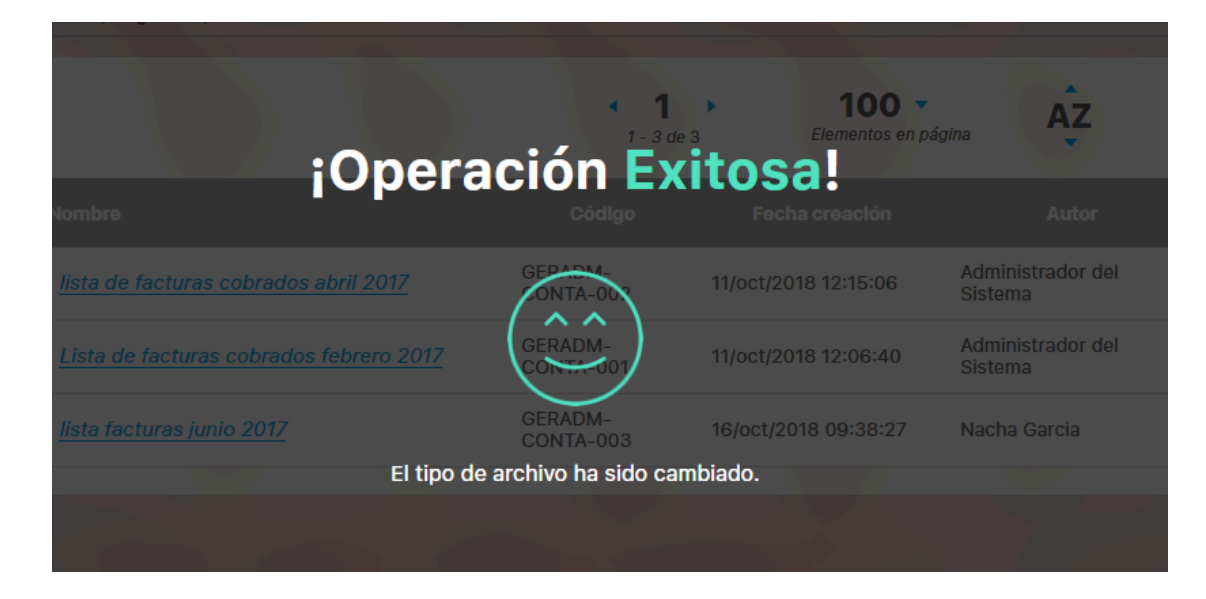

Todos los registros que se marcaron para el cambio, mostrarán al explorarlos el tipo de archivo asignado y en el historial de cambios el comentario del cambio, con la fecha y usuario que lo realizó.

Al terminar de realizar el cambio el sistema vuelve a la buscador, permaneciendo en la búsqueda con los criterios que se habían definido.

#### 🛕 Nota

Podrá visualizar otros filtros de búsqueda de acuerdo a la configuración de los atributos personalizados para cada registro.

## Tabla de Tiempos de Retención

Es posible definir tablas de tiempos de retención documental que permiten agrupar los registros que tienen propiedades en común. Todos los registros agrupados en una tabla de tiempos de retención se ven referenciados de forma simbólica en el Listado Maestro de Registros. Las tablas de tiempos de retención documental también definen la codificación de los registros que agrupa.

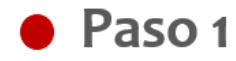

Para realizar la consulta ingrese los datos de los criterios por los que desea consultar y luego presione el botón

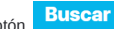

Por medio de los siguientes criterios de búsqueda es posible realizar consultas de las tablas de tiempos de retención:

- Nombre
- Responsable
- Proceso
- Área Organizativa

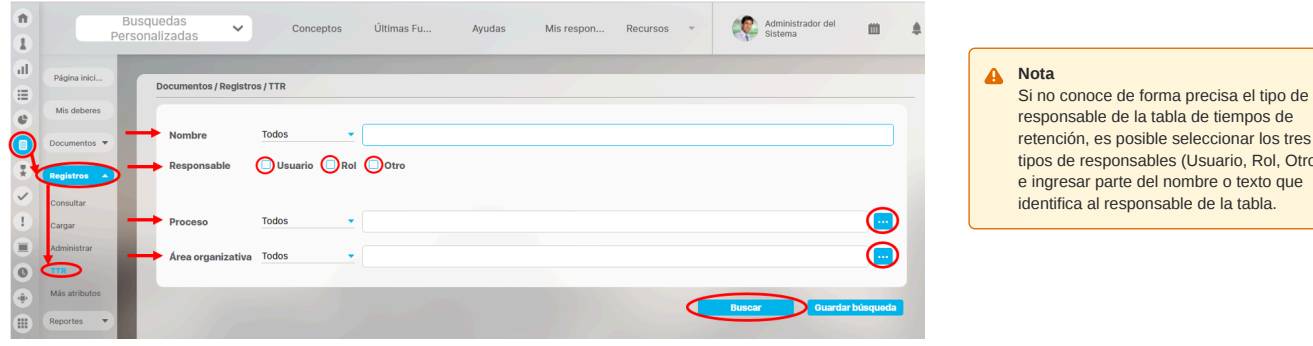

responsable de la tabla de tiempos de retención, es posible seleccionar los tres tipos de responsables (Usuario, Rol, Otro) e ingresar parte del nombre o texto que identifica al responsable de la tabla.

# Paso 2

Podrá modificar la configuración de la tabla de tiempos de retención de acuerdo a los criterios, también podrá guardar o eliminar.

| <b>n</b> | Busquedas      | Personalizadas    |             | ~   | Concentos | Últimas Fu | Avudas      | Mis respon       | Recursos v |       | Administrador del    |         |   |
|----------|----------------|-------------------|-------------|-----|-----------|------------|-------------|------------------|------------|-------|----------------------|---------|---|
| ۰        | bubqubdab      | Terbondinzadab    |             | -   |           |            |             |                  |            |       | Sistema              |         | - |
| al       | Página inicial | Desumentes / Des  | detres (TTD |     |           |            |             |                  |            |       |                      |         |   |
|          | Mis deberes    | Documentos / Reg  | JISUUS/TTR  |     |           |            |             |                  |            |       |                      |         |   |
|          |                | Nombre            | Todos       | -   |           |            |             |                  |            |       |                      |         |   |
| Q        | Documentos V   | Responsable       | 🗆 Usuario   | Rol | Otro      |            |             |                  |            |       |                      |         |   |
| 0        | Registros      |                   |             |     |           |            |             |                  |            |       |                      |         |   |
| Ň        | Consultar      | Proceso           | Todos       |     |           |            |             |                  |            |       |                      |         |   |
|          | Administrar    | 6                 | Tedas       |     |           |            |             |                  |            |       |                      | 52      |   |
|          |                | Area organizativa | Todos       |     |           |            |             |                  |            |       |                      |         |   |
| ۲        | Más atributos  |                   |             |     |           |            |             |                  |            | Busca | r Guardar b          | úsrueda |   |
| ۳        | Reportes 💌     | _                 |             |     |           |            |             |                  |            |       | $\prec$              |         |   |
|          | Ajustes 💌      |                   |             |     |           |            | < 1 >       | 50               | vénina     | ÂZ    | Exporta              |         |   |
|          |                |                   |             |     |           |            | 1- 14 00 14 | Exemption of the | a gana     | •     |                      | _       |   |
| 0        |                |                   |             |     |           |            |             |                  |            |       | Área<br>organizative |         |   |
| 0        |                | dfd               |             |     |           |            | Edna Araque |                  |            |       |                      | 0       |   |
|          | 100            |                   |             |     |           |            |             |                  |            |       | litar Elimina        |         |   |
|          |                |                   |             |     |           |            |             |                  |            | _     |                      |         | υ |

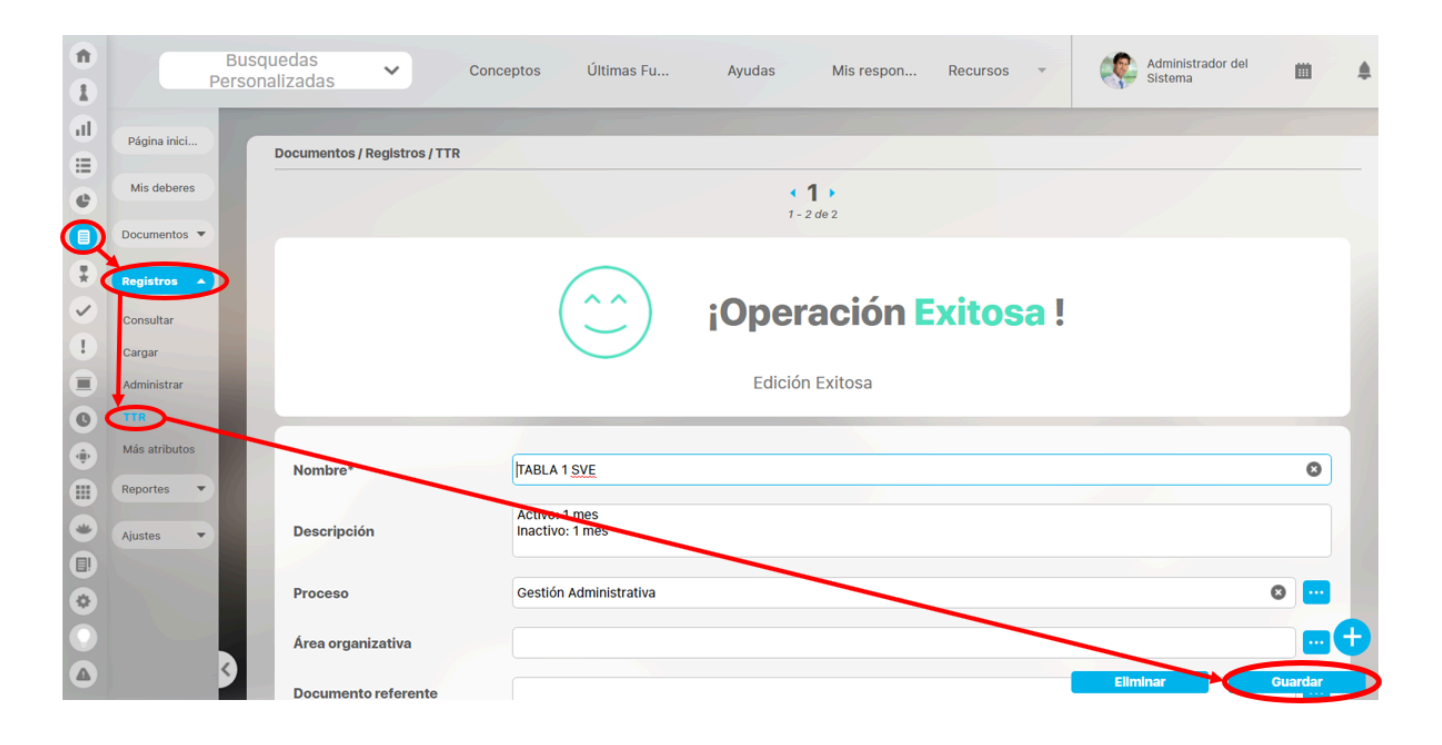

# Paso 3

Al tratar de eliminar una tabla de tiempos de retención que ya tiene registros asociados, no es posible eliminarla, primero debo eliminar los registros que la tabla tenga asociados.

? Archivo adjunto desconocido

| Tabla Tiempos de Retención            |          |
|---------------------------------------|----------|
|                                       | (? Ayuda |
| No es posible eliminar<br>TABLA 1 SVE |          |
| Items Relacionados                    | Cantidad |
| Registros asociados                   | 1        |
| Cerrar                                |          |
| 0 Se debe eliminar antes              |          |

### Crear TT Retención

| ft<br>II | Búsque              | das 🗸 Conceptos Últimas Fu Ayudas Mis respon Recursos 🗸 📢 🛍 🌲                                             |
|----------|---------------------|----------------------------------------------------------------------------------------------------|
|          | Página inicial      | C Documentos / Registros / Tablas de tiempos de retención                                                 |
|          | Documentos V        | Nombre Todos                                                                                              |
| 0        | Gistionar           | Proceso Todos ·                                                                                           |
|          | Reportes  Atributos | Área organizativa Tedos 🔹                                                                                 |
|          | Ajustes 🔻           | Buscar Guardar búsqueda                                                                                   |
|          |                     | Información                                                                                               |
|          | 3                   | Para realizar una búsqueda establezca los filtros deseados y a continuación haga clic en el botón Buscar. |

Si tu usuario tiene permisos de crear TTR podrás hacerlos utilizando el botón de la pantalla de búsqueda de las TTR Sigue estos pasos:

| Û  | Búsquedas      | 🗸 Conceptos Últimas Fu Ayudas Mis respon Recursos 🗸 🃭 📺 🛕 |
|----|----------------|-----------------------------------------------------------|
| Ĩ  |                |                                                           |
| al | Página inicial | Documentos / Registros / Tablas de tiempos de retención   |
| Ē  | Mis respons    |                                                           |
| ő  | Documentos 💌   | Nombre*                                                   |
| 0  | Registros A    | Description                                               |
| 0  | Gestionar      |                                                           |
|    | TTR            | Proceso                                                   |
|    | Reportes 🔻     | Área organizativa                                         |
| ē  | Atributos 💌    | Documento referente                                       |
| •  | Ajustes 🔻      | Documento plantilla                                       |
|    |                | Formato Código de Registros:*                             |
|    |                | Sugerido O Automático                                     |
|    | 3              | Guardar                                                   |

- Digita un nombre que permita identificar la tabla.
- Si deseas, ingresa una descripción de la tabla de tiempos de retención.
- Determina el proceso al cual estarán asociados los registros de esta tabla, el cual es posible seleccionarlo presionando el botón Buscador, en el buscador de procesos; si deseas limpiar el contenido del campo procesos, has clic en el icono Eliminar.
- Identifica el Área Organizacional a la cual estarán asociados los registros de esta tabla, la cual es posible seleccionarla presionando el botón en el <u>buscador de áreas</u> organizacionales; si deseas limpiar el contenido del campo Área Organizacional has clic en el ícono Eliminar.
- Indica el Documento Referente cuyo código será empleado en la codificación automática de los registros asociados a esta tabla de tiempos de retención documental; este
  documento es posible seleccionarlo presionando el botón Buscador en el buscador de documentos; si deseas limpiar el contenido del campo Documento Referente has clic en
  el ícono Eliminar.
- Determina el **Documento Plantilla** o formato empleado para llenar los registros de asociados a esta tabla de tiempos de retención; este documento (plantilla o formato) es posible seleccionarlo presionando el botón *Buscador* en el <u>buscador de documentos</u>; si deseas limpiar el contenido del campo **Documento Plantilla** has clic en el ícono *Eliminar*.
- En la sección Formato Código de Registros indica la forma de codificación de los registros asociados a esta tabla de tiempos de retención documental.

- Si deseas que el código de los registros asociados a esta tabla se asigne manualmente seleccione la opción "Sugerido", y posteriormente en el campo Formato ingrese el formato de código sugerido para la asignación de los códigos de los registros asociados a esta tabla de tiempos de retención.
- Si deseas que el código de los registros asociados a esta tabla lo asigne el sistema automáticamente seleccione la opción "Automático", y posteriormente presione el botón Buscador para la creación del formato de código automático (consulte el apartado Crear / Editar Formato de Código Automático de Registros); una vez se ha creado el formato de código automático, en la caja de texto correspondiente al campo Formato se muestra un ejemplo de la estructura de código creada, la cual puede ser modificada presionando nuevamente el botón Buscador o si desea eliminar el formato de código creado haga clic en el ícono Eliminar.
- Determina el tipo de almacenamiento de los registros asociados a la tabla de tiempos de retención.
- Si los registros asociados a esta tabla son almacenados como archivos adjuntos en el repositorio de la Suite VISIÓN EMPRESARIAL®, se requiere el diligenciamiento de los siguientes campos:
- Responsable: Determina el responsable de los registros asociados a la tabla de tiempos de retención, el cual puede ser un usuario específico o un rol de usuarios; de forma predeterminada se muestra como responsable al Usuario que está creando la tabla de tiempos de retención, si desea cambiarlo elija a otra persona en el <u>buscador de usuarios</u> presionando el botón *Buscador*. Si desea que el responsable de los registros asociados a esta tabla sea un Rol de usuarios, elija esta opción y seleccione el rol en el <u>buscador</u> <u>de roles</u> presionando el botón *Buscador*. Para limpiar el contenido del campo Responsable haga clic en el ícono *Eliminar*.
- Roles con acceso Autorizado a los Registros: Para determinar los roles cuyos usuarios pueden tener acceso a los registros asociados a esta tabla de tiempos de retención haga clic en el enlace y selecciónelos en el <u>buscador de roles</u>. Para retirar un rol del listado de roles con acceso autorizado a los registros de esta tabla haga clic en el ícono *Eliminar*; los roles a borrar de la selección serán removidos del listado después de presionar el botón *Guardar*.

#### Tipo de Almacenamiento:

| Tipo de almacenamien       | to:                      |  |         |  |
|----------------------------|--------------------------|--|---------|--|
| Tipo:* Suite Visión Em     | presarial 🔻              |  |         |  |
| Responsable:*              |                          |  |         |  |
| 🔿 Rol 🔵 Usuario            | Alberto Acosta           |  | 0       |  |
|                            |                          |  |         |  |
|                            |                          |  |         |  |
| Roles con acceso autorizad | lo a los registros \land |  |         |  |
| Roles con acceso autorizad | lo a los registros \land |  |         |  |
| Roles con acceso autorizad | lo a los registros 🔺     |  |         |  |
| Roles con acceso autorizad | lo a los registros 🔦     |  |         |  |
| Roles con acceso autorizad | lo a los registros \land |  |         |  |
| Roles con acceso autorizad | lo a los registros 🔦     |  | Agregar |  |
| Roles con acceso autorizad | lo a los registros 🔨     |  | Agregar |  |

Magnético: Si los registros asociados a esta tabla son almacenados en un repositorio Magnético externo a Suite VISIÓN EMPRESARIAL®, es necesario ingresar los siguientes datos:

| Documentos / Registros / Tablas | de tiempos de retención |          |         |
|---------------------------------|-------------------------|----------|---------|
| Tipo de almacenamiento:         |                         |          |         |
| Tipo:* Magnéti                  | 0 🔻                     |          |         |
| Url:                            | Verificar URL           |          |         |
| Responsable: *                  | G                       |          |         |
| Roles con acceso:               |                         |          |         |
| Destino General:                |                         |          |         |
| Destino Específico:             |                         |          |         |
| Orden: Ninguno                  |                         | Fliminar | Guardar |

Url: Ingrese la url en la cual es posible acceder los registros asociados a esta tabla de tiempos de retención; puede presionar el enlace, para acceder la url que acaba de ingresar y así comprobar que está correctamente escrita.

• Responsable: Especifique el responsable de los registros asociados a esta tabla de tiempos de retención.

- Roles con acceso: Especifica los Rol que tienen acceso a la información de la tabla de tiempos de retención.
- Destino General: Indique la ubicación general de los registros asociados a esta tabla. Por ejemplo, archivo.
- Destino Específico: Indique la ubicación específica de los registros asociados a esta tabla. Por ejemplo, Folio 1234.
- Orden: Indique la forma en la cual están organizados los registros asociados a esta tabla (Ninguno, Ascendente Alfabético, Descendente Alfabético, Cronológico Ascendente, Cronológico Descendente).
- Impresos: Si los registros asociados a esta tabla de tiempos de retención documental son Impresos, es necesario ingresar los siguientes datos:

| <del>(</del> | Documentos / Registros / Tablas de tiempos de retención |          |         |
|--------------|---------------------------------------------------------|----------|---------|
|              | Tipo de almacenamiento:                                 |          |         |
|              | Tipo:* Impreso 🔻                                        |          |         |
|              | Ubicación:                                              |          |         |
|              | Responsable: *                                          |          |         |
|              | Roles con acceso:                                       |          |         |
|              | Destino General:                                        |          |         |
|              | Destino Específico:                                     |          |         |
|              | Orden: Ninguno                                          | Eliminar | Guardar |

• Ubicación: Indique el lugar en el cual son almacenados los registros impresos asociados a esta tabla de tiempos de retención.

- Responsable: Especifique el responsable de los registros asociados a esta tabla de tiempos de retención.
- Roles con acceso: Determine los roles que tienen acceso a la información de la tabla de tiempos de retención.
- Destino General: Indique la ubicación general de los registros asociados a esta tabla.
- Destino Específico: Indique la ubicación específica de los registros asociados a esta tabla.
- Orden: Indique la forma en la cual están organizados los registros asociados a esta tabla (Ninguno, Ascendente Alfabético, Descendente Alfabético, Cronológico Ascendente, Cronológico Descendente).
- Otro: Si los registros asociados a esta tabla de tiempos de retención documental tiene Otro tipo de almacenamiento, es necesario ingresar los siguientes datos:

| Documentos / Registros / Tablas | de tiempos de retención |  |          |         |
|---------------------------------|-------------------------|--|----------|---------|
| Tipo de almacenamiento:         |                         |  |          |         |
| Tipo:* Otro                     |                         |  |          |         |
| Cual?:*                         |                         |  |          |         |
|                                 | 2                       |  |          |         |
| Responsable: *                  |                         |  |          |         |
| Roles con acceso:               |                         |  |          |         |
| Destino General:                |                         |  |          |         |
|                                 |                         |  |          |         |
| Destino Específico:             |                         |  |          |         |
| Orden: Ningund                  |                         |  |          |         |
|                                 |                         |  | Eliminar | Guardar |

- ¿Cuál?: Ingrese el tipo de almacenamiento que tienen los registros asociados a esta tabla.
- Responsable: Especifique el responsable de los registros asociados a esta tabla de tiempos de retención documental.
- Roles con acceso: Especifica los Rol que tienen acceso a la información de la tabla de tiempos de retención.
- Destino General: Indique la ubicación general de los registros asociados a esta tabla.
- Destino Específico: Indique la ubicación específica de los registros asociados a esta tabla.

- Orden: Indique la forma en la cual están organizados los registros asociados a esta tabla (Ninguno, Ascendente Alfabético, Descendente Alfabético, Cronológico Ascendente, Cronológico Descendente).
- Tiempos de Retención: En estos campos puede indicar el tiempo que los registros deben permanecer activos y/o inactivos así como elegir que permanentemente queden activos o inactivos.

| T.Retención Inactivo :* 1   Meses Actualización Permanente   Disposición Final*   Eliminación total   Pertenece al Listado Maestro | T.Retención Activo :*        | 1 😢 Meses 🔻 🗋 Actualización Permanente |
|----------------------------------------------------------------------------------------------------|------------------------------|----------------------------------------|
| Disposición Final* Eliminación total                                                                                               | T.Retención Inactivo :*      | 1 😢 Meses 🔻 🗌 Actualización Permanente |
| Pertenece al Listado Maestro                                                                                                    | Disposición Final*           | Eliminación total                      |
|                                                                                                    | Pertenece al Listado Maestro |                                        |

• T. Retención Activo: Si no seleccionas la casilla de Actualización permanente para definir que los registros permanentemente quedarán activos, el sistema te pedirá definir los días, meses o años que permanecerán activos los registros asociados a esta tabla.

Al cumplirse el tiempo de retención activo del registro, el sistema enviará un correo al autor.

• T. Retención Inactivo: Si no seleccionas la casilla de Actualización permanente para definir que los registros permanentemente quedarán inactivos, el sistema te pedirá definir los días, meses o años que permanecerán inactivos los registros asociados a esta tabla.

Al cumplirse el tiempo de retención inactivo del registro, el sistema enviará un correo al autor.

- Disposición Final: Indica cuál es el destino final de los registros asociados a esta tabla escribiendo un breve texto en el cual se describan las acciones a seguir una vez se haya completado su tiempo de retención inactivo.
- Selecciona la opción Pertenece al Listado Maestro, si deseas que los registros asociados a esta tabla hagan parte del Listado Maestro de Registros.
- Para determinar los roles a cuyos usuarios se les debe informar sobre la liberación de una nueva versión de este documento, haga clic en el enlace *Agregar*, de la sección **Roles con Acceso Autorizado a los Registros** y selecciónelos en el <u>buscador de roles</u>. Para retirar un rol del listado de roles para el control de copias haga clic en el ícono *Eliminar*; los roles a borrar de la selección serán removidos del listado después de presionar el botón **Guardar**.
- Presiona el botón Guardar para finalizar la creación de la tabla de tiempos de retención documental, luego se indicará que la operación se ha realizado con éxito, permitiendo modificar la información que acaba de ingresar.

Una vez has creado la TTR es posible modificar su configuración. Para editar una tabla de tiempos de retención, desde la tabla de resultados de la pantalla de búsqueda de tablas de tiempos de retención, has clic sobre la tabla a modificar, y selecciona el botón Editar.

## Atributos personalizados de Documentos

Los atributos personalizados son campos diferentes a los predeterminados que puede ser creados por cada administrador para recolectar y almacenar información requerida y propia de su organización. Tanto a los registros como a los documentos el administrador puede crearles atributos personalizados. Ver información completa sobre estos Atributos en el manual de Administrador

| 1           | Bus                    | squedas 🗸 🗸                  | Conceptos     | Últimas Fu | Ayudas | Mis respon | Recursos          | Adr    | ministrador del<br>tema | <b>m</b> • |
|-------------|------------------------|------------------------------|---------------|------------|--------|------------|-------------------|--------|-------------------------|------------|
|             | Página inici           | Documentos / Registros /     | Más atributos |            | -      |            |                   |        |                         |            |
| •           | Mis deberes Documentos | Nombre                       | Todos         | •          |        |            |                   |        |                         |            |
| * ×         | Registros              | Tipo<br>Activo en el sistema | Todos<br>Si 🔻 | -          |        |            |                   |        |                         |            |
|             | Consultar<br>Cargar    | -                            |               | 1          |        |            |                   | Buscar | Guardar bú              | squeda     |
| 0           | TTR                    |                              |               |            | • •    |            | 100 -             | ÂZ     | Exporta                 | r          |
|             | atributos<br>Reportes  | Nombre                       |               |            | Tip    | 00         | enencos en pagina | A      | ctivo en el sistel va   | 1          |
|             | Ajustes                | 🗌 Lista A                    |               |            | Lis    | ta         |                   |        | si                      | $\odot$    |
| <b>(¢</b> ) |                        |                              |               |            |        |            |                   | Editar | Eliminar                |            |

Desde este buscador de atributos personalizados puedes gestionarlos. Para encontrar el Atributo a modificar tienes disponibles los filtros Nombre, tipo y activo en el sistema...

Das clic en buscar y encontrarás los atributos que coincidan con el filtro, podrás:

- Activar / Desactivar
- Previsualizar
- Guardar orden
- Crear
- Editar
- Eliminar

#### 🔒 Nota

En la situación, en la que el atributo personalizado no se pueda eliminar por restricciones y no desee seguir utilizándolo, se recomienda desactivarlo, con el fin de que no sea utilizado en los conceptos involucrados.

### Atributos personalizados

| Búsquedas                                       | Conceptos Últimas funcionalidades Ayudas Mis responsabilidades Recursos                                                                                                    |
|-------------------------------------------------|----------------------------------------------------------------------------------------------------|
| Seguridad 👻<br>Datos bás 👻                      | Administrador / Atributos personalizados / Procesos                                                                                                    |
| Atributes<br>Processos<br>Áreas<br>Definiciones | Nombre     Todos       Tipo     Todos       Activo en el sistema     Si                                                                                                    |
| Fuentes d  Agentes                              | Buscar                                                                                                    |
| Auditoría<br>Licencia<br>Módulos                | Información         Para realizar una búsqueda establezca los filtros deseados y a continuación haga clic en el botón Busca.         Desactivar       Provisualizar         Guardar orden       Actualizar vistas reportes |

Los atributos personalizados son campos que pueden ser creados por cada administrador y están disponibles en los módulos del sistema, con el fin de recolectar y almacenar información requerida y propia de su organización que aplique a los siguientes conceptos:

- Procesos
- Áreas
- Definiciones
- Usuarios

() Los atributos personalizados también aplican para los nuevos conceptos de los módulos no nativos.

#### Tipos de Atributos Personalizados

En el menú lateral, se encuentran los atributos personalizados para cada uno de los conceptos.

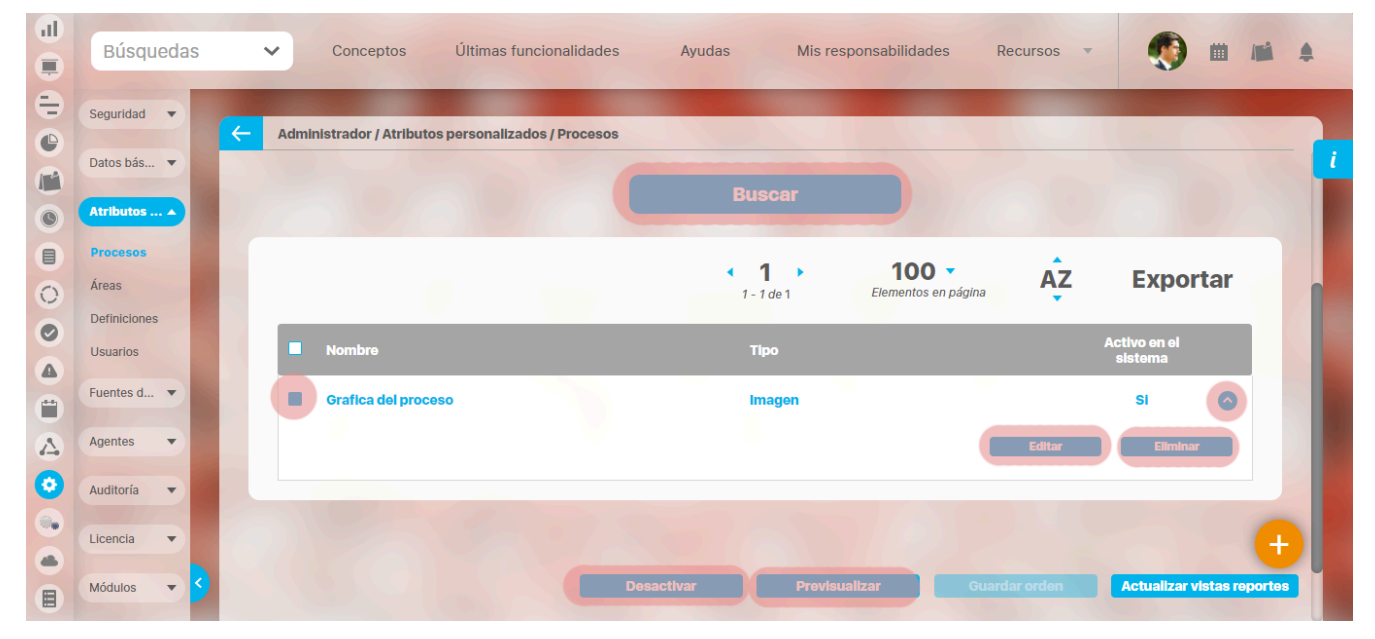

Al elegir una de las opciones del menú, ingresará al buscador de los atributos personalizados ya creados para ese concepto.

- Búsqueda de un atributo personalizado
- Previsualización de los Atributos Personalizados
- Editar un atributo
- Desactivar/Activar un atributo
- Eliminar un atributo
- Validar información permitida en un atributo

En cada módulo podrá acceder a los atributos personalizados.

### Ejemplo:

Módulo de Planes

| 1 | Búsquedas         | <ul> <li>Conceptos Últimas funcionalidades Ayudas Mis responsabilidades Recursos</li> <li>Mis responsabilidades</li> </ul>                                                    |
|---|-------------------|----------------------------------------------------------------------------------------------------|
|   | Página inicial    | Planes / Atributos Personalizados / Planes                                                                                                    |
|   | Mis respons       |                                                                                                    |
|   | Planificación 🔻   | Nombre Todos Tipo Todos T                                                                                                    |
|   | Atributos         | Activo en el sistema Si 🔻                                                                                                    |
|   | Planes Categorías | Guardar busqueda                                                                                                    |
| 0 | Tareas            | Buscar                                                                                                    |
| 4 | Ajustes           | Información                                                                                                    |
|   | 3                 | Para realizar una búsqueda establezca los filtros deseados y a continuación haga clic en el botón Busca.<br>Desactivar Previsualizar Guardar orden Actualizar vistas reportes |

Módulo de Mejoras

| 1<br>I | Búsquedas                                  | Conceptos Últimas funcionalidades Ayudas Mis responsabilidades Recursos                                 |
|--------|--------------------------------------------|----------------------------------------------------------------------------------------------------|
|        | Página inicial<br>Mis respons              | Mejoras / Ajustes / Atributos personalizados                                                            |
|        | Mejoras                                    | Nombre Todos                                                                                            |
|        | Ajustes                                    | Tipo Todos V<br>Activo en el sistema Si V<br>Guardar búsqueda                                           |
|        | Flujos<br>Flujos activos<br>Notificaciones | Buscar                                                                                                  |
| 0      | Tipos<br>Correos                           | Información                                                                                             |
|        | Parámetros<br>Atributos pe                 | Para realizar una búsqueda establezca los filtros deseados y a continuación haga clic en el botón Busca |
| •      | 2 A A A A A A A A A A A A A A A A A A A    | Desactivar Previsualizar Guardar orden Actualizar vistas reportes                                       |

Módulo de Gestión del Riesgo

| 1)<br>II | Búsqued<br>Personaliza        | as<br>adas ` | Conceptos               | Últimas funcio          | nalidades      | Ayudas              | Mis responsabilidades   | Recursos 🔻             | Administrador del<br>Sistema |          |
|----------|-------------------------------|--------------|-------------------------|-------------------------|----------------|---------------------|-------------------------|------------------------|------------------------------|----------|
|          | Página inicial<br>Mis respons | K            | Gestión del riesgo / At | tributos personalizados | / Monitoreos   |                     |                         |                        |                              | - 1      |
|          | Riesgos 👻                     |              | Nombre                  | Todos                   | [              |                     |                         |                        |                              |          |
| 0        | Reportes 💌                    |              | Тіро                    | Todos                   |                |                     |                         |                        |                              |          |
| °        | Atributos 🔺                   |              | Activo en el sistema    | Si 🔻                    |                |                     |                         |                        | Guardar búsqued              |          |
|          | Riesgos<br>Controles          |              |                         |                         |                |                     |                         |                        |                              |          |
| 0        | Monitoreos                    |              |                         |                         |                | В                   | iscar                   |                        |                              |          |
|          | Ajustes 💌                     |              |                         |                         |                |                     |                         |                        |                              |          |
|          | Preguntas 🔻                   |              |                         |                         |                | Inform              | nación                  |                        |                              |          |
|          |                               |              | Р                       | ara realizar una bú     | squeda estable | ezca los filtros de | eseados y a continuació | ón haga clic en el bot | ón Buscar.                   |          |
| ٥        |                               |              |                         |                         |                |                     |                         |                        |                              | •        |
|          |                               | 9            |                         |                         |                | Desactiv            | var Previsualia         | car Guardar on         | rden Actualizar vistas r     | reportes |

### Módulo Integridad Operativa

| 1  | Búsquedas      | 🗸 Conceptos Últimas funcionalidades Ayudas Mis responsabilidades Recursos 🗸 🔞 🗰 💕 🌲                                                                                        |
|----|----------------|----------------------------------------------------------------------------------------------------|
|    | Página inicial |                                                                                                    |
|    | Mis respons    | Integridad operativa / Atributos personalizados / Rondas                                                                                                    |
|    | Revo           | Nombre Todos V                                                                                                    |
| Õ  | Activación 🔻   | Tipo Todos •                                                                                                    |
|    | Reportes       | Activo en el sistema Si 💌                                                                                                    |
| 0  | Administrar V  | Guardar busqueda                                                                                                    |
|    | Atributos      | Buscar                                                                                                    |
|    | Rondas         |                                                                                                    |
| \$ | Equipos        | Información 🕂                                                                                                    |
| 0  | Ajustes 🔹 S    | Para realizar una búsqueda establezca los filtros deseados y a continuación haga clic en el botón Buscar.           Desactivar         Previsualizar         Guardar orden |

# Búsqueda de un Atributo Personalizado

Al elegir una de las opciones del menú, ingresará al buscador de los atributos personalizados ya creados para ese concepto.

| 1  | Búsquedas                | 🖌 Conceptos Últimas funcionalidades Ayudas Mis responsabilidades Recursos 💌 媷 🏛 🛋 🌲                       |
|----|--------------------------|----------------------------------------------------------------------------------------------------|
|    | Página inicial           | Indicadores / Ajustes / Atributos personalizados                                                          |
|    | Mis respons<br>Variables | Nombre Todos  Tipo Todos                                                                                  |
| 0  | Mensajes 🔻               | Activo en el sistema Si 💌                                                                                 |
|    | Reportes                 | Buscar                                                                                                    |
| 00 | Ajustes  Exportar        | Información                                                                                               |
|    | Importar<br>Parámetros   | Para realizar una búsqueda establezca los filtros deseados y a continuación haga clic en el botón Buscar. |
|    | Atributos pe 🗲           | Desactivar Previsualizar Guardar orden Actualizar vistas reportes Actualizar plantillas macro             |

Puede refinar la búsqueda a través de los siguientes filtros:

- Nombre del atributo personalizado
- Tipo del atributo personalizado
- Estado del atributo (Activo o Inactivo)

Luego seleccione el botón Buscar.

Los resultados se mostrarán en una tabla semejante a la siguiente:

| В     | úsqueda            | is |   | ~      | Conceptos                          | Últimas funcionalidades                            | Ayudas        | Mis res       | ponsabilidades | Recursos        | ۲                       | <u> </u>     | ń    |
|-------|--------------------|----|---|--------|------------------------------------|----------------------------------------------------|---------------|---------------|----------------|-----------------|-------------------------|--------------|------|
| Pág   | ina inicial        |    | ( | Indica | adores / Ajustes / A               | Atributos personalizados                           |               |               |                |                 |                         |              |      |
| Mis   | respons            |    |   |        |                                    |                                                    | Bus           | car           |                |                 |                         |              |      |
| Varia | bles 🔻             |    |   |        |                                    |                                                    |               |               |                |                 |                         |              |      |
| Mens  | sajes 🔻            |    |   |        |                                    |                                                    | 1 - 14        | ▶<br>de 14    | 100 🔻          | , AZ            | Ехро                    | rtar         |      |
| Arbo  | iles 🔻             |    |   |        | Nombre                             |                                                    | Tiş           | ю             |                |                 | Activo en el<br>sistema |              |      |
| Alus  | tes                |    |   |        | Atributo persona                   | alizado para asociar PROCESO a la                  | variable Se   | lector de cor | ncepto         |                 | Si                      | $\bigcirc$   |      |
| Expo  | rtar               |    |   |        | Atributo persona                   | alizado para asociar ÁREA ORG. a l                 | a variable Se | lector de cor | ncepto         |                 | Si                      | 0            |      |
| Impo  | rtar               |    |   |        | AP para elegir si<br>(Riesgos pro) | la variable será de GESTIÓN o PR                   | OYECTO Lis    | ta            |                |                 | Si                      | •            | Ŧ    |
| Atri  | metros<br>butos pe | •  |   |        | Atributo persona<br>pro)           | lizado para eleg <mark>ir e</mark> l tipo de proye | cto (Riesgos  | uardar orde   | on Actualizar  | vistas reportes | Actualizar p            | lantillas ma | acro |

Allí puede realizar las siguientes acciones:

- Cambiar el orden de los atributos en el concepto para el cual aplica
- Previsualizar uno o varios atributos
- · Desactivar uno o varios atributos
- Crear un nuevo atributo
- Actualizar plantillas macro
- Actualizar vistas reportes: Este botón permite actualizar a petición del usuario, los datos de la vista materializada del concepto que se utiliza para visualizar los reportes
  personalizados

### Actualizar vistas reportes

1. Cuando un usuario ingrese a una reporte personalizado de cualquier concepto, si la vista materializada no existe, el sistema la crea, sino, simplemente hace uso de la vista.

- 2. Las vistas materializadas tendrán la nomenclatura CC\_#idConcepto#\_MVW, basado en la nomenclatura de las vistas dinámicas con formato CC\_#idConcepto#\_VW.
- 3. Las vistas materializadas tendrán proceso automático de actualización de sus datos todos los días a las 01 horas (01:00 am).
- 4. Cada vez que un usuario, crea o elimine un atributo personalizado de cualquier concepto, entonces el sistema reconstruirá la vista materializada correspondiente al concepto en cuestión.
- 5. Se agrega un nuevo botón de acción, a la página de Gestión de Atributos Personalizados, llamado "Actualizar vistas reportes", al cual permite actualizar a petición del usuario, los datos de la vista materializada del concepto correspondiente.

Una vez presionado el botón , el sistema despliega el siguiente mensaje de notificación

Si el usuario selecciona "Aceptar", se ejecutará el proceso y a culminar si no hubo error presenta el siguiente mensaje de confirmación

Si selecciona, "Cancelar", se cerrará el mensaje de confirmación y no ejecutará el proceso de actualización de la vista.

# Cambiar el Orden de los Atributos Personalizados

Si desea cambiar el orden de los atributos personalizados que aplican para el concepto, se recomienda realizar una búsqueda que incluya todos los atributos personalizados para ese со

iii 📫 🌲

| Búsquedas       | ~        | Conceptos Últ              | imas funcionalidades | Ayudas   | Mis responsabilidades                    | Recursos 🔻 | •                       |            |
|-----------------|----------|----------------------------|----------------------|----------|------------------------------------------|------------|-------------------------|------------|
| Página inicial  | - Planes | s / Atributos Personalizad | dos / Planes         |          |                                          |            |                         |            |
| Mis respons     | 110      |                            |                      | Bus      | car                                      |            |                         |            |
| Planificación 🔻 |          |                            |                      |          |                                          |            |                         |            |
| Reportes 🔻      |          |                            |                      | <b>1</b> | ► <b>100</b> ▼<br>de 3 Elementos en pági | ina AZ     | Ехро                    | rtar       |
| Atributos 🔺     |          |                            |                      |          |                                          | _          |                         | _          |
| Planes          | •        | Nombre                     |                      | Tip      |                                          |            | Activo en el<br>sistema |            |
| Categorías      |          | País                       |                      | List     | a                                        | _          | Si                      | $\odot$    |
| Tareas          |          |                            |                      |          |                                          |            |                         |            |
| Aiustes 🔻       |          | Descripción                |                      | Áre      | a de texto                               |            | Si                      | <b>S</b>   |
|                 |          | Variable Plan (Planificad  | dor)                 | Sel      | ector de concepto                        |            | Si                      | $\bigcirc$ |
| Ajustes         |          | Variable Plan (Planificad  | dor)                 | Sel      | ector de concepto                        |            | Si                      |            |
|                 |          |                            |                      |          |                                          |            |                         |            |

Tome el atributo que desea ordenar y arrástrelo a su nueva ubicación.

\$

| 1<br>I | Búsquedas      | `            | <ul> <li>Conceptos</li> </ul> | Últimas funcionalidades | Ayudas | Mis resp              | oonsabilidades                      | Recursos 💌  | ۲                       |               | \$ |
|--------|----------------|--------------|-------------------------------|-------------------------|--------|-----------------------|-------------------------------------|-------------|-------------------------|---------------|----|
|        | Página inicial | <del>(</del> | Planes / Atributos Perso      | malizados / Planes      |        |                       |                                     |             |                         |               |    |
|        | Mis respons    |              |                               |                         | 1      | <b>1</b><br>3 de 3    | <b>100</b> •<br>Elementos en página | ĄZ          | Expor                   | tar           | ľ  |
|        | Reportes 🔻     |              | Nombre                        |                         | т      | lpo                   |                                     |             | Activo en el<br>sistema |               |    |
| 6      | Atributos 🔺    |              | Variable Plan                 | (Planificador)          | L      | Selector de c<br>Ista | oncepto                             |             | Si                      | <b>v</b>      |    |
|        | Categorías     |              | Descripción                   |                         | Á      | rea de texto          |                                     |             | Si                      |               |    |
| 0      | Ajustes 🔻      |              |                               |                         |        |                       |                                     |             |                         |               |    |
|        | 20             |              |                               |                         |        |                       |                                     |             |                         | 4             |    |
|        | 3              |              |                               | De                      |        | Previsua              | lizar Gu                            | ardar orden | Actualizar vi           | stas reportes |    |

Repita esta operación para cada atributo que desee cambiar de orden.

Finalmente, haga clic en el botón Guardar orden.

# Desactivar/Activar Atributos Personalizados

Para desactivar atributos personalizados, selecciónelos en la columna izquierda y elija el botón Desactivar.

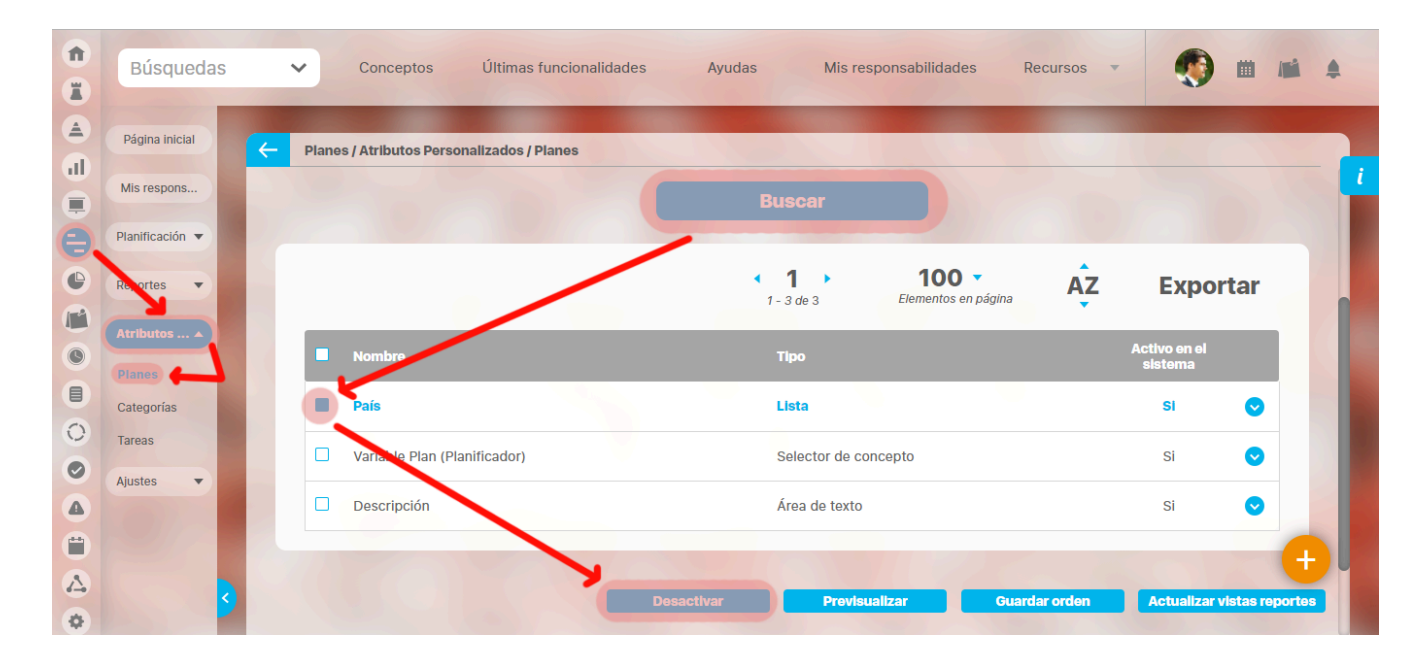

Confirmar la acción en el siguiente mensaje:

|   | Búsquedas       | Conceptos     Últimas funcionalidades      | Ayudas Mis responsabilidades                | Recursos      |                            |  |
|---|-----------------|--------------------------------------------|---------------------------------------------|---------------|----------------------------|--|
|   |                 | Planes / Atributos Personalizados / Planes |                                             |               |                            |  |
| O | Mis respons     |                                            |                                             |               |                            |  |
| 0 | Planificación 🔻 |                                            |                                             |               |                            |  |
| 0 | Reportes 🔻      | Cambiar estado                             | <b>D</b> 🗸                                  | ina AZ        | Exportar                   |  |
| 0 |                 | ¿Está seguro que desea desactivar          | los atributos personalizados seleccionados? |               |                            |  |
|   |                 | País                                       |                                             |               | si 💿                       |  |
| 0 | Tareas          | Variable Plan (Planificador)               |                                             |               | si 📀                       |  |
|   | Ajustes         | Descripción                                | Área de texto                               |               | si 🔿                       |  |
|   |                 |                                            |                                             | Editar        | Eliminar                   |  |
|   |                 | Desad                                      | ctivar Previsualizar (                      | Guardar orden | Actualizar vistas reportes |  |

El sistema mostrará un mensaje de Operación Exitosa y los atributos desactivados ya no se mostrarán en la lista de atributos activos.

| î<br>I   | Búsquedas            |              | ~     | Conceptos            | Últimas funcionali  | idades  | Ayudas                                      | Mis respor  | nsabilidades                 | Recurs      | Operación Exitos        | a           | G        | • |
|----------|----------------------|--------------|-------|----------------------|---------------------|---------|---------------------------------------------|-------------|------------------------------|-------------|-------------------------|-------------|----------|---|
|          | Página inicial       | <del>(</del> | Plane | es / Atributos Perso | onalizados / Planes |         |                                             |             |                              |             |                         |             |          | i |
|          | Planificación 🔻      |              |       |                      |                     |         | <ul> <li>■ 1</li> <li>1 - 2 de 2</li> </ul> | •           | 100 -<br>Elementos en página | ĄZ          | Ехро                    | rtar        |          |   |
|          | Reportes 🔻           |              |       | Nombre               |                     |         | Tipo                                        |             |                              |             | Activo en el<br>sistema |             |          |   |
|          | Planes<br>Categorías |              |       | Pais<br>Descripción  |                     |         | Lista<br>Área de                            | e texto     |                              |             | Si                      | •           |          |   |
| 0        | Tareas<br>Ajustes 🔻  |              |       |                      |                     |         |                                             |             |                              |             |                         |             |          |   |
| <b>A</b> | 21                   |              |       |                      |                     |         |                                             |             |                              |             |                         |             | <b>A</b> |   |
|          | 3                    |              |       |                      |                     | Desacti | var                                         | Previsualiz | ar Gu                        | ardar orden | Actualizar              | vistas repo | ortes    |   |

### De igual manera, buscando los atributos inactivos podrá elegirlos para activarlos.

| 1<br>I | Búsquedas      | Conceptos Últimas funcionalidades Ayudas Mis responsabilidades Recursos |
|--------|----------------|-------------------------------------------------------------------------|
|        | Página inicial | Planes / Atributos Personalizados / Planes                              |
|        | Mis respons    | Activo en el sistema No 🔻                                               |
|        | Planificación  | <u>ouaruar susqueua</u>                                                 |
|        | Atributos 🔺    | Buscar                                                                  |
|        | Planes         | 1 1 2 de 2 Elementos en página AZ Exportar                              |
| 0      | Tareas         | Nombre Tipo Activo en el                                                |
|        | Ajustes 💌      | Ciudad Lista No 오                                                       |
|        |                | □ Variable Plan (Planificador) Selector de concepto No 오 🕂              |
|        | 5              | Activar Previsualizar Guardar orden Actualizar vistas reportes          |

 Tenga en cuenta que:
 Es posible que el sistema no permita que un atributo sea eliminado o inactivado si éste ha sido configurado desde la base de datos como identificador del concepto de un módulo no nativo para el que aplica.

**(**)

- El atributo personalizado inactivo no se visualiza al editar el objeto para el cual había sido creado (variable, proceso, etc.).
- Un atributo personalizado, que ya tuvo información para el objeto (variable, proceso, etc.), al ser inactivado, podrá verse su correspondiente valor en color gris al explorar el objeto.
- Si sucediere lo anterior pero el atributo personalizado no tiene valor, entonces no se mostrará al explorar el objeto (variable, proceso, etc.).
- Para los atributos personalizados que aplican para las mejoras y hayan sido inactivados, se recomienda editar los pasos de mejora y los reportes. De lo contrario, los atributos personalizados inactivos se mostrarán en modo de lectura en los pasos y se seguirán mostrando en los reportes.

### Pre-visualización de los Atributos Personalizados

Una vez haya realizado la búsqueda de los atributos personalizados, podrá visualizarlos al seleccionarlos en la columna izquierda y elegir el botón *Previsualizar*.

Ícono Ayuda

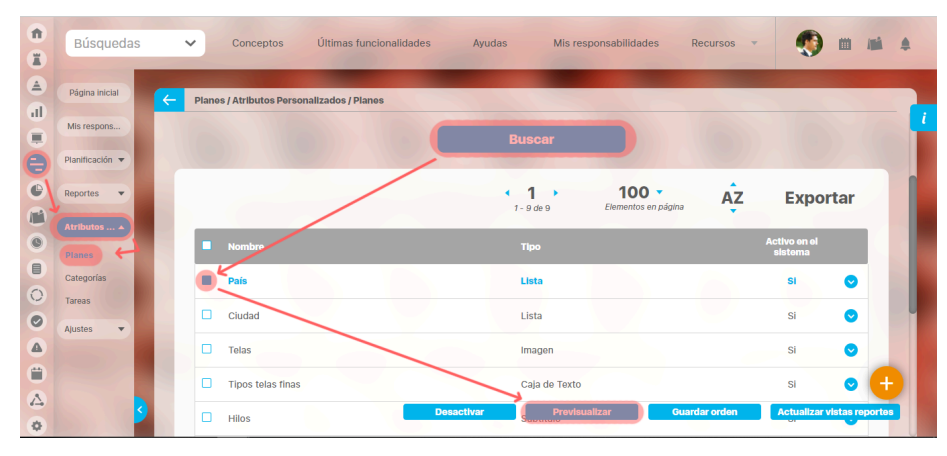

Se mostrará una ventana con la pre-visualización de los atributos seleccionados.

|                | Pr      | revisualización            | ? Ayuda                                                  |
|----------------|---------|----------------------------|----------------------------------------------------------|
|                |         |                            |                                                          |
| País* Colombia |         | Eliia el país              | al que pertenece el plan de acción que Ud. está creando. |
|                |         |                            |                                                          |
|                |         |                            | Validar                                                  |
|                |         |                            |                                                          |
|                |         |                            |                                                          |
|                |         |                            |                                                          |
|                |         |                            |                                                          |
|                |         |                            |                                                          |
| 9              | - Hilos | Desactivar Previousitzar Q | Larder orden Actualizer vistee reportes                  |

Al pasar el cursor del ratón sobre el ícono Ayuda, podrá ver el texto que se ha configurado en el atributo y que servirá para darle un indicio de ayuda a los usuarios que requieren ingresar valores en el atributo.

Durante la pantalla de pre-visualización de los atributos personalizados, puede validar el tipo de información que permite cada atributo personalizado.

Para ello, ingrese un valor de prueba en los atributos y luego haga clic sobre el botón Validar.

Por ejemplo, si desea confirmar que el sistema esté validando que sólo se permita el ingreso de números enteros en un atributo tipo caja de texto configurado de esa forma, entonces ingrese otro tipo de valor, por ejemplo, una palabra y seleccione el botón *Validar*. El sistema le dirá que ese campo no acepta esos valores.

Si los atributos personalizados son obligatorios, el sistema también obligará que tengan algún valor en el momento de validar los datos.

En el caso de un atributo de tipo tabla de conceptos la previsualización le permite agregar los tipos de conceptos configurados y ver como lucirá la tabla de conceptos.

|                     | Previsualización                                    | ? Ayuda                  |
|---------------------|-----------------------------------------------------|--------------------------|
|                     |                                                     |                          |
| Hitos realcionados* |                                                     | 0                        |
|                     | 1 - 3 de 3 AZ                                       | Exportar                 |
| Nombre              | Descripción                                         | Clase                    |
| Activo Total        | Refleja el valor total de los activos de la empresa | Variable                 |
| activo1             |                                                     | Activo de<br>información |
| activo2             |                                                     | Activo de<br>información |
|                     |                                                     | Agrogar 🕂                |
|                     |                                                     | Validar                  |

 Nota
 Si el atributo de selector de concepto
 utiliza los filtros de un concepto específico
 de avalentier concento NO aparece el o de cualquier concepto NO aparece el botón ver junto al campo valor por defecto a menos que se especifique un valor específico.

Cada concepto agregado a la tabla tiene un enlace en su nombre que llevará al usuario a explorar el concepto (si posee permisos) o la pantalla que le explica que no tiene permisos y le permite solicitar al responsable accesos sobre el concepto.

| < | Usuario no Autoriza<br>Favor consultar cor<br>Seguir esta mejora | ③ Ayuda |  |      |       |
|---|------------------------------------------------------------------|---------|--|------|-------|
|   |                                                                  |         |  |      |       |
|   |                                                                  |         |  |      |       |
|   |                                                                  |         |  |      |       |
|   |                                                                  |         |  | Velt | lar ( |

Para los atributos de tipo Selector de concepto en la previsualización y en las opciones donde se usen se dispone del botón VER, que permitirá explorar el concepto asignado, siempre y cuando el usuario cuente con los permisos necesarios. Sino es así vuelve a aparecer la pantalla de acceso no autorizado.

|         |                 | F                                          | Previsualización | ? Ayuda            |
|---------|-----------------|--------------------------------------------|------------------|--------------------|
| selctor | Acciones para e | l cumplimientos de entrega Planta <u>B</u> |                  | C w ver I          |
|         |                 |                                            |                  | Validar<br>Validar |
|         |                 |                                            |                  |                    |
|         |                 |                                            |                  |                    |
|         |                 |                                            |                  |                    |
|         |                 |                                            |                  |                    |

| -                         |                     |                 |                            |  | ? Ayuda |  |  |  |
|---------------------------|---------------------|-----------------|----------------------------|--|---------|--|--|--|
| Solicitud                 | Pasos anteriores    | Paso 2          | Historial de comentarlos   |  |         |  |  |  |
| Nombre de la M            | ejora Acciones p    | ara el cumplim  | ientos de entrega Planta B |  |         |  |  |  |
| Тіро                      | Accion Correctiva   |                 |                            |  |         |  |  |  |
| Código de la Me           | jora AC-0008        | AC-0008         |                            |  |         |  |  |  |
| Flujo de mejora           | miento Flujo para l | Proceso de Mejo | ramiento                   |  |         |  |  |  |
| Alcance                   | Empresa             |                 |                            |  |         |  |  |  |
| Asociado a                |                     |                 |                            |  |         |  |  |  |
| Autor de la mejo          | Administra          | dor del Sistema | 1                          |  |         |  |  |  |
| Descripción 🔨             |                     |                 |                            |  |         |  |  |  |
| Administrador del Sistema |                     |                 |                            |  |         |  |  |  |

En el caso de los atributos de tipo Caja de texto con valor aceptado Url, si el AP se visualiza en una pantalla de edición del AP se verá así:

|                    |                      | Previsualización | ? Ayuda | × |
|--------------------|----------------------|------------------|---------|---|
|                    |                      |                  |         |   |
| Proveedor de Telas | http://www.telas.com |                  | ٥       |   |
| C Reportes -       |                      |                  | Valida  |   |
|                    |                      |                  |         |   |
| Categorias         |                      |                  |         |   |
| Austra -           |                      |                  |         |   |
|                    |                      |                  |         |   |

Si la pantalla donde se visualiza es de solo lectura o el AP de url está definido como de solo lectura entonces se verá como un link:

|                    |                      | Previsualización | (?) Ayuda | ×  |
|--------------------|----------------------|------------------|-----------|----|
|                    |                      |                  |           |    |
| Proveedor de Telas | http://www.telas.com |                  |           | 0  |
|                    |                      |                  | Valida    | ar |
|                    |                      |                  |           |    |
|                    |                      |                  |           |    |
|                    |                      |                  |           |    |
| - 6                | Ayuda                |                  | Eliminar  | ÷  |

Finalmente, haga clic en el enlace Cerrar ubicado en la esquina superior derecha para salir de la pre-visualización.

# Creación de un Atributo Personalizado

| Para cre | ar un atributo perso        | onaliza         | do, seleccione el icon       | ubicado en la esquina              | inferior derech      | a del buscador.            |              |              |               |   |
|----------|-----------------------------|-----------------|------------------------------|------------------------------------|----------------------|----------------------------|--------------|--------------|---------------|---|
| î<br>Z   | Búsquedas                   | ~               | Conceptos                    | Últimas funcionalidades            | Ayudas               | Mis responsabilidades      | Recursos 💌   | ۲            |               |   |
| ے<br>ال  | Página inicial              | <del>&lt;</del> | Planes / Atributos Per       | sonalizados / Planes               |                      |                            |              |              |               |   |
|          | Mis respons Planificación 🔻 |                 | Nombre                       | Todos                              |                      |                            |              |              |               |   |
| •        | Re ortes                    |                 | Tipo<br>Activo en el sistema | Todos  Si                          |                      |                            |              |              |               |   |
|          | Planes                      |                 |                              |                                    |                      |                            |              | Guardar bús  | squeda        |   |
| 00       | Tareas                      |                 | 100                          |                                    | Bus                  | car                        |              |              |               |   |
| <b>A</b> | Ajustes                     |                 |                              |                                    | Inform               | nación                     |              | -            | -> (          |   |
|          | 3                           |                 | Para realizar u              | na búsqueda <mark>establezo</mark> | a los filtros<br>Bus | deseados y a conti<br>car. | nuación haga | Actualizar v | istas reporte | 5 |

El sistema mostrará la siguiente pantalla para elegir el tipo de atributo y diligenciar sus correspondientes campos.

| 1<br>I | Búsquedas                      | ~ | Conceptos               | Últimas funcionali  | dades         | Ayudas         | Mis responsab    | ilidades | Recursos           | -         | ) =     |   | \$ |
|--------|--------------------------------|---|-------------------------|---------------------|---------------|----------------|------------------|----------|--------------------|-----------|---------|---|----|
|        | Página inicial                 | F | Planes / Atributos Pers | sonalizados / Plane | s             |                |                  |          |                    |           |         |   |    |
|        | Mis respons<br>Planificación 🔻 |   | Caja de Texto Selec     | stor de concepto    | Área de texto | Tabla de conce | ptos funcionales | Lista    | Tabla de atributos | Calculado | Imager  |   |    |
| •      | Reportes 🔹                     |   | Subtítulo SQL           |                     |               |                |                  |          |                    |           |         |   |    |
| 0      | Atributos A                    |   | Etiqueta*               |                     |               |                |                  |          |                    |           |         |   |    |
|        | Categorías<br>Tareas           |   | Ayuda                   |                     |               |                |                  |          |                    |           |         |   |    |
|        | Ajustes 🔻                      |   | Obligatorio             |                     |               |                |                  |          |                    |           |         |   |    |
|        | ~                              |   | Orden en la pantalla*   | Al Final            |               |                |                  |          |                    |           | Guardar | • |    |
| 1      |                                |   | Activo en el sistema    | Si                  |               |                |                  |          |                    |           |         |   |    |

Existen varios Tipos de atributos( detalle de su creación) disponibles para cada concepto de Suite Visión Empresarial.

## Edición de un Atributo Personalizado

En la tabla de resultados del buscador de Atributos, haga clic sobre el atributo que desea modificar y elija la opción Editar del menú emergente.

|   | Búsquedas       | ~      | Conceptos             | Últimas funcionalidad | les Ayudas | Mis resp                    | onsabilidades                | Recursos    | •                       | <b>İİ /</b>  | i 🌲 |
|---|-----------------|--------|-----------------------|-----------------------|------------|-----------------------------|------------------------------|-------------|-------------------------|--------------|-----|
|   | Página inicial  | - Plai | nes / Atributos Perso | nalizados / Planes    |            |                             |                              |             |                         |              |     |
|   | Mis respons     |        |                       |                       |            |                             |                              |             |                         |              |     |
| 0 | Planificación 🔻 | 1      |                       |                       |            |                             |                              |             |                         |              |     |
| e | Reportes 🔻      |        |                       |                       | 1-5        | <b>1</b> • 5<br>5 de 5      | 100 -<br>Elementos en página | AZ          | Ехро                    | rtar         |     |
|   | Atributos 🔺     |        |                       |                       |            |                             |                              |             |                         |              |     |
|   | Planes          |        | Nombre                |                       | Т          | po                          |                              |             | Activo en el<br>sistema |              |     |
|   | Categorías      |        | País                  |                       | Li         | sta                         |                              |             | Si                      | 0            |     |
| 0 | Tareas          |        |                       |                       |            |                             |                              | Editar      | Elimina                 | ar           |     |
|   | Ajustes 🔻       |        |                       |                       |            |                             |                              |             |                         |              |     |
|   |                 |        | Ciudad                |                       |            | sta                         |                              |             | Si                      | <b>v</b>     |     |
|   |                 |        | Descripción           |                       | Á          | rea de texto                |                              |             | Si                      |              |     |
| 0 | 5               |        | Variable Plan (Pla    | anificador)           | Desactivar | Provisua<br>elector de conc | lizar Gu<br>cepto            | ardar orden | Actualizar              | vistas repor | tes |

Se mostrarán los datos del atributo en forma editable para que realice las modificaciones necesarias y guarde los cambios.

|    | Búsquedas            | ✓ Conceptos                 | Últimas funcionalidades           | Ayudas               | Mis responsabilidades | Recursos 💌    | 🐠 🖩 🗯 🌲  |    |
|----|----------------------|-----------------------------|-----------------------------------|----------------------|-----------------------|---------------|----------|----|
|    | Página inicial       | – Planes / Atributos Persor | alizados / Planes                 |                      |                       |               |          |    |
|    | Mis respons          |                             |                                   | < 1<br>1-5 d         | e 5                   |               |          | i  |
|    | Planificación 🔻      | Lista                       |                                   |                      |                       |               |          |    |
|    | Atributos A          |                             |                                   |                      |                       |               | _        |    |
|    | Planes               | Etiqueta*                   | País                              |                      |                       |               | 0        |    |
| 0  | Categorías<br>Tareas | Ayuda                       | Elija el país al que pertenece el | l plan de acción que | Ud. está creando.     |               |          |    |
| 0  | Ajustes 💌            | Obligatorio                 |                                   |                      |                       |               |          |    |
|    |                      | Orden en la pantalla*       | I Principio                       |                      |                       |               |          |    |
|    | 3                    | Activo en el sistema        | si                                | Guardar              | Desactivar            | Previsualizar | Eliminar |    |
| W. |                      | Soloooión*                  | Úsico O Múltiplo                  |                      |                       |               |          | Γ. |

El tipo del atributo no puede ser modificado.

También desde esta pantalla podrá realizar las siguientes opciones:

- Crear un nuevo atributo (enlace ubicado en la esquina superior derecha)
- Previsualizar el atributo
- Desactivar/Activar el atributo
- Eliminar el atributo

# Eliminación de un Atributo Personalizado

En la tabla de resultados del buscador de Atributos, haga clic sobre el atributo que desea eliminar y elija la opción Eliminar del menú emergente.

| _                                        |
|------------------------------------------|
| 4                                        |
|                                          |
| AZ Exportar                              |
|                                          |
| sistema                                  |
| si 🔕                                     |
| Editar                                   |
| si 🕑                                     |
| si 💿 🕂                                   |
| Guardar orden Actualizar vistas reportes |
|                                          |

Confirme la acción en el siguiente mensaje:

|                        | Atributo persona | alizado de tabla de conceptos                                    | ? Ayuda                    |
|------------------------|------------------|------------------------------------------------------------------|----------------------------|
|                        | Ac               | ¿Seguro desea eliminar?<br>Hitos realcionados<br>septar Cencelar |                            |
| Se debe eliminar antes |                  |                                                                  |                            |
|                        |                  |                                                                  | si 💿                       |
| Planes<br>Categorias   |                  |                                                                  | si 💿                       |
| Tareas                 |                  |                                                                  | Si 🕜                       |
| Ajustes 👻              |                  |                                                                  |                            |
|                        |                  |                                                                  | <b>O</b>                   |
|                        |                  | Guardar ordern                                                   | Actualizar vistas reportos |

Si el atributo personalizado ya ha sido usado por algún concepto, no se podrá eliminar. El sistema mostrará las restricciones por sus asociaciones a conceptos.

|                         | Atributo pers                                            | onalizado de lista de valores  | ? Ayuda  |  |  |  |  |
|-------------------------|----------------------------------------------------------|--------------------------------|----------|--|--|--|--|
|                         |                                                          | No es posible eliminar<br>País |          |  |  |  |  |
|                         | Items Re                                                 | əlacionados                    | Cantidad |  |  |  |  |
| R Atributo personalizad | 38                                                       |                                |          |  |  |  |  |
| R Atributo personalizad | Atributo personalizado con listas dependientes asociadas |                                |          |  |  |  |  |
|                         |                                                          | Cerrar                         |          |  |  |  |  |
| Se debe eliminar antes  |                                                          |                                |          |  |  |  |  |
|                         |                                                          |                                |          |  |  |  |  |
|                         |                                                          |                                |          |  |  |  |  |
|                         |                                                          |                                |          |  |  |  |  |
|                         |                                                          |                                |          |  |  |  |  |

### Notas

- Si no desea seguir utilizando un atributo personalizado que no se pudo eliminar, puede desactivarlo para evitar que siga apareciendo en los conceptos involucrados.
- Es posible que el sistema no permita que un atributo sea eliminado o inactivado si éste ha sido configurado desde la base de datos como identificador del concepto de un módulo no nativo para el que aplica.

# Tipos de atributos personalizados..

Existen los siguientes tipos de atributos personalizados:

| Planes / Atributos Personaliza | dos / Planes          |                                |             |                        |               |         |   |
|--------------------------------|-----------------------|--------------------------------|-------------|------------------------|---------------|---------|---|
| Caja de Texto Selector de co   | incepto Área de texto | Tabla de conceptos funcionales | Lista Tabla | de atributos Calculado | Imagen Subtit | ilo SQL |   |
|                                |                       |                                |             |                        |               |         |   |
| Etiqueta*                      |                       |                                |             |                        |               |         |   |
| Ayuda                          |                       |                                |             |                        |               |         |   |
| Obligatorio                    |                       |                                |             |                        |               |         |   |
| Orden en la pantalla*          | Al Final              |                                |             |                        |               |         | • |
| Activo en el sistema           | si                    |                                |             |                        |               |         |   |

- Caja de Texto
- Selector de Concepto
- Área de Texto
- Tabla de Conceptos Funcionales
- Lista
- Plan Asociado
- Tabla de Atributos
- Calculado
- Imagen Subtítulo
- Sql

Al elegir el tipo de atributo que se desea crear, el sistema mostrará unos campos que permiten la configuración del atributo para su posterior visualización al crear, editar, o explorar el concepto para el cual el atributo aplica.

| CONCEPTO                   | Caja<br>de<br>Texto | Selector<br>de<br>concepto | Área<br>de<br>Texto | Tabla de<br>Conceptos<br>Funcionales | Lista | Tabla de<br>Atributos | Calculado | Imagen | Subtítulo | SQL | Plan<br>Asociado |
|----------------------------|---------------------|----------------------------|---------------------|--------------------------------------|-------|-----------------------|-----------|--------|-----------|-----|------------------|
| Áreas<br>Organizativas     | х                   | х                          | х                   | х                                    | х     | х                     | х         | х      | x         | х   |                  |
| Auditorias de<br>Calidad   | х                   | х                          | Х                   | х                                    | х     | х                     | х         | х      | х         | х   |                  |
| Procesos                   | х                   | х                          | х                   | х                                    | х     | х                     | х         | х      | х         | х   |                  |
| Riesgos                    | х                   | х                          | х                   | х                                    | х     | х                     | х         | х      | х         | х   |                  |
| Monitoreos<br>de un Riesgo | х                   | х                          | х                   | х                                    | х     | х                     | х         | х      | х         | х   |                  |
| Definiciones               | х                   | х                          | х                   | х                                    | х     | х                     | х         | х      | х         | х   |                  |
| Planes                     | х                   | х                          | х                   | х                                    | х     | х                     | х         | х      | х         | х   |                  |
| Tareas                     | х                   | х                          | х                   | х                                    | х     | х                     | х         | х      | х         | х   |                  |
| Categorías                 | х                   | х                          | х                   | х                                    | х     | х                     | х         | х      | х         | х   |                  |
| Reuniones                  | х                   | х                          | х                   | х                                    | х     | х                     | х         | х      | х         | х   |                  |
| Usuarios                   | х                   | х                          | х                   | х                                    | х     | х                     | х         | х      | х         | х   |                  |
| Controles de<br>Riesgos    | х                   | х                          | х                   |                                      | х     |                       | х         | х      | x         | х   |                  |
| Documentos                 | х                   | х                          | х                   | х                                    | х     |                       | х         | х      | х         | х   |                  |
| Registros de<br>Calidad    | х                   | х                          | Х                   | х                                    | х     | х                     | х         | х      | х         | х   |                  |
| Mejoras                    | х                   | х                          | х                   | х                                    | х     | х                     | х         | х      | х         | х   | х                |
| Variables                  | Х                   | х                          | Х                   | Х                                    | х     | х                     | х         | х      | х         | х   |                  |

La siguiente tabla muestra los tipos de atributos disponibles para cada concepto de el sistema.

### Atributo Personalizado Plan Asociado

El tipo de atributo *Plan Asociado* le permite disponer de un campo tipo tabla que le permitirá agregar y diligenciar tareas de un plan de mejoramiento desde una mejora. Realice la configuración para este atributo completando los siguientes campos:

- Etiqueta: Define el nombre que tendrá este campo. Este será el nombre que se visualizará al editar/explorar el concepto para el cual se está creando este atributo.
- Ayuda: Permite el ingreso de un texto de ayuda que podrá visualizar el usuario al hacer clic sobre el ícono Salvavidas al lado de este campo en el momento de ingresar información al crear/editar/explorar el concepto para el cual aplica.
- Obligatorio: Marque esta casilla si el atributo será obligatorio. Cuando un atributo personalizado es obligatorio, el sistema validará si éste tiene un valor antes de poder permitir que se guarden los cambios para el concepto para el cual aplica.
- Orden en la pantalla: Indica la posición de este atributo en las pantallas de edición y exploración del concepto al que aplica. Si aún no existe ningún atributo creado en el sistema para el concepto, la única opción disponible será Al final. Si por el contrario, ya existen otros atributos, el sistema mostrará las opciones de ubicación para antes o después de los atributos ya existentes.

| Caia de Texto Selector de conc  | eoto Área de texto Tabla de conceptos funcionales Lista Plan asociado Tabla de atributos Calculado                                                                                                    |
|---------------------------------|----------------------------------------------------------------------------------------------------|
|                                 |                                                                                                    |
| Imagen Subtítulo SQL            |                                                                                                    |
|                                 |                                                                                                    |
| Fairman                         |                                                                                                    |
| Etiqueta*                       |                                                                                                    |
| Avuda                           | I                                                                                                    |
| Ауциа                           |                                                                                                    |
| Obligatorio                     |                                                                                                    |
| Orden en la pantalla*           | Al Final                                                                                                    |
| Activo en el sistema            | Si                                                                                                    |
| Clase aceptada                  | Plan de acción 🔹                                                                                                    |
|                                 |                                                                                                    |
| Valor por defecto               | Otro                                                                                                    |
|                                 |                                                                                                    |
|                                 |                                                                                                    |
| Tipo de acción                  | Acción correctiva                                                                                                    |
| Restringir avance de la mejora: | (Si se activa este campo, los responsables de los pasos de las mejoras que tengan este atributo personalizado no podrán continuar al siguiente paso si todas las tareas asociadas no han sido terminadas y aprobadas.) |
| Obligar a asignar aprobador:    | (Si se activa este campo, los responsables de los pasos de las mejoras que tengan este atributo personalizado no podrán grabar o continuar hasta que el responsable de aprobar las tareas sea asignado.)               |
|                                 | (*) Campos obligatorios                                                                                                    |

Activo en el sistema: Este campo es solo informativo. Indica si el atributo personalizado puede ser usado en las pantallas de edición y exploración del concepto. Al crear un atributo, su valor predeterminado es Sí.

• Clase aceptada: Muestra las opciones definidas por el usuario para el atributo. Por ahora sólo se muestra la opción Plan de acción.

- Valor por defecto: este campo permite definir cual plan de mejoramientos se utilizará en la mejora, existen tres posibilidades para esto:
  - Por proceso: Le permite asociar un plan de mejoramiento asociado a el proceso. De acuerdo al proceso que asocie a alcance de la mejora se tomará su plan de mejoramiento
  - Tipo de mejora: le permite asociar un plan de mejoramiento a un tipo de mejora. De acuerdo al tipo de mejora se tomará el plan de mejoramiento que le corresponda a ese tipo de mejora
  - Otro: Le permite asociar un plan de mejoramiento a través del buscador de planes. También puede crear un plan.

Tipo de acción: El texto aquí definido sirve como título para la sección de las tareas del plan. Inicialmente se brindan las opciones Acción correctiva y Correcciones. No
obstante, también puede elegir Ninguno y escribir un título personalizado en el campo que se activa denominado Título de la tabla.

| Plan de Mejoramiento Asociado - Por Proceso           Ian         Plan de Mejoramiento Instalaciones Eléctricas |                     |                    |   |
|----------------------------------------------------------------------------------------------------|---------------------|--------------------|---|
| ategoría : PQR_002_Queja en Octubre otra vez no llegó el pedi                                                   | Aprobador de tareas | Andrea Castro Luna |   |
| Tareas por Realizar                                                                                             |                     |                    | • |
|                                                                                                    |                     |                    |   |

• Título de la tabla: Este campo se activa al elegir la opción Ninguno en el campo Tipo de Acción. Puede escribir aquí el título que desea ver reflejado en la tabla de las tareas.

En el siguiente ejemplo, el valor del campo Título de la tabla es "Tareas por Realizar"

Las tareas que se agreguen en esa tabla pertenecerán a ese plan dentro de una categoría creada por el sistema y cuyo nombre estará conformado por la unión del código de la mejora y el nombre de la mejora unidos por un guión bajo "\_".

El Aprobador de tareas, podrá ser elegido al solicitar la mejora. Si se deja vacío este campo, el sistema asignará al usuario responsable del plan también como responsable de aprobar las tareas de esa categoría. Si requieres que sea obligatorio asignar el aprobador de tareas entonces debes marcar

La tabla permite la creación de tareas y su correspondiente diligenciamiento.

• Restringir avance de la mejora: Marque esta casilla si requiere que los responsables de los pasos de las mejoras que tengan este atributo personalizado no puedan continuar al siguiente paso si todas las tareas asociadas no han sido terminadas y aprobadas

Restringir avance de la mejora: (Si se activa este campo, los responsables de los pasos de las mejoras que tengan este atributo personalizado no podrán continuar al siguiente paso si todas las tareas asociadas no han sido terminadas y aprobadas.)

#### (i) Tenga en cuenta que:

- Esta opción solo permitirá continuar el paso de la mejora si las tareas asignadas a realizar en el paso ya están en estado Finalizada o Cancelada.
- Cuando el plan se encuentra cancelado y no se han aprobado y revisado todas las tareas asignadas al paso, no se tienen en cuenta esta restricción y se permite continuar el flujo.
- Si el plan está en estado suspendido no se podrá continuar con el flujo a menos que todas las tareas asignadas al paso estén en estado Finalizado o cancelado
- Desde el momento en que se configure esta restricción las mejoras que sean devueltas a pasos con planes asociados solo podrá continuar el flujo, si todas las tareas están terminadas y aprobadas (Finalizadas) o canceladas.
- A pesar de que se tenga la restricción para continuar un paso solo si las tareas del plan asociado están terminadas y aprobadas, si se salta el paso NO se validará la restricción.
- Si se cambia la configuración de esta restricción mientras se edita un paso de una mejora con plan asociado, solo se tomará el cambio hasta que la pantalla se vuelva a cargar.
- Cuando un recurso de la mejora guarda el paso NO se tendrá en cuenta esta restricción.
- Obligar a asignar Aprobador: Marque esta casilla si requiere que sea obligatorio seleccionar un aprobador para las tareas del plan, el usuario seleccionado será asignado como responsable de la categoría que se creó con el Código -Nombre de la mejora de esta manera se convierte en el aprobador de las tareas. Si esta casilla no se marca, el usuario podrá elegir o no aprobador, si lo deja vacío se asignará como aprobador de las tareas al responsable del plan

Obligar a asignar aprobador: (Si se activa este campo, los responsables de los pasos de las mejoras que tengan este atributo personalizado no podrán grabar o continuar hasta que el responsable de aprobar las tareas sea asignado.)

#### (i) Tenga en cuenta que:

- Si eres responsable de un paso de mejora con un plan asociado editable y se activa ese paso porque fue devuelto entonces se hacen las mismas validaciones de cuando es obligatorio el aprobador, que la primera vez que pasó por ahí la mejora.
- Cuando el atributo de plan asociado no es obligatorio pero el aprobador de tareas si (este campo Obligar a asignar Aprobador marcado), cuando no se asigne plan a dicho atributo, entonces el sistema no obliga que el aprobador sea obligatorio.
- Al marcar o desmarcar esta opción y guardar, se verá reflejado el cambio inmediatamente en todos los pasos de mejora que usen el Atributo que se está modificando.

Este atributo es usado en el módulo de mejoras, para saber como utilizarlo consulta Pasos Asociados a un Plan de Mejoramiento

#### (i) Nota

• Este tipo de atributo personalizados NO está disponible para todos los conceptos, por ahora se usa solamente en el módulo de MEJORAS y en los conceptos con flujo.

## Atributo Personalizado Tipo Área de Texto

Permite el ingreso de textos más extensos que los permitidos en el atributo tipo caja de texto.

| Tipo de atributo*     |                                                                                                    |
|-----------------------|----------------------------------------------------------------------------------------------------|
| npo de atributo       | Caja de Texto Selector de concepto Area de texto Tabla de conceptos funcionales Lista Tabla de atributos Calculado Imagen |
|                       | Subtitulo SQL API REST                                                                                                    |
|                       |                                                                                                    |
|                       |                                                                                                    |
| Etiqueta"             |                                                                                                    |
|                       |                                                                                                    |
| Ayuda                 |                                                                                                    |
|                       |                                                                                                    |
| Obligatorio           |                                                                                                    |
|                       |                                                                                                    |
| Orden en la nantalla* | Fin                                                                                                    |

### Configuración de un Atributo Tipo Área de Texto

Realice la configuración para este atributo completando los siguientes campos:

Etiqueta: Define el nombre que se visualizará al editar o explorar el concepto para el cual se está creando este atributo.

Ayuda: Puedo ingresar un texto guía que podrán visualizar los usuarios cuando ingresan información al crear, editar o explorar el concepto para el cual aplica.

Obligatorio: Se marca esta opción si el atributo es obligatorio. El sistema valida si se pueden guardar los cambios para este concepto según aplique.

Orden en la pantalla: Indica la posición de este atributo en la opción explorar y editar de acuerdo al concepto para el cual aplique.

Si aún no existe ningún atributo creado en el sistema para el concepto, la única opción disponible será Al final. Si por el contrario, ya existen otros atributos, el sistema mostrará las opciones de ubicación para antes o después de los atributos ya existentes.

Activo en el sistema: Es un campo informativo. Indica si el atributo personalizado puede ser usado en las pantallas de edición y exploración del concepto. Al crear un atributo, su valor predeterminado es Sí.

Depende de: Es un campo opcional que se debe usar sólo si se desea que el atributo editado dependa de otro. De ser así, debe elegir el atributo que será superior entre los atributos tipo lista (única) que se muestran como opciones en este campo.

• Restringir adjuntos: Marque esta opción si desea restringir los adjuntos para el comentario.

• Restringir caracteres: Si desea restringir la cantidad de caracteres en los comentarios, indíquelo con una cantidad mayor a cero(0). El número de caracteres permitido es 4GB.

La siguiente imagen muestra un ejemplo de un atributo área de texto configurado que no permite archivos adjuntos ni conceptos asociados y con un límite de 500 caracteres.

• De solo lectura: Marca esta casilla si el atributo será solo de lectura.

|                            |                               |                                                         |                                                                           |                                                                           |                                                                           | -                                                                         |
|----------------------------|-------------------------------|---------------------------------------------------------|---------------------------------------------------------------------------|---------------------------------------------------------------------------|---------------------------------------------------------------------------|---------------------------------------------------------------------------|
|                            |                               |                                                         |                                                                           |                                                                           |                                                                           |                                                                           |
|                            |                               |                                                         |                                                                           |                                                                           |                                                                           |                                                                           |
| (Marque esta opción si des | ea restringir los adjuntos pa | ira el comentario.)                                     |                                                                           |                                                                           |                                                                           |                                                                           |
| ) (Si desea restrir        | ngir la cantidad de caractere | s en los comentarios,                                   | indíquelo con una cantid                                                  | ad mayor a cero(0).)                                                      |                                                                           |                                                                           |
|                            | (Marque esta opción si des    | (Marque esta opción si desea restringir los adjuntos pa | (Marque esta opción si desea restringir los adjuntos para el comentario.) | (Marque esta opción si desea restringir los adjuntos para el comentario.) | (Marque esta opción si desea restringir los adjuntos para el comentario.) | (Marque esta opción si desea restringir los adjuntos para el comentario.) |

| <b>(</b> ) | Para el concepto RIESGOS<br>Para el concepto Riesgos se debe<br>diligenciar un campo adicional:                                                                                    |  |  |  |  |  |  |  |
|------------|----------------------------------------------------------------------------------------------------|--|--|--|--|--|--|--|
|            | <ul> <li>Etapa: Debe seleccionar de la<br/>lista de los pasos de riesgos en<br/>cual de esos pasos va a aparecer<br/>el atributo personalizado que se<br/>está creando.</li> </ul> |  |  |  |  |  |  |  |
|            | Caja de Texto Selector de concepto Área de texto                                                                                                    |  |  |  |  |  |  |  |
|            | SQL                                                                                                    |  |  |  |  |  |  |  |
|            |                                                                                                    |  |  |  |  |  |  |  |
|            | Etiqueta*                                                                                                    |  |  |  |  |  |  |  |
|            | Ayuda                                                                                                    |  |  |  |  |  |  |  |
|            | Obligatorio                                                                                                    |  |  |  |  |  |  |  |
|            | Etapa*                                                                                                    |  |  |  |  |  |  |  |
|            | Orden en la pantalla* Identificación<br>Análisis                                                                                                    |  |  |  |  |  |  |  |
|            | Activo en el sistema Valoración<br>Manejo                                                                                                    |  |  |  |  |  |  |  |
|            | Su visualización depende de: Monitoreo                                                                                                    |  |  |  |  |  |  |  |

A Nota Al explorar o previsualizar un atributo personalizado de tipo área de texto, notará que este atributo cuenta con:

- opciones de formato para el texto.
- secciones para adjuntar archivos y asociar conceptos. En el caso de los atributos creados para controles de riesgos, estas secciones no aplican.

| ? Ayuda X  |
|------------|
|            |
|            |
|            |
| Validar    |
| <b>(</b> ) |
|            |

### Atributo Personalizado Tipo Caja de Texto

Este atributo te permite el ingreso de información tipo texto. Durante su configuración puede definirse si aplicará para un tipo de texto específico, como números, fechas o correos electrónicos.

| <b>1</b> | Búsquedas      | Conceptos Últimas funcionalidades Ayudas Mis responsabilidades Recursos v 👧 🗰 📫 🌲                                                                                                    |
|----------|----------------|----------------------------------------------------------------------------------------------------|
|          | Página inicial | Indicadores / Ajustes / Atributos personalizados                                                                                                    |
|          | Mis respons    | Activo en el sistema Si 👻                                                                                                    |
| Ð        | Variables 🔻    | Guardar búsqueda                                                                                                    |
| C        | Mensajes 💌     |                                                                                                    |
| 0        | Árboles 💌      | Buscar                                                                                                    |
| 0        | Reportes 🔻     |                                                                                                    |
|          | Alustos        | 1 - 1 de 1 Elementos en página AZ EXPORTAR                                                                                                    |
|          | Exportar       | Nombre Tipo Activo en el sistema                                                                                                    |
| 0        | Importar       | Entregas - gueias y reclamos Tabla de atributos Si                                                                                                    |
|          | Parámetros     | Crear +                                                                                                    |
|          | Atributos pe   | , ordan m                                                                                                    |
| <b>(</b> |                | Búsquedas      ✓ Conceptos Últimas funcionalidades Ayudas Mis res seilidades Recursos      Mis mis      mis mis mis mis mis mis mis mis mis                                                                                                    |
|          |                |                                                                                                    |
|          |                | A Página Inicial C Indicadores / Ajustes / Atributos personalizados                                                                                                    |
|          |                | (d) Misrespons                                                                                                    |
|          |                | Variables Variables Variab |
|          |                | Subtítulo SQL                                                                                                    |
|          |                | Mensajes V                                                                                                    |
|          |                | Arboles V                                                                                                    |
|          |                | Reportes                                                                                                    |
|          |                | Alustes A                                                                                                    |
|          |                | O Exportar                                                                                                    |
|          |                | Obligatorio                                                                                                    |
|          |                | Parametros     Orden en la pantalla*     Fin                                                                                                    |
|          |                | Activo en el sistema Si                                                                                                    |
|          |                | Su visualización depende de:                                                                                                    |

### (i) Para el concepto RIESGOS

Para el concepto Riesgos debes diligenciar un campo adicional:

• Etapa: Debes seleccionar de la lista de los pasos de riesgos, aquel paso en el cual debe aparecer el atributo personalizado que se está creando.

### Configuración de un Atributo Tipo Caja de Texto

Realiza la configuración para este atributo completando los siguientes campos:

Etiqueta: Define el nombre que se visualizará al editar o explorar el concepto para el cual estás creando este atributo.

Ayuda: Puedes ingresar un texto guía que visualizarán los usuarios cuando ingresan información al crear, editar o explorar el concepto para el cual aplica.

Obligatorio: Debes marcar esta opción si el atributo es obligatorio. El sistema valida si se pueden guardar los cambios para este concepto, según aplique.

Orden en la pantalla: Indica la posición de este atributo en la opción explorar y editar de acuerdo al concepto para el cual aplique.

Si aún no existe ningún atributo creado en el sistema para el concepto, la única opción disponible será Al final. Si por el contrario, ya existen otros atributos, el sistema mostrará las opciones de ubicación para antes o después de los atributos ya existentes.

Activo en el sistema: Es un campo informativo. Indica si el atributo personalizado puede ser usado en las pantallas de edición y exploración del concepto. Al crear un atributo, su valor predeterminado es Sí.

Su visualización depende de: Es un campo opcional que debes usar sólo si deseas que el atributo editado dependa de otro. De ser así, debes elegir el atributo que será superior entre los atributos tipo lista (única) que se muestran como opciones en este campo. Para mas información, consulta la sección Atributos Dependientes.

Sufijo: Valor que será insertado por el sistema cuando se cree un nuevo concepto para el cual aplica este atributo personalizado. Por ejemplo, si eliges el sufijo horas, al agregar un valor 10 al atributo, el sistema mostrará 10 horas.

Valores aceptados: Define el tipo de texto que el sistema debe permitir que ingrese el usuario en este campo. Sus opciones son:

| Valores aceptados | Números enteros                    | •   |
|-------------------|------------------------------------|-----|
|                   | Cualquier texto                    |     |
|                   | Números enteros                    | - 1 |
|                   | Números reales                     | - 1 |
|                   | Dirección de correo electrónico    | - 1 |
|                   | Fecha en la forma dd/MM/aaaa       | - 1 |
|                   | Fecha en la forma dd/MM/aaaa hh:mm | - 1 |
|                   | URL                                |     |

### Nota:

El atributo de Caja de Texto con valor aceptado Url se verá como un enlace o link desde pantallas donde el AP se muestre de solo lectura, si el AP es editable no será un link.

Ejemplo de URL validas

http://google.com

http://www.google.com

https://www.google.co

https://google.colombia.mxwww.google.mx

Las urls aceptadas deben iniciar con:

- http://
- http://www.
- https://
- https://www.
- www.

- Debe seguir con caracteres que esten entre a-z , A-Z  $\acute{o}~$  0-9.
- Terminar con punto(.) seguido de mínimo dos caracteres que no sean espacios

Si en el campo valores aceptados seleccionas números enteros o reales aparecerá la opción para elegir uno de los 3 formatos, ya sea numero, moneda o porcentaje.

|          | Búsquedas      |   | <ul> <li>Conceptos</li> </ul> | Últimas funcionalidades | Ayudas | Mis responsabilidades | Recursos 💌         | - <b>(1)</b> | 1  | 4   |
|----------|----------------|---|-------------------------------|-------------------------|--------|-----------------------|--------------------|--------------|----|-----|
|          | _              | - |                               | 100000 000              |        |                       |                    |              |    |     |
|          | Página inicial | < | Indicadores / Ajustes / A     | tributos personalizados |        |                       |                    |              |    |     |
|          |                |   | Obligatorio                   |                         |        |                       |                    |              |    | - i |
|          | MIS respons    |   | Orden en la pantalla*         | Fin                     |        |                       |                    |              | •  |     |
| =        | Variables      |   | Activo en el sistema          | Si                      |        |                       |                    |              |    |     |
| e        | Mensajes 🔻     |   | Su visualización depen        | de de:                  |        |                       |                    |              | •  |     |
|          | Árboles 🔻      |   | Suffie                        |                         |        |                       |                    |              |    |     |
|          |                |   | Sunjo                         |                         |        |                       |                    |              |    |     |
|          | Reportes •     |   | Valores aceptados             | Números enteros         |        |                       |                    |              | -  |     |
|          | Ajustes 🔺      |   |                               |                         |        |                       |                    |              |    |     |
| 0        | Exportar       |   |                               | Formato Número          | Decin  | nales 0 Ejemplo       | : 98.76 Formateado | 99           |    |     |
| $\odot$  | Importar       |   |                               | Moneda                  | ie     |                       |                    |              |    |     |
|          | Parámetros     |   | Valor por defecto             | locenta                 |        |                       |                    |              |    |     |
|          | Atributos pe   |   | De solo lectura               |                         |        |                       | _                  |              |    |     |
| <b>(</b> |                |   |                               |                         |        |                       |                    | Guard        | ar |     |

### Notas:

- Si seleccionas reales en el campo valores aceptados, el campo decimales se habilitará y podrás colocar un numero desde cero (0) hasta nueve (9). En el instante en que coloques el numero, se pre-visualiza el ejemplo de cómo quedará formateado el número cuando se agregue un valor en el atributo.
- Esta opción también funciona en una caja de texto de una columna, en una tabla del atributos .
- El numero formateado se verá al explorar y al editar un concepto que tenga un atributo personalizado formateado. En los reportes se mostrará directamente lo que está guardado en la base de datos, o sea el número, tal como lo diligenció el usuario.

En el siguiente ejemplo se muestra la pre-visualización de un atributo caja de texto con valores aceptados, en donde se seleccionaron Números reales con 2 decimales. Al escribir un número y dar clic por fuera del campo, el sistema adiciona automáticamente los 2 decimales.

|                  | Previsualización                        | ? Ayuda |
|------------------|-----------------------------------------|---------|
|                  |                                         |         |
| Costo 240,560.00 |                                         |         |
| C Annual -       |                                         | Validar |
| Crises +         | Previsualización                        | Ayuda 🛞 |
| Records *        |                                         |         |
| Costo 240560     |                                         | •       |
| D Inform         | Información                             |         |
|                  | Todos los campos son válidos<br>Aceptar | Valldar |
|                  |                                         |         |
|                  |                                         |         |
|                  |                                         |         |

Cuando se aceptan valores de fecha, se dispondrá de un calendario para registrar las fechas. También podrás eliminar o digitar la fecha, siguiendo el formato elegido.

| AuditoriaFinal* | Fecha | en la    | a forr | na do | d/MM | l/aaaa | a   |  |
|-----------------|-------|----------|--------|-------|------|--------|-----|--|
|                 | •     | <b>^</b> |        | Juni  | 0 -  | 2018   | ►   |  |
|                 | Dom   | Lun      | Mar    | Mié   | Jue  | Vie    | Sáb |  |
|                 | 27    | 28       | 29     | 30    | 31   | 1      | 2   |  |
|                 | 3     | 4        | 5      | 6     | 7    | 8      | 9   |  |
|                 | 10    | 11       | 12     | 13    | 14   | 15     | 16  |  |
|                 | 17    | 18       | 19     | 20    | 21   | 22     | 23  |  |
|                 | 24    | 25       | 26     | 27    | 28   | 29     | 30  |  |

En caso que el atributo sea definido como de solo lectura no se dispondrá del calendario, pues no se podrá cambiar la fecha.

| AuditoriaFinal* | Fecha en la forma dd/MM/aaaa | AU [    |
|-----------------|------------------------------|---------|
|                 | Ayuda                        | Validar |

Valor por defecto: Valor que se mostrará de manera predeterminada al crear un nuevo concepto para el cual aplica, si este atributo está activo. En caso que el valor aceptado sea fecha se puede utilizar la siguiente cadena: \$hoy\$ para indicar al sistema que el valor por defecto será la fecha actual en el formato seleccionado.

## Atributo Personalizado Tipo Calculado

Este atributo permite la creación de un campo personalizado cuya información será calculada con base en otros campos.

| Planes / Atributos Personali | zados / Categorías     | (100)                          |                       |                       |                 |
|------------------------------|------------------------|--------------------------------|-----------------------|-----------------------|-----------------|
| Caja de Texto Selector de    | concepto Área de texto | Tabla de conceptos funcionales | Lista Tabla de atribi | utos Calculado Imager | n Subtítulo SQL |
| Etiqueta*                    | l                      |                                |                       |                       |                 |
| Ayuda                        |                        |                                |                       |                       |                 |
| Obligatorio                  |                        |                                |                       |                       |                 |
|                              |                        |                                |                       |                       |                 |

- Para el concepto RIESGOS
   Para el concepto Riesgos se debe
   diligenciar un campo adicional:
  - Etapa: Debe seleccionar de la lista de los pasos de riesgos en cual de esos pasos va a aparecer el atributo personalizado que se está creando.

### Configuración de un Atributo Tipo Calculado

Realice la configuración para este atributo completando los siguientes campos:

- Etiqueta: Define el nombre que tendrá este campo. Este será el nombre que se visualizará al editar/explorar el concepto para el cual se está creando este atributo.
- Ayuda: Permite el ingreso de un texto de ayuda que podrá visualizar el usuario al hacer clic sobre el ícono Salvavidas al lado de este campo en el momento de ingresar información al crear/editar/explorar el concepto para el cual aplica.
- Obligatorio: Marque esta casilla si el atributo será obligatorio. Cuando un atributo personalizado es obligatorio, el sistema validará si éste tiene un valor antes de poder permitir que se guarden los cambios para el concepto para el cual aplica.
- Orden en la pantalla: Indica la posición de este atributo en las pantallas de edición y exploración del concepto al que aplica. Si aún no existe ningún atributo creado en el sistema para el concepto, la única opción disponible será *Al final*. Si por el contrario, ya existen otros atributos, el sistema mostrará las opciones de ubicación para antes o después de los atributos ya existentes.
- Activo en el sistema: Este campo es sólo informativo. Indica si el atributo personalizado puede ser usado en las pantallas de edición y exploración del concepto. Al crear un atributo, su valor predeterminado es Sí.
- Depende de: Si las opciones de este atributo dependen de la información de otro atributo personalizado tipo lista única, debe elegir el nombre de ese atributo de la lista desplegable de este campo. Para mayor información, consulte la sección Configuración de Listas Dependientes.

Si no depende de otro, no seleccione ninguna opción en este campo y proceda a configurar las opciones que tendrá este atributo en los valores de entrada.

### Cálculo:

En esta sección debe configurar la fórmula del valor que será calculado para este atributo.

| isquedas            | ~         | Conceptos     | Últimas funcionalidades | Ayudas                   | Mis responsabilidades                | Recursos 💌 | •      |         |  |
|---------------------|-----------|---------------|-------------------------|--------------------------|--------------------------------------|------------|--------|---------|--|
| Su visualización de | pende de: |               |                         | Cálculo                  |                                      |            |        | ,       |  |
| Componente:<br>Pais | S         | Campos dispon | ibles<br>•              | Operad<br>+ -<br>Fórmula | ores:<br>* / ^ % ! = &&    !=<br>a:* | =e>())     | ><;    |         |  |
| Funciones<br>abs(x) |           |               | <u> </u>                | >                        |                                      |            | Probar |         |  |
|                     |           |               |                         | Semáforo                 |                                      |            |        | Juardar |  |

#### Campos disponibles:

• Componentes: En este campo se listan las etiquetas de los atributos personalizados cuyo tipo son permitidos para ser incluidos como componentes de la fórmula para los atributos calculados (caja de texto que solo acepten números y listas.

Elija el componente y luego agréguelo a la fórmula presionando el botón con el signo >.

• Funciones: Puede elegir cualquiera de las siguientes funciones matemáticas: "abs(x)", "exp(x)", "if(cond, x1, x2)", "ln(x)", "log(x)", "mod(x,y)", "rand()", "sqrt(x)", "sum(x1,y1)", "isnull(x)", "max(x1, x2, ..., xn)", "min(x1, x2, ..., xn)", "prom(x1, x2, ..., xn)", "divide(x1, x2)"

Elija el componente y luego agréguelo a la fórmula presionando el botón con el signo >.

- Fórmula: En esta área de texto puede combinar componentes y operadores para configurar la fórmula al elegir los componentes y funciones requeridos.

Una vez termine de configurar la fórmula, valídela usando el botón Probar.

Si la validación es exitosa, se mostrará una marca de verificación de color verde al lado del botón Probar que le permitirá guardar el atributo posteriormente.

• Semáforo: En esta sección puede configurar el semáforo que desea que acompañe al resultado del cálculo.

| Búsquedas                             | ~                   | Conceptos        | Últimas funcionalidades | Ayudas   | Mis responsabilidades | Recursos 🔻 | ۲      |         |   |
|---------------------------------------|---------------------|------------------|-------------------------|----------|-----------------------|------------|--------|---------|---|
| Planes / At<br>Pais<br>Func<br>abs(x) | ributos Personaliza | dos / Categorías | •                       | ><br>>   |                       |            |        |         | - |
|                                       |                     |                  |                         | Semáforo |                       |            | Probar |         |   |
| 2<br>3<br>4<br>5                      |                     |                  |                         |          |                       |            |        | Juardai |   |

Lo primero que debe hacer es elegir el número de estados que desea tener.

Número de estados: De manera predeterminada, este campo no muestra ningún número de estados. Si desea que hayan estados, podrá elegir desde dos hasta cinco estados.

Al elegir el número de estados podrá realizar la configuración de cada uno de ellos.

- Estado del semáforo: Escriba aquí la etiqueta que desea asignar a este estado. Por ejemplo: Excelente, Bueno, Regular, Deficiente. Esta etiqueta es opcional, la cual puede ser cualquier texto alfanumérico de hasta 999 caracteres.
- Lista de colores: Frente a la caja de texto para asignar la etiqueta del estado, se encuentra un menú desplegable en el cual podrá elegir el color que desea asignar al estado. Los colores disponibles son rojo, naranja, amarillo, verde y azul.
- Límite: Escriba el valor que determinará a partir de cuándo se mostrará este estado.

El primer estado comenzará desde el valor asignado debajo de él.

El último estado comenzará desde el valor asignado encima de él.

Observe el siguiente ejemplo en el cual se eligió tener tres estados configurados de la siguiente manera:

|                                   | in a second second second second second second second second second second second second second second second s | Semáforo |                |  |   |  |
|-----------------------------------|----------------------------------------------------------------------------------------------------|----------|----------------|--|---|--|
| Número de estados:                |                                                                                                    |          |                |  | • |  |
| Estado del semáforo Ve            | erde                                                                                                    |          | • <b>• • •</b> |  |   |  |
| Limite:<br>Estado del semáforo Ar | marillo                                                                                                    |          | •              |  |   |  |
| Límite:                           |                                                                                                    |          |                |  |   |  |
|                                   |                                                                                                    |          |                |  |   |  |
|                                   |                                                                                                    |          |                |  |   |  |

- Primer estado: Se denominó Excelente y tendrá el color verde. Su límite inferior será 90, lo cual quiere decir que si el valor es igual o superior a 90, este será el estado que se mostrará en el campo de este atributo calculado.
- Segundo estado: Se denominó Regular y tendrá el color amarillo. Su límite inferior será 60, lo cual quiere decir que si el valor es igual o superior a 60, este será el estado que se mostrará en el campo de este atributo calculado.
- Tercer estado: Se denominó Deficiente y tendrá el color rojo. Como este es el último estado, el límite inferior del anterior estado (60) será su límite superior, lo cual quiere decir que si el valor es igual o superior a 90, este será el estado que se mostrará en el campo de este atributo calculado.

Utilice el botón Guardar para terminar la creación del atributo.

### A Tenga en cuenta que:

- Si agrega componentes tipo lista, el sistema no verifica si su contenido es numérico.
- El usuario puede visualizar la fórmula del campo calculado al pasar el cursor del ratón sobre el nombre del campo.
- Si uno de los componentes de la fórmula de un campo calculado se ha desactivado, el sistema tratara de hacer el cálculo con el valor que ya tenga almacenado.

Puede elegir realizar distintas acciones a través de los siguientes botones:

- Desactivar para cambiar el estado del atributo. Si éste se encuentra inactivo, el botón se llamará Activar.
- Previsualizar para ver cómo se mostrará el atributo en el concepto para el cual aplica.
- Eliminar para borrar el atributo del sistema. Si el atributo tiene asociaciones ya existentes, el sistema no le permitirá eliminarlo. En ese caso se recomienda inactivarlo.

### Atributo Personalizado Tipo Selector de Concepto

Este atributo permite la creación de un campo personalizado para contener una imagen.

| squedas 🗸                     | Conceptos Últ          | imas funcionalidades /         | Ayudas Mis response      | abilidades Recurso | s 🔹 🍕        |    |
|-------------------------------|------------------------|--------------------------------|--------------------------|--------------------|--------------|----|
| Planes / Atributos Personali: | zados / Categorías     |                                |                          |                    |              |    |
| Caja de Texto Selector de     | concepto Área de texto | Tabla de conceptos funcionales | Lista Tabla de atributos | Calculado Imagen   | Subtítulo Si | ЭL |
| Etiqueta*                     |                        |                                |                          |                    |              |    |
| Ayuda                         |                        |                                |                          |                    |              |    |
| Obligatorio                   |                        |                                |                          |                    |              |    |
| Orden en la pantalla*         | AI Final               |                                |                          |                    |              | •  |
| Activo en el sistema          | Si                     |                                |                          |                    |              |    |
| Su visualización depende o    | le:                    |                                |                          |                    |              | •  |

#### Configuración de un Atributo Tipo Imagen

Realice la configuración para este atributo completando los siguientes campos:

- Etiqueta: Define el nombre que tendrá este campo. Este será el nombre que se visualizará al editar/explorar el concepto para el cual se está creando este atributo.
- Ayuda: Permite el ingreso de un texto de ayuda que podrá visualizar el usuario al hacer clic sobre el ícono Salvavidas al lado de este campo en el momento de ingresar información al crear/editar/explorar el concepto para el cual aplica.
- Obligatorio: Marque esta casilla si el atributo será obligatorio. Cuando un atributo personalizado es obligatorio, el sistema validará si éste tiene un valor antes de poder permitir que se guarden los cambios para el concepto para el cual aplica.
- Orden en la pantalla: Indica la posición de este atributo en las pantallas de edición y exploración del concepto al que aplica. Si aún no existe ningún atributo creado en el sistema para el concepto, la única opción disponible será Al final. Si por el contrario, ya existen otros atributos, el sistema mostrará las opciones de ubicación para antes o después de los atributos ya existentes.
- Activo en el sistema: Este campo es sólo informativo. Indica si el atributo personalizado puede ser usado en las pantallas de edición y exploración del concepto. Al crear un atributo, su valor predeterminado es Sí.
- Su visualización depende de: Este es un campo opcional que puede usar cuando desee que este atributo sea visible en el formulario que diligenciará el usuario dependiendo de la respuesta previamente elegida en el campo personalizado elegido. Para mayor información, consulte la sección *Su visualización depende* de en este mismo manual.

Utilice el botón Guardar para terminar con la creación del atributo.

Puede elegir realizar distintas acciones a través de los siguientes botones:

- Desactivar para cambiar el estado del atributo. Si éste se encuentra inactivo, el botón se llamará Activar.
- Previsualizar para ver cómo se mostrará el atributo en el concepto para el cual aplica.
- Eliminar para borrar el atributo del sistema. Si el atributo tiene asociaciones ya existentes, el sistema no le permitirá eliminarlo. En ese caso se recomienda inactivarlo.

Al explorar o pre-visualizar un atributo personalizado de tipo imagen, notará que este atributo cuenta con una recuadro gris.

|            | Previsualización | ? Ayuda                                |
|------------|------------------|----------------------------------------|
| Telas      |                  |                                        |
| Categorias |                  | Validar                                |
| Austes -   |                  | s 😐                                    |
|            |                  | * • +                                  |
|            | Hite matchades   | Conterenter Actualizer status reporter |

El usuario podrá agregar una imagen haciendo clic sobre ese recuadro y eligiendo la imagen ubicada en su computador. Igualmente puede hacerlo para validar este atributo.

- () Para el concepto RIESGOS Para el concepto Riesgos se debe diligenciar un campo adicional:
  - Etapa: Debe seleccionar de la lista de los pasos de riesgos en cual de esos pasos va a aparecer el atributo personalizado que se está creando.

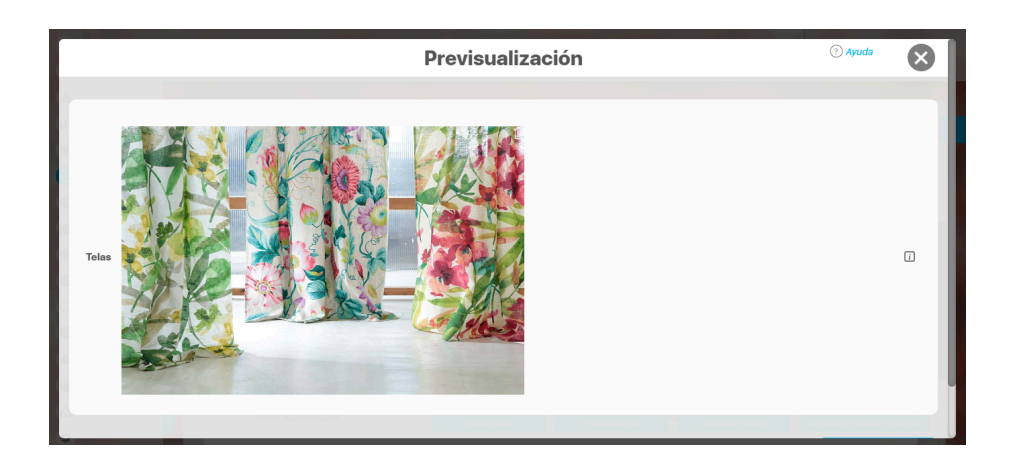

Puede eliminar la imagen haciendo clic sobre el ícono Eliminar ubicado en el extremo superior derecho.

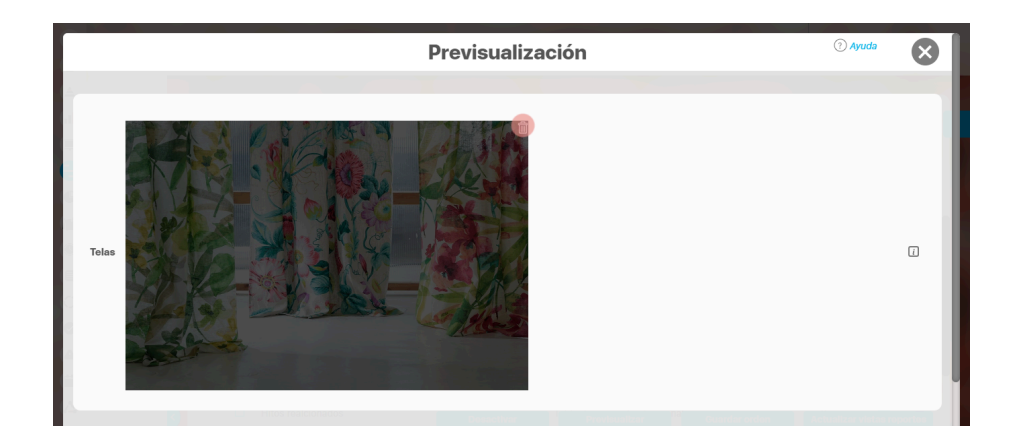

### Atributo personalizado Tipo sql

Los atributos Sql permiten definir campos en los conceptos de la Suite que traen información de otros sistemas utilizando una conexión que usa controladores JDBC, que permiten acceder a diferentes Bases de datos. El AP sql funciona de esta manera:

- 1. Debes crear la fuente de datos externa. (usualmente este permiso es concedido a administradores técnicos)
- 2. Debes crear la consulta sql. (Esta actividad debe realizarla una persona técnica experta en la estructura de la Base de datos que se requiere consultar)
- 3. Debes crear el AP sql para el concepto que requiere traer información de otra base de datos.
- 4. Debes consultar un registro del concepto para verificar que el Ap trae los valores adecuados para este registro, esto se realiza utilizando el botón calcular para que se ejecute la sql, traiga el dato esperado para el registro y puedas verificar que es correcto. Recuerda que para que una consulta que use parámetros debe tener diligenciados los valores de los atributos que son los parámetros para que la consulta arroje datos válidos y correctos.
- 5. Guarda los cambios en el registro del concepto para almacenar el valor traído por la sql en el paso anterior.

| E | Búsquedas 🗸                                                                                  | Conceptos Últi                       | mas funcionalidades        | Ayudas     | Mis responsabil    | idades    | Recursos | -         | ٢   |        |        | \$ |
|---|----------------------------------------------------------------------------------------------|--------------------------------------|----------------------------|------------|--------------------|-----------|----------|-----------|-----|--------|--------|----|
|   | Caja de Texto Selector de co                                                                 | dos / Planes<br>ncepto Área de texto | Tabla de conceptos funcion | ales Lista | Tabla de atributos | Calculado | Imagen   | Subtítulo | SQL |        |        | i  |
|   | Etiqueta*<br>Ayuda                                                                           |                                      |                            |            |                    |           |          |           |     |        |        |    |
| > | Obligatorio<br>Orden en la pantalla*<br>Activo en el sistema<br>Su visualización depende de: | Al Final<br>Si                       |                            |            |                    |           |          |           | G   | uardar | •<br>• |    |

#### Esta es la información a diligenciar en un Ap de tipo sgl

- Etiqueta: Define el nombre que tendrá este campo. Este será el nombre que se visualizará al editar/explorar el concepto para el cual se está creando este atributo. Es obligatorio.
- Ayuda: Permite el ingreso de un texto de ayuda que podrá visualizar el usuario al hacer clic sobre el ícono Salvavidas al lado de este campo en el momento de ingresar información al crear/editar/explorar el concepto para el cual aplica.
- Obligatorio: Marque esta casilla si el atributo será obligatorio. Cuando un atributo personalizado es obligatorio, el sistema validará si éste tiene un valor antes de poder permitir que se guarden los cambios para el concepto para el cual aplica.
- Etapa: Este campo solo se mostrará si estas diligenciando el AP sql para el módulo de riesgos. Muestra la lista de los pasos de riesgos para que selecciones en cual de esos pasos va a aparecer el atributo personalizado que se está creando.
- Orden en la pantalla: Indica la posición de este atributo en las pantallas de edición y exploración del concepto al que aplica. Si aún no existe ningún atributo creado en el sistema para el concepto, la única opción disponible será *Al final*. Si por el contrario, ya existen otros atributos, el sistema mostrará las opciones de ubicación para antes o después de los atributos ya existentes. Es obligatorio
- Activo en el sistema: Este campo es sólo informativo. Indica si el atributo personalizado puede ser usado en las pantallas de edición y exploración del concepto. Al crear un atributo, su valor predeterminado es Sí.
- Su visualización depende de: Este es un campo opcional que debes usar sólo si deseas que el atributo editado dependa de otro. De ser así, debes elegir el atributo que será superior de entre los atributos tipo lista (única) que se muestran como opciones en este campo. Para mayor información, consulte la sección Atributos Dependientes.
- Consulta sql: en esta sección debes elegir la fuente de datos y la consulta a la fuente externa, estos deben haber sido creados con anterioridad por un administrador técnico.
  - Fuente de datos JDBC: la fuente de datos es un concepto de la suite donde se almacena la información necesaria para establecer conexión a fuentes de datos externas a través de controladores JDBC (Java Database Connectivity), Solo debes seleccionar de la lista de fuentes la corresponde al lugar de donde se sacará la información que se verá en este Ap.
  - Consulta prediseñada: este es un concepto de la suite que generalmente es creado por el administrador técnico, la consulta a una Base de datos externa debe ser realizada por un experto en la estructura de esa Base. Solo debes seleccionar de la lista de consultas prediseñadas la consulta creada para traer la información necesaria para este AP.
  - Parámetros de la consulta: Estos parámetros corresponden a información que se pasa como variable para permitir que la consulta sea dinámica y traiga el valor que se requiere según una condición determinada. Los parámetros se crean en la consulta prediseñada, En esta sección aparecen todos los parámetros usados por la

consulta para que se determine el valor que usará. Para usar los parámetros debe eligir de la lista de atributos el que contenga la información necesaria para filtrar la consulta. Si la consulta NO tiene parámetros NO aparece esta sección.

### (i) Nota

Al entrar a editar un Ap verás los cambios en el nombre de la consulta prediseñada o los parámetros de consulta que el administrador haya realizado desde la última vez que se edito el AP. Si los cambios se hacen mientras tienes abierta la pantalla del AP sólo se verán si refrescas la pantalla.

## Atributo personalizado Tipo Subtítulo

Este atributo permite la creación de un campo personalizado para mostrar un Subtítulo y dividir en secciones los demás atributos personalizados

| Búso            | quedas 🗸 🗸                                             | Conceptos Úl                                         | imas funcionalidades                                | Ayudas             | Mis responsabili   | idades    | Recursos | -         | <b>(</b> ) | Ħ      | \$ |
|-----------------|--------------------------------------------------------|------------------------------------------------------|-----------------------------------------------------|--------------------|--------------------|-----------|----------|-----------|------------|--------|----|
| <del>&lt;</del> | Planes / Atributos Persona<br>Caja de Texto Selector d | <b>Ilzados / Planes</b><br>le concepto Área de texto | Tabla de conceptos funcio                           | nales Lista        | Tabla de atributos | Calculado | Imagen   | Subtítulo | SQL        |        | i  |
|                 | Etiqueta*                                              | Final                                                |                                                     |                    |                    |           |          |           |            |        |    |
| 2               | Subtítulo                                              | ★ 훰 簡 ← <i>→ ●</i> B                                 | <i>I</i> <u>U</u> =b∈ X <sub>2</sub> X <sup>2</sup> | 7a • <b>A</b> !• ] |                    |           |          |           | G          | uardar |    |

### Configuración de un Atributo Tipo Subtítulo

Realice la configuración para este atributo completando los siguientes campos:

- Etiqueta: Define el nombre que tendrá este campo. Este será el nombre que se visualizará al editar/explorar el concepto para el cual se está creando este atributo.
- Orden en la pantalla: Indica la posición de este atributo en las pantallas de edición y exploración del concepto al que aplica. Si aún no existe ningún atributo creado en el sistema para el concepto, la única opción disponible será *Al final*. Si por el contrario, ya existen otros atributos, el sistema mostrará las opciones de ubicación para antes o después de los atributos ya existentes.
- Activo en el sistema: Este campo es sólo informativo. Indica si el atributo personalizado puede ser usado en las pantallas de edición y exploración del concepto. Al crear un atributo, su valor predeterminado es Sí.
- **Subtítulo:** en esta opción se puede digitar el subtítulo que se requiere visualizar, se dispone de una barra de herramienta para configurar el formato, color y disposición del subtítulo con el cual se puede simular una división dentro de los atributos personalizados activos.

| Bús      | squedas                 | ✓ Conceptos          | Últimas funcionalidades                      | Ayudas                        | Mis responsabilidades | Recursos 🔻 | ۲  |        | \$ |
|----------|-------------------------|----------------------|----------------------------------------------|-------------------------------|-----------------------|------------|----|--------|----|
| <b>~</b> | Planes / Atributos Pers | sonalizados / Planes |                                              |                               |                       |            |    |        |    |
|          | Orden en la pantalla*   | Al Final             |                                              |                               |                       |            |    | •      | i  |
|          | Activo en el sistema    | Si                   |                                              |                               |                       |            |    |        |    |
|          | Subtítulo               | * 🖻 🛍 🔸 🔺            | B I U == x <sub>2</sub> x <sup>2</sup> i = i | ∃ Ta • A <mark>:</mark> • A.• |                       |            |    |        |    |
|          |                         |                      |                                              |                               |                       |            |    |        |    |
|          |                         |                      |                                              |                               |                       |            |    |        |    |
|          |                         |                      |                                              |                               |                       |            |    |        |    |
|          |                         |                      |                                              |                               |                       |            |    |        |    |
|          |                         |                      |                                              |                               |                       |            |    |        |    |
|          |                         |                      |                                              |                               |                       |            |    |        |    |
| 2        |                         |                      | (*) Camp                                     | oos obligator                 | ios                   |            | Gu | ıardar |    |

Utilice el botón Guardar para terminar con la creación del atributo.

Puede elegir realizar distintas acciones a través de los siguientes botones:

- Desactivar para cambiar el estado del atributo. Si éste se encuentra inactivo, el botón se llamará Activar.
- Previsualizar para ver cómo se mostrará el atributo en el concepto para el cual aplica.
- Eliminar para borrar el atributo del sistema. Si el atributo tiene asociaciones ya existentes, el sistema no le permitirá eliminarlo. En ese caso se recomienda inactivarlo.

# Atributo Personalizado Tipo Tabla de Conceptos Funcionales

Este atributo personalizado permite la búsqueda y selección de varios conceptos de Suite Visión Empresarial.

| n | Búsquedas      | Conceptos                    | Últimas funcionalidades Avudas Mis responsabilidades Recursos 🗸 🧔 Alonso Quijano 🗰 🔳                               | 4 |
|---|----------------|------------------------------|----------------------------------------------------------------------------------------------------|---|
|   | Personalizadas |                              |                                                                                                    |   |
|   | Página inicial | - Indicadores / Ajustes / At | tributos personalizados                                                                                            |   |
|   | Mis respons    | Tipo de atributo*            | Caja de Texto Selector de concepto Área de texto Tabla de conceptos funcionales Lista Tabla de atributos Calculado |   |
|   | Variables 💌    |                              | Imagen Subtitulo SQL                                                                                               |   |
| e | Mensajes 👻     |                              |                                                                                                    |   |
|   | Árboles 👻      | Etiqueta*                    |                                                                                                    |   |
|   | Reportes 🔹     | Ayuda                        |                                                                                                    |   |
|   | Ajustes 🔺      |                              |                                                                                                    |   |
| 0 | Exportar       | Obligatorio                  |                                                                                                    |   |
| • | Importar       | Orden en la pantalla*        | Fin                                                                                                    |   |
|   | Parámetros     | Activo en el sistema         | SI                                                                                                    |   |
| 0 | Atributos pe   |                              |                                                                                                    |   |
| 0 |                |                              | Beneficiario<br>BSC<br>Discurdan                                                                                   |   |
| 0 |                |                              | Busquedas<br>Cargos<br>Cataoría                                                                                    |   |
|   |                | Clase aceptada*              | Categoria<br>Causas de riesgos<br>Centro de Trabajo<br>Ciclo de Vida del Activo                                    |   |

Configuración de un Atributo Tipo Tabla de Conceptos Funcionales

Realice la configuración para este atributo completando los siguientes campos:

Etiqueta: Define el nombre que se visualizará al editar o explorar el concepto para el cual se está creando este atributo.

Ayuda: Puedo ingresar un texto guía que podrán visualizar los usuarios cuando ingresan información al crear, editar o explorar el concepto para el cual aplica.

**Obligatorio:** Se marca esta opción si el atributo es obligatorio. El sistema valida si se pueden guardar los cambios para este concepto según aplique. **Orden en la pantalla:** Indica la posición de este atributo, si aún no existe ningún atributo creado en el sistema para el concepto, la única opción disponible será *Al final.* Si por el contrario, ya existen otros atributos, el sistema mostrará las opciones de ubicación para antes o después de los atributos ya existentes.

Activo en el sistema: Este campo es sólo informativo. Indica si el atributo personalizado puede ser usado en las pantallas de edición y exploración del concepto. Al crear un atributo, su valor predeterminado es *Sí*.

Clase aceptada: Define el tipo de concepto que el sistema debe permitir que ingrese el usuario en este campo. Algunas de sus opciones son:

| ft<br>T | Búsquedas      | ~                           | Conceptos Últimas funci                            | ionalidades Ayudas | Mis responsabilidades | Recursos | 👷 🔳     | 10Å \$   |
|---------|----------------|-----------------------------|----------------------------------------------------|--------------------|-----------------------|----------|---------|----------|
|         | Página inicial | Indicadores / Ajustes / Atu | outos personalizados                               |                    |                       |          |         |          |
|         | Mis respons    | Ayuda                       |                                                    |                    |                       |          |         | <u> </u> |
|         | Variables •    | Obligatorio                 |                                                    |                    |                       |          |         |          |
| -       | mensajes •     | Orden en la pantalla*       | Fin                                                |                    |                       |          |         | - 1      |
| e       | Árboles 💌      | Activo en el sistema        | Si                                                 |                    |                       |          |         |          |
|         | Reportes 💌     |                             |                                                    |                    |                       |          |         |          |
|         | Ajustes 🔺      |                             | Auditoria de calidad<br>Ausentismo<br>Beneficiario |                    |                       |          |         |          |
| 0       | Exportar       | Class acoutedat             | BSC<br>Búsquedas                                   |                    |                       |          |         |          |
| •       | Importar       | Clase aceptada"             | Categoría                                          |                    |                       |          |         |          |
|         | Parámetros     |                             | Causas de riesgos<br>Centro de Trabajo             |                    |                       |          |         |          |
| 0       | Atributos pe   |                             | Ciclo de Vida del Activo                           |                    |                       |          |         |          |
| 0       |                |                             | Seleccionar todo Ninguno                           | Invertir selección |                       |          |         |          |
| ٣       |                |                             |                                                    |                    |                       |          | Guardar |          |
|         |                |                             |                                                    |                    |                       |          |         |          |

- Este atributo tabla de conceptos funcionales y el atributo selector de concepto acepta en la clase el concepto cargos de la opción datos básicos del módulo administrador.
- Si se crea o edita atributos personalizados de tabla de concepto que solo aceptan BSCs entonces puedo establecer el valor del filtro Activo con los valores: Si, No o Todos. De forma predeterminada tiene le valor "Si"
- Si se crea o edita atributos personalizados de tabla de concepto que solo aceptan Perspectivas u Objetivos estratégicos entonces puedo establecer el valor del filtro "BSC activo" con los valores: Si, No o Todos. De forma predeterminada tiene le valor "Si"

| Not<br>Est | t <b>a</b><br>e atributo no está dispor | nibles en los Controles de Rie | sgos.             |       |           |        |           |     |
|------------|-----------------------------------------|--------------------------------|-------------------|-------|-----------|--------|-----------|-----|
| <          | - Gestión del rie                       | sgo / Atributos personali      | zados / Controles | •     |           |        |           |     |
|            | Caja de Texto                           | Selector de concepto           | Área de texto     | Lista | Calculado | Imagen | Subtítulo | SQL |
|            |                                         |                                |                   |       |           |        |           |     |

| Para el concepto RIESGOS<br>Para el concepto Riesgos se del                                                                                      | be diligenciar un campo adicional: |  |  |  |  |  |  |  |  |  |  |
|----------------------------------------------------------------------------------------------------|------------------------------------|--|--|--|--|--|--|--|--|--|--|
| • Etapa: Debe seleccionar de la lista de los pasos de riesgos en cual de esos pasos va a aparecer el atributo personalizado que se está creando. |                                    |  |  |  |  |  |  |  |  |  |  |
| Gestión del riesgo / Atributos                                                                                                    | personalizados / Riesgos           |  |  |  |  |  |  |  |  |  |  |
| SQL                                                                                                    |                                    |  |  |  |  |  |  |  |  |  |  |
| Etiqueta*                                                                                                    |                                    |  |  |  |  |  |  |  |  |  |  |
| Ayuda                                                                                                    |                                    |  |  |  |  |  |  |  |  |  |  |
| Obligatorio                                                                                                    |                                    |  |  |  |  |  |  |  |  |  |  |
| Etapa*                                                                                                    |                                    |  |  |  |  |  |  |  |  |  |  |
| Orden en la pantalla*                                                                                                    | Identificación<br>Análisis         |  |  |  |  |  |  |  |  |  |  |
| Activo en el sistema                                                                                                    | Valoración<br>Manejo               |  |  |  |  |  |  |  |  |  |  |
| Su visualización depende de:                                                                                                    | Monitoreo                          |  |  |  |  |  |  |  |  |  |  |

### Creación de Variables, Riesgos, Compromisos y Conceptos Personalizados desde un Atributo Tabla de conceptos

Al utilizar un atributo tipo tabla de conceptos de las clases específicas VARIABLES, RIESGOS, COMPROMISOS O CONCEPTOS PERSONALIZADOS (sea un concepto con flujo o sin flujo) y siempre y cuando el usuario que esté utilizando el Atributo tenga permisos de crear Variables, Riesgos, Compromisos o el concepto personalizados entonces al ingresar al buscador del concepto tendrá disponible el botón crear que le permitirá crear el concepto que quiere asociar y volver al Atributo asociando el concepto recien creado.

Por ejemplo:

En el módulo de indicadores se creó un atributo personalizado que permite asociar una tabla de compromisos a cada variable. Al utilizar este Atributo, si el usuario que diligencia el atributo personalizado además tiene permisos para crear Compromisos, entonces verá en la parte inferior derecha de la pantalla el botón para crear un Compromiso nuevo:

| Búsque            | das 🔹    |           | Conceptos       | Últimas funcio | nalidades | Ayudas | Mis responsabilio | dades | Recursos      |     | <sup>?</sup> Ayuda |
|-------------------|----------|-----------|-----------------|----------------|-----------|--------|-------------------|-------|---------------|-----|--------------------|
| Título            | Todos    | •         |                 |                |           |        |                   |       |               |     |                    |
| Responsable       | Todos    | •         |                 |                |           |        |                   |       |               |     |                    |
| Aprobador         | Todos    | •         |                 |                |           |        |                   |       |               |     |                    |
| Fecha límite      | Todas 🔻  |           |                 |                |           |        |                   |       |               |     |                    |
| Estado            | Todos    |           |                 |                |           |        |                   |       |               |     | •                  |
| Origen            | Todas    |           |                 |                |           |        |                   |       |               |     | •                  |
|                   |          |           |                 |                |           |        |                   |       |               |     | _                  |
| Reportes          |          |           |                 |                | E         | 3uscar | probador          |       | Facha lín     | -   |                    |
| No mostrar select | cionados |           |                 |                |           |        |                   |       |               | Cre | ar + )             |
|                   |          | Eventos / | Decisiones rela |                | Infor     | mación | Agregar           | Agre  | egar y Cerrar |     | errar              |

Si das clic en crear, entonces aparece la pantalla para crear un Compromiso Nuevo,

| ÷                    | Crear compromiso                                                                                                    | ? Ayuda |
|----------------------|----------------------------------------------------------------------------------------------------|---------|
|                      |                                                                                                    |         |
| Título*              | Compromiso para revisar definición del indicador                                                                                             | ٥       |
| Descripción*         | Compromiso para revisar definición del indicador cada 6 meses y verificar que está bien definido para el objetivo de los logros que apalanca |         |
| Responsable*         | Administrador del Sistema                                                                                                    | ⊗       |
| Fecha límite*        | 30/06/2020 23:59                                                                                                    |         |
| Aprobador*           | Administrador del Sistema                                                                                                    | •••     |
|                      | (*) Campos obligatorios                                                                                                    |         |
| No mostrar seleccion |                                                                                                    |         |
|                      |                                                                                                    | Guardar |

diligencia los datos y Guarda, verás un mensaje de éxito y se cerrará la pantalla de creación para volver a la pantalla de indicadores desde donde estabas asociando el Compromiso:

| <b>Î</b> | Búsquedas                |   | ~       | Conceptos          | Últimas funcionalio     | dades A       | Ayudas       | Mis responsabi | lidades       | Recursos • | ٩       | <b>m</b> 4 | 4 |
|----------|--------------------------|---|---------|--------------------|-------------------------|---------------|--------------|----------------|---------------|------------|---------|------------|---|
|          | Página inicial           | ÷ | Indicad | ores / Variables / | / Gestionar             |               |              |                |               |            |         |            |   |
|          | Mis respons<br>Variables |   | Tab     | la de compr        | omisos                  |               |              |                |               |            | 0       |            |   |
| •        | Gestionar                |   |         |                    |                         |               | < 1 → 1 de 1 | A              | Z             | Ехро       | ortar   |            |   |
| 0        | Activar/Desa             |   | •       | Título             |                         | Responsable   |              | Aprobador      |               | Fecha lím  | lto     | i          |   |
|          | Mensajes 🔻               |   |         | del indicador      | para revisar definicion | Administrador | del Sistema  | Administrado   | r del Sistema | 23:59:00   | 20      |            |   |
| 0        | Reportes V               |   |         |                    |                         |               |              |                |               |            | Agregar |            |   |
|          | Ajustes 🔻                |   | Eventos | / Decisiones rela  | icionados 😁             |               |              |                |               |            |         |            | Ð |
|          | <                        |   |         | CO. 11 - 10 - 14   |                         | 17 000 1 000  |              |                |               | Guardar    |         | liminar    |   |

Podrás seguir adicionando compromisos a este atributo de tabla de compromisos ya sea eligiendo una que ya existe o creando otros compromisos nuevos.
### Tabla de Atributos

| Bú | isquedas                                              | ✓ Conc            | eptos Últi           | imas funcionalidades     | Ayudas        | Mis responsab      | ilidades  | Recursos | -        | •   | 曲       |   | \$ |
|----|-------------------------------------------------------|-------------------|----------------------|--------------------------|---------------|--------------------|-----------|----------|----------|-----|---------|---|----|
| <  | Planes / Atributos Perso     Caja de Texto     Select | onalizados / Plan | nes<br>Área de texto | Tabla de concentos funci | males Lista   | Tabla de atributos | Calculado | Imagen   | Subtítul | 501 |         |   | i  |
|    | Etiquete*                                             |                   |                      |                          |               |                    |           |          |          |     |         |   |    |
|    | Ayuda                                                 |                   |                      |                          |               |                    |           |          |          |     |         |   |    |
|    | Obligatorio<br>Orden en la pantalla*                  | Al Final          |                      |                          |               |                    |           |          |          |     |         | • |    |
|    | Activo en el sistema                                  | Si                |                      |                          |               |                    |           |          |          |     |         |   |    |
|    |                                                       |                   |                      | Confi                    | gurar columna |                    |           |          |          | G   | Juardar |   |    |

El tipo de atributo Tabla de Atributos te permite disponer de un campo tipo tabla que te permitirá agregar distintos atributos para diligenciar diferentes tipos de información.

### NOTAS:

Este atributo no está disponible para el concepto Documentos.

Para el concepto Riesgos debes diligenciar un campo adicional:

• Etapa: En la lista de los pasos de riesgos debes seleccionar en cuál de esos pasos va a aparecer el atributo personalizado que estás creando.

### Configuración de un Atributo Tipo Tabla de Atributos

Realiza la configuración para este atributo completando los siguientes campos:

- Etiqueta: Define el nombre que tendrá este campo. Este será el nombre que se visualizará al editar/explorar el concepto para el cual se está creando este atributo.
- Ayuda: Permite el ingreso de un texto de ayuda que podrá visualizar el usuario al hacer clic sobre el ícono Salvavidas, al lado de este campo, en el momento de ingresar información al crear/editar/explorar el concepto para el cual aplica.
- Obligatorio: Marca esta casilla si el atributo será obligatorio. Cuando un atributo personalizado es obligatorio, el sistema validará si este tiene un valor, antes de permitir que se guarden los cambios para el concepto que aplica.
- Orden en la pantalla: Indica la posición de este atributo en las pantallas de edición y exploración del concepto al que aplica. Si aún no existe ningún atributo creado en el sistema para el concepto, la única opción disponible será *Al final*. Si por el contrario, ya existen otros atributos, el sistema mostrará las opciones de ubicación para antes o después de los atributos ya existentes.
- Activo en el sistema: Este campo es solo informativo e indica si el atributo personalizado puede ser usado en las pantallas de edición y exploración del concepto. Al crear un atributo, su valor predeterminado es Sí.

| El sistema muestra inicialmente una columna, pero puedes agregar hasta un total de ocho columnas haciendo clic sobre el botón Agregar | J | . También puedes editar cada columna |
|----------------------------------------------------------------------------------------------------|---|--------------------------------------|
| haciendo clic sobre el enlace <i>Configurar columna</i> .                                                                             |   |                                      |

| G | Búsquedas 🗸 Con                                            | ceptos    | Últimas funcionalidades | Ayudas          | Mis responsabilidades | Recursos 💌 | ٩  |       | 4 |
|---|------------------------------------------------------------|-----------|-------------------------|-----------------|-----------------------|------------|----|-------|---|
|   | Congatono<br>Orden en la pantalla*<br>Activo en el sistema | Fin<br>Si | Planes                  | Configurar colu | mna                   |            |    |       | 1 |
|   | +                                                          |           |                         |                 |                       |            |    |       |   |
| > |                                                            |           | (*) Cá                  | ampos oblig     | gatorios              |            | Gu | ardar |   |

En la configuración de la columna podrás elegir el correspondiente tipo de atributo, de acuerdo a la información que deseas que se agregue a cada columna. Las opciones son:

- Caja de texto.
- Selector de concepto.
- Área de texto.
- Lista.

En el caso de seleccionar lista, diligencia los campos, en especial los obligatorios marcados con un asterisco \*. Para agregar un nuevo campo en los valores de entrada selecciona la opción O, y guarda el valor de entrada dando clic en el ícono O.

| Atributos Personalizados                                                                      | ? Ayuda               |
|-----------------------------------------------------------------------------------------------|-----------------------|
| Caja de Texto Selector de concepto Área de texto                                              |                       |
| Etiqueta* País                                                                                | ٥                     |
| Ayuda                                                                                         |                       |
| Obligatorio                                                                                   |                       |
| Selección* Unica O Múltiple Valores de entrada:*                                              |                       |
| Colombia                                                                                      |                       |
| Valor por<br>defecto Active la 🔶 del valor que desea que se muestre de manera predeterminada. |                       |
| (*) Campos obligatorios                                                                       |                       |
|                                                                                               | Aplicar configuración |

Activa el valor si quieres que se muestre de manera predeterminada seleccionando con un clic el ícono 🖈 que se mostrará luego así 🚖 . Después elige la opción aplicar configuración.

|                      |                                                                          | 🤉 Ayuda               |
|----------------------|--------------------------------------------------------------------------|-----------------------|
| Etiqueta*            | País                                                                     | Sec. 1                |
| Ayuda                |                                                                          |                       |
| Obligatorio          |                                                                          |                       |
| Selección*           | • Única O Múltiple                                                       |                       |
| Valores              | de entrada:*                                                             |                       |
| Mexico               |                                                                          |                       |
| Valor por<br>defecto | Active la 対 del valor que desea que se muestre de manera predeterminada. |                       |
|                      | (*) Campos obligatorios                                                  | Aplicar configuración |

La columna configurada tendrá color verde y mostrará un resumen de su configuración. Puedes hacer clic sobre su nombre y acceder nuevamente a la ventana de configuración. Para

eliminar la columna selecciona el ícono *Eliminar* is i no tiene ningún tipo de restricción. Para *inactivar* o *activar* una columna, bastará con hacer clic sobre el ícono 🥙 . Una vez termines la configuración de la tabla y sus columnas, haz clic sobre el botón *Guardar*.

| squedas 🗸 Conc            | ceptos Últimas fu   | ncionalidades                                                        | Ayudas Mis res                                                                                      | sponsabilidades | Recursos 🔹 | ٢   |      |  |
|---------------------------|---------------------|----------------------------------------------------------------------|----------------------------------------------------------------------------------------------------|-----------------|------------|-----|------|--|
| - Planes / Atributos Pers | onalizados / Planes |                                                                      |                                                                                                    |                 |            | 100 |      |  |
| Orden en la pantalla*     | Fin                 |                                                                      |                                                                                                    |                 |            |     | •    |  |
| Activo en el sistema      | Si                  |                                                                      |                                                                                                    |                 |            |     |      |  |
|                           |                     | Tipo: L<br>Ayuda<br>Obliga<br>Selecc<br>Opcior<br>  Arger<br>Valor p | País 💼 💋<br>ista<br>torio No<br>ión Única<br>nes: Colombia   Mexico<br>mtina<br>or defecto Colombia |                 |            |     |      |  |
| +                         |                     |                                                                      |                                                                                                    |                 |            |     | Ļ    |  |
|                           |                     | (*) Cam                                                              | nos obligatorio                                                                                     |                 |            | Gua | rdar |  |

• Puedes cambiar el orden de las columnas arrastrándolas a su nueva ubicación con el cursor del ratón.

- Las columnas inactivas no se muestran al visualizar la tabla, en el concepto para el cual aplica, así tengan valor.
- El sistema no permite nombres repetidos de las columnas de una misma tabla.

(j)

- También puedes desactivar una columna ingresando a su configuración. Las columnas inactivas no se visualizarán en el atributo.
- Este tipo de atributo no está disponible al diligenciar masivamente los pasos de mejoras.

El sistema creará el nuevo atributo tipo Tabla de Atributos para el concepto que aplica y se mostrará el mensaje de Operación exitosa.

| 1<br>I  | Búsquedas 🗸 | Conceptos          | Últimas funcionalidades | Ayudas   | Mis responsabilidades | Recursos | ۲        | m |          |
|---------|-------------|--------------------|-------------------------|----------|-----------------------|----------|----------|---|----------|
| ے<br>ال |             |                    |                         |          |                       |          |          |   | <b>_</b> |
|         | U           |                    |                         | iOpera   | ación Exitos          | a !      |          | 9 |          |
|         |             |                    |                         | Creación | Exitosa               |          |          |   |          |
|         |             | Tabla de atributos |                         |          |                       |          |          |   |          |
|         | -           | Etiqueta*          | Tabla informativa       |          |                       |          | 8        | Ð |          |
|         | 3           | Ayuda              | Guardar                 | De       | osactivar Previsu     | alizar   | Eliminar |   |          |

A Una vez hayas guardado la tabla, no podrás cambiar el tipo de atributo de sus columnas.

Cuando se agrega una segunda columna de lista de selección única, al editarla se muestra el campo **Depende de:** Allí aparecerán los nombres de las columnas que son listas de atributos de selección única y que se encuentren a la izquierda.

| Activo en el sistema Si<br>Tipo: List<br>Avuda<br>Obligator<br>Selección | País<br>No No<br>Única<br>Colombia I Mexico          |          |   |
|--------------------------------------------------------------------------|------------------------------------------------------|----------|---|
| + Valor cor                                                              | aja de Texto Selector de concepto Área de texto      | () Ayuda | × |
| Et                                                                       | iqueta* Departamento o estado                        |          | 0 |
| A)<br>Ol                                                                 | uuda<br>bligatorio □<br>elección* ● Única ○ Múltiple |          |   |

Al seleccionar el atributo del cual depende, como en este caso es País, el sistema listará los valores de entrada que fueron configurados en el atributo como se resalta en la imagen. Ingresa los valores para cada campo y selecciona el botón *Aplicar configuración*.

| epe      | ende de: País                       |                       |          |
|----------|-------------------------------------|-----------------------|----------|
| -        | Valores de entrada para Colombia:*  |                       |          |
| ☆        | Santander                           | 0                     | î        |
| ☆        | Antioquia                           | 0                     | î        |
| +)       |                                     |                       |          |
| -        | Valores de entrada para Mexico:*    |                       |          |
| $\Delta$ | Veracruz                            | 0 1                   | î        |
| ☆        | Jalisco                             | 0                     | î        |
| +        |                                     |                       |          |
|          | Valores de entrada para Argentina:* |                       |          |
|          |                                     | <ul> <li>Ø</li> </ul> | $\times$ |
| +)       |                                     |                       |          |
| _        |                                     |                       |          |

No se puede mover una lista que dependa de otra. Por ejemplo: la lista ciudad depende de la lista departamento o estado, al moverla hacia la izquierda se muestra el siguiente mensaje.

| Activo en el sistema Si                                              |                                                               |                                                                            | Ciuda( = ;<br>Tipo: Lista<br>Ayuda                                                                                                    | ø                                                                  | 4                                                                                                    |  |
|----------------------------------------------------------------------|---------------------------------------------------------------|----------------------------------------------------------------------------|----------------------------------------------------------------------------------------------------|--------------------------------------------------------------------|----------------------------------------------------------------------------------------------------|--|
| <u>Pais</u><br>Tipo: Lista<br>Avuda                                  |                                                               | Departamento o<br>Estado                                                   | Obligatorio Selección Ún<br>Opciones:                                                                                                    |                                                                    |                                                                                                    |  |
| Obligatorio No<br>Selección Única                                    |                                                               | Ayuda<br>Obligatorio No                                                    | Colombia>Santander>Buc<br> <br>Colombia>Santander>Piec<br>                                                                                       |                                                                    |                                                                                                    |  |
| Opciones: Colombia   Mex<br>  Argentina<br>Valor por defecto Colombi | ia                                                            | Selección Unica<br>Opciones:<br>Colombia>Santander  <br>Colombia>Antionuia | Colombia>Antioquia>Zara<br>  Mexico>Veracruz>Camar<br>de tejada                                                                                  | goz<br>ón                                                          |                                                                                                    |  |
|                                                                      |                                                               | Mexico>Veracruz  <br>Mexico>Jalisco  <br>Argentina>Cordoba                 | Mexico>Jalisco>Amacueci<br>Argentina>Cordoba>Cordo<br>Valor por defecto                                                                          | a  <br>oba                                                         |                                                                                                    |  |
| <u>_</u>                                                             |                                                               | Valor por defecto                                                          |                                                                                                    |                                                                    |                                                                                                    |  |
|                                                                      |                                                               |                                                                            |                                                                                                    |                                                                    |                                                                                                    |  |
| Búsquedas 🗸                                                          |                                                               |                                                                            |                                                                                                    | responsabilidades                                                  |                                                                                                    |  |
| Búsquedas 🗸                                                          |                                                               |                                                                            |                                                                                                    | responsabilidades                                                  | cursos 🔻                                                                                                    |  |
| Búsquedas 🗸                                                          | Conceptos I                                                   | Últimas funcionalidades<br>a Si                                            |                                                                                                    | responsabilidade                                                   | cursos 👻                                                                                                    |  |
| Búsquedas 🗸                                                          | Conceptos d                                                   | a Si                                                                       | Ayudas Mis                                                                                                    | responsabilidade                                                   | cursos *                                                                                                    |  |
| Búsquedas 🗸                                                          | Conceptos<br>Activo en el sistem<br>Informa                   | a Si<br>ación                                                              | Ayudas Mis                                                                                                    | responsabilidade.                                                  | Cludad<br>Ista                                                                                                    |  |
| Búsquedas 🗸                                                          | Conceptos<br>Activo en el sistem<br>Informa<br>La columna Cir | últimas funcionalidades<br>a Si<br>ación                                   | Ayudas Mis                                                                                                    | responsabilidado.                                                  | Ciudad<br>Ista<br>Ista                                                                                                    |  |
| Búsquedas 🗸                                                          | Conceptos<br>Activo en el sistem<br>Informa<br>La columna Cit | a Si<br>aCión                                                              | Ayudas Mis                                                                                                    | responsabilidado:                                                  | Cursos  Ciudad Jata Ista Istrib No Iso Onica Iso Onica I |  |
| Búsquedas 🗸                                                          | Conceptos<br>Activo en el sistem<br>Informa<br>La columna Cit | à Si<br>ACIÓN                                                              | Ayudas Mis                                                                                                    | responsabilidade:<br>ubicada a la Izquierda de e<br><u>Acoptar</u> | Ciursos •<br>Ciudad<br>Ista<br>torio No<br>tón Única<br>nes:<br>bia>Santander>Bucarai<br>bia>Santander>Piedeci<br>Colombia>Antioquia>Zaragoz                                                                                                    |  |
| Búsquedas 🗸                                                          | Conceptos<br>Activo en el sistem<br>Informa<br>La columna Cit |                                                                            | Ayudas Mis<br>Mis<br>Design of the star<br>Mesico-Veracruz  <br>Mesico-Veracruz  <br>Mesico-Veracruz  <br>Argentina-Cordoba<br>Valor por defecto | responsabilidado:<br>ubicada a la izquierda de d<br>Acoptar        | Clusos  Cludad Ista Ista Ista Ista Ista Ista Ista Ista                                                                                                    |  |

La columna no se puede eliminar o inactivar si una lista depende de otra. La eliminación o inactivación se debe hacer de derecha a izquierda, por ejemplo, en este caso se puede decir que para eliminar o inactivar la lista departamento o estado se debe eliminar o inactivar primero la lista ciudad.

| 1<br>I | Búsquedas 🗸 | Conceptos                                                                                                 | Últimas funcionalidades                                                                      | s Ayudas                                                                                                    | Mis responsabilidades        | Recursos 🔻                                                                                                    | ٢                                     | m |   |
|--------|-------------|----------------------------------------------------------------------------------------------------|----------------------------------------------------------------------------------------------|----------------------------------------------------------------------------------------------------|------------------------------|----------------------------------------------------------------------------------------------------|---------------------------------------|---|---|
|        |             | Activo en el sist<br>Tipo: List<br>Ayuda<br>Obligator<br>Selección<br>Opciones<br>I Argentir<br>Valor por | ema Si<br><u>País</u><br>a<br>io No<br>Única<br>: Colombia   Mexico<br>a<br>defecto Colombia | Departame<br>Estado<br>Tipo: Lista<br>Ayuda<br>Obligatorio No<br>Selección Única<br>Opciones:<br>Colombia> Santano<br>Colombia> Santano<br>Colombia> Antioqu<br>Mexico>Veracruz  <br>Mexico>Veracruz  <br>Argentina> Cordob | into o<br>2<br>ler 1<br>ia 1 | Ciuda<br>Tipo: Lista<br>Ayuda<br>Obligatorio No<br>Selección Única<br>Opciones:<br>Colombia>Santander>I<br>I<br>Colombia>Santander>I<br>I<br>Colombia>Santander>Z<br>I<br>Colombia>Santander>Z<br>I<br>Mexico>Veracruz>Cal | Bucarai<br>Piedeot<br>aragoz<br>marón |   | ć |
|        | -           | •                                                                                                    |                                                                                              | Valor por defecto                                                                                                    |                              | de tejada  <br>Mexico>Jalisco>Amaci<br>Argentina>Cordoba>Ci<br>Valor por defecto                                                                                                    | leca  <br>ordoba                      | Ð |   |
|        | 5           |                                                                                                    | Guarda                                                                                       | ar Desa                                                                                                    | ctivar Previ                 | sualizar                                                                                                    | Eliminar                              |   |   |

Busca el atributo para ver cómo se mostrará en el concepto para el cual aplica y marca la casilla 📮 . Luego selecciona el botón *Previsualizar.* En la pantalla de pre-visualización se puede validar el tipo de información que permite cada atributo personalizado. Utiliza el enlace *Agregar*  $\Rightarrow$  para crear una fila, luego ingresa un valor de prueba en los atributos y haz clic sobre el botón *Validar*.

Si los atributos personalizados son obligatorios, el sistema también obligará que tengan algún valor en el momento de validar los datos.

Finalmente, haz clic en el enlace Cerrar ubicado en la esquina superior derecha para salir de la pre-visualización.

|                    | Planes / Atributos Personalizados / Planes |                              | 1000 1000 100                   |                       |             |           |   |
|--------------------|--------------------------------------------|------------------------------|---------------------------------|-----------------------|-------------|-----------|---|
| lanificación 🔻     |                                            | Buscar                       |                                 |                       |             |           |   |
| eportes 💌          |                                            | 1 10<br>1 - 13 de 13 Element |                                 | Previsual             | ización     | ⑦ Ayuda   | × |
| tributos 🔺         | Nombre                                     | Тіро                         |                                 |                       |             |           |   |
| tanes<br>ategorías | Tabla informativa                          | Tabla de atributos           | Tabla informativa               |                       |             | ۵         |   |
| areas              | País                                       | Lista                        | País                            | Departamento o Estado | Cludad      |           |   |
| justes 👻           | Ciudad                                     | Lista                        | Colombia                        | Santander             | Bucaramanga | •         |   |
| 3                  | Telas Desactivar                           | Provisualizar                |                                 | •                     | •           |           |   |
|                    |                                            |                              | Colombia<br>Mexico<br>Argentina |                       |             | Agregar + |   |
|                    |                                            |                              |                                 |                       |             |           |   |

Este atributo se visualizará en la pestaña de información adicional, en este caso en cualquier plan, ya que el atributo se creó en el modulo de planes. Selecciona el botón agregar en adicionar las filas que necesites y despliega la lista de selección única para marcar las opción que quieres adicionar. Al seleccionar una opción de la lista que se haya marcado

como valor por defecto 💢, el campo se llenará de manera predeterminada.

| 1)<br>11 | Búsquedas 🗸                    | Conceptos Últimas funcionalidades Ayudas Mis responsabilidades Recursos 🔹 📢 🛍 l                                                                                               |   |
|----------|--------------------------------|----------------------------------------------------------------------------------------------------|---|
|          | Página inicial                 | Planes / Atributos Personalizados / Planes         Plan       Información adicional         Ajustes       Lista de chequeo       Categorías 5         Tareas 1       Avanzado | i |
|          | Reportes                       | Tabla informativa                                                                                                    |   |
|          | Planes<br>Categorías<br>Tareas | País Departamento o Estado Cludad                                                                                                    |   |
|          | Ajustes                        | País* Colombia<br>Seguridad Cancelar Plan Suspender Plan Guardar                                                                                                    |   |

#### NOTA:

- Al explorar un concepto que usa una tabla de atributos y contiene atributos de Compromisos, Riesgos y conceptos personalizados con o sin flujo, estos tendrán en su nombre un vínculo para ir a explorar el concepto, siempre y cuando el usuario cuente con permisos.
- Esta información también se puede diligenciar por las plantillas de cargue masivo.

### Tabla de atributos para revisión de controles en riesgos

Si una de las columnas de tabla de atributos es un selector de concepto y la clase aceptada es controles de riesgos se muestra un campo adicional llamado llenar la tabla a partir de los controles del riesgo, si lo seleccionas, la tabla se llenará con una fila por cada control definido en la etapa de valoración.

Si marcas el campo Incluir en el reporte de Mapa extendido la información diligenciada en este campo se mostrará en el reporte de mapa extendido. Esta opción se muestra en cualquiera de los tipos de atributos como Caja de texto, Selector de concepto, Área de texto y lista.

|                                                      | Atributos Personalizados | ? Ayuda            | ×  |
|------------------------------------------------------|--------------------------|--------------------|----|
| Selector de concepto                                 |                          |                    |    |
| Etiqueta*                                            | Control                  |                    |    |
| Ayuda                                                |                          |                    |    |
| Obligatorio                                          |                          |                    |    |
| Clase aceptada                                       | Controles de riesgos     |                    | •  |
| Lienar la tabla a partir de los controles del riesgo |                          |                    |    |
| Incluir en el reporte Mapa Extendido                 |                          |                    |    |
| a Materializ. *                                      | (*) Campos obligatorios  |                    |    |
| 4                                                    | A                        | licar configuració | ón |

### Totalizador en la tabla de atributos

Al configurar una de las columnas de una tabla de atributos, si seleccionas una de las opciones números enteros o números reales del campo valores aceptados, se habilitará el campo incluir total al final.

| tiqueta*                                                                                                    | Entregas - que                             | ejas y reclamos                                                                    |                                               |                                    |                                                                               | ۲                 |          |   |
|----------------------------------------------------------------------------------------------------|--------------------------------------------|------------------------------------------------------------------------------------|-----------------------------------------------|------------------------------------|-------------------------------------------------------------------------------|-------------------|----------|---|
| yuda                                                                                                    |                                            |                                                                                    |                                               |                                    |                                                                               |                   |          |   |
| bligatorio                                                                                                    |                                            |                                                                                    |                                               |                                    |                                                                               |                   |          |   |
| rden en la pantalla* F                                                                                                    | in                                         |                                                                                    |                                               |                                    |                                                                               | •                 |          |   |
| ctivo en el sistema                                                                                                    | Si                                         |                                                                                    |                                               |                                    |                                                                               |                   |          |   |
| Departament<br>Tipo: Caja de Texto<br>Ayuda<br>Obligatorio No<br>Valor por defecto                                                                                             | to                                         | Entregas a tie<br>Tipo: Caja de Te<br>Ayuda<br>Obligatorio No<br>Valor por defecto | mpo<br>A                                      | Fntregas tarde<br>Vouta<br>bligato | Quejas y r<br>Tipo: Caja de Te<br>Ayuda<br>Obligatorio No<br>Valor por defect | eclamos<br>xto    |          |   |
|                                                                                                    |                                            |                                                                                    |                                               |                                    | 0                                                                             |                   |          |   |
| Sufijo<br>Incluii<br>Valore<br>texto                                                                                                    |                                            |                                                                                    | Atri                                          | ibu s Perso                        | nalizados                                                                     |                   | ? Ayuda  |   |
| Sufijo<br>Inclui<br>Valorr<br>texto                                                                                                    | Texto                                      | Indicadores / Ajus<br>Activo en el sisten                                          | Atri                                          | s Perso                            | nalizados                                                                     |                   | () Ayuda | ( |
| Caja de                                                                                                    | Texto                                      | Entregas a tiempo                                                                  | Atri<br>1997 Atributos personali<br>1997 - 51 | ibu s Person                       | nalizados                                                                     |                   | ( Ayuda  | c |
| + Caja de<br>Etiquet<br>Ayuda                                                                                                    | Texto                                      | Entregas a tiempo                                                                  | Atri                                          | ibu s Person                       | nalizados                                                                     |                   | () Ayuda | 0 |
| Caja de<br>Etiquet<br>Ayuda<br>Obligat                                                                                                    | Texto<br>a*                                | Entregas a tiempo                                                                  | Atri                                          | ibu s Person                       | nalizados                                                                     |                   | () Ayuda | 0 |
| Caja de<br>Caja de<br>Etiquet<br>Ayuda<br>Obligat                                                                                                    | Texto<br>a*                                | Entregas a tiempo                                                                  | Atri                                          | ibu s Person                       | nalizados                                                                     |                   | () Ayuda | C |
| <ul> <li>Sufijo</li> <li>Tractais</li> <li>Valors</li> <li>texto</li> <li>Caja de</li> <li>Etiquet</li> <li>Ayuda</li> <li>Obligat</li> <li>Sufijo</li> <li>Valores</li> </ul> | Texto<br>ta*<br>torio [<br>s aceptados ] N | Entregas a tiempo                                                                  | Atri                                          | ibu s Persol                       | nalizados                                                                     |                   | () Ayuda | C |
| Caja de<br>Caja de<br>Etiquet<br>Ayuda<br>Obligat<br>Sufijo<br>Valoret<br>Incluir                                                                                              | Texto<br>a*<br>torio                       | Entregas a tiempo                                                                  | Atri                                          | Decimales 0                        | Ejemplo:                                                                      | 98.76 Formateado: | 99       | 0 |
| Caja de<br>Caja de<br>Etiquet<br>Ayuda<br>Obligat<br>Sutijo<br>Valore<br>Incluir                                                                                               | Taxto                                      | Entregas a tiempo                                                                  | Atri                                          | Decimales 0                        | Ejemplo:                                                                      | 98.76 Formateado: | 99       | 0 |

Si previsualizamos el atributo podemos ver que la columna Entregas a tiempo en donde se marcó la casilla *incluir total al final*, muestra el resultado debajo, totalizando los valores de la columna. Puedes verificar si la información es correcta con el el botón *Validar*.

| ft<br> | Búsquedas      | ~   | Conce                               | ptos                      | Últimas func   | ionalidades                                                      | Ayudas Mis respon                   | sabilidades Recurso    | s 🗸 📢 🗰                                                             | MA &                              |                                                 |         |           |
|--------|----------------|-----|-------------------------------------|---------------------------|----------------|------------------------------------------------------------------|-------------------------------------|------------------------|---------------------------------------------------------------------|-----------------------------------|-------------------------------------------------|---------|-----------|
|        | Página inicial |     |                                     |                           |                |                                                                  | -                                   |                        |                                                                     |                                   |                                                 |         |           |
|        |                | ÷   | Indicadores / A<br>Activo en el sis | lustes / Atrib<br>tema ອາ | ibutos person: | alizados                                                         |                                     |                        |                                                                     |                                   |                                                 |         |           |
|        | Mis respons    |     |                                     |                           |                |                                                                  |                                     |                        | Guardar búsqueda                                                    |                                   |                                                 |         |           |
| -      | Variables •    | 100 |                                     | 1160                      | ///            |                                                                  |                                     |                        | 1                                                                   |                                   |                                                 |         |           |
| 9      | Mensajes 💌     |     |                                     |                           |                |                                                                  | Buscar                              |                        |                                                                     |                                   |                                                 |         |           |
| 1      | Antonian       |     |                                     |                           |                |                                                                  |                                     |                        |                                                                     |                                   |                                                 |         |           |
| 0      | Arboles        |     |                                     |                           |                |                                                                  | <1 ···                              | 100 - A                | Z Exportar                                                          |                                   |                                                 |         |           |
|        | Reportes 🔻     |     |                                     |                           |                |                                                                  | T-Tde T                             | Lienientos en pagina . |                                                                     |                                   |                                                 |         |           |
|        | Ajustes 🔺      |     | Nombre                              |                           |                |                                                                  | Tipo                                |                        | Activo en el<br>sistema                                             |                                   |                                                 |         |           |
| 0      | Exportar       |     | Entrega                             | s - quejas y              | reclamos       |                                                                  | Tabla de atributos                  |                        | si 🔿                                                                |                                   |                                                 |         |           |
| 0      | Importar       |     |                                     |                           |                |                                                                  |                                     | Edita                  | r Eliminar                                                          |                                   |                                                 |         |           |
|        | Parámetros     |     |                                     |                           |                | _                                                                |                                     |                        |                                                                     |                                   |                                                 |         |           |
|        | Atributos pe   |     |                                     | Dona                      | othuar         | Drovleualite                                                     |                                     | Actualizar victor rand | rtee Actualizar plantillae                                          |                                   |                                                 |         |           |
| -      |                |     |                                     | Dosa                      | icuvar         | Provisualiza                                                     | Cuarcar orden                       | Actualizat vistas repo | Actualizar plantilias                                               | macro                             |                                                 |         |           |
|        |                |     |                                     |                           |                |                                                                  |                                     |                        |                                                                     |                                   |                                                 |         |           |
|        |                |     |                                     |                           |                |                                                                  |                                     | Previs                 | ualización                                                          |                                   | ?                                               | Ayuda   | $\otimes$ |
|        |                |     |                                     |                           |                |                                                                  |                                     | Previs                 | ualización                                                          |                                   | 3                                               | Ayuda   | $\otimes$ |
|        |                |     |                                     |                           |                |                                                                  |                                     | Previs                 | ualización                                                          |                                   | 0                                               | Ayuda   | 8         |
|        |                |     |                                     |                           | Entre          | gas - quejas y                                                   | reclamos                            | Previs                 | ualización                                                          |                                   | 0                                               | Ayuda   | 8         |
|        |                |     |                                     |                           | Entre          | gas - quejas y<br>Departamento                                   | reclamos                            | Previs                 | ualización<br>Entrogas tardo                                        | Quajas y ru                       | C                                               | Ayudə   | 8         |
|        |                |     |                                     |                           | Entre          | <b>gas - quejas y</b><br>Departamento<br>Santander               | reclamos<br>Entregas                | Previs                 | Lalización<br>Entregas tardo<br>Números enteros                     | Quejas y ro<br>Números            | ©<br>ectamos<br>enteros                         | Ayuda   | 8         |
|        |                |     |                                     |                           | Entre          | <b>gas - quejas y</b><br>Departamento<br>Santander<br>Antiioquia | reclamos<br>Entregas<br>3<br>5      | Previs                 | Lualización Entregas tardo Números enteros Números enteros          | Quejas y n<br>Números             | clamos<br>enteros<br>enteros                    | Ayuda   |           |
|        |                |     |                                     |                           | Entre          | <b>gas - quejas y</b><br>Dopertamento<br>Santander<br>Antiloquia | reclamos<br>Entregas<br>3<br>5<br>8 | Previs                 | Lalización Entregas tarde Números enteros Números enteros           | Cuejas y r<br>Números<br>Números  | ©<br>eclamos<br>enteros<br>enteros              | Ayudə   |           |
|        |                |     |                                     |                           | Entre          | <b>gas - quejas y</b><br>Departamento<br>Santander<br>Antiloquia | reclamos<br>Entregas<br>3<br>5<br>8 | Previs                 | Lualización Entrogas tardo Números enteros Números enteros          | Quejas y r<br>Números<br>Números  | oclamos<br>enteros<br>enteros                   | Ayuda   |           |
|        |                |     |                                     |                           | Entre          | <b>gas - quejas y</b><br>Departamento<br>Santander<br>Antiloquia | reclamos<br>Entregas<br>5<br>8      | Previs                 | Lualización<br>Entregas tardo<br>Números enteros<br>Números enteros | Quejas y ro<br>Números<br>Números | oclamos<br>enteros<br>enteros<br><u>Agrogar</u> | Ayuda   |           |
|        |                |     |                                     |                           | Entre          | <b>gas - quejas y</b><br>Departamento<br>Santander<br>Antiloquia | reclamos<br>Entregas<br>5<br>8      | Previs                 | Lualización<br>Entregas tardo<br>Números enteros<br>Números enteros | Quejas y n<br>Números<br>Números  | oclamos<br>enteros<br>enteros<br><u>Agregar</u> | Ayuda ( |           |
|        |                |     |                                     |                           |                | <b>gas - quejas y</b><br>Departamento<br>Santander<br>Antiloquia | reclamos<br>Entregas<br>6<br>8      | Previs                 | Entrogas tardo Números enteros Números enteros                      | Quejas y ro<br>Números            | eclamos<br>enteros<br>Agregar                   | Ayuda   |           |
|        |                |     |                                     |                           |                | gas - quejas y<br>Departamento<br>Santander<br>Antiloquia        | reclamos<br>Entregas<br>6<br>8      | Previs                 | Lualización Entregas tarde Números enteros Números enteros          | Quejas y ro<br>Números            | eclamos<br>enteros<br>Agregar                   | Ayuda   |           |

Si deseas confirmar que el sistema esté validando que sólo se permita el ingreso de números enteros en un atributo tipo caja de texto configurado de esa forma, entonces ingresa otro tipo de valor, como una palabra y selecciona el botón *Validar*. El sistema te dirá que ese campo no acepta esos valores.

| Entr | egas - quejas y recla | mos                       |                     |                   | 0         |  |
|------|-----------------------|---------------------------|---------------------|-------------------|-----------|--|
|      |                       | Entre: Información        | 1                   | Quejas y reclamos |           |  |
|      | Santander             | 3 El valor no es permitio | <b>to</b> Santandar | Números enteros   |           |  |
|      | Antioquia             | 5                         | Núme Aceptar        | Números enteros   |           |  |
|      |                       | 8                         |                     |                   |           |  |
|      |                       |                           |                     |                   | Agregar 🕂 |  |
|      |                       |                           |                     |                   |           |  |
|      |                       |                           |                     |                   |           |  |

### Atributo Personalizado Tipo Imagen

Este atributo permite la creación de un campo personalizado para contener una imagen.

| úsquedas 🗸                                                   | Conceptos Últi         | mas funcionalidades Ay         | yudas Mis responsa       | bilidades Recursos |              |    |
|--------------------------------------------------------------|------------------------|--------------------------------|--------------------------|--------------------|--------------|----|
| Planes / Atributos Personaliz                                | ados / Categorías      |                                |                          |                    |              |    |
| Caja de Texto Selector de o                                  | concepto Área de texto | Tabla de conceptos funcionales | Lista Tabla de atributos | Calculado Imagen   | Subtítulo SQ | n. |
| Etiqueta*                                                    |                        |                                |                          |                    |              |    |
| Ayuda                                                        |                        |                                |                          |                    |              |    |
|                                                              |                        |                                |                          |                    |              |    |
| Obligatorio                                                  |                        |                                |                          |                    |              |    |
| Obligatorio<br>Orden en la pantalla*                         | Al Final               |                                |                          |                    |              | •  |
| Obligatorio<br>Orden en la pantalla*<br>Activo en el sistema | Al Final               |                                |                          |                    |              | •  |

#### Configuración de un Atributo Tipo Imagen

Realice la configuración para este atributo completando los siguientes campos:

- Etiqueta: Define el nombre que tendrá este campo. Este será el nombre que se visualizará al editar/explorar el concepto para el cual se está creando este atributo.
- Ayuda: Permite el ingreso de un texto de ayuda que podrá visualizar el usuario al hacer clic sobre el ícono Salvavidas al lado de este campo en el momento de ingresar información al crear/editar/explorar el concepto para el cual aplica.
- Obligatorio: Marque esta casilla si el atributo será obligatorio. Cuando un atributo personalizado es obligatorio, el sistema validará si éste tiene un valor antes de poder permitir que se guarden los cambios para el concepto para el cual aplica.
- Orden en la pantalla: Indica la posición de este atributo en las pantallas de edición y exploración del concepto al que aplica. Si aún no existe ningún atributo creado en el sistema para el concepto, la única opción disponible será Al final. Si por el contrario, ya existen otros atributos, el sistema mostrará las opciones de ubicación para antes o después de los atributos ya existentes.
- Activo en el sistema: Este campo es sólo informativo. Indica si el atributo personalizado puede ser usado en las pantallas de edición y exploración del concepto. Al crear un atributo, su valor predeterminado es Sí.
- Su visualización depende de: Este es un campo opcional que puede usar cuando desee que este atributo sea visible en el formulario que diligenciará el usuario dependiendo de la respuesta previamente elegida en el campo personalizado elegido. Para mayor información, consulte la sección *Su visualización depende* de en este mismo manual.

Utilice el botón Guardar para terminar con la creación del atributo.

Puede elegir realizar distintas acciones a través de los siguientes botones:

- Desactivar para cambiar el estado del atributo. Si éste se encuentra inactivo, el botón se llamará Activar.
- Previsualizar para ver cómo se mostrará el atributo en el concepto para el cual aplica.
- Eliminar para borrar el atributo del sistema. Si el atributo tiene asociaciones ya existentes, el sistema no le permitirá eliminarlo. En ese caso se recomienda inactivarlo.

Al explorar o pre-visualizar un atributo personalizado de tipo imagen, notará que este atributo cuenta con una recuadro gris.

|            | F                  | Previsualización                  | (?) Ayı | uda 🗙         |
|------------|--------------------|-----------------------------------|---------|---------------|
| Telas      | 2                  |                                   |         |               |
| Categorias |                    |                                   |         | Validar       |
| Ajustos 👻  |                    |                                   |         | •             |
|            |                    |                                   |         | •             |
|            | Hitos realcionados | Desactive Production County order |         | Tan reporters |

El usuario podrá agregar una imagen haciendo clic sobre ese recuadro y eligiendo la imagen ubicada en su computador. Igualmente puede hacerlo para validar este atributo.

- () Para el concepto RIESGOS Para el concepto Riesgos se debe diligenciar un campo adicional:
  - Etapa: Debe seleccionar de la lista de los pasos de riesgos en cual de esos pasos va a aparecer el atributo personalizado que se está creando.

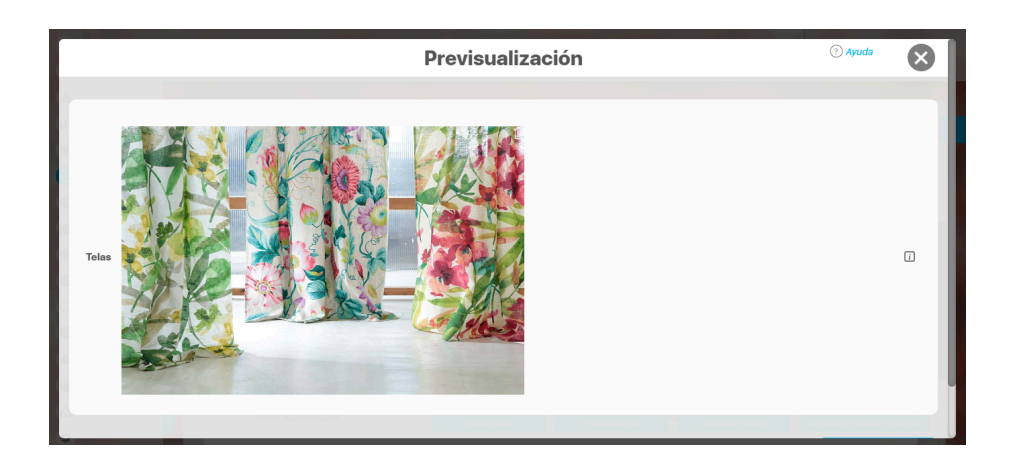

Puede eliminar la imagen haciendo clic sobre el ícono Eliminar ubicado en el extremo superior derecho.

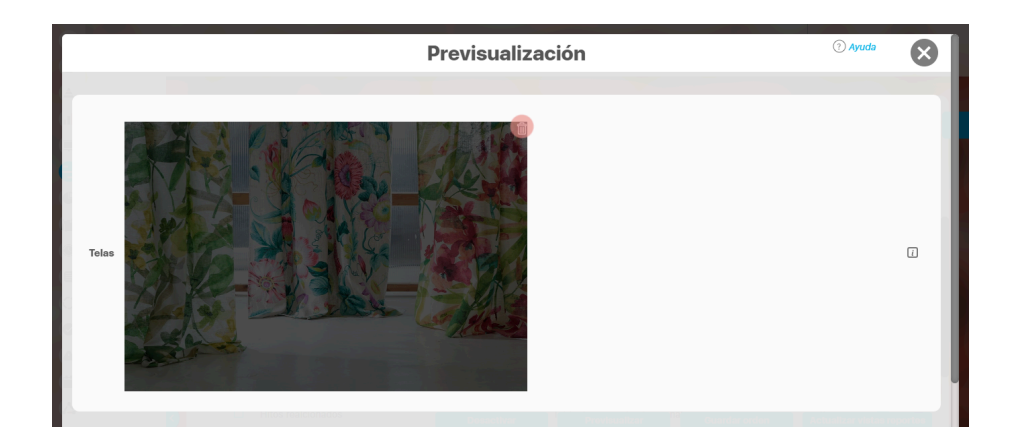

### Atributo Personalizado Tipo Lista\_Pdte

Permite la creación de un campo en el cual el usuario podrá elegir entre una o varias opciones pre-configuradas o dependientes de otros campos.

| quedas                     | · Conceptos Últimas funcionalidades Ayudas Responsabilidades × Recursos × 🔥 🛍 (                                                                  | 2 |
|----------------------------|----------------------------------------------------------------------------------------------------|---|
| Indicadores / Ajustes / At | ibutos personalizados                                                                                                    |   |
| Tipo de atributo*          | Caja de Texto Selector de concepto Área de texto Tabla de conceptos funcionales Lista Tabla de atributos Calculado Imagen Subtitulo SQL API REST |   |
| Etiqueta"                  |                                                                                                    |   |
| Ayuda                      |                                                                                                    |   |
| Obligatorio                |                                                                                                    |   |
| Orden en la pantalla*      | Fin                                                                                                    | • |
| Activo en el sistema       | si                                                                                                    |   |
| Selección*                 | Única O Múltiple                                                                                                    |   |
| Depende de:                | Guardar                                                                                                    | ÷ |

- Para el concepto RIESGOS
   Para el concepto Riesgos se debe
   diligenciar un campo adicional:
  - Etapa: Debe seleccionar de la lista de los pasos de riesgos en cual de esos pasos va a aparecer el atributo personalizado que se está creando.

### Configuración de un Atributo Tipo Lista

Realice la configuración para este atributo completando los siguientes campos:

Etiqueta: Define el nombre que se visualizará al editar o explorar el concepto para el cual se está creando este atributo.

Ayuda: Puedo ingresar un texto guía que podrán visualizar los usuarios cuando ingresan información al crear, editar o explorar el concepto para el cual aplica.

Obligatorio: Se marca esta opción si el atributo es obligatorio. El sistema valida si se pueden guardar los cambios para este concepto según aplique

Orden en la pantalla: Indica la posición de este atributo en la opción explorar y editar de acuerdo al concepto para el cual aplique.

Si aún no existe ningún atributo creado en el sistema para el concepto, la única opción disponible será *Al final*. Si por el contrario, ya existen otros atributos, el sistema mostrará las opciones de ubicación para antes o después de los atributos ya existentes.

Activo en el sistema: Este campo es sólo informativo. Indica si el atributo personalizado puede ser usado en las pantallas de edición y exploración del concepto. Al crear un atributo, su valor predeterminado es Sí.

Selección: En este campo debe indicar si se admite una respuesta única o varias respuestas (múltiple).

- Depende de: Este es un campo opcional que debe usarse sólo si se desea que el atributo editado dependa de otro. De ser así, debe elegir el atributo que será superior entre los atributos tipo lista (única) que se muestran como opciones en este campo.
- Valores de entrada: En esta sub-sección se deben configurar las opciones de información que podrá elegir el usuario.

De manera predeterminada, se muestra un campo para ingresar la primera opción, puede agregar cuantas opciones desee tener.

• De solo lectura: Marca esta casilla si el atributo será solo de lectura.

| Indicadores / Ajustes / Atu | ibutos personalizados |     |
|-----------------------------|-----------------------|-----|
|                             |                       |     |
| Obligatorio                 |                       |     |
| Orden en la pantalla*       | Fin                   | •   |
| Activo en el sistema        | Si                    |     |
| Selección*                  | Única O Múltiple      |     |
| Depende de:                 |                       | -   |
| Valores de entrada:         |                       |     |
|                             |                       | ⊘ ⊗ |
| Œ                           |                       |     |
|                             |                       |     |

- Para confirmar el primer valor de entrada presiono la tecla ENTER o doy clic en el icono - Para agregar mas opciones habilitando un nuevo campo doy clic en el icono  $\oplus$ - Puedo editar el campo previamente creado haciendo clic en el icono  $\swarrow$ • Puedo eliminar el campo creado haciendo clic en el icono • Puedo elegir uno de los valores de entrada como valor predeterminado haciendo clic en el icono 🔀 Repita este proceso cuantas veces sea necesario para completar todos los valores de entrada requeridos. Puede elegir uno de los valores de entrada como valor predeterminado al seleccionar la estrella que se encuentra a su lado. m Recursos **Búsquedas** Conceptos Últimas funcionalidades Avudas Responsabilidades . V Indicadores / Ajustes / Atributos personalizados Activo en el sistema SI Única O Múltiple Selección\* Depende de: Valores de entrada: 🔶 Área 1 0 🕯 🟠 Área 2 0 ŵ 🏠 Área 3
  - Valor por defecto Active la 🖈 del valor que desea que se muestre de manera predeterminada. De solo lectura (\*) Campos obligatorios G

Puede cambiar el orden de los valores de entrada, tomando cada uno de ellos con el cursor del ratón y desplazándolo hasta su nueva ubicación.

Utilice el botón Guardar para terminar con la creación del atributo.

Puede elegir realizar distintas acciones a través de los siguientes botones:

- Desactivar para cambiar el estado del atributo. Si éste se encuentra inactivo, el botón se llamará Activar.
- Previsualizar para ver cómo se mostrará el atributo en el concepto para el cual aplica.
- Eliminar para borrar el atributo del sistema. Si el atributo tiene asociaciones ya existentes, el sistema no le permitirá eliminarlo. En ese caso se recomienda inactivarlo.

### (i) Copiado de Opciones de la Lista:

Puede copiar listas de opciones (palabras o frases) que se encuentren separadas por ENTER para que cada una de ellas se convierta en una opción del atributo tipo lista que está editando.

Para ello, seleccione la lista deseada y cópiela en una de las casillas de las opciones del atributo y oprima la tecla ENTER. Cada ítem se convertirá en una opción para este atributo.

Por ejemplo, se tiene una lista de ítems donde cada uno de ellos conforma una fila distinta en un documento porque se ha presionado ENTER al final de cada uno de ellos.

| <complex-block></complex-block>                                                                                                    | <complex-block></complex-block>                                                                                                    | <complex-block><image/><complex-block></complex-block></complex-block>                                                                                                    | <complex-block></complex-block>                                                                                                    | 2       1    | -                           |             | Cortar                                           |                         |                       |               |         |          |       |               |    |
|----------------------------------------------------------------------------------------------------|----------------------------------------------------------------------------------------------------|----------------------------------------------------------------------------------------------------|----------------------------------------------------------------------------------------------------|--------------|-----------------------------|-------------|--------------------------------------------------|-------------------------|-----------------------|---------------|---------|----------|-------|---------------|----|
| <complex-block></complex-block>                                                                                                    | <complex-block></complex-block>                                                                                                    | <image/> <text><text><text></text></text></text>                                                                                                    | <complex-block><image/><text><text></text></text></complex-block>                                                                                                    |              | · • · · · •                 | D           | Copiar                                           |                         |                       |               |         |          |       |               |    |
| <complex-block><image/><text><text></text></text></complex-block>                                                                                                    | <complex-block></complex-block>                                                                                                    | <image/> <text><text><text></text></text></text>                                                                                                    | <image/> <text><text><text></text></text></text>                                                                                                    |              |                             | Ĉ           | Pegar                                            |                         |                       |               |         |          |       |               |    |
| Area 1<br>Area 2<br>Area 3<br>Definir 'Área 1Área 2Área 3Á'<br>Definir 'Área 1Área 2Área 3Á'<br>Area 4<br>Selectone y elja copiar la lista haciendo clic derecho sobre ella o con la combinación de teclas CTRL+C.<br>Selectone y elja copiar la lista haciendo clic derecho sobre ella o con la combinación de teclas CTRL+C.<br>Selectone y elja copiar la lista haciendo clic derecho sobre ella o con la combinación de teclas CTRL+C.<br>Bisqueda lo como o la combinación de teclas CTRL+C.<br>Bisqueda lo como o la combinación de t                                                                                                    | <complex-block></complex-block>                                                                                                    | <complex-block><complex-block><complex-block></complex-block></complex-block></complex-block>                                                                                                    | <complex-block></complex-block>                                                                                                    |              |                             | ſ°'n        | Pegar sin formato                                |                         |                       |               |         |          |       |               |    |
| Area 2       Explorar "Área 1 Área 2 Área 3 Á"         Area 3       Definir "Área 1 Área 2 Área 3 Á"         Area 4       Definir "Área 1 Área 2 Área 3 Á"         Selectone y etija copiar la lista haciendo clic derecho sobre ella o con la combinación de teclas CTRL+C.         Bidguedas       Commentar                                                                                                    | Area 2<br>Area 3<br>Area 3<br>Definir "Área 1Área 2Área 3Á"<br>Area 4<br>Definir "Área 1Área 2Área 3Á"<br>Area 4<br>Definir "Área 1Área 2Área 3Á"<br>Area 4<br>Definir "Área 1Área 2Área 3Á"<br>Area 4<br>Definir "Área 1Área 2Área 3Á"<br>Area 4<br>Definir "Área 1Área 2Área 3Á"<br>Area 4<br>Definir "Área 1Área 2Área 3Á"<br>Area 4<br>Definir "Área 1Área 2Área 3Á"<br>Area 4<br>Definir "Área 1Área 2Área 3Á"<br>Area 4<br>Definir "Área 1Área 2Área 3Á"<br>Area 4<br>Definir "Área 1Área 2Área 3Á"<br>Area 4<br>Definir "Área 1Área 2Área 3Á"<br>Definir "Área 1Área 2Área 3Á"<br>Definir "Área 1<br>Definir "Área 1Área 2Área 3Á"<br>Definir "Área 1<br>Definir "Área 1Área 2Área 3Á"<br>Definir "Área 1<br>Definir "Área 1<br>Definir "Definir Definir Definir Definir Definir Definir Definir | <image/>                                                                                                    | <image/>                                                                                                    |              | Á 4                         | LH          |                                                  |                         |                       |               |         |          |       |               |    |
| <complex-block></complex-block>                                                                                                    | <complex-block></complex-block>                                                                                                    | <complex-block><text><text><text></text></text></text></complex-block>                                                                                                    | <complex-block></complex-block>                                                                                                    |              | Area 1                      |             | Eliminar                                         |                         |                       |               |         |          |       |               |    |
| <figure><text><text><text></text></text></text></figure>                                                                                                    | <complex-block></complex-block>                                                                                                    | <complex-block><text><text><text><text></text></text></text></text></complex-block>                                                                                                    | <complex-block></complex-block>                                                                                                    |              | Área 2                      |             |                                                  |                         |                       |               |         |          |       |               |    |
| <complex-block><text><text><text></text></text></text></complex-block>                                                                                                    | Area 3 Definir "Área 1 Área 2 Área 3 Á" Área 4 Definir "Área 1 Área 2 Área 3 Á" Área 4 Definir "Área 1 Área 2 Área 3 Á" Área 4 Definir "Área 1 Área 2 Área 3 Á" Area 4 Definir "Área 1 Área 2 Área 3 Á" Definir "Área 1 Área 2 Área 3 Á" Definir "Área 1 área 1 de a coll desea copia ros items y eliga Pegar la lista haciendo clic derecho sobre ella o coll a coll desea copia ros items y eliga Pegar la lista haciendo clic derecho sobre ella o coll a coll desea desa area 1 de a de a de a de a de a de a de a                                                                                                    | <image/> <text><text><text><image/></text></text></text>                                                                                                    | <complex-block></complex-block>                                                                                                    |              | Á                           |             | Explorar "Area 1Area                             | 2Area 3A"               |                       |               |         |          |       |               |    |
| <image/> <text><text><text></text></text></text>                                                                                                    |                                                                                                    | <image/>                                                                                                    | <image/>                                                                                                    |              | Area 3                      |             | Definir "Área 1Área 2/                           | Área 3Á"                |                       |               |         |          |       |               |    |
| <text><text><text></text></text></text>                                                                                                    | <text><text><text></text></text></text>                                                                                                    | <text><text><text><image/></text></text></text>                                                                                                    | <text><text><text></text></text></text>                                                                                                    |              | Área 4                      |             |                                                  |                         |                       |               |         |          |       |               |    |
| <text><text></text></text>                                                                                                    | A section y elija copiar la lista haciendo clic derecho sobre ella o con la combinación de teclas CTRL+C. Usue el cursor del ratón en la casilla de opciones a partir de la cual desea copiar los items y elija <i>Pegar</i> la lista haciendo clic derecho sobre ella o con la combinación de teclas CTRL+X. <b>Bisquedas</b> <u>Oncepto Utimas funcionalidades</u> <u>Orcerar CCI+54h+7</u> <b>Fundicadores / Alustes / Atributos personalizados</b> <u>Corter CCI+54h+7</u> <b>Fundicadores / Alustes / Atributos personalizados</b> <u>Corter CCI+54h+7</u> <b>Fundicadores / Alustes / Atributos personalizados</b> <u>Corter CCI+54h+7</u> <b>Fundicadores / Alustes / Atributos personalizados</b> <u>Corter CCI+54h+7</u> <b>Fundicadores / Alustes / Atributos personalizados</b> <u>Corter CCI+54h+7</u> <b>Fundicadores / Alustes / Atributos personalizados</b> <u>Corter CCI+54h+7</u> <b>Fundicadores / Alustes / Atributos personalizados</b> <u>Corter CCI+54h+7</u> <b>Fundicadores / Alustes / Atributos personalizados</b> <u>Corter CCI+54h+7</u> <b>Fundicadores / Alustes / Atributos personalizados</b> <u>Corter CCI+54h+7</u> <b>Fundicadores / Alustes / Atributos personalizados</b> <u>Corter CCI+54h+7</u> <b>Fundicadores / Alustes / Atributos personalizados</b> <u>Corter CCI+54h+7</u> <b>Fundicadores / Alustes / Atributos personalizados</b> <u>Corter CCI+54h+7</u> <b>Fundicadores / Alustes / Atributos personalizados</b> <u>Corter CCI+54h+7</u> <b>Fundicadores / Alustes / Atributos personalizados</b> <u>Corter CCI+54h+7</u> <b>Fundicadores / Alustes / Atributos que desea que se muestre de manera predesterminade. Fundicadores / Alustes / Atributos que desea que se muestre de manera predesterminade. Cortero CCI Cortero CCI Cortero CCI Cortero CCI</b>                                                                                                    | <text><text></text></text>                                                                                                    |                                                                                                    |              | _                           |             | Comontor                                         |                         |                       |               |         |          |       |               |    |
| Selectione y elija copiar la lista haciendo clic derecho sobre ella o con la combinación de tedas CTRL+C. Ubique el cursor del ratón en la casilla de opciones a partir de la cual desea copiar los ftems y elija <i>Pegar</i> la lista haciendo clic derecho sobre ella o con la combinación de teclas CTRL+V. <b>Búsquedas</b> <u>Conceptos</u> <u>Ultimas funcionalidades</u> <u>Deshacer</u> <u>Ctri-Z</u> <u>Retursos</u> <u>Ctri-X</u> <u>Retursos</u> <u>Atributos personalizados</u> <u>Corjaris Ctri-X</u> <u>Ultimas funcionalidades</u> <u>Deshacer</u> <u>Ctri-X</u> <u>Ctri-X} <u>Ctri-X</u> <u>Ctri-X</u> <u>Ctri-X} <u>Ctri-X</u> <u>Ctri-X} <u>Ctri-X} <u>Ctri-X</u> <u>Ctri-X}</u></u></u></u></u></u></u></u></u></u></u></u></u></u></u></u></u></u></u></u></u></u></u></u></u></u></u></u></u></u></u></u></u> | Seleccione y elija copiar la lista haciendo clic derecho sobre ella o con la combinación de teclas CTRL+C. Ubique el cursor del ratón en la casilia de opciones a partir de la cual desea copiar los items y elija <i>Pegar</i> la lista haciendo clic derecho sobre ella o con la combinación de teclas CTRL+O.          Búsquedas       Conceptos       Utimas funcionalidades       Engi       Win+Punto       Recursos       A mile o personalizados         Indicadores / Ajustes / Attributos personalizados       Cortar       Cortar                                                                                                    | Seleccione y elija copiar la lista haciendo clic derecho sobre ella o con la combinación de teclas CTRL+C. Utilue el cursor del ratón en la casilla de opciones a partir de la cual desea copiar los items y elija Pegar la lista haciendo clic derecho sobre ella o con la combinación de teclas CTRL+V.          Image: Conceptos Utilmas funcionalidades Utilitas funcionalidades (Crist-Suft-Y)       Image: Crist-Suft-Y         Image: Conceptos Utilmas funcionalidades Utilitas funcionalidades Utilitas funcionalidades (Utilitas funcionalidades Utilitas funcionalidades Utilitas funcionalidades Utilitas funcionalidades (Utilitas funcionalidades escolus funcionalidades (Utilitas funcionalidades escolus funcionalidades (Utilitas funcionalidades escolus funcionalidades (Utilitas funcionalidades escolus funcionalidades escolus funcionalidades escolus funcionalidades (Utilitas funcionalidades escolus funcionalidades (Utilitas funcionalidades escolus funcionalidades (Utilitas funcionalidades escolus funcionalidades (Utilitas funcionalidades (Utilitas funcionalidades (Utilitas funcionalidades escolus funcionalidades (Utilitas funcionalidades (Utilitas                                          | Seleccione y elija copiar la lista haciendo clic derecho sobre ella o con la combinación de teclas CTRL+C. Ubigue el cursor del ratón en la casilla de opciones a partir de la cual desea copiar los ítems y elija Pegar la lista haciendo clic derecho sobre ella o con la combinación de teclas CTRL+V.          Image: Conceptos       Ittimas funcionalidades       Image: Conceptos       Ittimas funcionalidades       Image: Conceptos       Ittimas funcionalidades       Image: Conceptos       Ittimas funcionalidades       Image: Conceptos       Ittimas funcionalidades       Image: Conceptos       Ittimas funcionalidades       Image: Conceptos       Ittimas funcionalidades       Image: Conceptos       Ittimas funcionalidades       Image: Conceptos       Ittimas funcionalidades       Image: Conceptos       Ittimas funcionalidades       Image: Conceptos       Ittimas funcionalidades       Image: Conceptos       Ittimas funcionalidades       Image: Conceptos       Image: Conceptos <th></th> <th></th> <th></th> <th></th> <th></th> <th></th> <th></th> <th></th> <th></th> <th></th> <th></th> <th></th>                                                                                                    |              |                             |             |                                                  |                         |                       |               |         |          |       |               |    |
| combinación de feclas CTRL+J.<br>Búsquedas Conceptos Útimas funcionalidades Detacer Cri+Sbit+Z<br>Contar Cri+Sbit+Z<br>Colecutes / Atribuitos personalizados<br>Cortar Cri+Sbit+Z<br>Obligatorio<br>Orden en la pantalla" Fin<br>Peger cono texto aimpie<br>Cri+Sbit+Z<br>Selección* Unica Multiple<br>Depende de:<br>Valores de entrada:*<br>Unica Multiple<br>Depende de:<br>Valores de entrada:*<br>Depende de:<br>Valores de entrada:*<br>Corrección ortográfica<br>Depende de:<br>Valores de entrada:*<br>Depende de:<br>Valores de entrada:*<br>Corrección entográfica<br>Depende de:<br>Valores de entrada:*<br>Depende de:<br>Valores de entrada:*<br>Corrección entográfica<br>Depende de:<br>Valores de entrada:*<br>Depende de:<br>Valores de entrada:*<br>Depende de:<br>Depende de:<br>Valores de entrada:*<br>Depende de:<br>Depende de:<br>Depen                                                                                                    | combinación de teclas CTRL+V.<br>Búsquedas Conceptos Últimos funcionalidades Entracer Ctrl-Shift-V<br>Pertacer Ctrl-Shift-V<br>Obligatorio<br>Orden en la pantalla* Fin<br>Pegar conto tecto simple Ctrl-Shift-V<br>Selección* Unica Multiple<br>Depende de:<br>Valores de entrada:*<br>Imageccionar<br>Valores de entrada:*<br>Imageccionar<br>Valores de entrada:*<br>Imageccionar<br>(*) Campos obligatorio<br>Campos de la de sectura<br>Campos de la de sectura<br>Campos de la de la de sectura<br>Campos de la de la de                                                | combinación de teclas CTRL+V.                                                                                                    | combinación de teclas CTRL+V.                                                                                                    | Ubique el cu | rsor del ratón en la o      | casilla de  | e opciones a partir de la cual desea cop         | iar los ítems y elija P | Pegar la lista hacien | ido clic dere | cho sol | bre ella | o con | la            |    |
| Búsquedas Conceptos Útimas funcionalidades     Destacer Crit-Z     Rehacer Crit-S     Cotar Crit-S     Orden en la pantalla* Fin   Pegar Crit-S   Orden en la pantalla* Fin   Pegar Crit-S   Orden en la sistema Si   Selección* Útimas funcionalidades   Valores de entrada* Inspectionar     Valor por defecto Active la * del valor que desea que se muestre de manera predeterminada.   De solo lectura Crit-Campon obligatorio                                                                                                    | Búsquedas       Conceptos       Útimas funcionalidades       Deshacer       Ctri-Z         Rhacer       Ctri-Shih-Z         Rhacer       Ctri-Shih-Z         Obligatorio       Operation         Odden en la pantalia*       Fin         Reger       Ctri-C         Peger       Ctri-C         Peger       Ctri-S         Selección*       Única         Valores de entradar*       Impecciónar         Valor por defecto       Active la * del valor que desea que se muestre de manera predeterminada.         De solo lectura       Ctri-S         (*) Campos obligatorios       Curationaria                                                                                                    | Búsquedas       Onceptos       Utimas funcionalidades       Petracer       Curi-r       Recursos       A       III       III       III       III       III       III       III       III       III       III       III       III       III       III       III       III       IIII       IIII       IIII       IIII       IIII       IIII       IIIIIIIIIIIIIIIIIIIIIIIIIIIIIIIIIIII                                                                                                    | Búsquedas       Conceptos       Uturas funcionalidades       Destacer       Coti-2         Rebear       Coti-2       Rebear       Coti-2         Conceptos       Uturas funcionalidades       Destacer       Coti-2         Rebear       Coti-2       Cot-2       Cot-2         Cotar       Coti-2       Cotar       Cot-2         Obligatorio       Cotar       Cot-2       Cot-2         Obligatorio       Cotar       Cot-2       Cotar         Obligatorio       Oti-2       Pagar como testo simple       Cot-2         Obligatorio       Oti-2       Correctionse robogeffica       Oti-2         Valores de entrada:*       Imspeccionar       Cotar       Cotar         Valor por defecto       Active la * de valor que desea que se muestre de manera predeterminada.       De solo lectura       Cotardar         Valor por defecto       Active la * de valor que desea que se muestre de manera predeterminada.       De solo lectura       Cotardar         Cotar       Cotar       Cotar       Cotardar       Cotardar                                                                                                    | combinación  | de teclas CTRL+V.           |             |                                                  | Emoji                   | Win+Punto             |               |         |          |       |               |    |
| Rehacer       Ctrl - Shift - Z         Cortar       Ctrl - Shift - Z         Obligatorio       Copiar         Orden en la pantalia*       Fin         Activo en el sistema       Si         Selección*       Única         Múltiple       Corrección ortográfica         Depende de:       Abrir en modo de lectura         Valores de entrada:*       Inspeccionar         Impeccionar       ©         Valor por defecto       Active la * del valor que desea que se muestre de manera predeterminada.         De solo lectura       .                                                                                                    | Rehacer       Ctri-Shift-Z         Cotar       Ctri-X         Obligatorio       Opiar         Orden en la pantalla*       Fin         Regar       Ctri-V         Regar       Ctri-V         Regar       Ctri-V         Regar       Ctri-V         Regar       Ctri-V         Regar       Ctri-V         Regar       Ctri-V         Regar       Ctri-V         Regar       Ctri-V         Regar       Ctri-V         Regar       Ctri-Shift-V         Selección*       Única Multiple         Depende de:       Abri en modo de lectura         Valores de entrada**       Inspeccionar         Impeccionar       Inspeccionar         Valor por defecto       Active la * del valor que desea que se muestre de manera predeterminada.         De solo lectura       Impeccionar         Impeccionar       Impeccionar                                                                                                    | Retser       Ctrl > Diligatorio         Obligatorio       Copier         Orden en la pantalla"       Fin         Person construction simple       Ctrl > Sitterio         Selección"       Unica Multiple         Depende de:       Abrir en modo de lectura         Valores de entrada:"       Image: construction in topis fica         Valores de entrada:"       Image: construction in topis fica         Valores de entrada:"       Image: construction in topis fica         Valores de entrada:"       Image: construction in topis fica         Valores de entrada:"       Image: construction in topis fica         Valores de entrada:"       Image: construction in topis fica         Valores de entrada:"       Image: construction in topis fica         Valores de entrada:"       Image: construction in topis fica         Valores de entrada:"       Image: construction in topis fica         Valores de entrada:"       Image: construction in topis fica         Valores de entrada:"       Image: construction in topis fica         Valores de entrada:"       Image: construction in topis fica         Valores de entrada:"       Image: construction in topis fica         Valores de entrada:"       Image: construction in topis fica         Valores de entrada:       Image: construction in topis fica                                                                                                    | Pehecer       Curi-Shit-Z         Contar       Curi-Shit-Z         Obligatorio       Copiar         Orden en la pantalla"       Fin         Activo en el sistema       SI         Seleccionar       Curi-Shit-V         Pepar como texto simple       Curi-Shit-V         Seleccionar       Curi-A         Valore se entrada:*       Inspectionar         Valore por defecto       Active la * del valor que desea que se muestre de manera predeterminada.         De solo lectura       C') Campos obligatorios                                                                                                    | Búsqueo      | las 🗸                       | Co          | nceptos Últimas funcionalidades                  | A<br>Deshacer           | Ctrl+Z                | Recursos      | *       |          | Ċ     |               | \$ |
| Indicadores / Austes / Attributos personalizados       Cortar       Curl ×         Obligatorio       Copiar       Curl ×         Orden en la pantalla*       En       Pegar       Curl ×         Orden en la pantalla*       En       Pegar       Curl ×         Activo en el sistema       SI       Seleccionar todo       Ctrl A         Selección* <ul> <li></li></ul>                                                                                                    | Cortar Cur+X<br>Obligatorio<br>Orden en la pantalla* Fin<br>Activo en el sistema SI<br>Selección* Ônica O Múltiple<br>Depende de:<br>Valores de entrada:*<br>Valores de entrada:*<br>Valores de entrada:*<br>Obligatorio<br>Cortex de manera predeterminada.<br>De solo lectura<br>De solo lectura<br>Cortex de manera predeterminada.<br>De solo lectura                                                                                                    | Crtar Crt-X<br>Obligatorio<br>Orden en la pantalla"<br>Fin<br>Pegar Como texto simple<br>Crt-Shit-V<br>Activo en el sistema<br>Si<br>Selección"<br>Unica Multiple<br>Depende de:<br>Valores de entrada:<br>Unica Multiple<br>Depende de:<br>Valores de entrada:<br>Inspeccionar<br>Comección entogrifica<br>Inspeccionar<br>(*) Campos obligatorio<br>Curdar<br>La casilla mostrará que tiene valor a través de los siguientes indicadores:                                                                                                    | Indicadores / Ajustes / Attributos personalizados     Cortar     Ceri-s     Ceri-s |              |                             |             |                                                  | Rehacer                 | Ctrl+Shift+Z          |               |         |          |       | т. <u>1</u> . |    |
| 2       (*) Compare obligatoria:                                                                                                    | Orden en la pantalla*       Fin         Activo en el sistema       Si         Selección*       Única         Múltiple       Corrección ortográfica         Depende de:       Activo en el sistema         Valores de entrada:*       Inspeccionar         Impeccionar       Impeccionar         Valor por defecto       Active la * del valor que desea que se muestre de manera predeterminada.         De solo lectura       (*) Campos obligatorios                                                                                                    | Congrature       Import       Import <td>Congatorio</td> <td></td> <td>dicadores / Ajustes / Atril</td> <td>butos perso</td> <td>nalizados</td> <td>Cortar</td> <td>Ctrl+X</td> <td></td> <td></td> <td></td> <td></td> <td></td> <td></td>                                                                                                    | Congatorio                                                                                                    |              | dicadores / Ajustes / Atril | butos perso | nalizados                                        | Cortar                  | Ctrl+X                |               |         |          |       |               |    |
| Orden en la pantalla*       Fin       Pegar como texto simple       Ctrl+Shif+V         Activo en el sistema       Si       Selección or todo       Ctrl+A         Selección*       Única       Múltiple       Corrección ortográfica       +         Depende de:       Abrir en modo de lectura       NURRO       Inspeccioner       •         Valores de entrada:*       Inspeccioner       •       •       •         Valor por defecto       Active la * del valor que desea que se muestre de manera predeterminada.       De solo lectura       •       •                                                                                                    | Orden en la pantalla*       Fin       Pegar como texto simple       Ctrl+Shift+V         Activo en el sistema       Si       Selecciónar todo       Ctrl+A         Selección*       Única       Múltiple       Corrección ortográfica       >         Depende de:       Abrir en modo de lectura       NUNVO       Valores de entrada:*       Inspeccionar         Valor por defecto       Active la * del valor que desea que se muestre de manera predeterminada.       De solo lectura       Image: Ctrl + Ctrl + Ctrl                                                                                                    | Orden en la pantalla*       Fin       Pegar como texto simple       Ctri+A         Activo en el sistema       Si       Selección ritográfica       Selección ritográfica         Selección*       Única       Múltiple       Gorrección ortográfica       Selecciónar         Depende de:       Abri en modo de lectura       Núltiple       Selecciónar       Selecciónar         Valores de entrada:*       Inspeccionar       Selecciónar       Selecciónar       Selecciónar         Valor por defecto       Active la * del valor que desea que se muestre de manera predeterminada.       De solo lectura       Selecciónar         Orden en la pantalla*       Corrección ortográfica       Corrección ortográfica       Selecciónar         Valor por defecto       Active la * del valor que desea que se muestre de manera predeterminada.       De solo lectura       Selecciónar         De solo lectura       Corrección ortográfica       Selecciónar       Selecciónar         La casilla mostrará que tiene valor a través de los siguientes indicadores:       La casilla mostrará que tiene valor a través de los siguientes indicadores:                                                                                                    | Orden en la pantalla"       Fin       Peger como texto simple       Ctri-Shift+V         Activo en el sistema       Si       Selecciónar todo       Ctri-A         Selección*       Única       Múltiple       Corrección ortográfica       >         Depende de:       Abrir en modo de lectura       NUXO       >       >         Valor so de entrada*       Inspeccionar       Inspeccionar       Inspeccionar       Image: Ctri-Shift-V       Image: Ctri-Shift-V       Image: Ctri                                                                                                    | U.           | higatorio                   |             |                                                  | Pegar                   | Ctrl+V                |               |         |          |       |               |    |
| Activo en el sistema Si Selección en todo Ctrl-A<br>Selección    Selección     Selección    Selección    Selección   Selección                                                                                                    | Activo en el sistema Si Selección ar todo Ctri A<br>Selección ar todo Ctri A<br>Selección ar todo Ctri A<br>Selección ortográfica ·<br>Depende de:<br>Valores de entrada:*<br>Inspeccionar<br>Valor por defecto Active la del valor que desea que se muestre de manera predeterminada.<br>De solo lectura (*) Campos obligatorios Guardar                                                                                                    | Activo en el sistema Si seleccionar todo Cui-A<br>Selección*                                                                                                    | Active en el sistema Si Selección ar todo Curl-A<br>Selección ar Oúnica Múltiple Corrección ortográfica +<br>Depende de: Abrir en modo de lectura Nucción<br>Valores de entrada:<br>Valor por defecto Active la del valor que desea que se muestre de manera predeterminada.<br>De solo lectura (*) Campos obligatorios Cuardar<br>La casilla mostrará que tiene valor a través de los siguientes indicadores:                                                                                                    | OI OI        | den en la pantalla"         | Fin         |                                                  | Pegar como texto simp   | ole Ctrl+Shift+V      |               |         |          |       |               |    |
| Selección*                                                                                                    | Selección*                                                                                                    | Selección*                                                                                                    | Selección*                                                                                                    | Ad           | tivo en el sistema.         | SI          |                                                  | Seleccionar todo        | Ctrl+A                |               |         |          |       |               |    |
| Depende de:     Abrie en modo de lectura       Valores de entrada:*     Inspeccionar       Image: Compare obligatories     Cuardar                                                                                                    | Depende de:     Abrir en modo de la centura       Valores de entrada:*     Inspeccionar       Impeccionar     Impeccionar       Valor por defecto     Active la * del valor que desea que se muestre de manera predeterminada.       De solo lectura     (*) Campos obligatorios                                                                                                    | Pepende de:<br>Valores de entrada:*<br>Inspeccionar<br>Valor por defecto Active la del valor que desea que se muestre de manera predeterminada.<br>De solo lectura<br>(*) Campos obligatorios<br>Cuardar<br>La casilla mostrará que tiene valor a través de los siguientes indicadores:                                                                                                    | Depende de:       Abrir en modo de lectura         Valores de entrada:*       Inspeccionar         Impeccionar       Inspeccionar         Valor por defecto       Active la * del valor que desea que se muestre de manera predeterminada.         De solo lectura       (*) Campos obligatorios         Cuardar                                                                                                    | Se           | lección*                    | Única       | Múltiple                                         | Corrección ortográfica  | •                     |               |         |          |       |               |    |
| Valores de entrada:*  Inspeccionar  Valor por defecto Active la * del valor que desea que se muestre de manera predeterminada. De solo lectura  (*) Compos obligatorios Guardar                                                                                                    | Valores de entrada:* Inspeccionar  Valor por defecto Active la * del valor que desea que se muestre de manera predeterminada. De solo lectura  (*) Campos obligatorios Guardar                                                                                                    | Valores de entrada:*       Inspeccionar         Impeccionar       Impeccionar         Valor por defecto       Active la * del valor que desea que se muestre de manera predeterminada.         De solo lectura       Impeccionar         (*) Campos obligatorios       Cuardar                                                                                                    | Valores de entrada:*  Inspecconar  Valor por defecto Active la * del valor que desea que se muestre de manera predeterminada. De solo lectura  (*) Campos obligatorios Cuardar La casilla mostrará que tiene valor a través de los siguientes indicadores:                                                                                                    | De           | epende de:                  |             |                                                  | Abrir en modo de lectu  | ura NUEVO             |               |         |          |       | •             |    |
| Valor por defecto Active la del valor que desea que se muestre de manera predeterminada.<br>De solo lectura                                                                                                    | Image: Second second second                                                                                                    | Cuardar      Cuardar      Cuardar      Cuardar      La casilla mostrará que tiene valor a través de los siguientes indicadores:                                                                                                    | Image: Constraint of the second second se                          |              | Valores de entrada:*        |             |                                                  | Inspeccionar            |                       |               |         |          |       |               |    |
| O       Valor por defecto     Active la ★ del valor que desea que se muestre de manera predeterminada.       De solo lectura                                                                                                    | Image: Second system       Image: Second system         Image: Second system       Image: Second system         Image: Second                                                                                                    | Image: Sector of the sector of the sector | Image: Second second second                          |              |                             |             |                                                  |                         |                       |               |         |          | 98    |               |    |
| Valor por defecto Active la * del valor que desea que se muestre de manera predeterminada. De solo lectura (*) Compos obligatorios Guardar                                                                                                    | Valor por defecto Active la * del valor que desea que se muestre de manera predeterminada.<br>De solo lectura (*) Campos obligatorios Guardar                                                                                                    | Valor por defecto Active la * del valor que desea que se muestre de manera predeterminada.<br>De solo lectura (*) Campos obligatorios Cuardar<br>La casilla mostrará que tiene valor a través de los siguientes indicadores:                                                                                                    | Valor por defecto Active la * del valor que desea que se muestre de manera predeterminada.<br>De solo lectura (*) Campos obligatorios Cuardar                                                                                                    | (            | Ð                           |             |                                                  |                         |                       |               |         |          |       |               |    |
| De solo lectura                                                                                                    | De solo lectura  (*) Campos obligatorios  Guardar                                                                                                    | De solo lectura  (*) Campos obligatorios  Guardar  La casilla mostrará que tiene valor a través de los siguientes indicadores:                                                                                                    | De solo lectura  (*) Campos obligatorios  Cuardar  La casilla mostrará que tiene valor a través de los siguientes indicadores:                                                                                                    | Va           | lor por defecto             | Active      | la 🚖 del valor que desea que se muestre de maner | a predeterminada.       |                       |               |         |          |       |               |    |
| (*) Compos obligatorios Guardar                                                                                                    | >) (*) Campos obligatorios Guardar                                                                                                    | Cuardar (*) Campos obligatorios Guardar                                                                                                    | (*) Campos obligatorios Guardar                                                                                                    | Dr           | a solo lectura              |             |                                                  |                         |                       |               |         |          |       |               |    |
| > (*) Compas obligatories Guardar                                                                                                    | (*) Campos obligatorios Guardar                                                                                                    | (*) Campos obligatorios     Guardar  La casilla mostrará que tiene valor a través de los siguientes indicadores:                                                                                                    | Cuardar     Ciuardar     Cuardar     La casilla mostrará que tiene valor a través de los siguientes indicadores:                                                                                                    |              |                             |             |                                                  |                         |                       |               |         |          |       |               |    |
| () Callipos obligatorios                                                                                                    |                                                                                                    | La casilla mostrará que tiene valor a través de los siguientes indicadores:                                                                                                    | La casilla mostrará que tiene valor a través de los siguientes indicadores:                                                                                                    | 2            |                             |             | (*) Campo                                        | os obligatorios         |                       |               |         |          | Guard | ar            |    |
|                                                                                                    |                                                                                                    | La casilla mostrarà que tiene valor a través de los siguientes indicadores:                                                                                                    | La casilla mostrará que tiene valor a través de los siguientes indicadores:                                                                                                    |              |                             |             |                                                  |                         |                       |               |         |          |       |               |    |
| La casilla mostrará que tiene valor a través de los siguientes indicadores:                                                                                                    |                                                                                                    |                                                                                                    |                                                                                                    |              |                             |             |                                                  |                         |                       |               |         |          |       |               |    |
| La casilla mostrará que tiene valor a través de los siguientes indicadores:                                                                                                    |                                                                                                    |                                                                                                    |                                                                                                    |              |                             |             |                                                  |                         |                       |               |         |          |       |               |    |
| La casilla mostrará que tiene valor a través de los siguientes indicadores:                                                                                                    |                                                                                                    |                                                                                                    |                                                                                                    |              |                             |             |                                                  |                         |                       |               |         |          |       |               |    |
| La casilla mostrará que tiene valor a través de los siguientes indicadores:                                                                                                    |                                                                                                    |                                                                                                    |                                                                                                    |              |                             |             |                                                  |                         |                       |               |         |          |       |               |    |
| La casilla mostrará que tiene valor a través de los siguientes indicadores:                                                                                                    |                                                                                                    |                                                                                                    |                                                                                                    |              |                             |             |                                                  |                         |                       |               |         |          |       |               |    |
| La casilla mostrará que tiene valor a través de los siguientes indicadores:                                                                                                    |                                                                                                    |                                                                                                    |                                                                                                    |              |                             |             |                                                  |                         |                       |               |         |          |       |               |    |
| La casilla mostrará que tiene valor a través de los siguientes indicadores:                                                                                                    |                                                                                                    |                                                                                                    |                                                                                                    |              |                             |             |                                                  |                         |                       |               |         |          |       |               |    |
| La casilla mostrará que tiene valor a través de los siguientes indicadores:                                                                                                    |                                                                                                    |                                                                                                    |                                                                                                    |              |                             |             |                                                  |                         |                       |               |         |          |       |               |    |
| La casilla mostrará que tiene valor a través de los siguientes indicadores:                                                                                                    |                                                                                                    |                                                                                                    |                                                                                                    |              |                             |             |                                                  |                         |                       |               |         |          |       |               |    |
| La casilla mostrará que tiene valor a través de los siguientes indicadores:                                                                                                    |                                                                                                    |                                                                                                    |                                                                                                    |              |                             |             |                                                  |                         |                       |               |         |          |       |               |    |
| La casilla mostrará que tiene valor a través de los siguientes indicadores:                                                                                                    |                                                                                                    |                                                                                                    |                                                                                                    |              |                             |             |                                                  |                         |                       |               |         |          |       |               |    |
| La casilla mostrará que tiene valor a través de los siguientes indicadores:                                                                                                    |                                                                                                    |                                                                                                    |                                                                                                    |              |                             |             |                                                  |                         |                       |               |         |          |       |               |    |
| La casilla mostrará que tiene valor a través de los siguientes indicadores:                                                                                                    |                                                                                                    |                                                                                                    |                                                                                                    |              |                             |             |                                                  |                         |                       |               |         |          |       |               |    |
| La casilla mostrará que tiene valor a través de los siguientes indicadores:                                                                                                    |                                                                                                    |                                                                                                    |                                                                                                    |              |                             |             |                                                  |                         |                       |               |         |          |       |               |    |
| La casilla mostrará que tiene valor a través de los siguientes indicadores:                                                                                                    |                                                                                                    |                                                                                                    |                                                                                                    |              |                             |             |                                                  |                         |                       |               |         |          |       |               |    |

| Orden en la pantalla* Fin   Activo en el sistema Si   Selección* Única   Múltiple   Depende de:   Valores de entrada**   Ídéred   Ø   Valor por defecto   Active la * del valor que desea que se muestre de manera predeterminada.   De solo lectura   (*) Campos obligatorios   guara presione la tecla ENTER para convertir cada renglón de la lista en un valor de entrada.                                                                                                    |
|----------------------------------------------------------------------------------------------------|
| Activo en el sistema Si   Selección* • Única   Multiple   Depende de:   Valores de entrada:*   Jáce del   • Única entrada:*   • O   Valor por defecto   Active la * del valor que desea que se muestre de manera predeterminada.   De solo lectura   (*) Campos obligatorios Cua                                                                                                    |
| Selección*                                                                                                    |
| Depende de:       Valores de entrada:*         Image: Image: I                                                                   |
| Valores de entrada:*         Área ĝ         ⑦         ⑦         Valor por defecto         Active la * del valor que desea que se muestre de manera predeterminada.         De solo lectura         (*) Campos obligatorios                                                                                                    |
| Image: Construction of the second second                                 |
| Valor por defecto     Active la      del valor que desea que se muestre de manera predeterminada. De solo lectura      (*) Campos obligatorios      Gua  ora presione la tecla ENTER para convertir cada renglón de la lista en un valor de entrada.                                                                                                    |
| Valor por defecto Active la * del valor que desea que se muestre de manera predeterminada. De solo lectura (*) Campos obligatorios Gua ora presione la tecla ENTER para convertir cada renglón de la lista en un valor de entrada.                                                                                                    |
| De solo lectura (*) Campos obligatorios (*) Campos obligatorios (*) Campos obl |
| (*) Campos obligatorios Gua<br>rra presione la tecla ENTER para convertir cada renglón de la lista en un valor de entrada.                                                                                                    |
| (*) Campos obligatorios Gua<br>ra presione la tecla ENTER para convertir cada renglón de la lista en un valor de entrada.                                                                                                    |
| ra presione la tecla ENTER para convertir cada renglón de la lista en un valor de entrada.                                                                                                    |
| Activo en el sistema Si                                                                                                    |
|                                                                                                    |
| Selección" O Unica O Multiple                                                                                                    |
| Depende de:                                                                                                    |
| Valores de entrada:"                                                                                                    |
|                                                                                                    |
| ☆ Área 1 0                                                                                                    |
| ☆ Área 1 0<br>☆ Área 2 0<br>☆ Área 3 0                                                                                                    |
| ☆ Área 1 0<br>☆ Área 2 0<br>☆ Área 3 0<br>☆ Área 4 0                                                                                                    |
| ☆ Årea 1     0       ☆ Årea 2     0       ☆ Årea 3     0       ☆ Årea 4     0       ☆ Årea 5     0                                                                                                    |
| ☆ Área 1 0<br>☆ Área 2 0<br>☆ Área 3 0<br>☆ Área 4 0<br>☆ Área 5 0<br>☆ Área 6 0                                                                                                    |
| ☆ Área 1       0         ☆ Área 2       0         ☆ Área 3       0         ☆ Área 4       0         ☆ Área 5       0         ☆ Área 6       0         ⑦       0                                                                                                    |
| ☆ Área 1       0         ☆ Área 2       0         ☆ Área 3       0         ☆ Área 4       0         ☆ Área 5       0         ☆ Área 6       0         ⑦       Valor por defecto         Xative la ★ del valor que desea que se muestre de manera predeterminada.                                                                                                    |
| <ul> <li>☆ Årea 1</li> <li>☆ Årea 2</li> <li>∂</li> <li>Årea 3</li> </ul>                                                                                                    |
| ☆ Área 1     0       ☆ Área 2     0       ☆ Área 3     0       ☆ Área 4     0       ☆ Área 5     0                                                                                                    |
| ☆ Area 1     0       ☆ Area 2     0       ☆ Area 3     0       ☆ Area 4     0       ☆ Area 5     0                                                                                                    |
| ☆ Area 1         0           ☆ Area 2         0           ☆ Area 3         0           ☆ Area 4         0                                                                                                    |
| ☆ Area 1     0       ☆ Area 2     0       ☆ Area 3     0                                                                                                    |
| <ul> <li>☆ Área 1</li> <li>☆ Área 2</li> <li>☆ Área 3</li> </ul>                                                                                                    |
|                                                                                                    |
| ☆ Area 1 0<br>☆ Area 2 0                                                                                                    |
| ☆ Årea 1 0<br>☆ Årea 2 0                                                                                                    |
| ☆ Área 1 0<br>☆ Área 2 0                                                                                                    |
|                                                                                                    |
| ☆ Área1                                                                                                    |
| ☆ Área 1                                                                                                    |
| ☆ Área1                                                                                                    |
|                                                                                                    |
|                                                                                                    |
|                                                                                                    |
|                                                                                                    |
|                                                                                                    |
| Yalvies we entraud.                                                                                                    |
|                                                                                                    |
|                                                                                                    |
|                                                                                                    |
|                                                                                                    |
|                                                                                                    |
|                                                                                                    |
| Yalvies de citil ada.                                                                                                    |
| Valores de entrada:*                                                                                                    |
| Valores de entrada:*                                                                                                    |
| Valazze do ostradaj*                                                                                                    |
|                                                                                                    |
| Depende de:                                                                                                    |
| Depende de:                                                                                                    |
| Depende de:                                                                                                    |
|                                                                                                    |
| Selección*                                                                                                    |
|                                                                                                    |
| Activo en el sistema Si                                                                                                    |
| Indicadores/Ajustes/Atributos personalizados                                                                                                    |

Los valores permitidos en los elementos de los atributos personalizados de tipo lista son:

#### Permite:

- Letras y números (sensible a mayúscula y minúscula)
- Símbolos permitidos: coma (,), punto (.), guion normal (-), porcentaje (%), dos puntos (:), punto y coma (;), interrogación de cierre (?)
- Tilde en español para vocales(á,é,í,ó,ú)
- máximo 100 caracteres

#### No permite:

- Símbolos o caracteres especiales como: slash ( / ), comillas ("), o el signo igual (=)
- Texto regex o con 'Enter'.
- Símbolos que parecen normal y no lo es como el doble guion(-), tabulación (
- ),entre otros caracteres especiales Por lo anterior se sugiere manejar textos simples, y procurar limpiar los textos antes de intentar cargarlos al sistema.

NOTA: Si el nombre de un atributo de tipo lista contiene caracteres especiales como: slash ( / ), comillas ("), o el signo igual (=), cuando utilices ese atributo como filtro para generar un reporte el sistema no lo tendrá en cuenta debido al uso de estos caracteres.

#### Manejo de espacios

- Los dobles o varios espacios los reemplaza por UN solo espacio (ejm: esta oración tiene varios espacios
- el sistema la guarda así: esta oración tiene varios espacios) • Los espacios al final de la oración los elimina.

## Reportes

- Documentos Vencidos
- 🕒 Listado Maestro de documentos
- Listado Maestro de Registros
- Normograma
- Reportes de registros
- Reportes personalizados de documentos

### **Documentos Vencidos**

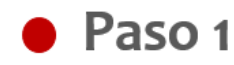

Puedo generar el reporte de documentos vencidos en la opción de reportes, agrupando por procesos o por área organizativa y filtrando por proceso o tipo de documento.

| n<br>1  | Busqued      | las Personalizadas          | ~           | Conceptos | Últimas Fu | Ayudas | Mis respon | Recursos 👻 | Administrador del<br>Sistema | ш         | \$ |
|---------|--------------|-----------------------------|-------------|-----------|------------|--------|------------|------------|------------------------------|-----------|----|
| ul<br>≡ | Página inici | Documentos / Reportes / Ver | ncidos      |           |            |        |            |            |                              |           |    |
| ¢       | Mis deberes  | Forma de Agrupaci           | ón          |           |            |        |            |            |                              |           |    |
|         | Documentos 🔻 | Proceso                     | rganizativa |           |            |        |            |            |                              |           |    |
| Ŧ       | Registros 🔻  | Filtros:                    |             |           |            |        |            |            |                              |           |    |
|         | Reportes +   | Proceso                     | Todos 🔹     |           |            |        |            |            |                              |           |    |
|         | LMD          | Tipo Documento              | Fodos 🔹     |           |            |        |            |            |                              | $\sim$    |    |
| 0       | Vencidos     |                             |             |           |            |        |            |            |                              |           |    |
|         | Normograma   |                             |             | _         |            | _      |            |            |                              |           |    |
|         | Aluziez      | (                           |             |           |            |        |            |            |                              | r reporte | ~  |
| •       |              |                             |             |           |            |        |            |            |                              |           |    |

Finalmente presione el botón Ver reporte el cual abre una nueva ventana con el reporte de los documentos vencidos.

### Listado Maestro de documentos

En esta ventana puedes consultar todos los documentos que hacen parte del Listado Maestro de Documentos, es posible realizar consultas de los documentos del listado maestro por medio de los siguientes criterios de búsqueda:

- Proceso: Nombre del proceso al cual está asociado el documento
- Área organizativa: Área a la cual está asociado el documento.
- Tipo Documento: Tipo asociado al documento
- Flujo de Documento: Flujo que se ejecuta para la liberación de nuevas versiones del documento.

Realiza la consulta ingresando los valores de los criterios por los que desea consultar y luego presiono el botón Buscar.

|                                          | Búsquedas              | Conceptos Últimas funcionalidades Ayudas Mis responsabilidades Recursos | - 🧑 🖩 🗯 🌲        |
|------------------------------------------|------------------------|-------------------------------------------------------------------------|------------------|
|                                          | Página inicial         | Concumentos / Reportes / Listado maestro de documentos                  |                  |
| e la la la la la la la la la la la la la | Mis respons            | Buscador                                                                |                  |
|                                          | Documentos 💌           | Para realizar una busqueaa establece los filtros y haz circ en Buscar . |                  |
| -                                        | Registros 🔻            | Proceso Todos V                                                         | P                |
|                                          | Reportes               | Área organizativa Todos                                                 |                  |
|                                          | L.M.Registros          | Tipo Documento                                                          |                  |
| 0                                        | Vencidos<br>Normograma | Flujo Documento                                                         | Guardar búsqueda |
| 0                                        | De Registros           |                                                                         |                  |
|                                          | Atributos 🔻            | Buscar                                                                  |                  |
|                                          | Ajustes 🔹 🤇            |                                                                         |                  |

Visualiza la información básica del documento en la tabla de resultados con las columnas **Código, Nombre, Proceso, Versión y la fecha de la versión**, despliega la flecha y selecciona la opción explorar para visualizar la última versión liberada.

|         | Búsquedas                 | ✓ Conceptos                            | Últimas funcionalidades A         | yudas Mis res       | ponsabilidades Re                   | cursos 👻 📢              |                      |                   |
|---------|---------------------------|----------------------------------------|-----------------------------------|---------------------|-------------------------------------|-------------------------|----------------------|-------------------|
|         | Página inicial            | Documentos / Reportes / L              | istado maestro de documentos      |                     |                                     |                         |                      |                   |
| ]<br>[] | Mis respons<br>Documentos |                                        |                                   | <b>1</b> - 10 de 10 | <b>100 ▼</b><br>Elementos en página | AZ Exp                  | ortar                |                   |
|         | Registros 💌               | Código                                 | Nombre                            | Proceso             |                                     | Verslón Fecha<br>versló |                      |                   |
| (       | Reportes 🔺                | LCH-0001                               | Auditoría Interna Ago-2020        |                     |                                     | 0 07/sep/2<br>0 21:33:  | 1020                 |                   |
|         | L.M.Registros             |                                        |                                   |                     |                                     | Expl                    |                      |                   |
|         | Vencidos                  | an ann ann ann ann ann ann ann ann ann | in production of the              | a submitted of the  | Arrente Mar                         |                         |                      | da 🗙              |
|         | De Registros              | Información Documento                  | Roles para el control de copias   | Control de cambios  | Cambios cancelados                  | Procesos afectados      | Documentos asociados | Historial         |
|         | Atributos                 | Documento                              | [                                 |                     |                                     |                         | Previs               | ualizar documento |
|         | Ajustes                   | Estado                                 | Activo                            |                     |                                     |                         |                      |                   |
|         |                           | Nombre                                 | Auditoría Interna Ago-2020        |                     |                                     |                         |                      |                   |
|         |                           | Descripción                            |                                   |                     |                                     |                         |                      |                   |
|         |                           | Código                                 | LCH-0001                          |                     |                                     |                         |                      |                   |
|         |                           | Tipo Documento                         | Lista de Chequeo                  |                     |                                     |                         |                      |                   |
|         |                           | Flujo Documento                        | Flujo con varios pasos un mismo u | suario              |                                     |                         |                      | Detalle           |
|         |                           | Usuario Responsable                    | Abel De María Iniesta Noel        |                     |                                     |                         |                      |                   |
|         |                           | Proceso                                |                                   |                     |                                     |                         |                      |                   |

Para mostrar un reporte como se muestra en la siguiente imagen es necesario realizar la configuración de un reporte personalizado para los documentos. Al seleccionar uno de los reportes en el parámetro **"Reporte del listado maestro de documentos"** el sistema mostrará el reporte elegido cuando lo consultes en la opción Reportes - "Listado maestro de documentos", en lugar del buscador actual, Si el parámetro está vacío, el sistema utilizará el reporte predeterminado.

| TEXT                    | List                                                  | ado Maestro de Docu      | mentos                   |                         |  |
|-------------------------|-------------------------------------------------------|--------------------------|--------------------------|-------------------------|--|
| Código                  | Nombre                                                | Proceso                  | Versión documento actual | Fecha de versión actual |  |
| ADMIN-TPLANT-001        | Documento con plantilla                               | Administrativo           | 0                        | 21/Feb/2020 11:44       |  |
| GAD-G-0001              | Guía para actualizar el Manual de<br>Calidad          | Gestión Administrativa   | 1                        | 19/Feb/2021 03:14       |  |
| 1-000003                | Instructivo sobre Reciclaje de<br>Desechos            | Proceso de Mantenimiento | 0                        | 15/Feb/2016 11:00       |  |
| 1-000004                | doc de sandra prueba                                  | Gestión Administrativa   | 2                        | 04/Ago/2020 15:30       |  |
| LCH-0001                | Auditoría Interna Ago-2020                            |                          | 0                        | 07/Sep/2020 21:33       |  |
| M-0001                  | COBIT                                                 | Gestión Administrativa   | 0                        | 28/Oct/2016 04:37       |  |
| ML-0002                 | Manual de la DIAN                                     | Gestión Administrativa   |                          |                         |  |
| ML-0003                 | Manual de Usuario Máquina<br>Bordadora de Monocabezal | Sub-Proceso Producción   | 0                        | 18/Sep/2018 13:14       |  |
| ML-0004                 | Manual de Máquina de Bordado                          | Gestión Administrativa   | 0                        | 03/Sep/2018 16:15       |  |
| Norma Externa-1904-2014 | Código disciplinario                                  |                          |                          |                         |  |

### Listado Maestro de Registros

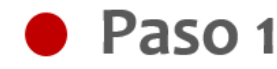

En la Suite Visión EMPRESARIAL® es posible generar el Listado Maestro de Registros especificando filtros de clasificación.

Puedo generar el listado maestro de registros así:

Agrupando el listado por proceso o por área organizativa, de forma predeterminada aparece seleccionada la opción de generar el listado maestro de registro agrupado por proceso, pero puedo seleccionar alguna de las opciones.

| Página inici | Decumentes (Deportes (LMD                |           |         |  |  |  |
|--------------|------------------------------------------|-----------|---------|--|--|--|
| Mis deberes  | Documentos / Reportes / Link             |           |         |  |  |  |
| Documentos 🔻 | Forma de Agrupación<br>Proceso Area orga | anizativa |         |  |  |  |
| Registros 🔻  | Filtros:                                 |           |         |  |  |  |
| Reportes     | Proceso                                  | Todos     | <b></b> |  |  |  |
| LMD          | Documento referente                      | Todos     | •       |  |  |  |
| LMR          | Tipo de almacenamiento                   | Todos     |         |  |  |  |
|              |                                          |           |         |  |  |  |

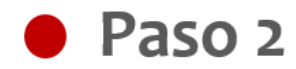

Puedo especificar los filtros de clasificación de los registros para generar el listado maestro:

- Proceso o área organizacional: Depende de la forma de agrupación seleccionada, indique el proceso o área organizacional a la cual están asociados los registros.
- Documento Referente: Especifico el documento empleado en la codificación de los registros deseo clasificar en el listado maestro
- Tipo de Almacenamiento: Especifico el tipo de almacenamiento que tienen los registros que desea clasificar en el listado maestro a generar (Visión Empresarial, Magnético, Impreso, Otro).

| Busque                                                                                                    | das Personalizadas 🗸 Conceptos Últimas Fu Ayudas Mis respon Recursos 🗸 🥵 Administrador del 🗰 🌲                                                                                                    |                                                                                                    |
|----------------------------------------------------------------------------------------------------|----------------------------------------------------------------------------------------------------|----------------------------------------------------------------------------------------------------|
| all Pigns Inic<br>Pigns Inic<br>Pi | Documentos / Reportes / LMR         Proceso * Area organizative         Pitros:         Area organizative         Documento referente         Todos •         Tipo de almacenamiento         Todos •         Bitte Valde Tengensulati         Magnédoo         Ingreso         Orgo | Nota<br>Recuerde que el Proceso, Área<br>Organizacional, Documento<br>Referente y Tipo de Almacenamiento de<br>los registros dependen directamente de la<br>Tabla de Tiempos de Retención<br>documental a la cual estén asociados. |

Finalmente presione el botón

Generar el cual a

el cual abre una nueva ventana con el Listado Maestro de Registros filtrado

### Normograma

El normograma es un reporte del módulo de Documentos de Suite Visión Empresarial que facilita la visualización de las normas que regulan las actuaciones de una organización en desarrollo de sus objetivos institucionales.

# Paso 1

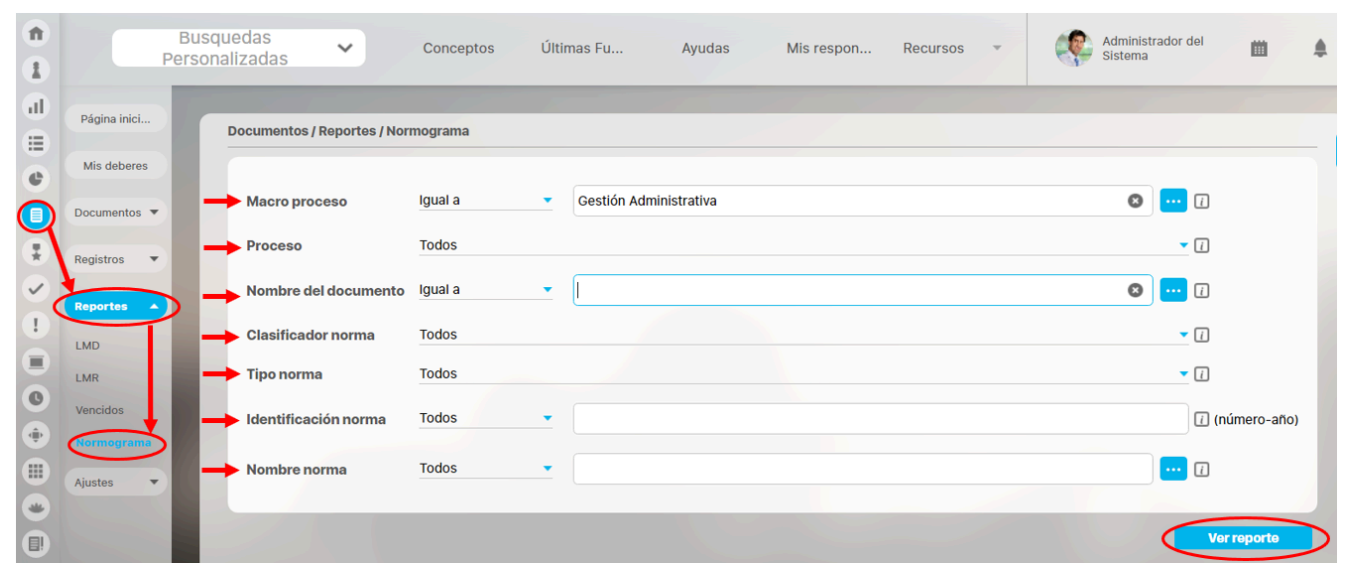

De manera predeterminada, todos los filtros muestran la opción Todos pero cada uno de ellos tendrá un conjunto distinto de opciones.

- Macro proceso: Elija en este campo un proceso de primer nivel. Si éste contiene sub-procesos, serán elegidos en el campo Proceso.
- Proceso: Inicialmente, este campo muestra sus opciones inhabilitadas pero una vez se ha elegido el macro proceso, se mostrarán como opciones, los sub-procesos pertenecientes al macro proceso elegido.
- Nombre del documento: Puede realizar una búsqueda de documentos que pertenezcan al tipo seleccionado en el parámetro relacionado con el normograma.
- Clasificador norma: Veo las opciones empleadas para clasificar las normas cuando se ha editado el campo Código al crear un nuevo documento. Ejemplo: Norma Interna, Norma Externa, etc.
- Tipo norma: Se muestra como opciones los tipos de documentos creados en el sistema cuya casilla Aplica para normograma ha sido marcada.
- Identificación norma: Puedo especificar un número o año que ha sido utilizado en el código de un documento cuyo tipo de documento aplica para normograma.
- Nombre norma: Puedo buscar y elegir el nombre de un documento cuyo tipo aplica para normograma.

Una vez haya establecido los filtros del normograma, haga clic sobre el botón Ver reporte

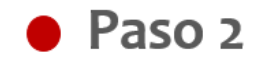

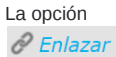

abre una ventana pequeña con la URL o dirección del reporte a fin de poder pegar esta dirección en una presentación, portal o correo electrónico y así visualizar el reporte desde allí.

| Electrónico | ).                                        | ×   |
|-------------|-------------------------------------------|-----|
| Enlace      | http://calidad.pensemos/Pensemos/doc/repo | rt? |

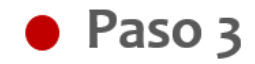

Esta opción

permite exportar el reporte al formato que el usuario elija: PDF, XLS, CSV o RTF.

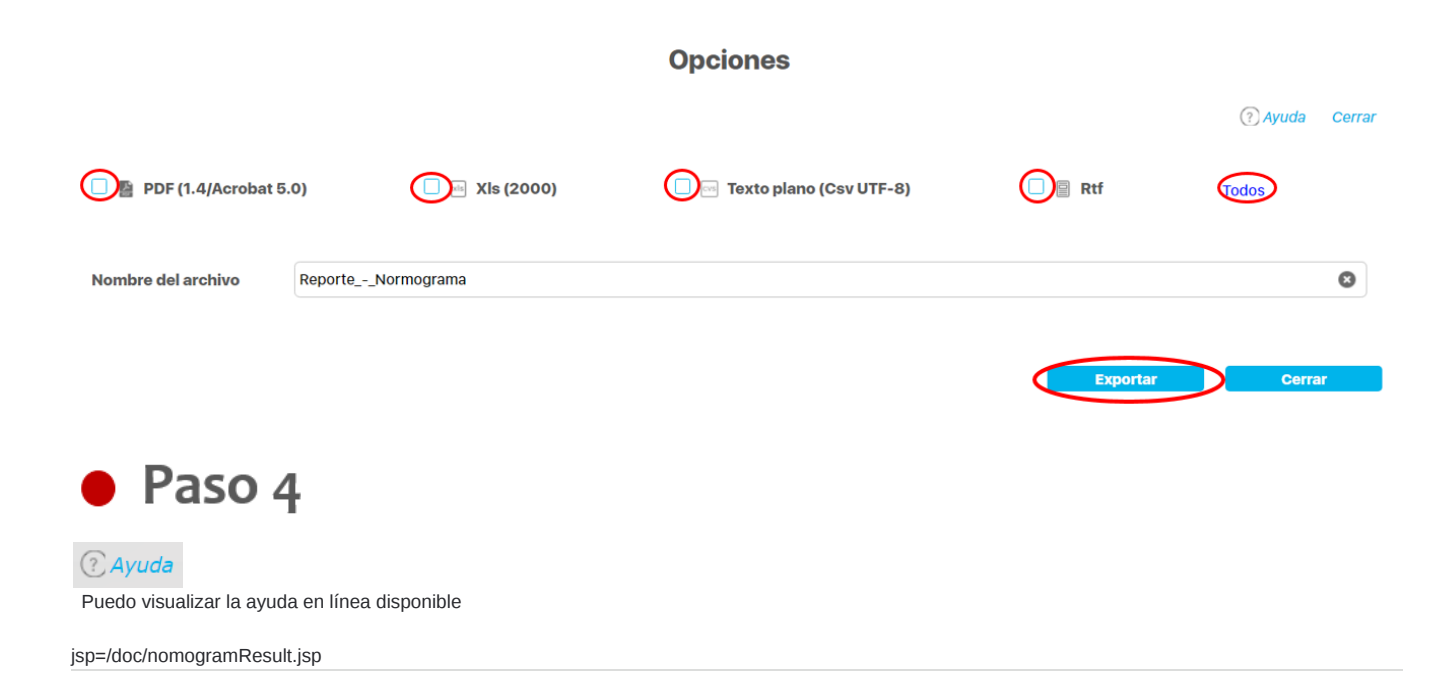

### Reportes de registros

Puedes crear reportes de registros usando la información de los registros cargados en el sistema, controlar quien los consulta y exportarlos para compartirlos. Personaliza reportes a tu gusto! Consúltalos en cualquier momento con información siempre actual.

|      | Búsquedas                                  |                  | ~                             | Conceptos                    | İltimas Fu Ayuda  | s Mis res | pon Rec <b>±</b> • Expo | rtar   🕐 Ayuda     | $\bigotimes$ |
|------|--------------------------------------------|------------------|-------------------------------|------------------------------|-------------------|-----------|-------------------------|--------------------|--------------|
|      | TEXTILOS Reporte de listas de factu        |                  |                               |                              | cturación         |           |                         |                    |              |
| Id   | Nombre                                     | Código           | Tabla Tiempos de<br>retención | Autor                        | Fecha de creación | Estado    | Archivos adjuntos       | Tipo de archivo    | Ge           |
| 6009 | Lista de facturas cobrados<br>febrero 2017 | GERADM-CONTA-001 | Soportes Contables            | Administrador del<br>Sistema | 11/oct/2018 12:06 | Activo    | [1 archivo(s)]          | Archivo de calidad |              |
| 6010 | lista de facturas cobrados abril<br>2017   | GERADM-CONTA-002 | Soportes Contables            | Administrador del<br>Sistema | 11/oct/2018 12:15 | Activo    | [1 archivo(s)]          | No Definido        |              |
| 6012 | lista facturas junio 2017                  | GERADM-CONTA-003 | Soportes Contables            | Nacha Garcia                 | 16/oct/2018 09:38 | Activo    | [1 archivo(s)]          | Archivo de gestión |              |
|      |                                            |                  |                               |                              |                   |           |                         |                    |              |
|      |                                            |                  |                               |                              |                   |           |                         |                    |              |
|      |                                            |                  |                               |                              |                   |           |                         |                    |              |
|      |                                            |                  | 0,                            |                              |                   |           | \$                      |                    |              |

Desde la sección de "Reportes" y dentro de esta sección la opción "De Registros" te lleva a la pantalla de gestión de los reportes personalizados:

| Û | Búsqueo        | das 🗸 Conceptos Últimas Fu Ayudas Mis respon Recursos 🗸 🎼 🗎                            |
|---|----------------|----------------------------------------------------------------------------------------|
|   |                |                                                                                        |
|   | Página inicial | C Documentos / Reportes / De Registros                                                 |
| 0 | Mis respons    |                                                                                        |
| 0 | Documentos 💌   | Nombre Todos 🔹                                                                         |
| 0 | Registros 🔻    | Formato Todos                                                                          |
| 0 | Reportes 🔺     | Estado Activo 🔻 Guardar búsqueda                                                       |
|   | LMD            |                                                                                        |
|   | LMR            | Buscar                                                                                 |
|   | Vercidos       |                                                                                        |
| 0 | Normograma     |                                                                                        |
|   | De Registros   | Información                                                                            |
|   | Atributos 🔻    | Para realizar una búsqueda establezca los filtros deseados y a continuación baga clica |
| 4 | Ajustes 🔹      | en el botón Buscar.                                                                    |
|   | 3              |                                                                                        |
| - |                |                                                                                        |

Tendrás disponibles los filtros Nombre, Formato y Estado. Más información de como usar los filtros/opciones y como crear Búsquedas Almacenadas en el manual de generalidades.

Después de usar los filtros y encontrar el reporte podrás realizar diferentes acciones de acuerdo a los permisos de tu usuario

| î | Búsquedas                  | Conceptos Últimas Fu Ayudas Mis respon Recursos |
|---|----------------------------|-------------------------------------------------|
|   |                            |                                                 |
|   | Página inicial             | Documentos / Reportes / De Registros            |
| e | Mis respons                | Nombre Todos                                    |
| 0 | Documentos 🔻               | Formato Todos 💌                                 |
| 0 | Registros 🔹                | Estado Activo  Guardar búsqueda                 |
|   | Reportes 🔺                 | Buscar                                          |
|   | LMR                        |                                                 |
|   | Vencidos                   | 1 + 100 - AZ Exportar                           |
|   | Normograma<br>De Registros |                                                 |
| Ö | Atributos 💌                | Nombre Formato Estado                           |
|   | Ajustes 🔹                  | Reporte de listas de facturación Tabular Activo |
| E | <                          | Editar Eliminar Seguridad Desactivar            |

Desde esta pantalla podrás realizar todas las acciones de creación, edición y gestión de los reportes personalizados. Por ser una herramienta genérica la puedes consultar desde el manual de generalidades:

- Crear reporte
- Editar reporte
- Explorar reporte
- Eliminar
- Asignar seguridad
- Desactivar reporte

### Reportes personalizados de documentos

Puedes crear reportes de documentos usando la información de los diferentes tipos de documentos gestionados, puedes controlar quien los consulta y exportarlos para compartirlos. Personaliza reportes a tu gusto y consúltalos en cualquier momento con información siempre actual.

|                                            | -      |                                                           |            |                     |                           |             |           |
|--------------------------------------------|--------|-----------------------------------------------------------|------------|---------------------|---------------------------|-------------|-----------|
|                                            |        | Rep                                                       | oorte de o | documentos          |                           |             |           |
| Nombre                                     | Estado | Proceso                                                   | Fec        | ha próxima revisión | Responsable               | Tipo        | Documento |
| Documento con una versión en<br>desarrollo | Activo |                                                           |            |                     | Administrador del Sistema | Instructivo |           |
| Documento de revisión<br>Normograma        | Activo | Proceso de revisión y pruebas /<br>Soporte - Pensemos S.A |            |                     | Administrador del Sistema | Normograma  |           |
| Documento para cancelar                    | Activo |                                                           |            |                     | Administradores           | Instructivo |           |
|                                            |        |                                                           |            |                     |                           |             |           |
|                                            |        |                                                           |            |                     |                           |             |           |
|                                            |        |                                                           |            |                     |                           |             |           |
|                                            |        |                                                           |            |                     |                           |             |           |

Desde la sección de "Reportes" y dentro de esta sección la opción "De documentos" te lleva a la pantalla de gestión de los reportes personalizados. Más información de cómo usar los filtros/opciones y cómo crear Búsquedas Almacenadas, la encuentras en el manual de generalidades.

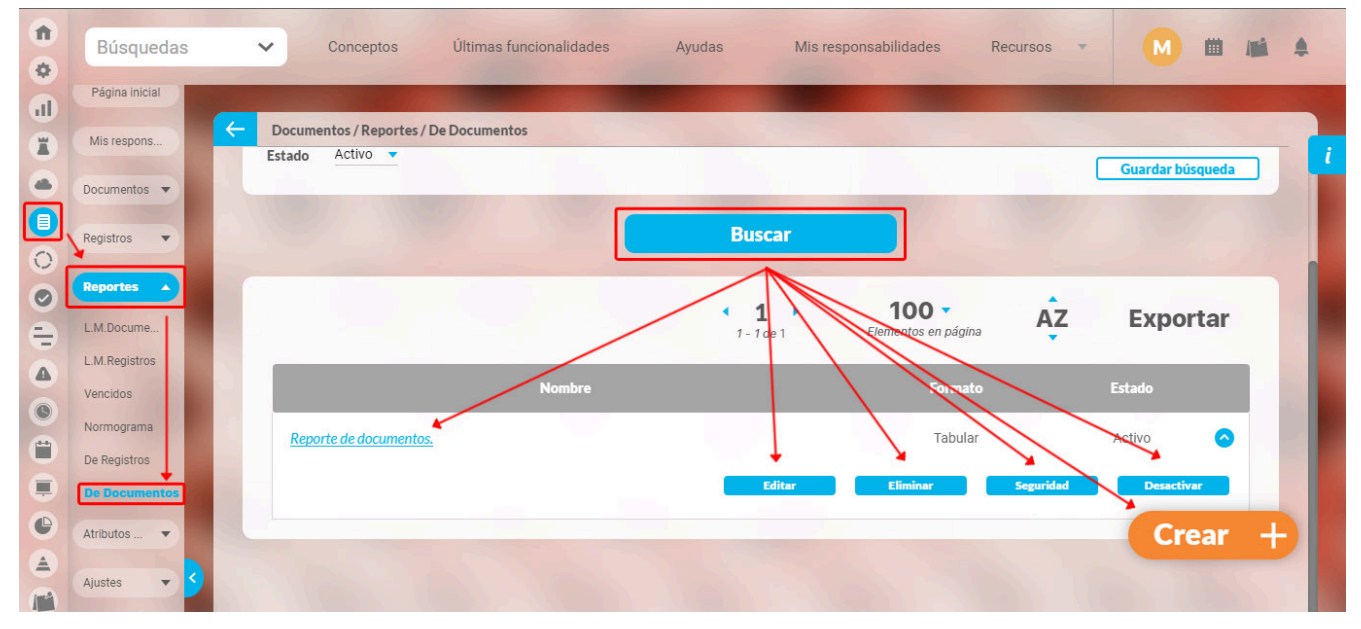

Desde esta pantalla podrás realizar todas las acciones de creación, edición y gestión de los reportes personalizados. Por ser una herramienta genérica la puedes consultar desde el manual de generalidades:

- Crear reporte
- Editar reporte
- Explorar reporte
- Eliminar
- Asignar seguridad
- Desactivar reporte

Una vez crees o edites un reporte, puedes configurar que tu reporte contenga atributos personalizados.

| 1<br>0               | Búsquedas                     | Conceptos Últimas funcionalidades                                      | Ayudas Mis responsabilidades | Recursos 👻 M 🗰 🛤 🌲       |
|----------------------|-------------------------------|------------------------------------------------------------------------|------------------------------|--------------------------|
|                      | Página inicial<br>Mis respons | C Documentos / Atributos personalizados / Documentos                   |                              | Avanzado                 |
|                      | Documentos 🔻                  | Nombre* Reporte de documentos.                                         |                              | ٢                        |
| 0.1                  | Reportes 🔻                    | Formato del reporte:                                                   |                              |                          |
| <b>A</b><br><b>O</b> | Atributos A                   | Área de texto                                                          |                              |                          |
|                      | Ajustes                       | Contro de cambios<br>Código<br>Cálgo de fecha y hora<br>Caja de reales | ľ                            |                          |
|                      |                               | Caja de texto<br>Calculado                                             | Descripción Estado           | Tipo Documento Flujo Doc |
| ē                    | 9                             | Capturador SQL<br>Control de cambios                                   | Eliminar                     | Vista previa Guardar     |

Al seleccionar el botón de vista previa podrás ver el reporte con las siguientes columnas que conforman el atributo plan asociado:

- Estado
- Cumplimiento
- Nombre de la categoría
- Nombre de la tarea
- Descripción
- Responsable
- Fecha inicial planificada
- Fecha final planificada
- Entregables
- Puntos

|                                            |        | Repor                                                     | te de documentos       |                           |                |
|--------------------------------------------|--------|-----------------------------------------------------------|------------------------|---------------------------|----------------|
| Nombre                                     | Estado | Proceso                                                   | Fecha próxima revisión | Responsable               | Tipo Documento |
| Documento con una versión en<br>desarrollo | Activo |                                                           |                        | Administrador del Sistema | Instructivo    |
| Documento de revisión<br>Normograma        | Activo | Proceso de revisión y pruebas /<br>Soporte - Pensemos S.A |                        | Administrador del Sistema | Normograma     |
| Documento para cancelar                    | Activo |                                                           |                        | Administradores           | Instructivo    |
|                                            |        |                                                           |                        |                           |                |
|                                            |        |                                                           |                        |                           |                |

**NOTA**: Puedes exportar el reporte en formatos PDF, XIs, Texto plano y Rtf o en todos lo formatos.

# Asignar Seguridad Reportes

| Dosdo la pantalla do croar o  | oditar un roporto porconalizado | puedes asignar permises set | aro el reporte utilizando l   | la onción coguridad ubicada  | on la parte superior derecha  |
|-------------------------------|---------------------------------|-----------------------------|-------------------------------|------------------------------|-------------------------------|
| Desue la paritalla de crear o | euitai un reporte personalizado | pueues asignai permisos sor | Jie ei lepolie, utilizaliuo i | ia opeion segundad ubicada i | en la parte superior derecha. |

| Indicadores / Re    | portes / Personalizados   |                       |
|---------------------|---------------------------|-----------------------|
|                     |                           | <b>B</b> Seguridad    |
| Nombre*             | Indicadores de Procesos   | 0                     |
| Configurador*       | Administrador del Sistema |                       |
| Estado*             | Activo                    |                       |
| Variables incluidas |                           |                       |
| Las qu              | CUM Desacther 8 Eliminar  | Vieto provilo Guardar |

### Crear Reporte

| sobre el | icono de Crear 😶 |                                                                                          |
|----------|------------------|------------------------------------------------------------------------------------------|
| 1<br>I   | Búsqueda         | AS Conceptos Últimas Fu Ayudas Mis respon Recursos 🔹 👧 🗰 🌲                               |
|          | Página inicial   | Indicadores / Reportes / Personalizados                                                  |
| •        | Mis respons      |                                                                                          |
| 0        | Mensajes         | Formato Todos                                                                            |
| 0        | Árboles 🔻        | Estado Activo -                                                                          |
| •        | Reportes         | Buscar Guardar búsqueda                                                                  |
| 0        | Comparativo      | Información                                                                              |
|          | Ajustes 🔻        | Para realizar una húsqueda establezca los filtros deseavinav a continuación haga clic en |
|          |                  | el botón Buscar.                                                                         |
|          | 3                |                                                                                          |
|          |                  |                                                                                          |

En la sección Reportes/ Personalizados de casi todos los módulos, encontrarás el icono de crear reportes siempre y cuando tu usuario pertenezca a un rol con este permiso. Has clic

Crea un reporte mínimo con estos datos básicos .

| Indicadores / Re | portes / Crear reporte personalizado |   |
|------------------|--------------------------------------|---|
| Nombre*          | Indicadores de Procesos              | 0 |
| Configurador*    | Administrador del Sistema            | ۲ |
| Estado*          | Activo                               |   |

Nombre: Asigna un nombre corto pero descriptivo y claro de hasta 100 caracteres. Es obligatorio.

Configurador: por defecto se visualiza el usuario que está creando el reporte pero puedes asignar otro responsable con el buscador de usuarios, el configurador es quien puede modificar el reporte y asignar permisos sobre este.

Estado: No puedes modificar este campo, muestra la opción Activo de manera predeterminada, una vez creado el reporte se puede inactivar para que no pueda ser consultado.

#### Información incluida

Esta sección se llamará de acuerdo al módulo donde estés creando el reporte personalizado, por ejemplo: Variables incluidas en Indicadores, o Planes incluidos en Planes, o Sesiones de reunión incluidas en Reuniones, etc.

En esta sección elegirás la información que se muestran en el reporte. Al tener la opción de crear reportes podrás elegir de entre todas la variables activas que existen en el sistema, inclusive aquellas sobre las cuales no tienes ningún tipo de permiso. (a Excepción del módulo de planes donde según tus permisos podrás crear un reporte de todas las tareas o todos los planes existentes, o de solo las tareas y planes a los cuales tienes acceso).

Puedes definir si en el reporte se mostrará información dinámica basada en unos filtros o información fija determinada aquí en la configuración del reporte:

Al seleccionar la opción "Las que cumplan estos criterios de búsqueda", puedes introducir diferentes criterios para seleccionar la información que deseas que se encuentren en el reporte. La lista de resultados de esta búsqueda solo se mostrará en la visualización del reporte. En el momento de consultar el reporte, éste mostrará todas la información existente en la Suite que cumplan con estos criterios de búsqueda, incluso aquellas que fueron creadas después que el reporte.

| <del>(</del> | Indicadores / Reportes / I | Personalizados          |         |            |          |              |         |
|--------------|----------------------------|-------------------------|---------|------------|----------|--------------|---------|
|              | Variables incluidas:* 🔺    |                         |         |            |          |              |         |
|              |                            |                         |         |            |          |              |         |
|              | Las que cumpla             | an estos criterios de b | úsqueda |            |          |              |         |
|              |                            |                         |         |            |          |              |         |
|              | Alias                      | Todos                   |         |            |          |              |         |
|              |                            |                         |         |            |          |              |         |
|              | Nombre                     | Todos                   |         |            |          |              |         |
|              | Тіро                       |                         |         |            |          |              |         |
|              | Obtención                  |                         |         |            |          |              |         |
|              | Activo                     | Si                      |         |            |          |              | 6       |
|              | Propietario                | Todos                   |         |            |          |              |         |
|              |                            |                         |         |            |          |              |         |
|              | Otros paráme               | tros 🗸                  |         | Desactivar | Eliminar | Vista previa | Guardar |
|              |                            |                         |         | Desactivar | Eliminar | Vista previa | Guardar |

Los campos para definir el criterios de búsqueda son los mismos campos del buscador de cada concepto (variables, planes, tareas, mejoras, riesgos).

Si el reporte se genera con criterios de búsqueda solo mostrará variables activas pues este criterios está configurada así y no se puede modificar. Desde la sección "Más estas preseleccionadas" si se podrán agregar variables inactivas en el reporte.

Además puedes incluir información fija desde la opción Agregar de la sección "Más estas preseleccionadas". La información agregada a través de esta sección, se mostrará siempre en el reporte.

| s estas pre | selecc | Ionadas 🔨              |        |        |        |        |   |   |   |
|-------------|--------|------------------------|--------|--------|--------|--------|---|---|---|
|             | E      | Nombre                 | Valor  | Meta   | %      | Unidad | т | С | v |
|             | •      | Ventas Nacionales      | 325.00 | 200.00 | 100.00 | M\$    | Ŧ |   | × |
|             | •      | Clientes Insatisfechos | 5.00   | 5.00   | 100.00 | UND    | ŧ |   | × |
|             |        |                        |        |        |        |        |   |   |   |
|             |        |                        |        |        |        |        |   |   |   |

Has clic en Agregar para ir al buscador del concepto y seleccionar la información que quieres agregar al reporte. Búscalas, márcalas y has clic en Agregar y cerrar

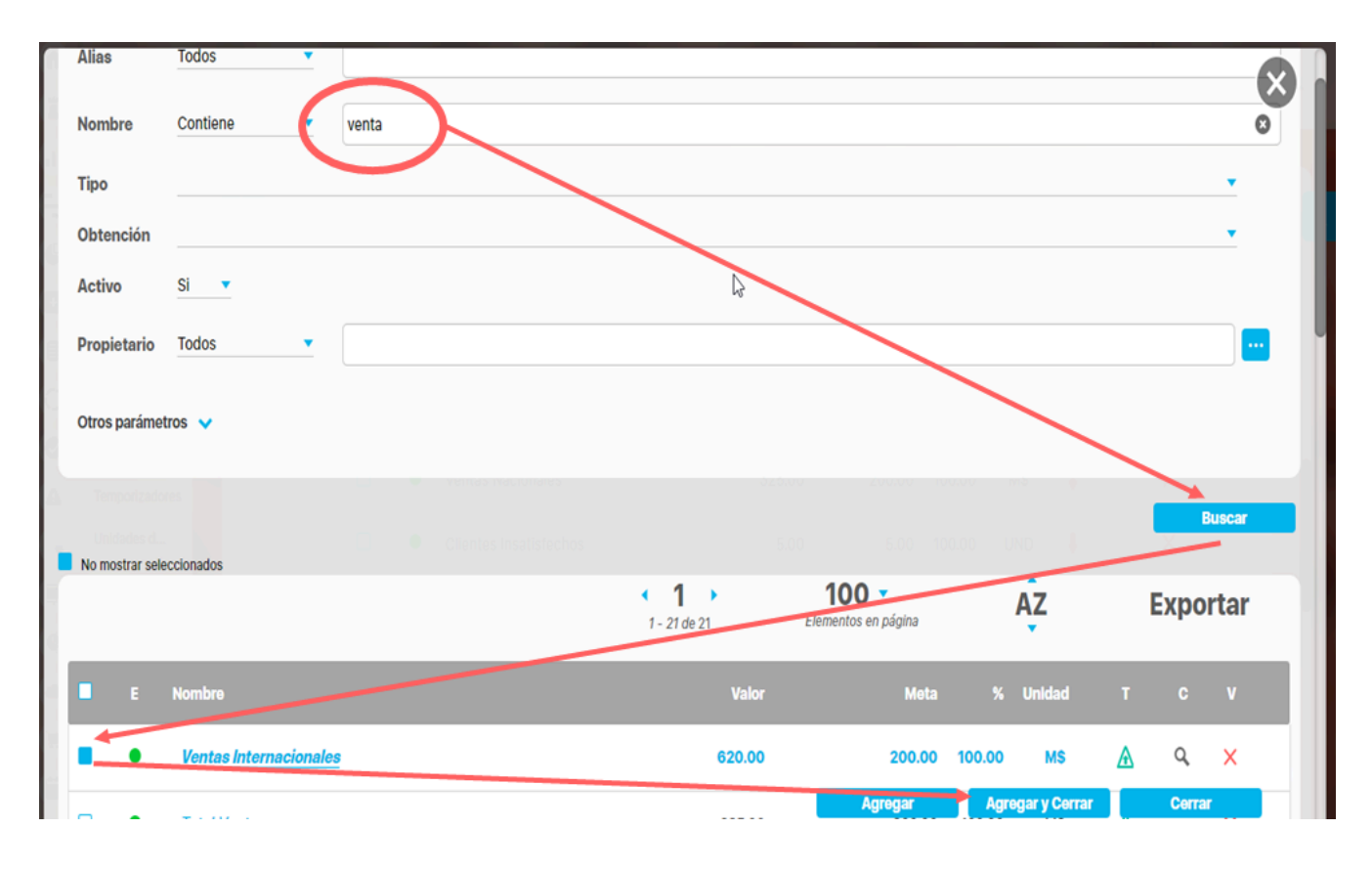

Sección para Realizar el Formato del Reporte

#### Encabezado y Pie de página

Estas secciones están divididas en 3 columnas cada una. Has clic sobre cada una de ellas y se muestra la lista de opciones que puedes agregar al encabezado y pie de página del reporte.

| Indicadores | / Reportes / Crear reporte personalizado | KING IN    |  |
|-------------|------------------------------------------|------------|--|
| Format      | to del reporte:                          |            |  |
| Atribute    | os* Grupos                               | $\searrow$ |  |
|             | Frankranda                               |            |  |
|             | Encabezado                               |            |  |
| $\leq$      |                                          |            |  |
|             |                                          |            |  |
|             |                                          |            |  |
|             |                                          |            |  |
|             |                                          |            |  |
|             |                                          |            |  |
|             | Die de négine                            |            |  |
|             | Pie de página                            |            |  |
|             | Pie de página                            |            |  |
|             | Pie de página                            |            |  |

Las opciones para el encabezado y pie de página son:

| riables incluidas:*   Formato del reporte: Atributos* Grupos Grupos Indicadores de la  Actual s Nombre Actual valor Actual % C Actual días de atraso en Actual e Actual Fecha de cargue Página # de #                                                                                                    | licadores / Reporte                   | s / Personalizados      |              |               |             | 21.                                                                                     |                                               |          |
|----------------------------------------------------------------------------------------------------|---------------------------------------|-------------------------|--------------|---------------|-------------|-----------------------------------------------------------------------------------------|-----------------------------------------------|----------|
| TEXTILOSsa       Indicadores de la         Actual s       Nombre       Actual valor       Actual % c       Actual días de atraso en       Actual e       Actual Fecha de cargue .         Página # de #                                                                                                    | ibles incluidas:*<br>Formato del repo | rte:                    |              |               |             | Vacío<br>Nombre del repor<br>O Logo de la empre<br>Fecha de generac<br>Nombre de la emp | te<br><b>esa</b><br>ción del reporte<br>presa |          |
| Actual s       Nombre       Actual valor       Actual % c       Actual días de atraso en       Actual e       Actual Fecha de cargue .         Image: Second second s |                                       |                         |              |               |             | Representante leg<br>Dirección de la en<br>Teléfono de la em<br>Ciudad de la emp        | gal<br>npresa<br>npresa<br>resa               |          |
| Página # de #                                                                                                    |                                       | TEXTILOS <sub>5</sub>   | A.           | Indicad       | dores de la | Identificador de la                                                                     | a empresa                                     |          |
|                                                                                                    | Actual s                              | TEXTILOS <sub>5</sub> . | Actual valor | Actual % c Ac | dores de la | Identificador de la                                                                     | a empresa                                     | e cargue |

- Vacío: no aparece nada, es el valor por defecto.
- Nombre del reporte: corresponde al nombre con que se guardó el reporte, si modificas el nombre del reporte y guardas, la próxima vez que se genere se verá el cambio
- Fecha de generación del reporte: Corresponde a la fecha del servidor en el momento en que se genera el reporte.
- Página #: Muestra el número de página del reporte
- Página # de #: Muestra el número de página y el total de páginas del reporte

Los siguientes campos se han configurado en la opción Datos básicos/Empresa del módulo administrador.

- Logo de la empresa
- Nombre de la empresa:
- Representante legal
- Dirección de la empresa
- Teléfono de la empresa
- Ciudad de la empresa
- Identificador de la empresa

### Atributos

Has clic sobre Atributos para ver la lista de campos disponibles para incluir en el reporte.

| Formato del reporte:                       |      |            |            |                |             |            |              |           |
|--------------------------------------------|------|------------|------------|----------------|-------------|------------|--------------|-----------|
| Atributos* 🖿 Grupos                        |      |            |            |                |             |            | Al Order     | n         |
| Actual % cumplimiento<br>Actual comentario |      |            |            |                |             |            |              |           |
| 🥑 Actual días de atraso en el registro     |      |            | Indic      | adores de      | la Perspe   | ctiva Fin  | anciera2     |           |
| 🤣 Actual estado                            | S.A. |            |            |                |             |            |              |           |
| 🥑 Actual Fecha de cargue del valor         |      |            |            |                |             |            |              |           |
| Actual fecha de primer cargue              |      |            |            |                |             |            |              |           |
| 🥑 Actual Fecha del valor                   |      |            |            |                |             |            |              |           |
| Actual meta                                | Actu | al valor A | Actual % c | Actual días de | e atraso en | . Actual e | Actual Fecha | de cargue |
| 🕑 Actual semáforo                          |      |            |            |                |             |            |              |           |
| Actual tendencia                           |      |            |            |                |             |            |              |           |
| Actual todos los comentarios               |      |            |            |                |             |            |              |           |
| Actual valor                               |      |            |            |                |             |            |              |           |
| Alias                                      |      |            |            |                |             |            |              |           |
| Anual % cumplimiento                       |      |            |            |                | Página # de | #          |              |           |
| Anual estado                               |      |            |            |                |             |            |              |           |
|                                            |      |            |            |                |             |            |              |           |

Haz clic sobre el atributo que quieres se muestre en el reporte, al hacer clic aparece en la tabla, para quitarlo del reporte solo debes volver a hacer clic en el nombre del atributo. Mantén el clic sobre el nombre del atributo de la tabla que quieres mover y lo arrastras a la posición deseada. NOTA: En los reportes de planes con avances parciales puedes utilizar el atributo personalizado Frecuencia de avances parciales el cual colocara una columna indicando si el plan es mensual, trimestral, cuatrimestral, semestral o anual.

De acuerdo al módulo en que estés creando reporte personalizado verás los atributos de cada concepto de ese módulo, a continuación verás para cada módulo que atributos están disponibles:

- Atributos de Mejoras
- Atributos de Planes
- Atributos de Registros
- Atributos de Reuniones
- Atributos de Riesgos
- Atributos de Riesgos Pro
- Atributos de Tareas
- Atributos de variables
- Atributos de conceptos personalizados

#### Grupos

| Atributos* | Grupos            |     |   |   | At Orden |
|------------|-------------------|-----|---|---|----------|
|            |                   |     |   |   |          |
|            | Frecuencia        |     |   |   |          |
|            | Función resumen   |     |   |   |          |
|            | Gestor            |     |   |   |          |
|            | Hito de Riesgo    |     |   |   |          |
|            | Metas asignadas   |     |   | L |          |
|            | Número de Riesgos |     |   |   |          |
| Propieta   | Dbtención         | < 1 | 5 |   |          |
| Time       | Orientación       |     |   |   |          |
| TIPO       | Dropiotorio       |     |   |   |          |
|            |                   |     |   |   |          |

Los grupos permiten agrupar el concepto del cual esté creando el reporte por ejemplo en indicadores las variables se pueden agrupar hasta en tres categorías para su visualización en el reporte. La primera categoría elegida se considerará como el grupo primario y los otros como subgrupos uno del otro, según el orden elegido. Por ejemplo es posible que quieras ver todas las variables creadas agrupadas por el Propietario y dentro de ese grupo agrupadas por el Tipo de variable y dentro de ese grupo por su Frecuencia

Has clic en grupos y luego has clic el campo por el cual quieres hacer el primer agrupamiento, puedes agrupar por uno, dos o por tres niveles. Solo se puede agrupar por lo campos que se muestran en el listado. Cada vez que elijas un agrupamiento verás sobre la tabla de valores el nombre de campo por el que agrupaste. Puedes cambiar el orden de los campos por los que quieres agrupar, manteniendo clic sobre el agrupador y arrastrándolo a la posición deseada.

La ventaja que da la agrupación es que crea una tabla por grupo y para cada tabla puedes definir por columna un campo totalizador que cuente el número de resultados, los sume, busque el máximo, mínimo o los promedie.

| Indicadores / Report | es / Crear reporte personal | Izado               | Vacío<br>Suma<br>Súma<br>Mínimo<br>Prome lio | :4/jul/2018 09:47                     |
|----------------------|-----------------------------|---------------------|----------------------------------------------|---------------------------------------|
| Propieta             | rio                         |                     | Conteo                                       |                                       |
| Frecuenci            | a                           |                     |                                              |                                       |
| Тіро                 |                             |                     |                                              |                                       |
|                      |                             |                     |                                              |                                       |
| Actual s             | Nombre                      | Actual valor Actual | % c Actual días de atras                     | so en Actual e Actual Fecha de cargue |
|                      |                             |                     |                                              |                                       |
|                      | Conteo                      | Prom                | edio Máximo                                  |                                       |
|                      |                             |                     |                                              |                                       |
|                      |                             | Pá<br>Desac         | gina # de #<br>tivar Eliminar                | Vista previa                          |
|                      |                             |                     |                                              |                                       |

Para el reporte o para cada grupo cuando los has definido podrás configurar que al final de la tabla del grupo se muestren unos campos que totalizan por columna, las opciones que dispones para atributos numéricos son:

- Vacio: No totaliza
- Suma: suma todos los valores de es columna para cada grupo.
- Máximo: muestra el máximo valor de la columna para cada grupo
- Mínimo: muestra el mínimo valor de la columna para cada grupo
- Promedio: muestra el valor promedio de la columna para cada grupo
- Cuenta: cuenta el número de items retornados que tienen algún valor de la columna para cada grupo

#### Para atributos texto son:

- Vacio: No totaliza
- Cuenta: cuenta el número de items retornados que tienen algún valor de la columna para cada grupo

Has clic sobre el región vacío de la columna que quieres totalizar, elíge la forma de totalizar de la lista que aparece, si quieres eliminar un totalizador has clic sobre él y elige Vacío

#### Orden

| Atributos*  | Grupos             |              |            |                     | ſ               | At Orden                                              |
|-------------|--------------------|--------------|------------|---------------------|-----------------|-------------------------------------------------------|
| теχт        | ILOS <sub>SA</sub> | Indi         | cadores d  | e Procesos          | 24/             | Grupos<br>Un/2018 09:47<br>Ordenar grupo 1 Ascendente |
|             |                    |              |            |                     |                 | Ascendente<br>Ordenar grupo 2 Descendente             |
| Propietario |                    |              |            |                     |                 | Ordenar grupe 2 Accordente                            |
| Frecuencia  |                    |              |            |                     |                 | ordenar grupo 3                                       |
| Тіро        |                    |              |            |                     |                 |                                                       |
|             |                    |              |            |                     |                 |                                                       |
| Actual s    | Nombre             | Actual valor | Actual % c | Actual días de atra | iso en Actual e |                                                       |
|             |                    |              |            |                     |                 | Columnas de datos                                     |
|             | Conteo             |              | Promedio   | Máximo              |                 | Ordenar por Nombre - Ascendente                       |
|             |                    |              |            |                     |                 |                                                       |

Esta opción está diseñada para configurar el orden de los items del reporte o de cada agrupación. Puede ser ascendente o descendente. Has clic en Orden y para cada grupo elige si quieres ordenar ascendente o descendentemente, Si además quieres ordenar la información que se muestra dentro de cada grupo lo puedes hacer por algunos atributos, elígelo con valor descendente o ascendente como lo requieras.

Si seleccionas ambos medios de orden, el sistema dará prioridad al orden de los grupos y dentro de los grupos, al orden de las columnas de datos o atributos.

Para los reportes de planes que manejan avances parciales puedes utilizar el atributo **Frecuencia de avances parciales** que encuentras en la segunda pestaña llamada **Filtros** desplegando la opción de **Búsqueda avanzada** de esta forma puedes traer todos los planes con una frecuencia ya sean mensuales, trimestrales, cuatrimestrales, semestrales o anuales.

| <b>n</b> | Búsquedas                      | ✓ Ci                        | onceptos        | Últimas funcional | lidades | Ayudas | Mis responsabilidade | es Recursos | •           |   | <b>m</b> | 4 |
|----------|--------------------------------|-----------------------------|-----------------|-------------------|---------|--------|----------------------|-------------|-------------|---|----------|---|
|          | Página inicial                 | Planes / Re     Planes / Re | eportes / Plane | S<br>Va           |         |        | -                    |             |             |   |          | 7 |
|          | Mis respons<br>Planificación 🔻 |                             | Responsable L   | ínea base         | Todos   | •      |                      |             |             |   | P        |   |
| 0        | Reportes                       |                             | Línea base      |                   | Todos   |        |                      |             |             |   | •        |   |
|          | Planes<br>Tareas               |                             | Fecha inicial   |                   | Todas   |        |                      |             |             |   |          |   |
| 0        | Avances par<br>Cambios         |                             | Proceso         |                   | Todos   | •      |                      |             |             |   | P        |   |
| •        | Auditoría de                   |                             | Áreas organiza  | ativa             | Todos   | •      |                      |             |             |   | P        |   |
|          | Atributos  Ajustes             | Ŀ                           | Frecuencia de   | avances parciales | Todos   |        |                      |             |             |   |          |   |
|          |                                |                             |                 |                   |         |        |                      | Vista pre   | <i>r</i> la | G | iuardar  |   |

Cuando se han seleccionado el encabezado, los atributos, grupos, totalizadores, orden y píe de página, se visualiza de la siguiente manera la pantalla de creación:

|                            |                                   |                        |              |            |                        |                |           |           |       | A       |  |  |
|----------------------------|-----------------------------------|------------------------|--------------|------------|------------------------|----------------|-----------|-----------|-------|---------|--|--|
|                            |                                   |                        |              |            |                        |                |           |           |       |         |  |  |
| ombre*                     | Indica                            | dores de Procesos      |              |            |                        |                |           |           |       |         |  |  |
| onfigurado                 | urador* Administrador del Sistema |                        |              |            |                        |                |           |           |       |         |  |  |
| tado*                      | Activo                            |                        |              |            |                        |                |           |           |       |         |  |  |
| lauu                       | Activo                            |                        |              |            |                        |                |           |           |       |         |  |  |
|                            |                                   |                        |              |            |                        |                |           |           |       |         |  |  |
| riables incl               | uldas:* 🔺                         |                        |              |            |                        |                |           |           |       |         |  |  |
|                            | Alias                             | Usando comodines 🔻     |              |            |                        |                |           |           |       |         |  |  |
|                            | Newbro                            | Todos                  |              |            |                        |                |           |           |       |         |  |  |
|                            | Tipo                              | 10003                  |              |            |                        |                |           |           |       |         |  |  |
|                            | Obtención                         |                        |              |            |                        |                |           |           |       |         |  |  |
|                            | Activo                            | Si 🔻                   |              |            |                        |                |           |           |       |         |  |  |
|                            | Propietario                       | lgual a 🔹              | Sandra He    | mandez     |                        |                |           |           |       | 0       |  |  |
|                            | Otros paráme                      | etros 🗸                |              |            |                        |                |           |           |       |         |  |  |
|                            | -                                 |                        |              |            |                        |                |           |           |       |         |  |  |
| Más es                     | stas preselecc                    | ionadas 🔨              |              |            |                        |                |           |           |       |         |  |  |
|                            | <b>е</b> е                        | Nombre                 |              |            | Valor                  | Meta           | %         | Unidad    | т     | c v     |  |  |
|                            | •                                 | Ventas Internacionales | ;            |            | 620.00                 | 200.00         | 100.00    | М\$       | ▲     | Q ;     |  |  |
|                            | •                                 | Ventas Nacionales      |              |            | 325.00                 | 200.00         | 100.00    | М\$       | Ŧ     | 3       |  |  |
|                            | •                                 | Ventas                 |              |            | 84,554,000.00          | 96,000,000.00  | 88.08     | \$        | Ŧ     | (       |  |  |
|                            |                                   |                        |              |            |                        |                |           |           |       |         |  |  |
|                            |                                   |                        |              |            |                        |                |           |           |       |         |  |  |
|                            |                                   |                        |              |            |                        |                |           |           |       | Agregar |  |  |
| Forma                      | to del reporte                    |                        |              |            |                        |                |           |           |       |         |  |  |
| 🗆 Atribut                  | :0S*                              | Grupos                 |              |            |                        |                |           |           |       | A Orden |  |  |
|                            |                                   |                        |              |            |                        |                |           |           |       |         |  |  |
|                            | ТЕХТ                              | 'ILOSsa                | Indi         | cadores d  | le Procesos            | 24/ju          | I/2018    | 09:47     |       |         |  |  |
|                            | - •                               |                        | 1            |            |                        |                |           |           |       |         |  |  |
|                            | opietario                         |                        |              |            |                        |                |           |           |       |         |  |  |
| Pro                        |                                   | Frecuencia<br>Tipo     |              |            |                        |                |           |           |       |         |  |  |
| Pro<br>Fre<br>Tipo         | cuencia<br>o                      |                        |              |            |                        |                |           |           |       |         |  |  |
| Pro<br>Fre<br>Tipo         | o<br>o                            |                        |              |            |                        |                |           |           |       |         |  |  |
| Pro<br>Fre<br>Tipo<br>Actu | o<br>Jal s                        | Nombre                 | Actual valor | Actual % c | . Actual días de atras | :o en Actual e | Actual Fe | echa de c | argue |         |  |  |

|  | (*) Campos obligato | orios    |                  | <b>A</b> |
|--|---------------------|----------|------------------|----------|
|  | Desactivar          | Eliminar | Vista previa     | Guardar  |
|  |                     |          | - <sup>1</sup> m |          |

En la parte inferior de la sección de formato del reporte, se encuentran los botones

- Asignar Seguridad (esquina superior derecha)
- Desactivar
- Eliminar
- Vista previa
- Guardar.

### Guardar

Has clic en guardar para crear el reporte personalizado. Debes obtener un mensaje así:

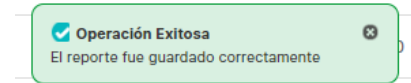

Si no ingresas los campos obligatorios marcados con un \*, entonces al guardar conseguirás un mensaje así:

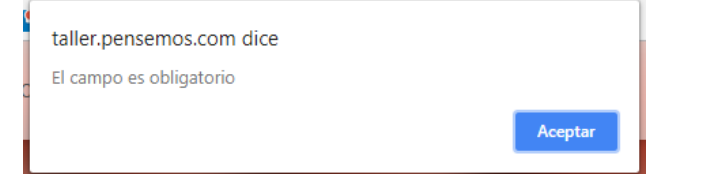

Si no fijas una consulta predeterminada o preseleccionas variables entonces al guardar conseguirás un mensaje asi:

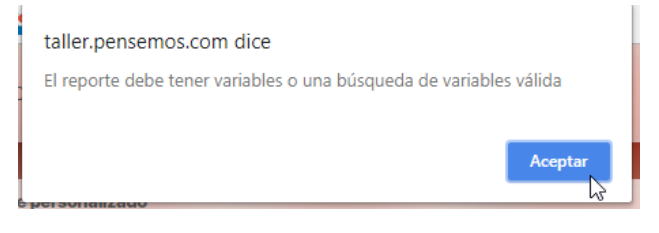

Si no eliges atributos para mostrar en el reporte entonces al guardar conseguirás un mensaje así:

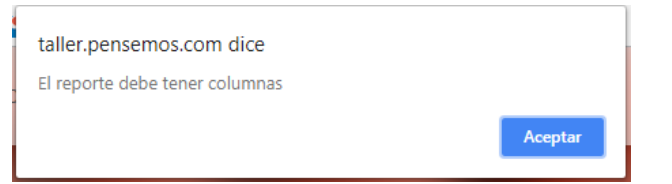

### NOTAS

- En este reporte no se tiene en cuenta el formato de los datos de las variables. Si una variable no tiene decimales, se mostrará con ,00. En general, los datos se mostrarán con dos decimales.
- Si el reporte incluye atributos personalizados tipo Selector de Concepto, éstos se mostrarán en color azul para indicar que son enlaces para acceder a la pantalla de exploración de cada uno de ellos.
- En los reportes personalizados NO se pueden agregar atributos personalizados de tipo subtítulo, imagen. tabla de atributos
- En los reportes personalizados de conceptos personalizados si se pueden agregar atributos de tipo Tabla de atributos
### Duplicar reporte

En los reportes que tú configures, encontrarás un botón 'Duplicar'. Puedes utilizarlo para crear una copia del reporte. Esta opción está disponible en todos los módulos, tanto los nativos como los personalizados. Al hacer clic en 'Duplicar', el sistema te pedirá que le des un nombre a la copia del reporte. Si no lo cambias, recibirás un mensaje indicando que ya existe un registro con esos valores.

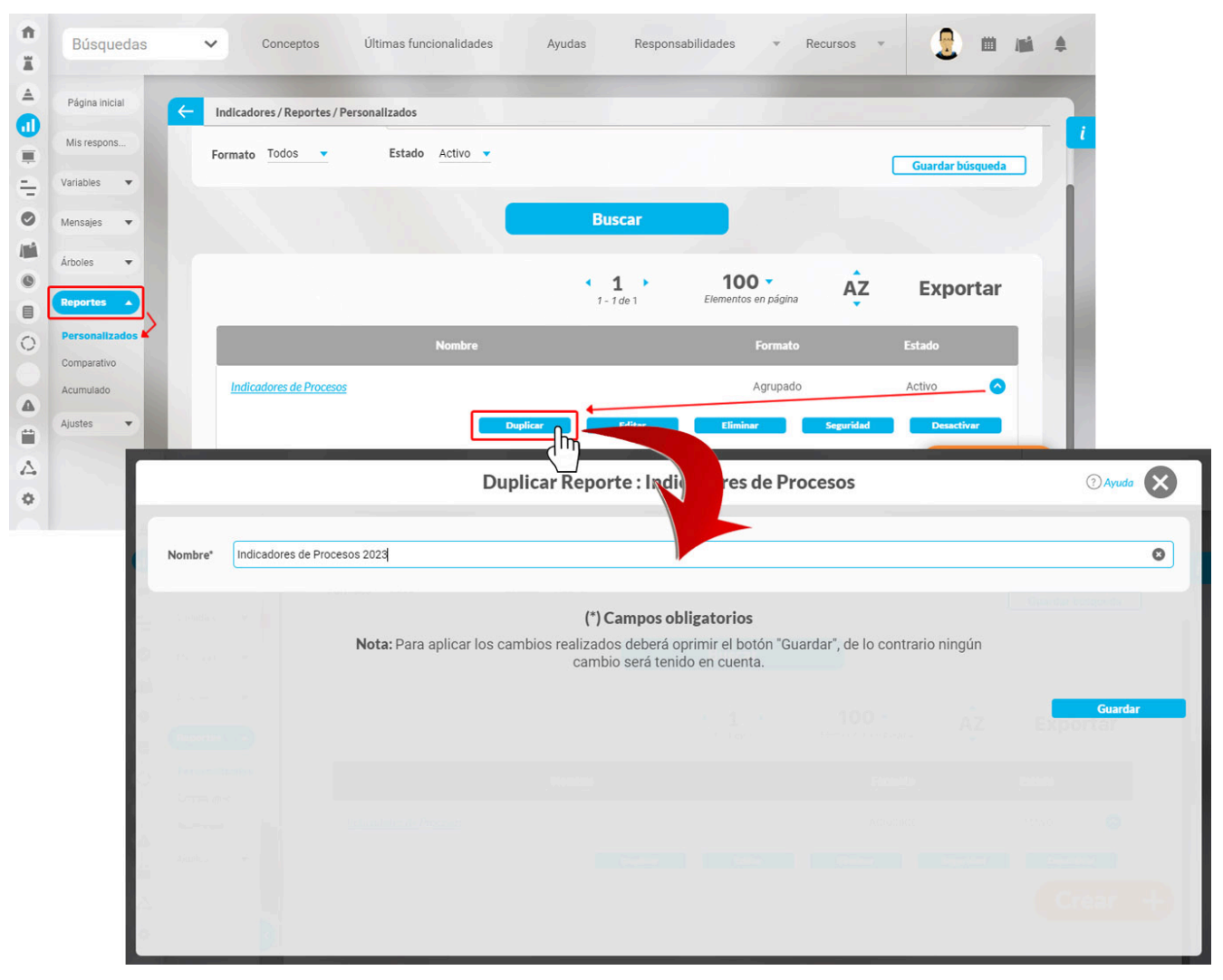

Cuando guardes, el sistema muestra una ventana que confirma que el reporte se ha duplicado. Te preguntará si deseas continuar editando el nuevo reporte . Si seleccionas 'NO', el sistema te lleva a la pantalla de búsqueda de los reportes personalizados. Si eliges 'Sí', el sistema te llevará directamente a la edición del nuevo reporte .

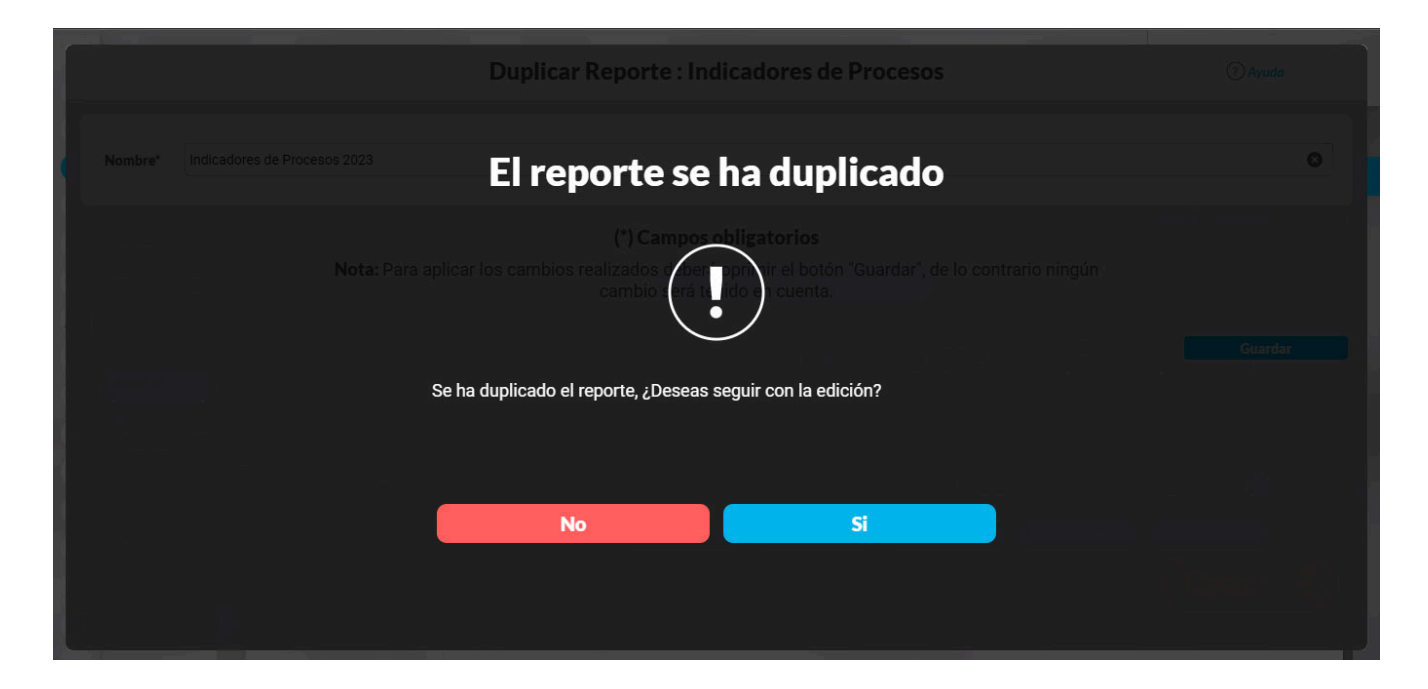

NOTA: El sistema realizará una copia exacta del reporte a excepción de la seguridad.

### Editar Reporte

Haz clic sobre Personalizados *de la sección Reportes* de cada módulo. El nombre, el formato y el estado del reporte son los filtros disponibles para buscarlos. En el manual de generalidades encuentras más información de cómo usar los filtros/opciones y cómo crear Búsquedas Almacenadas en el manual de generalidades. Después de definir los filtros haz clic en el botón Buscar. Aparece entonces la tabla de resultados con todos los reportes cuyo nombre coincide con el filtro y sobre los cuales tienes permisos de ver. Despliega las opciones del riesgo que quieres editar y has clic en el botón Editar.

| 1 | Búsquedas                     | <ul> <li>Conceptos Últimas Fu Ayudas Mis respon Recursos</li> </ul>                                                                        |
|---|-------------------------------|----------------------------------------------------------------------------------------------------|
|   | Página inicial                | - Indicadores / Reportes / Personalizados                                                                                                  |
|   | Variables                     | Nombre Contiene finan                                                                                                    |
| 0 | Árboles 💌                     | Estado Activo V                                                                                                    |
|   | Personalizados<br>Comparativo | Buscar Guardar búsqueda                                                                                                    |
|   | Ajustes                       | 1 - 2 de 2 Elementos en página                                                                                                    |
|   | 3                             | Indicadores de la Perspectiva Financiera       Tabular       Activo       +         Editar       Eliminar       Seguridad       Desactivar |

Ingresarás a la misma pantalla de crear el reporte personalizado y desde ahí podrás modificar todos los campos, excepto Activo, que solo se modifica con la opción Activar o desactivar .

Este es un ejemplo de la pantalla para el caso del módulo Indicadores.

|             | res/Reportes/                               | crear reporte personaliz                                                                                                    | ada                |                                    |                                          |                   |           |           |         |       |             |
|-------------|---------------------------------------------|----------------------------------------------------------------------------------------------------|--------------------|------------------------------------|------------------------------------------|-------------------|-----------|-----------|---------|-------|-------------|
|             |                                             |                                                                                                    |                    |                                    | _                                        |                   |           |           |         |       | ii Segar    |
|             |                                             |                                                                                                    |                    |                                    |                                          |                   |           | -         |         | -     | _           |
| Nombre*     | Indica                                      | tores de Procesos                                                                                                    |                    |                                    |                                          |                   |           |           |         |       |             |
| Configura   | ador* Admin                                 | istrador del Sistema                                                                                                    |                    |                                    |                                          |                   |           |           |         |       | 0           |
| Estado*     | Activo                                      |                                                                                                    |                    |                                    |                                          |                   |           |           |         |       |             |
|             |                                             |                                                                                                    |                    |                                    |                                          |                   |           | _         |         | -     |             |
| Variables 8 | incluides. <sup>4</sup>                     |                                                                                                    |                    |                                    |                                          |                   |           |           |         |       |             |
|             |                                             |                                                                                                    |                    |                                    |                                          |                   |           |           |         |       |             |
|             | Allas                                       | Usando comodines •                                                                                                    |                    |                                    |                                          |                   |           |           |         |       |             |
|             | Nombre                                      | Todos •                                                                                                    |                    |                                    |                                          |                   |           |           |         |       |             |
|             | Tipo                                        |                                                                                                    |                    |                                    |                                          |                   |           |           |         |       |             |
|             | Obtención                                   | -                                                                                                    |                    |                                    |                                          |                   |           |           |         |       | -           |
|             | Activo                                      |                                                                                                    | Constanting of the |                                    |                                          |                   |           |           |         |       |             |
|             | Propertane                                  | iguara •                                                                                                    | Sandra Her         | handez                             |                                          |                   |           |           |         |       | 0           |
|             | Otros paniene                               | dros 👻                                                                                                    |                    |                                    |                                          |                   |           |           |         |       |             |
|             |                                             | in the second second seco |                    |                                    |                                          |                   |           |           |         |       |             |
|             | • c                                         | Numbre                                                                                                    |                    |                                    | Value                                    | Meta              |           | United    |         | 0     | •           |
|             | •                                           | Ventas Internacionales                                                                                                    |                    |                                    | 620.00                                   | 200.00            | 100.00    | MS        | A       | 9     | ×           |
|             | •                                           | Ventas Nacionales                                                                                                    |                    |                                    | 325.00                                   | 200.00            | 100.00    | MS        | +       |       | ×           |
|             | •                                           | Ventas                                                                                                    |                    |                                    | 84,554,000.00                            | 96,000,000.00     | 88.08     | 5         | 4       |       | •           |
|             |                                             |                                                                                                    |                    |                                    |                                          |                   |           |           |         | Agre  | <u>••</u> 0 |
| Ferr        | mato del reporte                            | -                                                                                                    |                    |                                    |                                          |                   |           |           |         | 11.00 | dan         |
|             |                                             |                                                                                                    | _                  |                                    |                                          |                   |           |           |         |       |             |
|             | TEXT                                        | TLOS                                                                                                    | Indic              | adores d                           | le Procesos                              | 24/ju             | 1/2018    | 09:47     |         |       |             |
|             | • •                                         |                                                                                                    |                    |                                    |                                          |                   |           |           |         |       |             |
| P           | Propietario                                 |                                                                                                    |                    |                                    |                                          |                   |           |           |         |       |             |
| P<br>F      | Propietario                                 |                                                                                                    |                    |                                    |                                          |                   |           |           |         |       |             |
| P<br>F<br>T | Propietario<br>Irecuencia<br>Ilpo           |                                                                                                    |                    |                                    |                                          |                   |           |           |         | 1     |             |
| F           | Propietario<br>Frecuencia<br>Itpo           | Nombre                                                                                                    | Actual valor /     | Actual % c                         | Actual días de atras                     | io en Actual e    | Actual Fe | cha de ci | irgue   |       |             |
| F           | Propietario<br>frecuencia<br>lipo           | Nombre                                                                                                    | Actual valor       | Actual % c<br>Promedio             | Actual días de atras<br>Máximo           | io en _ Actual e_ | Actual Fe | cha de ci | argue : |       |             |
| F           | Propietario<br>recuencia<br>lipo<br>ctual s | Nombre                                                                                                    | Actual valor       | Actual N c<br>Promedio             | Actual dias de atras<br>Máximo           | io en _ Actual e_ | Actual Fe | cha de ci | argue . |       |             |
| F           | Propietario<br>Frecuencia<br>Tipo           | Nombre                                                                                                    | Actual valor       | Actual % c<br>Promedio<br>Página # | Actual días de atras<br>Máximo<br>1 de # | io en _ Actual e. | Actual Fe | cha de c  | argue / |       |             |
| F           | Propietario<br>Precuencia<br>Itao           | Nombre<br>Conteo                                                                                                    | Actual valor       | Actual S c<br>Promedio<br>Página # | Actual días de atras<br>Máximo<br>de #   | io en _ Actual e_ | Actual Fe | cha de c  | irgue . |       |             |

Para más información sobre la configuración de cada sección del reporte personalizado visita Crear reporte. La mayoría de los campos se pueden modificar teniendo el cuidado de no dejar vacíos los campos obligatorios (los marcados con asterisco \* ). Haz clic en guardar para confirmar los cambios que has realizado.

Desde esta pantalla puedes:

- Asignar seguridad.
- Desactivar.
- Eliminar.
- Vista previa.
- Guardar.
- Crear un nuevo reporte

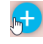

### **Explorar Reporte**

Explorar reporte es muy similar a la vista previa del reporte. Si quieres puedes verlo en este link.

Haz clic sobre Personalizados de la sección Reportes de cada módulo. Esta opción estará disponible si tienes permisos de crear, configurar, consultar o administrar. El nombre del reporte está en azul por ser un link para explorar el reporte. Para explorarlo necesitas por lo menos permisos de Ver el reporte.

Los filtros disponibles para buscar un reporte son:

Nombre: este filtro contiene las siguientes opciones: Todos, Contiene, Comienza con, Termina con, Igual a, No definido, Usando comodines. Si quieres conocer más en detalle como funcionan da clic aquí. **Formato:** este filtro contiene las siguientes opciones: Todos, Tabular, Agrupado y Estático. **Estado:** este filtro contiene las siguientes opciones: Todos, Activo e Inactivo.

En el Manual de Generalidades puedes encontrar más información sobre cómo usar los filtros/opciones y cómo crear Búsquedas Almacenadas.

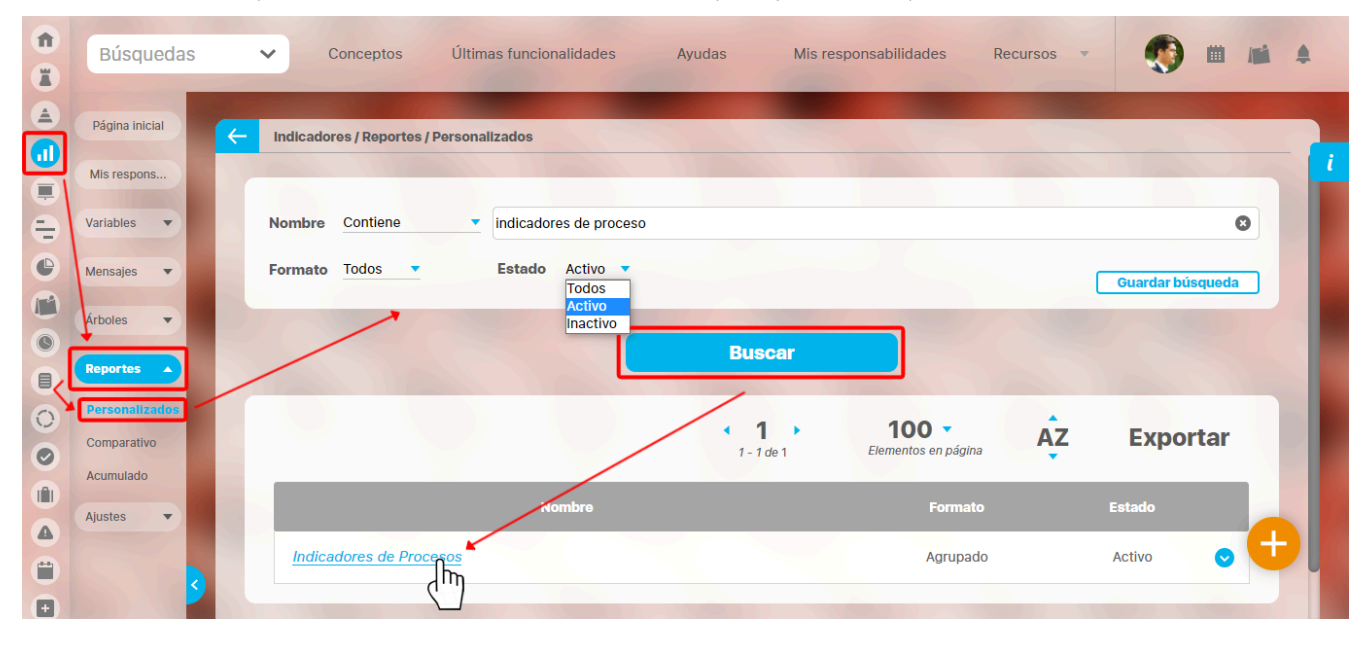

Después de definir los filtros haz clic en el botón Buscar. Aparece entonces la tabla de resultados con todos los reportes cuyo nombre coincide con el filtro y sobre los cuales tienes permisos de ver. Haz clic sobre el nombre del reporte que quieres explorar (aparece en azul si tienes permisos de verlo), o clic sobre el botón Editar para Editar el reporte. La lista de resultados muestra el nombre, formato y estado de cada reporte.

Aparece el reporte con todas las características y atributos configurados.

|                    |                        |                  |                         |                                                                                                    |             | ţ                | Exportar   ⑦ Ayuda                      |
|--------------------|------------------------|------------------|-------------------------|----------------------------------------------------------------------------------------------------|-------------|------------------|-----------------------------------------|
| ha de con          | sulta Fecha inicial    | 01/01/2022 00:00 | Fecha fin               | al 28/04/2022 08:26 <i>C</i> Actualizar                                                                                                    |             |                  |                                         |
|                    | TEXTII                 | LOS              |                         | Indicadores de Procesos                                                                                                    | 28/A        | br/202           | 2 08:28:25                              |
| Actual<br>semáforo | Nombre                 | Actual valor     | Actual %<br>umplimiento | Actual comentario                                                                                                    |             | Actual<br>estado | Actual días de atraso en el<br>registro |
| Abel D             | e María Iniesta No     | oel              |                         |                                                                                                    |             |                  |                                         |
| Trimest            | ral                    |                  |                         |                                                                                                    |             |                  |                                         |
| Dato               |                        |                  |                         |                                                                                                    |             |                  |                                         |
| •                  | Ventas                 | 5,425,456.65     | 89.40                   | 28/Apr/2000 08:21 - (Abel De María Iniesta Noel)<br>Se registra el valor para el actual período                                                    | Comentarios | Aceptable        | 1.00                                    |
|                    | Conteo: 1              |                  | Promedio:<br>89.40      |                                                                                                    |             |                  | Máximo: 1.00                            |
| Alonso             | Quijano                |                  |                         |                                                                                                    |             |                  |                                         |
| Mensua             | I                      |                  |                         |                                                                                                    |             |                  |                                         |
| Dato               |                        |                  |                         |                                                                                                    |             |                  |                                         |
| •                  | Ventas Internacionales | 25,425,221.13    | 100.00                  | COMENTARIOS PARA EL VALOR DEL 31/MAR/2020 23:59<br>El 04/MAY/2020 12:14 Abel De María Iniesta Noel comentó sobre el<br>valor del 31/MAR/2020 23:59 | Comentarios | Excelente        | 1.00                                    |

En algunos reportes personalizados como por ejemplo en el reporte del Módulo Indicadores, al llamar el reporte, este se genera por defecto desde la fecha inicial: primer día del año actual, hasta la fecha Final: fecha del día en que se consulta. Puedes cambiar el periodo de consulta utilizando los campos Fecha inicial y Fecha final y luego haz clic en

C Actualizar para ver los datos que corresponden a esas fechas como se explicó en crear reporte.

Al consultar el reporte, en la esquina superior derecha encuentras las opciones para Exportar, Ayuda y Cerrar el reporte.

Si tienes permisos puedes explorar el objeto principal del módulo desde el reporte haciendo clic en su nombre. Si tienes permiso aparece en azul como un hipervínculo.

NOTA: Para las columnas de comentarios de los valores antiguos los comentarios se verán sin un título como se muestra en la anterior imagen en la variable "Ventas", y para los valores más nuevos se mostrarán con un título en negrilla como se ve en la variable "Ventas Internacionales".

En caso de los reportes personalizados de los Módulos con conceptos personalizados, se podrán incluir dentro del reporte los atributos de tipo Tabla de atributo. Estos atributos se

| TEXTIL                | OS                     |               | Reporte de Beneficiarios       |                  |               |                        |                     | 03/feb/2020 11:34:21 |                     |                    |  |
|-----------------------|------------------------|---------------|--------------------------------|------------------|---------------|------------------------|---------------------|----------------------|---------------------|--------------------|--|
| Nombre                | Número de<br>documento | Primer nombre | Segundo<br>nombre              | Género           | Código género | Fecha de<br>nacimiento | Nombre de la<br>EPS | Primer apellido      | Segundo<br>apellido | Teléfon<br>acudien |  |
| an Andres Gomez Ortíz | 1097911433             | Juan          | Andres                         | Masculino        | 1             | 17/12/2009             | NUEVA EPS           | Gomez                | Ortíz               |                    |  |
|                       |                        |               | Juan A                         | Andres Gom       | ez Ortíz      |                        |                     |                      |                     |                    |  |
| Interesado            |                        |               |                                |                  |               |                        |                     |                      |                     |                    |  |
| Nombre                |                        |               |                                | Dependencia      |               |                        |                     | Rol en el pro        | oyecto              |                    |  |
| Juan Plata            |                        |               | Gerencia Administración Ventas |                  |               |                        |                     | Patrocinador         |                     |                    |  |
| Camilo Daza           |                        |               | Dirección                      | Administrativa y | Financiera    |                        |                     | Formula              | dor                 |                    |  |
|                       |                        |               |                                |                  |               |                        |                     |                      |                     |                    |  |
|                       |                        |               |                                |                  |               |                        |                     |                      |                     |                    |  |
|                       |                        |               |                                |                  |               |                        |                     |                      |                     |                    |  |
|                       |                        |               |                                |                  |               |                        |                     |                      |                     |                    |  |

#### Límite de visualización hasta 600 registros.

En la visualización del reporte el sistema mostrará un máximo de 600 filas en pantalla. Si el reporte tiene 600 o más filas, aparecerá un mensaje informando que solo se incluyen las primeras 600 filas y que el reporte completo debe exportarse en el formato deseado. Si el reporte tiene menos de 600 filas, no se mostrará ningún mensaje de información.

NOTA: Ten en cuenta que los datos serán actualizados al momento de exportar.

Esto aplica para todos los reportes personalizados de los módulos de:

- Documentos
- Indicadores

- Tareas Planes
- Avances parciales Planes

- Reuniones
- Mejoras

verán al final del reporte, mostrando la tabla de atributos de cada atributo, por ejemplo:

Planes

Categorías - Planes

- Gestión del riesgoControles Gestión del riesgo
- Conceptos personalizados con flujo
- Conceptos personalizados sin flujo

| Büngundan                          |                                |                                                          |                                               |                                                         |                                           | 🗄 Exportar   ? Ayuda 🗙            |
|------------------------------------|--------------------------------|----------------------------------------------------------|-----------------------------------------------|---------------------------------------------------------|-------------------------------------------|-----------------------------------|
| Fecha de consulta Fecha inicial    | 01/01/2025 00:0                | 0 Fecha final 22/01/20                                   | 025 18:16                                     | D Actualizar                                            |                                           |                                   |
| La previsualización del reporte só | Grupos<br>ilo incluye las prir | meras 600 filas. Use el enla<br>cuenta que los datos ser | Informaci<br>ace Exportar p<br>rán actualizad | <b>ón</b><br>para ver el reporte o<br>los al momento de | completo en cualquiera de le<br>exportar. | os formatos disponibles. Tenga en |
|                                    | Frecuencia                     | Fecha inicio de medición                                 | Actual valor                                  | Configurador                                            | Escala                                    |                                   |
|                                    |                                | 31/Ene/2021 23:59                                        |                                               |                                                         |                                           |                                   |
|                                    |                                | 31/Ene/2021 23:59                                        |                                               |                                                         |                                           |                                   |
|                                    |                                | 17/Mar/2023 14:00                                        |                                               | ORGANIZACIÓN                                            | Cumplimiento General                      |                                   |
|                                    |                                | 28/Feb/2022 13:00                                        |                                               |                                                         | Cumplimiento General                      |                                   |
|                                    |                                | 08/Nov/2022 21:39                                        |                                               | ORGANIZACIÓN                                            |                                           |                                   |
|                                    |                                | 12/Ene/2021 04:00                                        |                                               |                                                         | Cumplimiento General                      |                                   |
|                                    |                                | 05/Jun/2021 00:00                                        |                                               |                                                         |                                           |                                   |
|                                    |                                | 03/Abr/2023 12:20                                        |                                               |                                                         |                                           |                                   |
|                                    |                                | 15/Ene/2022 07:00                                        |                                               |                                                         |                                           |                                   |
|                                    |                                | 15/Ene/2022 07:00                                        |                                               |                                                         | Escala de nia 4                           |                                   |
|                                    |                                |                                                          |                                               |                                                         |                                           |                                   |

#### Comentario en el reporte de Indicadores

Los atributos Actual comentario y Último comentario muestran los primeros 500 caracteres del texto del comentario principal del valor actual o último valor, según corresponda. Ambos cuentan con una columna adicional en la cual se encuentra el enlace *comentario*.

|                             |                          |                  |                         |                                                                                                    |                                  | ţ                | Exportar   ⑦ Ayuda                      |
|-----------------------------|--------------------------|------------------|-------------------------|----------------------------------------------------------------------------------------------------|----------------------------------|------------------|-----------------------------------------|
| cha de cons                 | ulta Fecha inicial       | 01/01/2018 00:00 | Fecha final             | 24/07/2018 00:00                                                                                                    |                                  |                  |                                         |
|                             | teXtil                   | OS               | In                      | dicadores de Procesos                                                                                                    | 28/4                             | Abr/202          | 22 10:02:10                             |
| Actual<br>semáforo          | Nombre                   | Actual valor c   | Actual %<br>umplimiento | Actual comentario                                                                                                    |                                  | Actual<br>estado | Actual días de atraso en el<br>registro |
| Abel De<br>Trimestr<br>Dato | e María Iniesta No<br>al | el               |                         |                                                                                                    | Ļ                                |                  |                                         |
| •                           | Ventas                   | 84,554,000.00    | 88.08 24<br>No<br>pa    | (Jul/2018 16:02 – Resultados de ventas (Abel De María<br>bel)<br>Este indicador está mostrando el estado de las ventas<br>ra este mes ha sido bueno pero podría haber sido mejo | Iniesta Comentarios<br>que<br>or | Aceptable        | 6.00                                    |
|                             | Conteo: 1                |                  | Promedio:<br>88.08      |                                                                                                    |                                  |                  | Máximo: 6.00                            |
|                             | Conteo: 1                |                  | Promedio:               |                                                                                                    |                                  |                  | Máximo: 6.00                            |

El enlace *comentario* te permite visualizar el texto completo del comentario que se mostraba en el reporte, así como todos los demás comentarios que hayan sido agregados al valor. Puedes expandir cada comentario para ver sus archivos adjuntos y conceptos asociados.

Adicionalmente podrás agregar más comentarios para el valor si tienes permisos para comentar la variable, o si eres el gestor de la variable podrás agregar los comentarios de análisis del valor.

| alor: Sin agrupar<br>acha de Consulta: 07/Jul/2018 | or: Sin agrupar Comentarios de la variable Ventas (?) |                                                                        |                                   |           |              |           |  |  |  |  |
|----------------------------------------------------|-------------------------------------------------------|------------------------------------------------------------------------|-----------------------------------|-----------|--------------|-----------|--|--|--|--|
| Fecha                                              |                                                       | Meta                                                                   | Valor                             | Estado    | Cumplimiento | Tendencia |  |  |  |  |
| Mar                                                | 95,5                                                  | 54,094.06                                                              | 85,425,456.65                     |           | 89.40%       | ŧ         |  |  |  |  |
| 31/Mar/2022 00:00                                  |                                                       | PESOS                                                                  | PESOS                             | Aceptable |              |           |  |  |  |  |
| Análisis Del responsable d                         | e anali                                               | Comentarios                                                            |                                   |           |              |           |  |  |  |  |
| El 24/Jul/2018 Abel De María<br>Agregar Comentario | ior para el a<br>Iniesta Noc<br>B I U ⇒               | et comentó sobre el va<br>el comentó sobre el va<br>e⊨   x₂ x² } ≣ ☷ 🌉 | lor 84,554,000.00 del 07/Jul/2018 | 3 🗸       |              |           |  |  |  |  |
|                                                    | _                                                     |                                                                        |                                   |           | Guardar      | Cerrar    |  |  |  |  |

El atributo último comentario para las agrupaciones semanal, mensual, bimestral, trimestral, semestral y anual, muestra el texto completo del último comentario de la agrupación si su función resumen es suma, promedio o último valor.

| TE                     | <b>XTILO</b>    | S            | Re         | eporteCome | entariosMei | nsuales            | 05/may/2022 15:59:13                                                                                                    |         |
|------------------------|-----------------|--------------|------------|------------|-------------|--------------------|----------------------------------------------------------------------------------------------------|---------|
| Nombre                 | Enero/2020      | Febrero/2020 | Marzo/2020 | Abril/2020 | Mayo/2020   | Semestral<br>valor | Semestral último comentario                                                                                                    |         |
| Total Ventas           | 117.57          |              | 375.21     | 1,032.80   | 184.41      | 1,709.99           |                                                                                                    | Ver más |
| Ventas Internacionales |                 | 623.32       | 1,902.44   | 107.04     |             | 107.04             |                                                                                                    | Ver más |
| Ventas Nacionales      |                 | 62.55        | 80.58      | 129.89     |             | 91.00              | El usuario Administrador del Sistema reprocesó el mensaje y se<br>generó un nuevo valor para este período. Recuerde que el valor<br>anterior era: 179.98(M\$) | Ver más |
| c                      | cra 24 # 124-54 |              |            | Bu         | caramangaa  |                    | Página 1 de 1                                                                                                    |         |

Si la función resumen de la variable es el máximo valor, se mostrará el máximo valor del periodo de agrupación con su correspondiente comentario (si tiene). De igual manera, si la función resumen de la variable es el mínimo valor, se mostrará el mínimo valor del periodo de agrupación con su correspondiente comentario (si tiene).

Cada agrupación de último comentario tiene una columna adicional en la cual se encuentra el enlace Ver más. El enlace Ver más te permite visualizar el detalle de la agrupación.

|                      | De     | etalle semestral de                                       | los valores de la variab               | le Ventas Nacionale                  | S ? Ayuda                                |
|----------------------|--------|-----------------------------------------------------------|----------------------------------------|--------------------------------------|------------------------------------------|
|                      |        |                                                           |                                        |                                      |                                          |
| omentario de cada    | valor  |                                                           |                                        |                                      |                                          |
|                      |        |                                                           | ▲ <b>1</b> →<br>1 - 3 de 3             | ĄŻ                                   | Exportar                                 |
| Fecha del valor      | Valor  | Comentario                                                |                                        |                                      |                                          |
| 29/feb/2020 23:59:00 | 62.55  | El usuario Administrador del<br>anterior era: 179.98(M\$) | Sistema reprocesó el mensaje y se gene | ró un nuevo valor para este período. | Recuerde que el valor <u>Comentarios</u> |
| 31/mar/2020 23:59:00 | 80.58  |                                                           |                                        |                                      | Comentarios                              |
| 30/abr/2020 23:50:00 | 129.89 |                                                           |                                        |                                      | <u>Comentarios</u>                       |

La tabla consta de las siguientes columnas

- Fecha del valor.
- Valor.
- Comentario principal para ese valor.
- Enlace comentarios.

El enlace Agregar/ver comentario te permite la visualización de todos los comentarios del valor. Adicionalmente, si tu usuario cuenta con los permisos para comentar ese indicador, también podrás agregar comentarios. Si eres el gestor, adicionalmente podrás realizar el análisis del valor.

• El nombre de las variables en este reporte se realzan con azul cuando son hipervínculos que llevan a explorar la variable. Si haces clic sobre una variable y encuentras un mensaje similar a este debes contactar a tu administrador. Es muy posible que el parámetro: URL de la aplicación que configura el administrador en el módulo Administrador / Datos básicos / Parámetros, no se encuentre correctamente configurado.

| No se puede acceder a este sitio                                      |    |
|-----------------------------------------------------------------------|----|
| No se pudo encontrar la dirección IP del servidor de taller.pensemos  | 5. |
| Buscar taller pensemos 8080 videos2 ind variable; jsessionid en Googl | e  |
| ERR_NAME_NOT_RESOLVED                                                 |    |
|                                                                       |    |

| Si no tienes permisos para explorar la variable, al intentar explorar veras un mensaje as | para explorar la variable, al intentar exp | plorar verás un mensaje así |
|-------------------------------------------------------------------------------------------|--------------------------------------------|-----------------------------|
|-------------------------------------------------------------------------------------------|--------------------------------------------|-----------------------------|

|                | Acceso no Autorizado                                                                                               | ? Ayuda 🗙 |
|----------------|----------------------------------------------------------------------------------------------------|-----------|
| $\bigcirc$     | Usuario no Autorizado a realizar esta acción por bloqueo o no Activación.<br>Favor consultar con el Administrador. | A benefed |
| $\odot$        | Nombre ReporteContentarionMenduales Seguir esta variable                                                           | 0         |
| G Alexandre    |                                                                                                    | 1         |
| and the        |                                                                                                    |           |
| Constanting of |                                                                                                    |           |

Para solicitar permisos de ver la variable haz clic sobre Seguir esta variable.

- Si, a pesar de haber elegido la visualización de comentarios, alguno de ellos no se muestra, puede ser porque ese valor no tiene comentario o ni siquiera hay valor.
- Ten en cuenta que si no hay valor para el periodo de consulta elegido, no habrá comentario ni enlace Agregar/ver comentario.
- Si durante la visualización del reporte, se realizan cambios a los comentarios, necesitarás refrescar la pantalla del reporte para ver los comentarios modificados.

Si incluyes un concepto con un atributo personalizado calculado en el reporte y este concepto incluye un estado, al explorarlo podrás ver el valor de la calificación y el color del estado. Puedes verlo en la siguiente imagen.

|                     |                                |                              |                      | 🛃 Exportar                   | I 🧿 Ayuda 🚺 |
|---------------------|--------------------------------|------------------------------|----------------------|------------------------------|-------------|
| imetros de búsqueda | ~                              |                              |                      |                              |             |
|                     | yectos / Portarollo / Reportes |                              |                      |                              |             |
|                     | Nombre                         | e Configurador I             | Presupuesto asignado | Presupuesto con<br>impuestos |             |
|                     | Presupuesto del proyecto       | Administrador<br>del Sistema | 4,520,000,000        | 53,788,000.00                |             |
|                     |                                |                              |                      |                              |             |
|                     |                                |                              |                      |                              |             |
|                     |                                |                              |                      |                              |             |
|                     |                                |                              |                      |                              |             |

### Reportes de conceptos personalizados

Para los reportes de conceptos personalizados con flujo o sin flujo encontrarás los mismos filtros que hacen parte del concepto en el momento que explores el reporte,

| Pagina miciai | SGSST,                                                                              | /Evaluación del SG-SST /                                    | Reportes               |                                         |                                                  |             |                 |                 |        |
|---------------|-------------------------------------------------------------------------------------|-------------------------------------------------------------|------------------------|-----------------------------------------|--------------------------------------------------|-------------|-----------------|-----------------|--------|
| ivaluació 🔺   | Nombre                                                                              | 10005                                                       |                        |                                         |                                                  |             |                 | _               |        |
| iestionar     | Formate                                                                             | o Todos 🔻                                                   |                        |                                         |                                                  |             |                 |                 |        |
| tributos pe   | Estado                                                                              | Activo 🔻                                                    |                        |                                         |                                                  | G           | uardar búsqueda |                 |        |
| configurado   |                                                                                     |                                                             |                        |                                         |                                                  |             |                 |                 |        |
| eligros y 🔻   |                                                                                     |                                                             |                        | Buscar                                  |                                                  |             |                 |                 |        |
|               |                                                                                     |                                                             |                        |                                         | 100                                              |             |                 |                 |        |
| Istona CI     |                                                                                     |                                                             |                        | <b>1</b> <i>1 - 1 de</i> 1              | Elementos en página                              | AZ I        | Exportar        |                 |        |
| ccidentes 🔻   |                                                                                     |                                                             | Mambro                 |                                         | Formate                                          | E-t-        | -da             |                 |        |
| -             |                                                                                     |                                                             | Numbre                 |                                         | Pormato                                          | 130         |                 |                 |        |
|               | Eval                                                                                | luaciones                                                   |                        |                                         | Tabular                                          | Act         | ivo 📀           |                 |        |
|               |                                                                                     | ()                                                          |                        |                                         |                                                  |             | Crear           |                 |        |
| Г             | L. H. B. As                                                                         |                                                             |                        |                                         | den Bregerennad bille                            |             | ÷ Ex            | cportar 1 ⑦A    | yuda   |
| ſ             | Parámetros de búsqu<br>Nombre                                                       | ueda ^<br>Contiene                                          |                        |                                         | ta Perromatilia                                  |             | <u>ځ</u> 5x     | xportar   ⑦A    | yuda   |
| ſ             | Parámetros de búsqu<br>Nombre<br>Configurador                                       | ueda  Contiene Todos                                        | Administrador del Sist | rema                                    | far Remonstali                                   |             | t Ex            | goortar   ⑦ A   | yuda   |
| ſ             | Parámetros de búsqu<br>Nombre<br>Configurador<br>Activo en el sist                  | ueda A<br>Contiene<br>Todos<br>tema Si                      | Administrador del Sist | ema                                     | far Regrossatilit                                |             | ٹ Ex            | oportar I ⑦A    | yuda   |
| ſ             | Parámetros de búsqu<br>Nombre<br>Configurador<br>Activo en el sis:<br>Búsqueda avan | ueda ^<br>Contiene<br>Todos<br>tema Si                      | Administrador del Sist | ema                                     | da Regenerativita                                |             | t B             | oportar I (3) A | yuda   |
| ſ             | Parámetros de búsqu<br>Nombre<br>Configurador<br>Activo en el sisi<br>Búsqueda avan | ueda<br><u>Contiene</u><br><u>Todos</u><br>tema Si<br>uzada | Administrador del Sist | ema                                     |                                                  |             | <u>ئ</u> 5x     | oportar   ③ A   | yuda   |
|               | Parámetros de búsqu<br>Nombre<br>Configurador<br>Activo en el sist<br>Búsqueda avan | ueda A<br>Contiene<br>Todos<br>tema Si a                    | Administrador del Sist | ema                                     | r                                                |             | ی ک<br>د        | oportar I () A  | yuda ( |
|               | Parámetros de búsqu<br>Nombre<br>Configurador<br>Activo en el sis<br>Búsqueda avan  | ueda <u>Contiene</u> <u>Todos</u> tema Si zada              | Administrador del Sist | iema<br>Aplica                          | No.                                              | 100 -       | ± ۵۸            | oportar 1 🖗 A   | yuda   |
|               | Parámetros de búsqu<br>Nombre<br>Configurador<br>Activo en el sis:<br>Búsqueda avan | ueda  Contiene Todos tema Si azada  Nombre                  | Administrador del Sist | ema<br>Aplica<br>Datos a                | Ir<br>Reionales                                  | Fecha de la | ÷ Exclo         | eportar   (?) A | suB    |
|               | Parámetros de búsqu<br>Nombre<br>Configurador<br>Activo en el sist<br>Búsqueda avan | ueda  Contiene Todos tema Si azada  Nombre                  | Administrador del Sist | ema<br>Aplica<br>Datos a<br>Observación | Ir<br>Ricionales<br>Calificació<br>Porcentual su | n<br>perida | CICLO           | oportar 1 (2) A | SUB    |

Con estos filtros podrás hacer un búsqueda mas detallada sobre los resultados del reporte.

|                            |                   |          |         | 🛃 Exportar | ? Ayuda    | $\bigotimes$ |
|----------------------------|-------------------|----------|---------|------------|------------|--------------|
| rámetros de búsqueda \land | ¢.                |          |         |            |            |              |
| Nombre                     | Contiene          | <b>*</b> |         |            |            |              |
| Configurador               | rodos -           | •        |         |            |            |              |
| Activo en el sistema       | Si 🔻              |          |         |            |            |              |
| Búsqueda avanzada 🔽        | •                 |          |         |            |            |              |
| Fecha de la Evaluaci       | ón Todas          | •        |         |            |            | l            |
| CICLO                      | <todos></todos>   |          |         |            | * +        | i            |
| ESTÁNDAR                   | <todos></todos>   |          |         |            | <b>*</b> + | i            |
| SUB - ESTÁNDAR             | <todos></todos>   |          |         |            | * +        | i            |
| ÍTEM DEL ESTÁNDA           | R <todos></todos> |          | Aplicar |            | <b>*</b> + | ī.           |
|                            |                   |          |         |            |            |              |

### Eliminar Reporte

Haz clic sobre Personalizados de la sección Reportes de cada módulo. Podrás eliminar un reporte si eres el configurador o tienes permisos de configurar ese reporte. Una vez halles el reporte a eliminar has clic sobre el botón Eliminar.

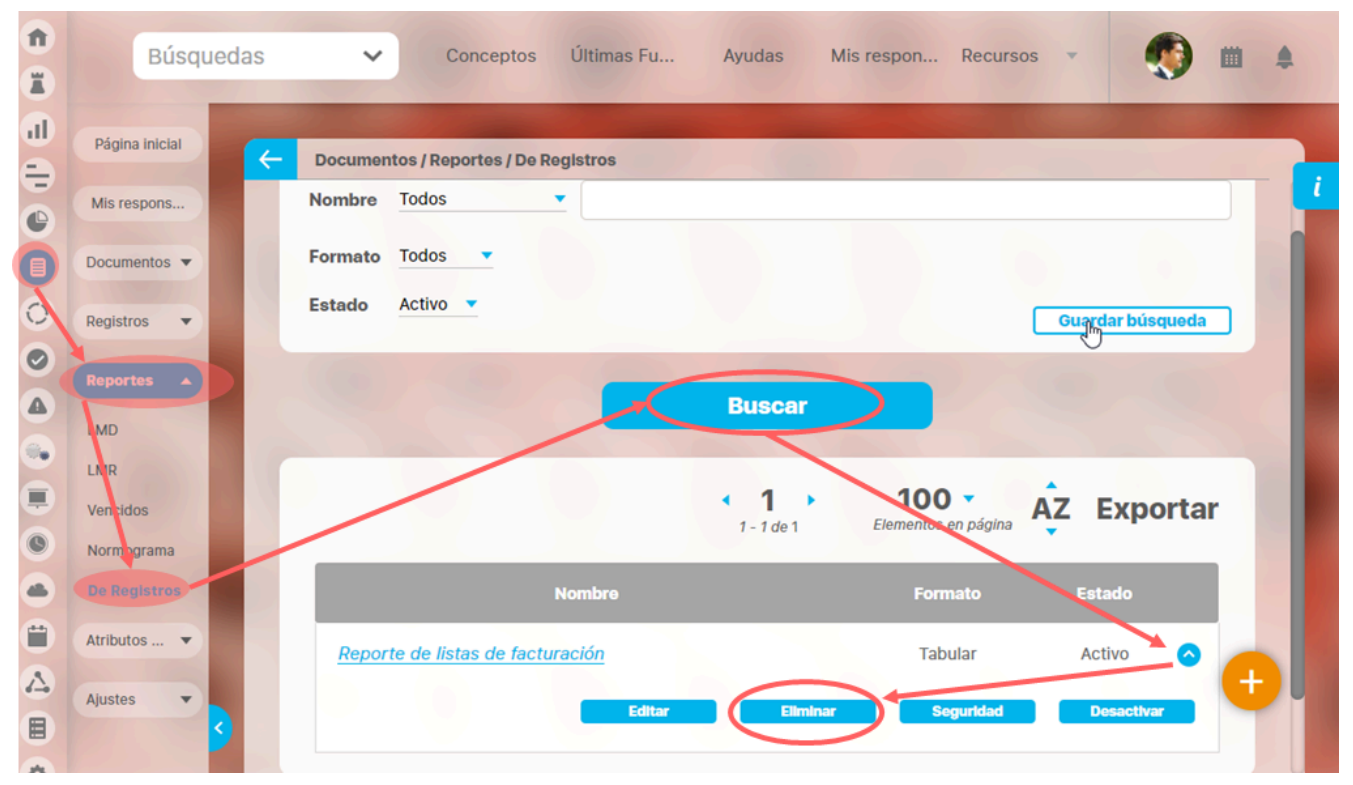

También puedes eliminarlo desde la pantalla de edición del reporte en la parte inferior. Para hacer haz clic en el botón eliminar.

| Frecuencia |        |              |            |                 |
|------------|--------|--------------|------------|-----------------|
|            |        |              |            |                 |
| Tipo       |        |              |            |                 |
|            |        |              |            |                 |
| Actual s   | Nombre | Actual valor | Actual % c | Actual comentar |
|            |        |              |            |                 |
|            | Conteo |              | Promedio   |                 |
|            |        |              |            |                 |
|            |        |              |            | Página # de #   |

Aparece un mensaje de confirmación que debes aceptar para eliminar el reporte. Una vez elimines el reporte no será posible recuperarlo. Haz clic en cancelar si deseas abortar la eliminación.

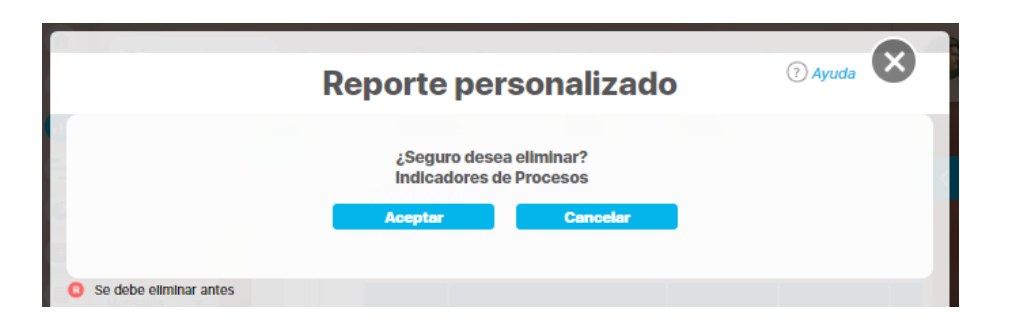

Si das clic en Aceptar eliminas el reporte y obtienes un mensaje como este:

| Reporte personalizado                       | ? Ayuda |
|---------------------------------------------|---------|
| iOperación Exitosa !<br>Eliminación Exitosa |         |
|                                             |         |
| Borrado Exitoso                             |         |
| Cerrar                                      |         |
| Se debe eliminar antes                      |         |

### Exportar reporte

|                    |                        |                  |                         |                                                                                                    |             | Ţ                | Exportar   🤅 Ayuda                      |
|--------------------|------------------------|------------------|-------------------------|----------------------------------------------------------------------------------------------------|-------------|------------------|-----------------------------------------|
| cha de con         | sulta Fecha inicial    | 01/01/2022 00:00 | Fecha fina              | I 28/04/2022 08:26 C Actualizar                                                                                                    |             | 7                |                                         |
|                    | TEXTIL                 | 05               | 1                       | ndicadores de Procesos                                                                                                    | 28/4        | Abr/202          | 2 08:28:25                              |
| Actual<br>semáforo | Nombre                 | Actual valor     | Actual %<br>Implimiento | Actual comentario                                                                                                    |             | Actual<br>estado | Actual días de atraso en el<br>registro |
| Abel D             | e María Iniesta No     | el               |                         |                                                                                                    |             |                  |                                         |
| Trimest            | ral                    |                  |                         |                                                                                                    |             |                  |                                         |
| Dato               |                        |                  |                         |                                                                                                    |             |                  |                                         |
|                    | Ventas                 | 5,425,456.65     | 89.40 2                 | 8/Apr/2000 08:21 - (Abel De María Iniesta Noel)<br>Se registra el valor para el actual período                                                     | Comentarios | Aceptable        | 1.00                                    |
|                    | Conteo: 1              |                  | Promedio:<br>89.40      |                                                                                                    |             |                  | Máximo: 1.00                            |
| Alonso             | Quijano                |                  |                         |                                                                                                    |             |                  |                                         |
| Mensua             | I                      |                  |                         |                                                                                                    |             |                  |                                         |
| Dato               |                        |                  |                         |                                                                                                    |             |                  |                                         |
| •                  | Ventas Internacionales | 25,425,221.13    | 100.00                  | COMENTARIOS PARA EL VALOR DEL 31/MAR/2020 23:59<br>El 04/MAY/2020 12:14 Abel De María Iniesta Noel comentó sobre el<br>el cardel 31 MAD/2020 23:50 | Comentarios | Excelente        | 1.00                                    |

Puedes exportar un reporte (personalizado o no personalizado) seleccionando la opción *Exportar*, disponible en la parte superior del reporte.

Al hacer clic en exportar se abre una nueva ventana que te permite seleccionar el formato de preferencia para exportar el reporte. Además puedes asignarle un nuevo nombre al reporte, diferente al sugerido por el sistema.

#### Formatos disponibles:

- CSV, formato con valores separados por comas.
- PDF, formato de documento portátil.XLS, formato de Microsoft Excel.
- RTF, formato de texto enriquecido.

|                                |                | Opciones                    |          | ? Ayuda |
|--------------------------------|----------------|-----------------------------|----------|---------|
| DF (1.4/Acrobat 5.0)           | 🔲 🖙 XIs (2000) | 🔲 🖂 Texto plano (Csv UTF-8) | 🗌 🗐 Rtf  | Todos   |
| Nombre del archivo Indicadores | de Procesos    |                             | •        | ٥       |
|                                |                |                             | Exportar | Cerrar  |
|                                |                |                             |          |         |
|                                |                |                             |          |         |

NOTA: Cuando se da clic en más de un formato o en Todos, el sistema genera un mensaje informativo que indica que se generará un .zip.

| Nota     Se recomienda exportar los reportes extensos (más de 600 filas) para poder tener una visualización completa. |
|----------------------------------------------------------------------------------------------------|
|----------------------------------------------------------------------------------------------------|

# Vista Previa reporte personalizado

Si quieres ver como va quedando un reporte personalizado puedes utilizar el botón de Vista Previa.

| Nerel     Pitros     Annzado       Nombre     Reporte Proyecto estudidgico de Visión     Imorrado del reporte:       Atributos*     Grupos     Imorrado del reporte:       Atributos*     Grupos     Imorrado del reporte:       Descripción     Información adicional       Descripción     Información adicional                                                                                                    | Filtros Avanzado                                                                                                    | and the second second second second second second second second second second second second second second second |
|----------------------------------------------------------------------------------------------------|----------------------------------------------------------------------------------------------------|----------------------------------------------------------------------------------------------------|
| Reporte Proyecto estratégico de Visión  Formato del reporte:  Attibutos* Grupos  Grupos  Curgos  Curgo |                                                                                                    |                                                                                                    |
| Reporte Proyecto estatégico de Visión Formato del reporte:  Atributos* Grupos Cuardar Orden  Nombre Descripción Información adicional  Cuardar Cuardar  Cuardar  Perimetros de buisqueda  Nombre Reporte estatégico de Visión Cuardar  Perimetros de buisqueda  Nombre Reporte estatégico de Visión Reporte estatégico de Visión Reporte estatégico de Reporte estatégico Reporte estatégico de Reporte estatégico Reporte estatégico de Visión Reporte estatégico de Visión Reporte estatégico de Reporte estatégico Reporte estatégico de Visión Reporte estatégico de Visión Reporte estatégico de Reporte estatégico Reporte estatégico R |                                                                                                    | _                                                                                                    |
| Formato del reporte:       Image: Contentino del contentino del contenino del contentino del contenino del contentin                                         | Iombre* Reporte Proyecto estratégico de Visión                                                                                                    | 0                                                                                                    |
| Attributes*       Grups       Credit         Nombre       Descripción       Información adicional         Descripción       Información adicional       Clust arresto         Descripción       Información adicional       Clust arresto         Parimetros de búsqueda        Elminar       Vista arresto       Clustar         Vista previsio       Clustar       Clustar       Clustar         Vista previsio       Clustar       Clustar       Clustar         Vista previsio       Clustar       Clustar       Clustar         Vista previsio       Clustar       Clustar       Clustar         Vista previsio       Clustar       Clustar       Clustar         Vista previsio       Clustar       Clustar       Clustar         Vista previsio       Clustar       Clustar       Clustar         Vistar       Clustar       Clustar       Clustar       Clustar         Vistar       Clustar       Clustar       Clustar       Clustar       Clustar         Vistar       Clustar       Clustar       Clustar       Clustar       Clustar       Clustar       Clustar       Clustar       Clustar       Clustar       Clustar       Clustar       Clustar       Clustar       Clust                                                                                                    | Formato del reporte:                                                                                                    | - H                                                                                                    |
| Nombre       Descripción       Infornación adicional         Descritor       Elmina       Visa previa       Curdar         Parimetros de búsqueda       Condar       Curdar       Curdar         Nombre       Perimetros de búsqueda       Condar       Curdar       Curdar         Perimetros de búsqueda       Condar       Curdar       Curdar       Curdar         Perimetros de búsqueda       Condar       Curdar       Curdar       Cu                                                                                                    | Atributos* Grupos At Orden                                                                                                    |                                                                                                    |
| Nombre         Descripción         Infornación adicional           Descripción         Descripción         Ennix         Visa preva         Guarán           Parimetros de biagueda         Contact         Contact                                                                                                    |                                                                                                    |                                                                                                    |
| Nombre       Descripción       Información adicional         Desactivar       Eliminar       Vista previs       Caundar         Parametros de búsqueda       Contractiva       Caundar       Caundar         Nombre       Nombre       Desactivar       Vista previs       Caundar         Parametros de búsqueda       Caundar       Caundar       Caundar       Caundar         Desactivar       Desactivar       Nombre       Caundar       Caundar         Parametros de búsqueda       Caundar       Caundar       Caundar       Caundar         Desactivar       Desactivar       Desactivar       Caundar       Caundar         Parametros de búsqueda       Caundar       Caundar       Caund                                                                                                    |                                                                                                    | -                                                                                                    |
| Nombre         Descripción         Infomación adicional           Desactivar         Eliminar         Vista preview         Coardear                                                                                                    |                                                                                                    |                                                                                                    |
| Nombre         Descripción         Infomación adicional           Desactivar         Eliminar         Visia previa         Guardar           Pariametros de bisqueda          Descripción         Infomación adicional         Eliminar         Eliminar                                                                                                    |                                                                                                    |                                                                                                    |
| Desactivar       Elminar       Vida previo       Cuardar         Parámetros de búsqueda       Combras       Combras                                                                                                    | Nombre Descripción Infomación adicional                                                                                                    |                                                                                                    |
| Desactivar       Eliminar       Vieta previn       Guardar         Parámetros de búsqueda       Image: Comparison de la para estratégico es un ejercicio que de la planeación estratégico es un ejercicio que de la planeación estratégico es un ejercicio que quere conseguir en el futuro y cómo lo va a lo perito a la vasión que refleje quere conseguir en el futuro y cómo lo va a lo perito a la vasión que refleje la vasión que refleje la vasión que refleje la vasión que refleje la esperiencia y de herramientas cualitativas, como la investigación, la experiencia, y de interestigación comprendan y se alineen con la vasión estartégica de la esperiencia y de herramientas cualitativas, como la investigación, la experiencia, y entratégica e unipir colo peritos.       NEORMACION DEL PASO 1: Operitos futuro y cómo lo va a pariacion estratégica e estartesta proyectar, decidir y a conse futura y cómo lo va a pariacion estratesta de la esperiencia y de herramientas cualitativas, como la investigación, la experiencia, el análisia DAPO, entre otras.       NEORMACION DEL PASO 1: Operitos futura de la planeación estrategica de la vasión que refleje la vasión que refleje la vasión esterasia valeres de la esperiencia y de herramientas cualitativas, como la investigación, la experiencia, el análisia DAPO, entre otras.       NEORMACION DEL PASO 1: Operitos futuras futures que todos los equipos dentro de la organización comprendan y se alineen con la invisión estratégica de la vasión estratégica de la maneación estrategica de la vasión estratégica de la vasión estratégica de                                                                                                    |                                                                                                    |                                                                                                    |
| Nombre       Descripción       Información adicional         Prvámetros de búsqueda ✓       Información adicional       Descripción (Descripción (Descripción                                                                                                | Desactivar Eliminar Vista previa Guard                                                                                                    | ar                                                                                                    |
| Nombre       Descripción       Información adicional         Proyecto estratégico de Visión       DESCRIPCION DEL PROVECTO: La creeción<br>de un plan estratégico es un ejercicio que<br>forma parte de la planeación estratégica;       INFORMACION DEL PASO 1:<br>Objetivos del Proyecto:       INFORMACION DEL PASO 1:<br>Objetivos del Proyecto:         Descripción       DESCRIPCION DEL PROVECTO: La creeción<br>de un plan estratégico es un ejercicio que<br>forma parte de la planeación estratégica;       INFORMACION DEL PASO 1:<br>Objetivos del Proyecto:         Descripción       Descripción de recursos, procedimientos<br>y acciones. Para de la planeación estratégica;       INFORMACION DEL PASO 1:<br>Objetivos del Proyecto:         Descripción       Descripción de recursos, procedimientos<br>y acciones nata de la planeación estratégica;       Información adicional         Nervicos       Nervicos servica; decidi y<br>eviciones son posición deseada en el mercado       Información deseada en el mercado         Inadiation de la visión estratégica;<br>cades son los recursos con lo que se cuenta;<br>para cumpli los objetivos. Es importanti<br>realizar un presupuesto maestro que abarque<br>tentificar Oportunidades de Crecimiento;       Integrando la visión en sus objetivos y procesos.                                                                                                    |                                                                                                    |                                                                                                    |
| Nombre       Descripción       Infornación adicional         Prysteto estratégico de Visión       DESCRIPCION DEL PROYECTO: La creación<br>de un plan estratégico es un ejercicio que<br>forma parte de la planeación de estratégica, ed<br>quiere conseguina estratégica, ed<br>quiere conseguina estratégica, ed<br>quiere conseguina estratégica ma organización saber que<br>lograr por medio de recursos, procedimientos<br>y acciones. Para lotea, proyectar, decidir y<br>realizar los objetivos es mocesario valeres de<br>la experiencia y de herramientas cualitativa,<br>en adisis DAFO, entre otras.       Niedmamentales de la empresa, sus<br>aspiraciones y su posición deseada en el mercado<br>investopación, la experiencia, el<br>análisis DAFO, entre otras.         Por el lado cuantitativo, es vital precisar<br>para cumpir los objetivos. Es importante<br>realizar un presupuesto maestro que astratégica<br>untegrando la visión en sus objetivos y procesos.                                                                                                    |                                                                                                    | 0                                                                                                    |
| Nombre         Descripción         Infomación adicional           Proyecto estratégico de Visión         DESCRIPCION DEL PROVECTO: La creación<br>de un plan estratégico es un ejercicio que<br>forma parte de la planeación estratégica, el<br>cuali le permite a una organización sabra que<br>a lograr por medio de recursos, procedimientos<br>y acciones. Para idear, proyectar, decidir y<br>realizar los objetivos es necesario valerse de<br>la experiencia, y de herramientas cualitativo,<br>pro la lado cuantitativo, es vital precisar<br>cuáles son los recursos con lo que se cuenta<br>para cumpir los objetivos. Es importante<br>realizar un presupuesto maestro que abarque<br>identificar Oportuniidades de Crecimiento:         Aliener Equipos y procesos:<br>la inferior es cuenta<br>prizer un presupuesto maestro que abarque<br>identificar Oportuniidades de Crecimiento;                                                                                                    |                                                                                                    | ⑦ Ayuda                                                                                                    |
| Parametros de busqueda           Nombre         Descripción         Infornación adicional           Proyecto estratégico de Visión         DESCRIPCION DEL PROYECTO: La creación<br>de un plan estratégico es un ejercicio que<br>forma parte de la planeación estratégica, el<br>cual le permite a una organización saber qué<br>quiere conseguir en el futuro y cômo lo va a<br>lograr por medio de recursos, procedimientos<br>y acciones. Para idear, proyecta, decidir y<br>realizar los objetivos es necessario valerse de<br>la experiencia, y de herramientas cualitativas,<br>como la investigación, la experiencia, el<br>análisis DAFO, entre otras.         Alinear Equipos y Procesos:<br>Asegurar que todos los equipos dentro de la<br>organización comprendan y se alineen con la           Por el lado cuantitativo, es vital precisar<br>cuáles son los recursos con lo que se cuenta<br>para cumplir los objetivos. Es importante<br>realizar un presupuesto meestro que abarque<br>lotentificar Oportunidades de Crecimiento:         Visión estratégica<br>integrando la visión en sus objetivos y procesos.                                                                                                    |                                                                                                    |                                                                                                    |
| Nombre         Descripción         Infornación adicional           Proyecto estratégico de Visión         DESCRIPCION DEL PROYECTO: La creación<br>de un plan estratégico es un ejercicio que<br>forma parte de la planeación estratégica, el<br>cual le permite a una organización saber qué<br>quiere conseguir en el futuro y cômo lo va a<br>lograr por medio de reursos, procedimientos<br>vaciones. Para idear, proyecta, decidir y<br>realizar los objetivos es encesario valerse de<br>la experiencia, y de herramientas cualitativas,<br>para cumplir los objetivos. Es importante<br>realizar un presupuesto meetro que abarque<br>identificar Oportunidades de Crecimiento:         NIFORMACION DEL PASO 1:<br>Objetivos del Proyecto:<br>Definir la Visión a Largo Plazo:<br>Establecer una declaración clara de la visión que refleje<br>lograr por medio de reursos, procedimientos<br>va valores fundamentales de la empresa, sus<br>aspiraciones y su posición deseada en el mercado<br>reganización comprendan y se alineen con la<br>visión estratégica<br>integrando la visión estratégica                                                                                                    |                                                                                                    |                                                                                                    |
| Nombre       Descripción       Información adicional         Nombre       Poyecto estratégico de Visión       DESCRIPCION DEL PROVECTO: La creación<br>de un plan estratégico es un ejercicio que<br>forma parte de la planeación estratégica, el<br>cual le permite a una organización saber que<br>forma parte de la planeación estratégica, el<br>cual le permite a una organización saber que<br>forma parte de la planeación estratégica, el<br>cual le permite a una organización saber que<br>forma parte de la planeación estratégica, el<br>cual le permite a una organización saber que<br>forma parte de la planeación estratégica, el<br>cual le permite a una organización saber que<br>forma parte de la planeación estratégica parte de recursos, procedimico<br>realizar los objetivos es necessario valerse de<br>la experiencia y de herramientas cualitativas,<br>previences ar vales de a empresa, sus<br>anafisis DAFO, entre otras.       Stablecer una declaración clara de la visión que refleje<br>lograr por medio de recursos, procedimico<br>realizar los objetivos es necessario valerse de<br>la experiencia y de herramientas cualitativas,<br>anafisis DAFO, entre otras.       Alinear Equipos y Procesos:<br>como la investigación, la experiencia, el<br>anafisis DAFO, entre otras.       Alinear Equipos y Procesos:<br>cuales son los recursos con lo que se cuenta<br>integrando la visión estratégica<br>para cumplir los objetivos. Es importante<br>realizar un presupuesto meetor que abarque<br>identificar Oportunidades de Crecimiento:                                                                                                    | Parámetros de búsqueda 🗸                                                                                                    |                                                                                                    |
| Proyecto estratégico de Visión       DESCRIPCION DEL PROYECTO: La creación       INFORMACION DEL PASO 1:         de un plan estratégico es un ejercicio que       INFORMACION DEL PASO 1:       Objetivos del Proyecto:         cual le permite a una organización estratégica, el       Objetivos del Proyecto:       Objetivos del Proyecto:         quiere conseguir en el futuro y cómo lo va a       Establecer una declaración clara de la visión que refleje       Iosprato medio de recursos, procedimientos       Iosprato medio de recursos, procedimientos       Iosprato medio de recursos, procedomientos       Iosprato medio de recursos, procedomientos       Iosprato medio de recursos, procedomientos       Iosprato medio de recursos, procedomientos       Iosprato medio de recursos, procedomientos       Iosprato medio de recursos, procedomientos       Iosprato medio                                                                                                    | Parámetros de búsqueda 🗸                                                                                                    |                                                                                                    |
| de un plan estratégico es un ejercicio que<br>forma parte de la planeación estratégica es un ejercicio que<br>cual le permite a una organización saber qué<br>cual le permite a una organización saber qué<br>de un organización saber qué<br>cual le permite a una organización saber qué<br>de finir la Visión a Largo Piazo:<br>cual le permite a una organización saber qué<br>de finir la Visión a Largo Piazo:<br>lograr por medio de recursos, procedimientos<br>los valores fundamentales de la empresa, sus<br>aspiraciones y su posición deseada en el mercado<br>aspiraciones y su posición deseada en el mercado<br>aspiraciones y su posición deseada en el mercado<br>la experiencia y de herramientas cualitativas,<br>como la investigación, la experiencia, el<br>análisio DAFO, entre otras.<br>Por el lado cuantitativo, es vital precisar<br>cuáles son los recursos con lo que se cuenta<br>para cumplir los objetivos. Es importante<br>realizar un presupuesto maestro que abarque<br>ficheríficar Oportunidades de Crecimientos:                                                                                                    | Parámetros de búsqueda V                                                                                                    |                                                                                                    |
| Forma parte de la planeación estratégica, de Proyecto:<br>cual le permite a una organización saber qué<br>cual le permite a una organización saber qué<br>cual le permite a una organización saber qué<br>Definir la Visión a Largo Piazo:<br>establecer una declaración clara de la visión que refleje<br>lograr por medio de recursos, procedimientos<br>los valores fundamentales de la empresa, sus<br>apriaciones y su posición deseada en el mercado<br>apriaciones y su posición deseada en el mercado<br>realizar los objetivos es necesario valerse de<br>la experiencia y de herramientas cualitativas,<br>como la investigación, la experiencia, el<br>análisis DAFO, entre otras.<br>Por el lado cuantitativo, es vital precisar<br>cuáles son los recursos con lo que se cuenta<br>para cumplir los objetivos. Es importante<br>realizar un presupuesto maestro que abarque<br>(dentificar Oportunidades de Crecimiento:                                                                                                    | Parámetros de búsqueda            Nombre         Descripción         Infomación adicional           Proyecto estratégico de Visión         DESCRIPCION DEL PROYECTO: La creación                                                                                                    |                                                                                                    |
| Cual le permite a una organización saber qué       Definir la Visión a Largo Plazo:         Quiere conseguir en el futuro y cómo lo val       Establecer una declaración clara de la visión que refleje         I obrar por medio de recursos, procedimientos       los avoires fundamentales de la empresa, sus         applraciones y su posición deseada en el mercado       los posición deseada en el mercado         I a experiencia y de herramientas cualitativas,       Alinear Equipos y Procesos:         como la investigación, la experiencia, el<br>análisis DAFO, entre otras.       Asegurar que todos los equipos dentro de la<br>organización comprendan y se alíneen con la         Por el lado cuantitativo, es vital precisar<br>para cumplir los objetivos. Es importante<br>realizar un presupuesto maestro que abarque       visión estratégica<br>(Integrando la visión en sus objetivos y procesos.                                                                                                    | Parámetros de búsqueda ✓           Nombre         Descripción         Infomación adicional           Proyecto estratégico de Visión<br>de un plan estratégico es un ejercicio que         INFORMACION DEL PASO 1:                                                                                                    |                                                                                                    |
| quiere conseguir en el futuro y cómo lo va a       Establecer una declaración clara de la visión que refleje         lograr por medio de recursos, procedimientos       los valores fundamentales de la empresa, sus         y acciones. Para idear, proyectar, decidir y       aspicion y su posición deseada en el mercado         realizar los objetivos es necesario valerse de       aspicion y su posición deseada en el mercado         la experiencia y de herramientas cualitativas,       Alinear Equipos y Procesos:         como la investigación, la experiencia, el       Asegurar que todos los equipos dentro de la         análisis DAFO, entre otras.       organización comprendan y se alíneen con la         Por el lado cuantitativo, es vital precisar       visión estratégica         quies son los necursos con lo que se cuenta       integrando la visión en sus objetivos y procesos.         para cumplir los objetivos. Es importante       realizar un presupuesto maestro que abarque         identificar Oportunidades de Crecimiento:       identificar Oportunidades de Crecimiento:                                                                                                    | Parámetros de búsqueda ✓           Nombre         Descripción         Infomación adicional           Proyecto estratégico de Visión         DESCRIPCION DEL PROYECTO: La creación de un plan estratégico es un ejercicio que forma parte de la planeación estratégica, el Objetivos del Proyecto:         INFORMACION DEL PASO 1: Objetivos del Proyecto:                                                                                                    |                                                                                                    |
| Iograr por medio de recursos, procedimiento:       los valores fundamentales de la empresa, sus         y acciones. Para idear, proyectar, decidir y       aspiraciones y su posición deseada en el mercado         realizar los objetivos es necesario valerse de       aspiraciones y su posición deseada en el mercado         / Analysis       Allenar Equipos y Procesos:         como la investigación, la experiencia, el<br>análisis DAFO, entre otras.       Allenar Equipos y Procesos:         Por el lado cuantitativo, es vital precisar<br>cuáles son los necursos con lo que se cuenta<br>para cumplir los objetivos. Es importante<br>realizar un presupuesto maestro que abarque       visión en sus objetivos y procesos.                                                                                                    | Parámetros de búsqueda ✓           Nombre         Descripción         Infomación adicional           Proyecto estratégico de Visión         DESCRIPCION DEL PROYECTO: La creación de un plan estratégico es un ejercicio que forma parte de la planeación estratégica, el objetivos del Proyecto:         INFORMACION DEL PASO 1:           Corran parte de la planeación estratégica, el cual le permite a una organización saber qué definir la Visión a Largo Plazo:         Objetivos del Proyecto:                                                                                                    |                                                                                                    |
| y acciones. Para idea; proyecta; decidir y<br>realizar los objetivos es necesario valerse de<br>la experiencia y de herramientas cualitativas,<br>como la investigación, la experiencia, el<br>análisis DAFO, entre otras.<br>Por el lado cuantitativo, es vital precisar<br>cuáles son los recursos con lo que se cuenta<br>para cumplir los objetivos. Es importante<br>realizar un presupuesto maestro que abarque<br>lotentificar Oportunidades de Crecimiento:                                                                                                    | Nombre         Descripción         Infomación adicional           Proyecto estratégico de Visión         DESCRIPCION DEL PROYECTO: La creación<br>de un plan estratégico que<br>forma parte de la planeación estratégica, el<br>cual le permite a una organización saber qué<br>quiere conseguir en el futuro y cómo lo va a         INFORMACION DEL PASO 1:<br>Objetivos del Proyecto:<br>Establecer una declaración clara de la visión que refleje                                                                                                    | 6                                                                                                    |
| Por el lado cuantitativo, es vital precisar<br>cuáles son los recursos con lo que se cuenta<br>para cumplir los objetivos. Es importante<br>realizar un presupuesto maestro que abarque<br>identificar Oportunidades de Crecimiento:                                                                                                    | Nombre         Descripción         Infomación adicional           Proyecto estratégico de Visión         DESCRIPCION DEL PROYECTO: La creación de un plan estratégico es un ejercicio que roma parte de la planeación estratégica, el cual le permite a una organización estratégica, el cual le permite a una organización estratégica, el cual e permite a una organización estrategica, el cual e permite a una organización estrategica, el cual e permite a una organización estrategica, el cual e permite a una organización estrategica de lograr por medio de recursos, procedimientos los valores fundamentales de la empresa, sus         Definir la Visión a Largo Plazo:                                                                                                    |                                                                                                    |
| la experiencia y de herramientas cualitativas,<br>como la investigación, la experiencia, el<br>análisis DAFO, entre otras.<br>Por el lado cuantitativo, es vital precisar<br>cuáles son los recursos con lo que se cuenta<br>para cumplir los objetivos. Es importante<br>realizar un presupuesto maestro que abarque<br>Identificar Oportunidades de Crecimiento:                                                                                                    | Nombre         Descripción         Infomación adicional           Projecto estratégico de Visión         DESCRIPCION DEL PROYECTO: La creación de un plan estratégico su ne gercicio que to ma parte de la planeación estratégica, el cual le presente a una organización saber qué cual e projecto:         NFORMACION DEL PASO 1:           Objetivos del Proyecto         Cual e projecto estratégico de visión que refleje lograr por medio de recursos, procedimientos ja vaciones. Para idear, proyectar, decidir y aciones. Para idear, proyectar, decidir y         Statementales de la empresa, sus apriaciones y su posición deseada en el mercado                                                                                                    |                                                                                                    |
| como la investigación, la experiencia, el     Asegurar que todos los equipos dentro de la     análisis DAFO, entre otras.     organización comprendan y se alineen con la      Por el lado cuantitativo, es vital precisar     cuáles son los recursos con lo que se cuenta     , integrando la visión en sus objetivos y procesos.     para cumplir los objetivos. Es importante     realizar un presupuesto maestro que abarque     Identificar Oportunidades de Crecimiento:                                                                                                    | Nombre         Descripción         Infomación adicional           Proyecto estratégico de Visión         DESCRIPCION DEL PROYECTO: La creación<br>de un plan estratégico es un ejercicio que<br>forma parte de la planeación estratégico es un ejercicio que<br>quiere conseguir en el futuro y cómo lo va a<br>lograr por medio de recursos, procedimientos<br>y acciones. Para idear, proyectar, decidir y<br>realizar los objetivos es necesario valeres de         INFORMACION DEL PASO 1:<br>Objetivos del Proyecto:<br>Definir la Visión a Largo Plazo:<br>Establecer una declaración clara de la visión que refleje<br>los valores fundamentales de la empresa, sus<br>apricaciones y su posición deseada en el mercado                                                                                                    |                                                                                                    |
| Por el lado cuantitativo, es vital precisar<br>cuáles son los recursos con lo que se cuenta<br>para cumplir los objetivos. Es importante<br>realizar un presupuesto maestro que abarque<br>infegrando la visión en sus objetivos y procesos.                                                                                                    | Nombre         Descripción         Infomación adicional           Proyecto estratégico de Visión         DESCRIPCION DEL PROYECTO: La creación<br>de un plan estratégico es un ejercicio que<br>forma parte de la planeación estratégico que<br>cual le permite a una organización saber qué<br>cual le permite a una organización saber qué<br>plane conseguir en el futuro y cómo lo va a<br>lograr por medio de recursos, procedimientos<br>y acciones. Para idear, proyectar, decidir y<br>realizar los objetivos es necesario valerse de<br>la experiencia y de herramientas cualitativas,<br>Almear Equipos y Procesos:         Ninear Equipos y Procesos:                                                                                                    |                                                                                                    |
| Por el lado cuantitativo, es vital precisar<br>cuáles son los recursos con lo que se cuenta<br>para cumplir los objetivos. Es importante<br>realizar un presupuesto maestro que abarque<br>definicar Oportunidades de Crecimiento:                                                                                                    | Nombre         Descripción         Infomación adicional           Proyecto estratégico de Visión         DESCRIPCION DEL PROYECTO: La creación         INFORMACION DEL PASO 1:           Objetivos del Proyecto         cual le permite a una organización saber qué<br>quiere conseguir en el futuro y cómo lo va a<br>gaciarensos provectar; decidir y<br>realizar los polytivos se necesario valerse de<br>la experiencia, el<br>mone la investigación, la experiencia, el         NHORMACION DEL PASO 1:           Objetivos del Proyecto:         Cara de la visión que refleje         Objetivos del Proyecto:           Inder a resperiencia y de herramientas cualitativas,<br>como la investigación, la experiencia, el         Alinear Equipos y Procesos:           Asegurar que todos los equipos dentro de la         Asegurar que todos los equipos dentro de la                                                                                                    |                                                                                                    |
| cuáles son los recursos con lo que se cuenta i, integrando la visión en sus objetivos y procesos.<br>para cumplir los objetivos. Es importante<br>realizar un presupuesto maestro que abarque identificar Oportunidades de Crecimiento:                                                                                                    | Nombre         Descripción         Infomación adicional           Proyecto estratégico de Visión         DESCRIPCION DEL PROYECTO: La creación         INFORMACION DEL PASO 1:           Objetivos del Proyecto         cual le permite a una organización saber qué<br>quiere conseguir en el futuro y cómo lo va a<br>y acciones.Para idear, proyectar, decidir y<br>realizar los objetivos es necesario valerse de<br>la experiencia, y de herramientas cualitativas,<br>como la investigación, la experiencia, el<br>análisis DAFO, entre otras.         Ninformación adlicional                                                                                                    |                                                                                                    |
| para cumplir los objetivos. Es importante<br>realizar un presupuesto maestro que abarque identificar Oportunidades de Crecimiento:                                                                                                    | Nombre         Descripción         Infomación adicional           Proyecto estratégico de Visión         DESCRIPCION DEL PROYECTO: La creación<br>de un plan estratégico ge un ejercicio que<br>forma parte de la planeación estratégica, el<br>cual le permite a una organización saber qué<br>quiere conseguir en el futuro y cómo lo va a<br>lograr por medio de recursos, procedimientos<br>y acciones. Para idear, proyectar, decidir y<br>realizar do bojetivos es necesario valerse de<br>la experiencia y de herramientas cualitativas,<br>como la investigación, la experiencia, el<br>análisis DAFO, entre otras.         Nincer Equipos y Procesos:<br>Asegurar que todos los equipos dentro de la<br>organización comprendan y se alineen con la                                                                                                    |                                                                                                    |
| realizar un presupuesto maestro que abarque Identificar Oportunidades de Crecimiento:                                                                                                    | Nombre         Descripción         Infomación adicional           Proyecto estratégico de Visión         DESCRIPCION DEL PROYECTO: La creación de un plan estratégico de un plan estratégico es un ejercicio que remento es un ejercicio que remento es un ejercicio que remento es un ejercicio que remento es un ejercicio que remento es un ejercicio que permite a una organización estratégica el lograr por medio de recursos, procedimientos y acciones. Para ideas, proyectar decidir y realizar los objetivos es necesario valeres de la esperiencia y de herramientas cualitativas, como la investigación, la experiencia, el análisis DAFO, entre otras.         NHORMACION DEL PASO 1:<br>Objetivos del Proyecto:           Descripción         Descripción medio de recursos, procedimientos y acciones. Para ideas, proyectar decidir y ealizar los objetivos es necesario valeres de la empresa, sus aplraciones y su posición deseada en el mercado realisis DAFO, entre otras.         Alinear Equipos y Procesos:           Asegurar que todos los equipos dentro de la organización comprendan y se alineen con la exisión estratégica qué ses nos recursos con lo que se cuento.         Integrando la visión estratégica                                                                                                    |                                                                                                    |
|                                                                                                    | Parámetros de búsqueda         Nombre         Descripción         Infomación adicional           Proyecto estratégico de Visión         DESCRIPCION DEL PROVECTO: La creación de un plan estratégico es un ejercicio que to un plan estratégico es un ejercicio que to un plan estratégico es un ejercicio que to un plan estratégico es un ejercicio que to un plan estratégico es un ejercicio que to una declaración estratégico estratégico, estrategico, estrategico, estrategico, estrategico, estrategico, estrategico, estrategico, estrategico, estrategico, estrategico, estrategico, estrategico, estrategico, estrategico, estrategico estrategico estrategico estrategico estrategico estrategico estrategico estrategico, estrategico, estrategico, estrategico, estrategico estrategico estratestategico estrategico estrategico estrategico estratestategico |                                                                                                    |
| todos los aspectos pecesarios para llevar a Explorar nuevas oportunidades de mercado v                                                                                                    | Nombre         Descripción         Información adicional           Proyecto estratégico de Visión         DESCRIPCION DEL PROYECTO: La creación de un plan estratégico es un ejercicio que in planeación estratégico estratégico de Visión         NFORMACION DEL PASO 1:<br>Objetivos del Proyecto:           Cual le perimeta a una organización saber que indicator de la visión que refleje lograr por medio de recursos, procedimientos y acciones. Para idear, proyectar, decidir y realizar los objetivos es equipos dentro de la emercado aplicación, la experiencia, el análisis DAFO, entre otras.         Alnear Equipos y Procesos:           Anamistis DAFO, entre otras.         Por el lado cuantitativo, es vital precisar cuáles son los recursos on lo que se cuenta i visión estratégica el visión en sus objetivos y procesos.         Visión estratégica integrado i visión estratégica el recursos, procedimiento i progetos:                                                                                                    |                                                                                                    |

Cuando visualices o exportes los reportes, el atributo personalizado 'área de texto' cortara el texto que hayas escrito y mostrará un máximo de 995 caracteres, si exploras el concepto que tiene el atributo podrás ver completo el texto, por ejemplo: si exploras el concepto Mejora que tiene un atributo personalizado "área de texto" encontrarás todo el texto que hayas diligenciado sin cortar, puedes ver un ejemplo en la siguiente imagen del reporte cuando se corta el texto.

|                             |        | Reporte de<br>mejoramiento                                                                                    | 0 |
|-----------------------------|--------|----------------------------------------------------------------------------------------------------|---|
| hidicadores / Reportes / Pr | Nombre | Mejora 1                                                                                                    |   |
| Mejora                      | i i    | La mejora continua es un principio fundamental en<br>cualquier empresa u organización. La búsqueda            |   |
|                             |        | constante de formas de optimizar procesos, productos<br>o servicios es esencial para mantenerse competitivo   |   |
|                             |        | en un mundo en constante evolución. La mejora no es<br>un objetivo único y aislado, sino un compromiso        |   |
|                             |        | constante con la excelencia.<br>La mejora puede tomar muchas formas. Puede ser la                             |   |
|                             |        | simplificación de un proceso para aumentar la<br>eficiencia, la identificación y resolución de problemas      |   |
|                             |        | costos, o la implementación de nuevas tecnologías                                                             |   |
|                             |        | sus propias áreas de enfoque y oportunidades de<br>mejora.                                                    |   |
|                             |        | El primer paso hacia la mejora es la identificación de<br>áreas que necesitan atención. Esto puede lograrse a |   |
|                             |        | través de la retroalimentación de los empleados, la recopila                                                  |   |

Puedes visualizar como se verá el reporte incluso antes de guardar, sin embargo te recomendamos guardar los cambios cada vez que estés seguro de estos. Para saber más sobre el reporte y como se visualiza la información ve a Explorar Reporte

### Unificar el formato de áreas de texto al consultar y/o descargar un reporte personalizado

Si el parámetro "Unificar el formato de áreas de texto al consultar y/o descargar un reporte personalizado", está habilitado, al visualizar el reporte el formato de texto de todos los atributos personalizados de 'rea de texto se muestra unificado.

| Búsqueda          | as 🗸 Conce                                      | eptos Últimas funcionali                              | dades 🔻 Ayudas Responsa                                                                                                    | bilidades 🔻 Recursos 👻                                                                                                    |                   |         |
|-------------------|-------------------------------------------------|-------------------------------------------------------|----------------------------------------------------------------------------------------------------|----------------------------------------------------------------------------------------------------|-------------------|---------|
| - Administrador   | r / Datos básicos / Parámetros                  |                                                       |                                                                                                    |                                                                                                    |                   |         |
| AlPenera ac Pes   | Alon -                                          |                                                       |                                                                                                    |                                                                                                    |                   |         |
| Concepto Proye    | ectos del portafolio de proyectos               |                                                       |                                                                                                    |                                                                                                    |                   |         |
| Activar depurac   | ción de conexión LDAP                           |                                                       |                                                                                                    |                                                                                                    | 0                 |         |
| Usuario Admini    | istrador del Sistema                            |                                                       |                                                                                                    | ۲. (P                                                                                                    |                   |         |
| ID Medición de    | Google Analytics                                |                                                       |                                                                                                    |                                                                                                    | ī                 |         |
| Habilitar notific | caciones en tiempo real                         |                                                       |                                                                                                    |                                                                                                    | 0                 |         |
| Unificar el form  | nato de áreas de texto al consultar y/o de      | escargar un reporte personaliza                       | ido                                                                                                    |                                                                                                    |                   |         |
|                   |                                                 |                                                       | 250                                                                                                    |                                                                                                    |                   |         |
|                   |                                                 |                                                       | filmus (ascontication - Ap)                                                                                                    |                                                                                                    | 🛃 Exportar   🕐    | Ayuda 🚺 |
| Pa                | arámetros de búsqueda 💙                         | ✓ Çantagana<br>in / Reporting                         | Alternation Concentration and App                                                                                                    | na Ampiorischilduta - Record                                                                                                    | 🛃 Exportar   (?). | Ayuda 🜔 |
| Pa                | arámetros de búsqueda 💙                         | Conceptus<br>Conceptus<br>Nombre                      | Descripción                                                                                                    | infomación adicional                                                                                                    | 🛃 Exportar   ③    | Ayuda   |
| Pa                | arámetros de búsqueda 👻                         | Nombre<br>Proyecto estratégico de Visión              | Descripción<br>DESCRIPCION DEL PROVECTO: La creación<br>de un plan estratégico es un ejercicio que                                                                                                    | Infomación adicional                                                                                                    | 🗄 Exportar   (?). | Ayuda   |
| Pa                | arámetros de búsqueda 🔹                         | Nombre<br>Proyecto estratégico de Visión              | Descripción<br>Descripción<br>DESCRIPCION DEL PROYECTO: La creación<br>de un plan estratégico es un ejercicio que<br>forma parte de la planeación estratégica, el<br>cual le permite a una organización saber qué                                                                                                    | Infomación adicional<br>INFORMACION DEL PASO 1:<br>Objetivos del Proyecto:<br>Definir la Visión a Larao Plazo:                                                                                                    | 🗄 Exportar   (?). | Ayuda   |
| Pa                | arámetros de búsqueda 🔹                         | Nombre<br>Proyecto estratégico de Visión              | Descripción<br>DESCRIPCION DEL PROYECTO: La creación<br>de un plan estratégico es un ejercicio que<br>forma parte de la planeación estratégica, el<br>cual le permite a una organización saber qué<br>quiere conseguir en el futuro y cómo lo va a                                                                                                    | Infomación adicional<br>INFORMACION DEL PASO 1:<br>Objetivos del Proyecto:<br>Definir la Visión a Largo Plazo:<br>Establecer una declaración clara de la visión que refleje                                                                                                    | L Exportar 1 (?). | Ayuda   |
| Pa                | arámetros de búsqueda 🔹                         | Nombre<br>Proyecto estratégico de Visión              | Descripción<br>Descripción<br>DESCRIPCION DEL PROYECTO: La creación<br>de un plan estratégico es un ejercicio que<br>forma parte de la planeación estratégica, el<br>cual le permite a una organización saber qué<br>quiere conseguir en el futuro y cómo lo va a<br>lograr por medio de recursos, procedimientos                                                                                                    | Infomación adicional<br>INFORMACION DEL PASO 1:<br>Objetivos del Proyecto:<br>Definir la Visión a Largo Piazo:<br>Establecer una declaración clara de la visión que refleje<br>los valores fundamentales de la empresa, sus                                                                                                    | L Exportar 1 (?). | Ayuda 💽 |
| Pa                | arámetros de búsqueda 🔹                         | Nombre<br>Proyecto estratégico de Visión              | Descripción<br>Descripción<br>DESCRIPCION DEL PROVECTO: La creación<br>de un plan estratégico es un ejercicio que<br>forma parte de la planeación estratégica, el<br>cual le permite a una organización asber qué<br>quiere conseguir en el futuro y cómo lo va a<br>lograr por medio de recursos, procedimientos<br>y acciones. Para idear, proyectar, decidir y                                                                                                    | Infomación adicional<br>INFORMACION DEL PASO 1:<br>Objetivos del Proyecto:<br>Definir la Visión a Largo Piazo:<br>Establecer una declaración clara de la visión que refleje<br>los valores fundamentales de la empresa, sus<br>aspiraciones y su posición deseada en el mercado                                                                                                    | Exportar 1 (?).   | Ayuda   |
| Pa                | arámetros de búsqueda 🔹                         | Nombre<br>Proyecto estratégico de Visión              | Descrípción<br>Descrípción<br>DESCRIPCION DEL PROYECTO: La creación<br>de un plan estratégico es un ejercicio que<br>forma parte de la planeación estratégica, el<br>cual le permite a una organización saber qué<br>quiere conseguir en el futuro y cómo lo va a<br>lograr por medio de recursos, procedimientos<br>y acciones. Para idear, proyectar, decidir y<br>realizar los objetivos es necesario valerse de<br>la experiencia y de herramientas cualitativas.                                                                                                    | Infomación adicional<br>INFORMACION DEL PASO 1:<br>Objetivos del Proyecto:<br>Definir la Visión a Largo Piazo:<br>Establecer una declaración clara de la visión que refleje<br>los valores fundamentales de la empresa, sus<br>aspiraciones y su posición deseada en el mercado<br>Alinear Equipos y Procesos:                                                                                                    | Exportar 1 (?).   | Ayuda 💽 |
| Pa                | arámetros de búsqueda <table-cell></table-cell> | Nombre<br>Proyecto estratégico de Visión              | Descripción<br>Descripción<br>DESCRIPCION DEL PROYECTO: La creación<br>de un plan estratégico es un ejercicio que<br>forma parte de la planeación estratégica, el<br>cual le pemite a una organización asber qué<br>quiere conseguir en el futuro y cómo lo va a<br>lograr por medio de recursos, procedimientos<br>y acciones. Para idear, proyectar, decidir y<br>realizar los objetivos es necesario valerse de<br>la experiencia y de herramientas cualitativas,<br>como la investigación, la experiencia, el                                                                                                    | Infomación adicional<br>InFORMACION DEL PASO 1:<br>Objetivos del Proyecto:<br>Definir la Visión a Largo Plazo:<br>Establecer una declaración clara de la visión que refleje<br>los valores fundamentales de la empresa, sus<br>aspiraciones y su posición deseada en el mercado<br>Alinear Equipos y Procesos:<br>Asegurar que todos los equipos dentro de la                                                                                                    | Exportar 1 ().    | Ayuda 💽 |
| Pa                | arámetros de búsqueda 🔹                         | Conceptus<br>Nombre<br>Proyecto estratégico de Visión | Descripción<br>DESCRIPCION DEL PROVECTO: La creación<br>de un plan estratégico es un ejercicio que<br>forma parte de la planeación estratégica, el<br>cual le permite a una organización saber qué<br>quiere conseguir en el futuro y cómo lo va a<br>lograr por medio de recursos, procedimientos<br>y acciones. Para idear, proyectar, decidir y<br>realizar los objetívos es necesario valerse de<br>la experiencia y de herramientas cualitativas,<br>como la investigación, la experiencia, el<br>análisis DAFO, entre otras.                                                                                                    | Infomación adicional<br>INFORMACION DEL PASO 1:<br>Objetivos del Proyecto:<br>Definir la Visión a Largo Plazo:<br>Establecer una declaración clara de la visión que refleje<br>los valores fundamentales de la empresa, sus<br>aspiraciones y su posición deseada en el mercado<br>Alínear Equipos y Procesos:<br>Asegurar que todos los equipos dentro de la<br>organización comprendan y se alíneen con la                                                                                                    | L Exportar 1 (?). | Ayuda 💽 |
| Pa                | arámetros de búsqueda 🔹                         | Conceptus<br>Nombre<br>Proyecto estratégico de Visión | Descripción<br>Descripción<br>DESCRIPCION DEL PROVECTO: La creación<br>de un plan estratégico es un ejercicio que<br>forma parte de la planeación estratégica, el<br>cual le permite a una organización saber qué<br>quiere conseguir en el futuro y cómo lo va a<br>lograr por medio de recursos, procedimientos<br>y acciones. Para idear, proyectar, decidir y<br>realizar los objetivos es necesario valerse de<br>la experiencia y de herramientas cualitativas,<br>como la investigación, la experiencia, el<br>análisis DAFO, entre otras.<br>Por el lado cuantitativo, es vital precisar                                                                                                    | Infomación adicional<br>INFORMACION DEL PASO 1:<br>Objetivos del Proyecto:<br>Definir la Visión a Largo Plazo:<br>Establecer una declaración clara de la visión que refleje<br>los valores fundamentales de la empresa, sus<br>aspiraciones y su posición deseada en el mercado<br>Alínear Equipos y Procesos:<br>Asegurar que todos los equipos dentro de la<br>organización comprendan y se alineen con la<br>visión estratégica                                                                                                    | L Exportar 1 (?). | Ayuda   |
| Pa                | arámetros de búsqueda 🔹                         | Conceptus<br>Nombre<br>Proyecto estratégico de Visión | Descripción<br>DESCRIPCION DEL PROVECTO: La creación<br>de un plan estratégico es un ejercicio que<br>forma parte de la planeación estratégica, el<br>cual le permite a una organización saber qué<br>quiere conseguir en el futuro y cómo lo va a<br>lograr por medio de recursos, procedimientos<br>y acciones. Para idear, proyectar, decidir y<br>realizar los objetivos es necesario valerse de<br>la experiencia y de herramientas cualitativas,<br>como la investigación, la experiencia, el<br>análisis DAFO, entre otras.<br>Por el lado cuantitativo, es vital precisar<br>cuáles son los recursos con lo que se cuenta                                                                                             | Infomación adicional<br>INFORMACION DEL PASO 1:<br>Objetivos del Proyecto:<br>Definir la Visión a Largo Plazo:<br>Establecer una declaración clara de la visión que refleje<br>los valores fundamentales de la empresa, sus<br>aspiraciones y su posición deseada en el mercado<br>Alinear Equipos y Procesos:<br>Asegurar que todos los equipos dentro de la<br>organización comprendan y se alineen con la<br>visión estratégica<br>, integrando la visión en sus objetivos y procesos.                                              | L Exportar 1 (?). | Ayuda   |
| Pa                | arămetros de büsqueda <table-cell></table-cell> | Nombre<br>Proyecto estratégico de Visión              | Descripción<br>DESCRIPCION DEL PROVECTO: La creación<br>de un plan estratégico es un ejercicio que<br>forma parte de la planeación estratégica, el<br>cual le permite a una organización saber qué<br>quiere conseguir en el futuro y cómo lo va a<br>lograr por medio de recursos, procedimientos<br>y acciones. Para idear, proyectar, decidir y<br>realizar los objetivos es necesario valerse de<br>la experiencia y de herramientas cualitativas,<br>como la investigación, la experiencia, el<br>análisis DAFO, entre otras.<br>Por el lado cuantitativo, es vital precisar<br>cuáles son los recursos con lo que se cuenta<br>para cumplir los objetivos. Es importante                                                | Infomación adicional<br>INFORMACION DEL PASO 1:<br>Objetivos del Proyecto:<br>Definir la Visión a Largo Plazo:<br>Establecer una declaración clara de la visión que refleje<br>los valores fundamentales de la empresa, sus<br>aspiraciones y su posición deseada en el mercado<br>Alinear Equipos y Procesos:<br>Asegurar que todos los equipos dentro de la<br>organización comprendan y se alineen con la<br>visión estratégica<br>, integrando la visión en sus objetivos y procesos.                                              | Exportar 1 ().    | Ayuda   |
| Pa                | arámetros de búsqueda <table-cell></table-cell> | Nombre<br>Proyecto estratégico de Visión              | Descripción<br>DESCRIPCION DEL PROYECTO: La creación<br>de un plan estratégico es un ejercicio que<br>forma parte de la planeación estratégica, el<br>cual le permite a una organización saber qué<br>quiere conseguir en el futuro y cómo lo va a<br>lograr por medio de recursos, procedimientos<br>y acciones. Para idear, proyectar, decidir y<br>realizar los objetivos es necesario valerse de<br>la experiencia y de herramientas cualitativas,<br>como la investigación, la experiencia, el<br>análisis DAFO, entre otras.<br>Por el lado cuantitativo, es vital precisar<br>cuáles son los recursos con lo que se cuenta<br>para cumpili los objetivos. Es importante<br>realizar un presupuesto maestro que abarque | Infomación adicional<br>INFORMACION DEL PASO 1:<br>Objetivos del Proyecto:<br>Definir la Visión a Largo Plazo:<br>Establecer una declaración clara de la visión que refleje<br>tos valores fundamentales de la empresa, sus<br>aspiraciones y su posición deseada en el mercado<br>Alinear Equipos y Procesos:<br>Asegurar que todos los equipos dentro de la<br>organización comprendan y se alineen con la<br>visión estratégica<br>. Integrando la visión en sus objetivos y procesos.<br>Identificar Oportunidades de Crecimiento: | Exportar 1 ().    | Ayuda 💽 |

Si este parámetro no está habilitado al consultar el reporte el texto de estos atributos personalizados se mostrará con el formato definido por cada usuario al registrar la información en los atributos áreas de texto.

|                       |                                |                                                                                              |                                                                                            | 🗄 Exportar   🖓 Ayuda 🗙 |
|-----------------------|--------------------------------|----------------------------------------------------------------------------------------------|--------------------------------------------------------------------------------------------|------------------------|
| ámetros de búsqueda 💉 |                                |                                                                                              |                                                                                            |                        |
|                       |                                |                                                                                              |                                                                                            |                        |
|                       | Nombre                         | Descripción                                                                                  | Infomación adicional                                                                       |                        |
|                       | Proyecto estratégico de Visión | DESCRIPCION DEL                                                                              | INFORMACION DEL PASO 1:                                                                    |                        |
|                       |                                | PROYECTO: La creación de                                                                     | Objetivos del Proyecto:                                                                    |                        |
|                       |                                | parte de la <mark>planeación estratégica</mark> , el cual le                                 |                                                                                            |                        |
|                       |                                | permite a una organización saber qué quiere<br>consequir en el futuro y cómo lo va a lograr  | Definir la Visión a Largo Plazo:                                                           |                        |
|                       |                                | por medio de recursos, procedimientos y                                                      |                                                                                            |                        |
|                       |                                | acciones. Para idear, proyectar, decidir y<br>realizar los obietivos es necesario valerse de | <ul> <li>Establecer una declaración clari<br/>la visión que refleie los valores</li> </ul> | <mark>a de</mark>      |
|                       |                                | la experiencia y de herramientas cualitativas,                                               | fundamentales de la empresa, s                                                             | us                     |
|                       |                                | como la investigación, la experiencia, el<br>análisis DAFO, entre otras                      | aspiraciones y su posición dese<br>en el mercado                                           | ada                    |
|                       |                                | and take over exertine off dis.                                                              | errermercauv                                                                               |                        |
|                       |                                | Por el lado cuantitativo, es vital precisar cuáles                                           |                                                                                            |                        |
|                       |                                | son los recursos con lo que se cuenta para cumplin                                           | Alinear Equipos y Procesos:                                                                |                        |
|                       |                                | los objetivos. Es importante realizar un                                                     |                                                                                            |                        |

En la imagen, puedes ver un reporte con un atributo de tipo "Tabla de atributos". En la parte superior se encuentra el nombre del atributo, y debajo, las columnas que lo componen. La información que se presenta en filas, lo que permite una visualización más organizada.

| Etropolis.                 |                      |                           | óncerios. |                    |          | provinsi dan serie dan Bernarda 🛃 Exp                                           | ortar ı 🤊 Ayuda 🗙                                                                                                    |
|----------------------------|----------------------|---------------------------|-----------|--------------------|----------|---------------------------------------------------------------------------------|----------------------------------------------------------------------------------------------------|
| Parámetros de búsqueda 🗸   |                      |                           |           |                    |          |                                                                                 |                                                                                                    |
|                            |                      |                           |           |                    |          |                                                                                 |                                                                                                    |
| tex                        | TILO                 | S                         |           | Reporte anu        | ial 2024 |                                                                                 |                                                                                                    |
| Nombro                     | Configurado          |                           |           |                    | Activid  | ad de gestión                                                                   |                                                                                                    |
| Nombre                     | Nombre Conngurado    |                           | ctividad  | Proceso Evidencias |          | Objetivo                                                                        | Descripció                                                                                                    |
| Proyecto asistencial 2024. | Juan Camilo<br>Ortiz | Análisis Situacional      |           | Administrativa     |          | Identificación de fortalezas, debilidades,<br>oportunidades y amenazas.         | Recopilación de datos internos (re<br>capacidades) y externos (análisis                                                                                                    |
| Proyecto asistencial 2024. | Juan Camilo<br>Ortiz | Planificación Estratégica | a<br>     | Comercial          |          | Definir la dirección a largo plazo de la organizaci<br>establecer metas claras. | Ón y La planificación estratégica es un<br>dinámico que juega un papel cruc<br>plazo de cualquier organización. I<br>comienza con la evaluación exhan<br>actual de la empresa, lo que impli<br>detallado de sus recursos, capaci<br>Esta autoevaluación permite iden<br>internas que se pueden aprovech<br>que necesitan ser abordadas para<br>competitividad. |

La SVE presenta la información de las tablas de atributos de manera estructurada, permitiendo visualizar tanto los datos del concepto como los detalles asociados de manera clara y organizada que se han estructurado mediante una tabla de atributos.

La tabla de atributos se comporta como una tabla más del modelo de datos, por tanto cuando se referencia, se muestra información complementaria relacionada con el registro principal. En muchos casos, un registro principal puede tener varios detalles asociados, como múltiples grados académicos o varios trabajos. Cada detalle se mostrará en una fila separada, pero los datos del registro principal se repetirán para cada línea.

#### Ejemplo: Tenemos personas con Información Académica y Experiencia Laboral

En este caso, el registro principal o concepto es la información de una persona, y las tablas de detalles (Tabla de atributos) contienen la información académica y la experiencia laboral de esa persona. cabe señalar que puede que la persona puede o no tener experiencia laboral y/o formación académica

#### Datos Principales (Persona):

- ID: El número único de identificación de la persona.
- Nombre: El nombre completo de la persona.
- Fecha de Nacimiento: La fecha de nacimiento de la persona.

#### Detalles Relacionados:

- 1. Información Académica:
  - Grado Académico: El título obtenido (ej. Licenciatura, Maestría).
  - Institución: La universidad o centro educativo.
  - Año de Graduación: El año en que la persona completó sus estudios.
- 2. Experiencia Laboral:
  - Empresa: El nombre de la empresa donde trabajó la persona.
  - Puesto: El cargo o función que desempeñaba.
  - Años de Experiencia: El tiempo trabajado en esa empresa.

Cuando se realiza la integración de los datos entre las tablas que tienen múltiples registros relacionados (en este caso, persona), el resultado final es una combinación cartesiana de las filas de las tablas relacionadas. En este caso, si la persona tiene:

- 3 registros en la tabla de formación académica:
  - 1. Bachiller Técnico Agropecuario
  - 2. Ingeniero de Sistemas
  - 3. Magíster en Ciberseguridad
- 5 registros en la tabla de experiencia laboral:
   1. Desarrollador Junior (Empresa A)
  - 2. Desarrollador SM (Empresa B)
  - 3. Desarrollador Senior (Empresa C)
  - 4. Líder de Desarrollo (Empresa D)
  - 5. Gerente de Desarrollo (Empresa E)

La combinación será todas las filas de la tabla de formación académica con todas las filas de la tabla de experiencia laboral para el mismo id\_persona.

#### Cálculo de combinaciones:

• 3 registros de formación académica.

• 5 registros de experiencia laboral.

El producto cartesiano o combinación completa de estos registros será:

3(formaciones académicas)×5(experiencias laborales)=15 combinaciones.

| Manakan                     |                                   | Formación Académica |                    |                           |          |                   |                 |
|-----------------------------|-----------------------------------|---------------------|--------------------|---------------------------|----------|-------------------|-----------------|
| Nombre                      | Título Obtenido                   | Año de Graduación   | Nivel de Formación | Cargo                     | Empresa  | Fecha Vinculación | Fecha de Retiro |
| 'aris de los Angeles Jurado | Bachiller Técnico<br>Agropecuario | 2015                | Bachiller          | Desarrollador Junior      | UNAB     | 26/09/2018        | 26/01/2020      |
| aris de los Angeles Jurado  | Bachiller Técnico<br>Agropecuario | 2015                | Bachiller          | Desarrollador Semi Senior | UNAB     | 05/06/2020        | 31/12/2020      |
| aris de los Angeles Jurado  | Bachiller Técnico<br>Agropecuario | 2015                | Bachiller          | Desarrollador Senior      | ESSA     | 01/02/2020        | 30/12/2020      |
| aris de los Angeles Jurado  | Bachiller Técnico<br>Agropecuario | 2015                | Bachiller          | Líder de Desarrollo       | FNA      | 02/03/2021        | 30/11/2021      |
| aris de los Angeles Jurado  | Bachiller Técnico<br>Agropecuario | 2015                | Bachiller          | Gerente de Desarrollo     | PENSEMOS | 31/01/2022        | 01/05/2024      |
| aris de los Angeles Jurado  | Ingeniero de Sistemas             | 2021                | Profesional        | Desarrollador Junior      | UNAB     | 26/09/2018        | 26/01/2020      |
| ris de los Angeles Jurado   | Ingeniero de Sistemas             | 2021                | Profesional        | Desarrollador Semi Senior | UNAB     | 05/06/2020        | 31/12/2020      |
| aris de los Angeles Jurado  | Ingeniero de Sistemas             | 2021                | Profesional        | Desarrollador Senior      | ESSA     | 01/02/2020        | 30/12/2020      |
| aris de los Angeles Jurado  | Ingeniero de Sistemas             | 2021                | Profesional        | Líder de Desarrollo       | FNA      | 02/03/2021        | 30/11/2021      |
| aris de los Angeles Jurado  | Ingeniero de Sistemas             | 2021                | Profesional        | Gerente de Desarrollo     | PENSEMOS | 31/01/2022        | 01/05/2024      |
| aris de los Angeles Jurado  | Magister en<br>Ciberseguridad     | 2024                | Maestría           | Desarrollador Junior      | UNAB     | 26/09/2018        | 26/01/2020      |
| aris de los Angeles Jurado  | Magister en<br>Ciberseguridad     | 2024                | Maestría           | Desarrollador Semi Senior | UNAB     | 05/06/2020        | 31/12/2020      |
| aris de los Angeles Jurado  | Magister en<br>Ciberseguridad     | 2024                | Maestría           | Desarrollador Senior      | ESSA     | 01/02/2020        | 30/12/2020      |
| ris de los Angeles Jurado   | Magister en<br>Ciberseguridad     | 2024                | Maestría           | Líder de Desarrollo       | FNA      | 02/03/2021        | 30/11/2021      |
| aris de los Angeles Jurado  | Magister en<br>Ciberseguridad     | 2024                | Maestría           | Gerente de Desarrollo     | PENSEMOS | 31/01/2022        | 01/05/2024      |

# Eliminar reporte personalizado

Haz clic sobre Personalizados de la sección Reportes de cada módulo. Podrás eliminar un reporte si eres el configurador o tienes permisos de configurar ese reporte. Una vez halles el reporte a eliminar has clic sobre el botón Eliminar.

| n  | Búsquedas                                                                                                    | Conceptos Últimas Fu Avudas Mis respon Recursos 🗸 👘 🔺 |  |
|----|----------------------------------------------------------------------------------------------------|-------------------------------------------------------|--|
|    | Buoquoudo                                                                                                    |                                                       |  |
| al | Página inicial                                                                                                    |                                                       |  |
| ŧ  |                                                                                                    | Documentos / Reportes / De Registros                  |  |
| 0  | Mis respons                                                                                                    | Nombre Todos                                          |  |
|    | Documentos 🔻                                                                                                    | Formato Todos 💌                                       |  |
| 9  | Registros 🔻                                                                                                    | Estado Activo  Guardar búsqueda                       |  |
| 0  | Reportes                                                                                                    |                                                       |  |
|    | MD                                                                                                    | Buscar                                                |  |
| •  | LAR                                                                                                    |                                                       |  |
| 0  | Vencidos                                                                                                    | 1 - 1 de 1 Elemento en página AZ Exportar             |  |
| 0  | Normograma                                                                                                    |                                                       |  |
|    | De Registros                                                                                                    | Nombre Formato Estado                                 |  |
| ۳  | Atributos 💌                                                                                                    | Reporte de listas de facturación Tabular Activo       |  |
|    | Ajustes                                                                                                    |                                                       |  |
|    | <                                                                                                    | Editar Eliminar Seguridad Desactivar                  |  |
| -  | and the second second se |                                                       |  |

También puedes eliminarlo desde la pantalla de edición del reporte en la parte inferior. Para hacer haz clic en el botón eliminar.

| Pr  | opietario |        |              |            |                 |
|-----|-----------|--------|--------------|------------|-----------------|
| Fre | ecuencia  |        |              |            |                 |
| Tip | 0         |        |              |            |                 |
|     |           |        |              |            |                 |
| Act | ual s     | Nombre | Actual valor | Actual % c | Actual comentar |
|     |           |        |              |            |                 |
|     |           | Conteo |              | Promedio   |                 |
|     |           |        |              |            |                 |
|     |           |        |              |            | Página # de #   |
|     |           |        |              |            |                 |

Aparece un mensaje de confirmación que debes aceptar para eliminar el reporte. Una vez elimines el reporte no será posible recuperarlo. Haz clic en cancelar si deseas abortar la eliminación.

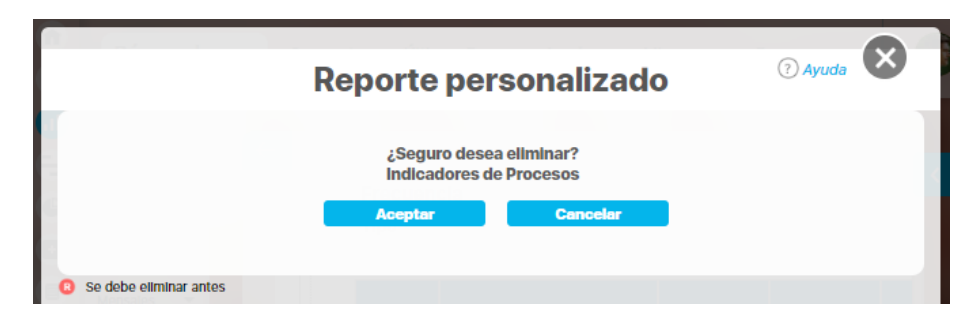

Si das clic en Aceptar eliminas el reporte y obtienes un mensaje como este:

| Reporte personalizado                       | ? Ayuda |
|---------------------------------------------|---------|
| iOperación Exitosa !<br>Eliminación Exitosa |         |
| Borrado Exitoso                             |         |
| Cerrar                                      |         |
| Se debe eliminar antes                      |         |

# Ajustes

- Flujos
  - Crear flujo de documentos
    - Agregar / Editar paso del flujo de Documentos
  - Eliminar Flujo
- Flujos Activos
- Consultar tipos de documentos
  - Crear tipo de documento Diseñar Plantilla
  - Editar tipos documentos
  - Eliminar un tipo documento
- Regenerar código de los documentos asociados a un tipo de documento
- Correos
   Notificaciones de Correo
- Parámetros
- Configurador búsqueda del concepto documentos

### Flujos

Desde esta opción es posible definir los flujos o conjuntos de pasos requeridos para la liberación de nuevas versiones de los documentos. A través de esta ventana es posible consultar los flujos de documentos registrados en el sistema para la aprobación de nuevas versiones de los documentos. Por medio de los siguientes criterios de búsqueda puedo realizar las consultas de los flujos:

- Nombre: Nombre asignado al flujo de documentos.
- Descripción: Explicación del flujo.

Para realizar la consulta ingrese los valores de los criterios por los que desea consultar y luego presione el botón Buscar

| 1<br>0 | Busquedas                                                                   | ~         | Conceptos   | Últimas Fu      | Ayudas   | Mis respon  | Recursos  | -        | ۲         | m    | 4 |
|--------|-----------------------------------------------------------------------------|-----------|-------------|-----------------|----------|-------------|-----------|----------|-----------|------|---|
|        | Página inicial<br>Mis deberes<br>Documentos V Ajustes / Flu<br>Nombre Todos | ijos<br>• |             |                 |          |             |           |          |           |      |   |
|        | Registros  Reportes Ajustes Flujos activos                                  | •         |             | Informa         | ación    |             | Buscar    | Guar     | dar búsqu | eda  |   |
|        | Tipos Para realizar una                                                     | búsqueda  | a establezc | a los filtros d | leseados | v a continu | ación hao | a clic e | en el bo  | otón |   |

#### La tabla de resultados muestra el nombre del flujo, la descripción, el número de pasos y si tiene o no paso final

| 1<br>0 | Busquedas                                                                                       |                                                                                                  | ✓ Conceptos                                          | Últimas Fu                                                        | Ayudas Mis respon                                                            | Recursos 👻                   | <b>()</b>                    | 4 |
|--------|-------------------------------------------------------------------------------------------------|--------------------------------------------------------------------------------------------------|------------------------------------------------------|-------------------------------------------------------------------|------------------------------------------------------------------------------|------------------------------|------------------------------|---|
|        | Página inicial<br>Mis deberes<br>Documentos V                                                   | Nombre Todos                                                                                     | •                                                    |                                                                   |                                                                              |                              |                              |   |
|        | Reportes                                                                                        | Nom                                                                                              | bre                                                  | <b>↓ 1 →</b><br>1 - 23 de 23                                      | 50 •<br>Elementos en página<br>escripción                                    | uscar<br>AZ<br>Número de Pas | Guardar búsqueda<br>Exportar |   |
|        | Correos<br>Parámetros                                                                           | <ul> <li>Documentos - Proceso Ges</li> </ul>                                                     | tión Estratégica                                     | Realizar la revisión<br>contenidos y estru<br>pertenecientes al p | de los parámetros,<br>ctura de los documentos<br>roceso Gestión Estratégica. | 5<br>Editar                  | Eliminar                     | Ð |
| 4      | Nota<br>El paso final indica si el flujo<br>• Si la casilla está vacía<br>• Si aparece el ícono | tiene un paso final o no.<br>a quiere decir que el flujo no t<br>🔖 , quiere decir que el flujo : | ene definido un paso fina<br>si tiene un paso final. | l                                                                 |                                                                              |                              |                              |   |

Desde aqui podrás:

#### • Crear flujo de documentos

- Agregar / Editar paso del flujo de Documentos
- Eliminar Flujo

#### 🔒 Nota

Los cambios que se hagan a un flujo de documentos tendrán efecto para las nuevas versiones de los documentos, más no para las versiones que estén en curso

• En 🔓 Seguridad puedo asignar los derechos específicos sobre el flujo del documento a un rol de usuarios, donde se configura la seguridad del flujo.

| Busquedas      | S                   | ~                                    | Conceptos        | Últimas Fu                            | Ayudas          | Mis respon       | Recursos       | ~          | ۲         |     |
|----------------|---------------------|--------------------------------------|------------------|---------------------------------------|-----------------|------------------|----------------|------------|-----------|-----|
| Página inicial | Documentos / Ajuste | es / Flujos                          |                  |                                       |                 |                  |                |            |           |     |
| Mis deberes    |                     |                                      |                  | <ul> <li>1</li> <li>- 23 d</li> </ul> | )<br>le 23      |                  |                |            |           |     |
| Documentos 🔻   |                     |                                      |                  |                                       |                 |                  |                | 0          | a Segurio | dad |
| Registros 🔻    |                     |                                      |                  |                                       |                 |                  |                |            |           |     |
| Reportes 🔻     | Nombre*             | Documentos - Pro                     | ceso Gestión Est | ratégica                              |                 |                  |                |            |           | 8   |
| Ajustes        | Descripción         | Realizar la revisión<br>Estratégica. | de los parámetr  | os, contenidos y e                    | structura de lo | os documentos pe | rtenecientes a | al proceso | ) Gestión |     |
| Flujos activos | Responsable*        | Manuel Betancur C                    | )sorio           |                                       |                 |                  |                |            | 8         |     |
| Tipos          |                     |                                      |                  |                                       |                 |                  |                |            |           |     |

• Puedo asignar permisos explícitos a otros usuarios o roles, tales como ver, comentar o configurar.

|                     | Č                                        | eguridad |         |         |               |
|---------------------|------------------------------------------|----------|---------|---------|---------------|
|                     |                                          |          |         |         | (? Ayuda      |
| Flujo de documento: | Documentos - Proceso Gestión Estratégica |          |         |         |               |
| Buscar              |                                          |          |         |         |               |
|                     |                                          |          | C       |         |               |
| Rol                 |                                          |          | Ver     | Comenta | ar Configurar |
| Todos los Usuarios  |                                          |          | -       | •       |               |
| ARol2               |                                          |          |         |         |               |
| Probador area 1.1   |                                          |          |         |         |               |
| Gestoras de riesgos |                                          |          | Guardar |         | Cerrar        |

Una vez de clic en el botón guardar se harán efectivos los permisos de seguridad sobre el documento.

El sistema generará un mensaje de operación exitosa.

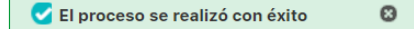

# Crear flujo de documentos

| 1<br>0     | Busquedas              | Conceptos Últimas Fu Ayudas Mis respon Recursos 🔻 👩 🛍 🌲                                                      |
|------------|------------------------|----------------------------------------------------------------------------------------------------|
|            | Página inicial         | Documentos / Ajustes / Flujos                                                                                |
| (†)<br>(†) | Mis deberes Documentos | Nombre Todos 🔻                                                                                               |
| a t        | Registros 🔻            | Descripción Todos 💌                                                                                          |
|            | Reportes               | Buscar Guardar búsqueda                                                                                      |
|            | Flujos activos         | Información                                                                                                  |
|            | Tipos<br>Correos       | Para realizar una búsqueda establezca los filtros deseados y a continuación haga clic en el botón<br>Buscar. |
|            | Parámetros             |                                                                                                    |

Puedo crear un flujo de documentos teniendo en cuenta los siguientes pasos

Digité el nombre, haz la descripción del flujo de documentos y selecciona el responsable.

| 1<br>0  | Busquedas        |                    | ~                 | Conceptos                     | Últimas Fu                    | Ayudas                   | Mis respon                     | Recursos     |         | <b>m</b> 4 |
|---------|------------------|--------------------|-------------------|-------------------------------|-------------------------------|--------------------------|--------------------------------|--------------|---------|------------|
|         | Página inicial D | ocumentos / Ajuste | s / Flujos        |                               |                               | ~                        |                                |              |         |            |
| •       | Mis deberes      | Nombre*            |                   |                               |                               |                          |                                |              |         |            |
| ux<br>X | Registros        | Descripción        |                   |                               |                               |                          |                                |              |         |            |
|         | Reportes V       | Responsable*       | Administrador del | Sistema                       |                               |                          |                                |              | 0       |            |
| •       |                  |                    |                   | (*)                           | Campos o                      | bligatori                | os                             |              |         |            |
|         | Tipos            | Not                | a: Para aplicar   | r los cambio<br>contrario nir | s realizados o<br>ngún cambio | deberá opi<br>será tenid | rimir el botór<br>o en cuenta. | n "Guardar", | de lo   |            |
|         | Parámetros       |                    |                   |                               |                               |                          |                                |              | Guardar |            |

Selecciono el responsable del flujo de documentos. Por defecto se muestra como responsable al usuario que está registrando el nuevo flujo de documentos.

|                         |              | Buscador de usuarios activos                                                                                                    |      |
|-------------------------|--------------|----------------------------------------------------------------------------------------------------|------|
| Página inicial          |              | nentos / Alustes / Flutos                                                                                                    | yuda |
| Nombre                  | Todos        | •                                                                                                    |      |
| >Dominio                | Todos        |                                                                                                    |      |
|                         | Todos        |                                                                                                    |      |
| Otros pará              | ámetros 🗸    |                                                                                                    |      |
| lujos                   |              | (*) Campos obligatorios                                                                                                    |      |
| ilujos activos<br>lipos |              | Nota: Para aplicar los cambios realizados deberá oprimir el botón "Guardar", <del>de lo</del><br>contrario ningún cambio será tenido en cuenta. |      |
| Correos                 |              | Información Agregar y Cerrar Cerrar                                                                                                    |      |
| Para                    | realizar una | a búsqueda establezca los filtros deseados y a continuación haga clic en el botón Busca                                                         | r. l |

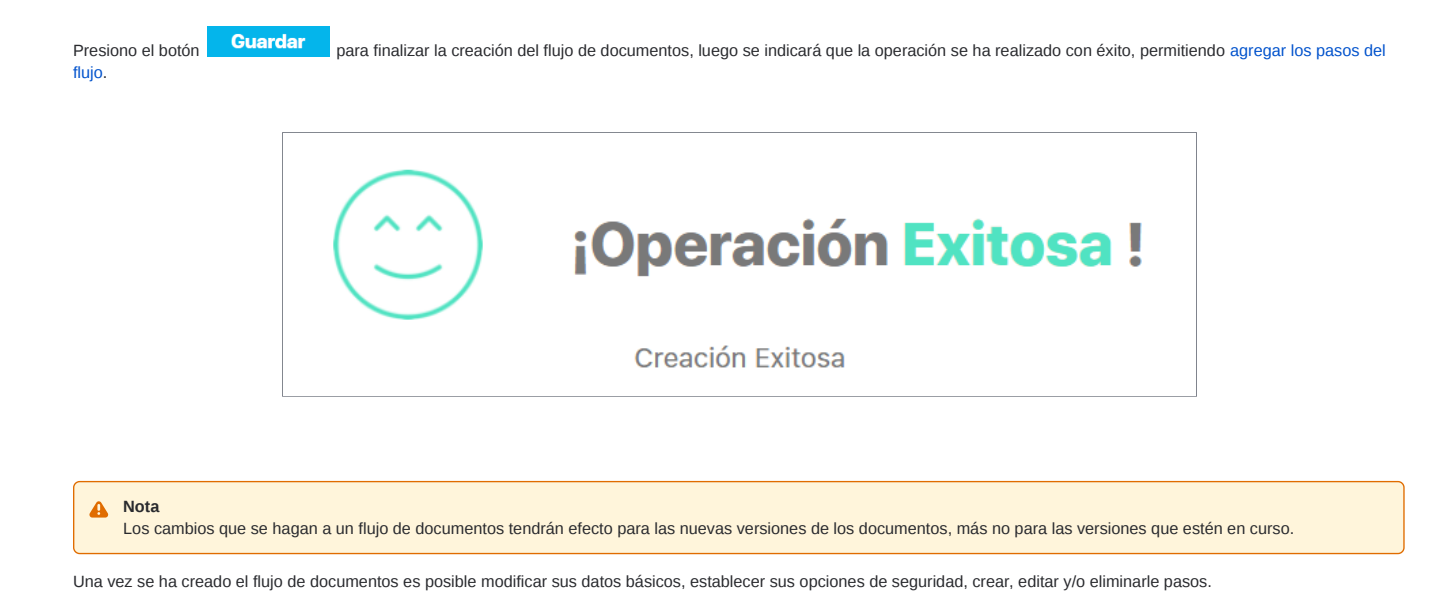

# Agregar / Editar paso del flujo de Documentos

Presiona el enlace Agregar de la sección "Pasos del Flujo" de la pantalla de edición del flujo de Documentos.

| Documentos / Aj       | ustes / Flujos                                                                     |            |
|-----------------------|------------------------------------------------------------------------------------|------------|
|                       |                                                                                    | Seguridad  |
|                       |                                                                                    |            |
| Nombre*               | Flujo de procesos                                                                  | 0          |
|                       |                                                                                    |            |
| Descripción           |                                                                                    |            |
| Description           |                                                                                    |            |
| Responsable*          | Administrador del Sistema                                                          |            |
|                       |                                                                                    |            |
|                       | (*) Campos obligatorios                                                            |            |
|                       | Nota: Para aplicar los cambios realizados deberá oprimir el botón "Guardar", de lo |            |
|                       | contrato ningun cambio sera tenido en cuenta.                                      |            |
| Pasos del Flujo \land |                                                                                    |            |
|                       |                                                                                    |            |
| Orden                 | Nombre Responsable Tiempo de Espera Tiempo de Gracia                               | Paso Final |
|                       |                                                                                    |            |
|                       |                                                                                    | Agregar    |
|                       |                                                                                    |            |
|                       | Elizabet                                                                           | Agregar    |
| ideos2/doc/admdo      | 3soa=28 fl=18mdl=doc                                                               | C uui uui  |

| Flujo Documento*      | Flujo de procesos                                                                                                  |                       |                                               |
|-----------------------|----------------------------------------------------------------------------------------------------|-----------------------|-----------------------------------------------|
| Nombre*               | Primer paso                                                                                                    |                       | 0                                             |
| Descripción           |                                                                                                    |                       |                                               |
| l'ipo de Responsable* | Líder de Proceso                                                                                                   | •                     |                                               |
| Opciones              | Rechazar Paso<br>Cancelar Versión<br>Ver documento<br>Subir documento<br>Editar campos documento<br>Reasignar paso |                       |                                               |
| liempo de Espera      | 1 (Días)                                                                                                    | Tiempo de Gracia 2    | (Días)                                        |
|                       | (AL Final del Eluio)                                                                                               | Daso final del Eluio? | Editar la facha de nublicación de la versión? |

Suite VISIÓN EMPRESARIAL®, permite definir y detallar cada uno de los pasos requeridos para la ejecución de los flujos de liberación de versiones de los documentos. Para crear un paso de un flujo de documentos se deben seguir los siguientes pasos:

- Digite el Nombre del paso.
- Ingrese una descripción del flujo, si así lo desea.
- Tiene la posibilidad de elegir el tipo de responsable entre varias opciones.

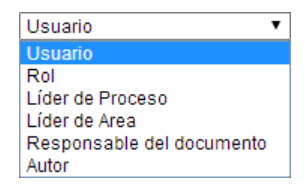

En el caso de elegir usuario o responsable se habilitará otro campo de acuerdo a lo siguiente:

- Si el responsable del paso del flujo de documentos es un Usuario, debe ser seleccionado en el buscador de usuarios presionando el botón
- correspondiente al campo Usuario Responsable; por defecto se muestra como usuario responsable al usuario que está registrando el nuevo paso del flujo. Si desea limpiar el contenido del campo Usuario Responsable haga clic en el ícono
- Si el responsable del paso del flujo de documentos puede ser alguno de los usuarios pertenecientes a determinado Rol, éste debe ser seleccionado en el *buscador de roles* presionando el botón
- correspondiente al campo Rol Responsable. Si desea limpiar el contenido del campo Rol Responsable haga clic en el ícono 🗵 .

También están las opciones:

- Líder del proceso asociado al documento
- Líder del área

#### Responsable del documento

Autor del documento

#### Nota

El tipo de responsable elegido recibirá una notificación sobre su responsabilidad. Además encontrará el paso asignado en dicha sección en Mis Responsabilidades.

 Seleccione por lo menos una de las opciones que aparecen en el recuadro de la parte inferior de la ventana; cualquier paso de un flujo de documentos tiene la opción implícita de Aprobar Paso. La explicación de las opciones que se pueden asignar explícitamente a un paso, es decir, las acciones que el responsable del paso puede ejecutar, se explican en la siguiente tabla.

| Opción                     | Función                                                                                                    |
|----------------------------|----------------------------------------------------------------------------------------------------|
| Rechazar Paso              | Devolver el flujo del documento al paso anterior.                                                                                             |
| Cancelar Versión           | Cancelar el flujo de aprobación de la versión del documento.                                                                                  |
| Ver Documento              | Tener acceso a la versión del documento, que se está evaluando en el flujo de documentos.                                                     |
| Subir Documento            | Realizar modificaciones a la versión del documento, y establecer esta versión modificada como la versión del documento a evaluar en el flujo. |
| Editar Campos<br>Documento | Modificar los datos básicos del documento.                                                                                                    |
| Reasignar Paso             | Asignar la ejecución del paso a otro usuario.                                                                                                 |

- Tiene la posibilidad de determinar un tiempo de espera, que es el número de días asignado para la ejecución del paso.
- Puede especificar un tiempo de gracia, que es el número de días adicionales al tiempo de espera para la ejecución del paso.
- Seleccione la posición del paso dentro del flujo.
- Seleccione la opción "Paso Final", si desea que este sea el paso final del flujo.

| 1 | Búsquedas                 | 🗸 Conceptos Últimas funcionalidades Ayudas Mis responsabilidades Recursos 🗸 🐼 🗰 🛤 🌲                           |
|---|---------------------------|----------------------------------------------------------------------------------------------------|
|   | Página inicial            | - Documentos / Ajustes / Flujos                                                                               |
|   | Mis respons               | Opciones del paso Ver documento<br>Subir documento<br>Editar campos documento<br>Pessionar paso               |
| - | Documentos 🔻              | Tiempo de Espera (Días) Tiempo de Gracia (Días)                                                               |
|   | Registros V<br>Reportes V |                                                                                                    |
|   | Atributos 💌               | Opciones:                                                                                                    |
| 0 | Ajustes 🔺                 | Paso final del Flujo? 🔳 🗆 Editar la fecha de publicación de la versión?                                       |
| 0 | Flujos                    |                                                                                                    |
|   | Tipos                     | (*) Campos obligatorios<br>Nota: Para aplicar los cambios realizados deberá oprimir el botón "Guardar", de lo |
|   | Correos<br>Parámetros     | contrario ningún cambio será tenido en cuenta.                                                                |

Si se marca como paso final del flujo aparece la opción de Editar la fecha de publicación de la versión. Si marca esta última opción entonces el sistema permite que la fecha de liberación la modifique el encargado de realizar el último paso, normalmente esta fecha es la fecha en que se realiza la liberación de la versión en el sistema y no se puede modificar, pero si se marca esta opción si se podrá modificar asignando una fecha pasada no menor a la fecha de la anterior liberación.

#### (i) Nota

- El valor por defecto del campo "Editar la fecha de publicación de la versión?" es desmarcado es decir, por defecto un flujo NO permite cambiar la fecha de liberación.
- Si el flujo permite asignar fechas de liberación pasadas (mayores a la fecha de ultima versión liberada) también se podrá asignar esta fecha desde la plantilla teniendo
  en cuenta que el número de la versión sea mayor o igual a cero se tendrá en cuenta la fecha que se ingrese en la columna "Fecha de liberación", sino se ingresa
  fecha, el sistema asigna la fecha actual. Cuando el flujo NO permite asignar fecha de liberación aunque la versión sea mayor o igual a cero y se ingrese una fecha
  pasada, el sistema asignará la fecha actual, como fecha de liberación desde la plantilla.
- Presione el botón < Guardar>, para finalizar la creación del paso del flujo, luego se indicara que la operación se ha realizado con éxito, permitiendo agregar nuevos pasos.

Una vez se ha creado el paso, flujo de documentos, es posible modificar sus datos básicos. Para editar un paso del flujo de documentos, desde el listado de pasos de la pantalla de edición del flujo de documentos, haga clic sobre el paso del flujo a modificar y en el menú contextual seleccione la opción

| ÷ | Documentos / Aj | ustes / Flujos                   |                                         |                  |                                | Seguridad |
|---|-----------------|----------------------------------|-----------------------------------------|------------------|--------------------------------|-----------|
|   | Nombre*         | Flujo Documentos A1              |                                         |                  |                                | 8         |
|   | Descripción     | Este flujo será utilizado para l | os documentos que requieran solo un pas | so.              |                                |           |
|   | Responsable*    | Alonso Quijano                   |                                         |                  |                                | 0         |
|   | Pasos del Flu   | ijo                              | <b>1 1 1 1 1 1 1 1</b>                  | ĄŻ               | Exportar                       | •         |
|   | Orden           | Nombre                           | Responsable                             | Tlempo de Espera | Tiempo de Gracia Paso<br>Final |           |
|   | 1 Pa            | aso único de aprobación          | Alonso Quijano                          |                  | Editar Eliminar                |           |
|   |                 |                                  |                                         |                  | Agregar                        | • 🖯 🕂     |
|   |                 |                                  |                                         |                  | Eliminar                       | Guardar   |

#### (i) Nota

Para eliminar el paso del flujo presione el botón **<Eliminar>**, ya sea desde el listado de pasos o desde la edición de un paso. En ambos casos aparece una ventana emergente, en la cual se solicita una confirmación de eliminación del paso de un flujo de documentos; para eliminar el paso del flujo presione el botón **<Aceptar>**. Posteriormente se le indicará que la operación se ha efectuado exitosa-mente. Finalmente presione el botón **<Cerrar>**.

#### Compartir a SharePoint

Si la fuente de integración (jars) estén disponibles en el vefile (/base/sharePoint\_lib) y estén bien configurados, al marcar el **Paso final del flujo** aparecerán los campos; Editar la fecha de publicación de la versión? y Compartir a Sharepoint con la casilla Espacio de trabajo.

Al marcar la casilla Compartir a Sharepoint se habilitara el campo Espacio de trabajo \* : Este campo es obligatorio, y contiene la siguiente ayuda que se muestra al ubicarse en este icono 🚺 Nombre del directorio en Sharepoint donde se almacenarán los archivos de los documentos liberados en la SVE

| 1<br>I   | Búsquedas                     | 🗸 Conceptos Últimas funcionalidades Ayudas Mis responsabilidades Recursos 🔻 <table-cell> 🗰 🛋 🌲</table-cell>   |
|----------|-------------------------------|----------------------------------------------------------------------------------------------------|
| ال<br>ال | Página inicial<br>Mis respons | C Documentos / Ajustes / Flujos                                                                               |
|          | Documentos 💌                  | Tiempo de Espera (Días) Tiempo de Gracia (Días)                                                               |
| 0        | Registros  Reportes           | Antes del paso (Al Final del Flujo) Opciones:                                                                 |
| ()<br>() | Atributos                     | Paso final del Flujo?                                                                                         |
| 0        | Ajustes 🔺<br>Flujos           |                                                                                                    |
| <b>A</b> | Flujos activos<br>Tipos       | (*) Campos obligatorios<br>Nota: Para aplicar los cambios realizados deberá oprimir el botón "Guardar", de lo |
|          | Correos<br>Parámetros         | Eliminar Guardar                                                                                              |

Al guardar dejando en blanco el campo Espacio de trabajo, aparecerá la siguiente alerta indicando que el campo Espacio de trabajo es obligatorio.

#### tomcatpru4.pensemos:8080 dice

El espacio de trabajo en Share Point es requerido

ceptar

#### NOTA:

Si en el vefile no están las fuentes de integración (jars) NO se verá la opción Compartir en Sharepoint

Si en el vefile no está el directorio /base/sharePoint\_lib o la carpeta sharePoint\_lib se encuentra mal nombrada, NO se verá la opción Compartir en Sharepoint

Mas información sobre sharepoint puedes consultar los siguientes enlaces:

#### Parámetros

Explorar Versión Documento

Acción: liberar versión

### Eliminar Flujo

Para eliminar un flujo de documentos configurado, puedes:

• En la tabla de resultados de la pantalla de búsqueda de flujos de documentos, hacer clic sobre el flujo a eliminar, y seleccionar el botón Eliminar

|                                | 1 → 100 ▼     1 - 5 de 5     Elementos en página                                                                          | AZ             | Exportar         |
|--------------------------------|----------------------------------------------------------------------------------------------------|----------------|------------------|
| Nombre                         | Descripción                                                                                                    | Número de Paso | os Paso<br>Final |
| Flujo Documentos A1            | Este flujo será utilizado para los documentos que requieran solo un paso.                                                 | 1              | * 오              |
| Flujo de documentos de calidad |                                                                                                    | 3              | * 오              |
| Documentos migrados            | Flujo de documentación para subir los<br>documentos que existían en el sistema anterior y<br>van a ser migrados a la SVE. | 1              | * 0              |
|                                |                                                                                                    | Editar         | Eliminar         |
| Flujo 1                        |                                                                                                    | 0              | <b></b>          |

• Presionar el botón < Eliminar> cuando se esté en la pantalla de edición del flujo de documentos que se quiere borrar.

|              | 1 - 5 de 5                                                                                                    |
|--------------|----------------------------------------------------------------------------------------------------|
|              | G Seguridad                                                                                                    |
| Nombre*      | Documentos migrados                                                                                                 |
| Descripción  | Flujo de documentación para subir los documentos que existían en el sistema anterior y van a ser migrados a la SVE. |
| Responsable* | Administrador del Sistema                                                                                           |
|              | (*) Campos obligatorios                                                                                             |
|              | Nota: Para aplicar los cambios realizados deberá oprimir el botón "Guardar", de lo                                  |

En ambos casos aparece una ventana emergente, en la cual se solicita una confirmación de eliminación del flujo de documentos; para eliminar el flujo presione el botón <**Aceptar**>.

|                          | Flujo Documento                                               |          |
|--------------------------|---------------------------------------------------------------|----------|
|                          |                                                               | (? Ayuda |
|                          | ¿Seguro desea eliminar?       d243       Aceptar     Cancelar |          |
| 8 Se debe eliminar antes |                                                               |          |

Si tienes restricciones como documentos donde se uso este flujo no podrá elimiar el flujo

| Flujo Documento                               | ? Ayuda     |
|-----------------------------------------------|-------------|
| No es posible eliminar<br>Documentos migrados |             |
| items Relacionados                            | Cantidad    |
| Pasos de Flujo                                | 1           |
| Documentos                                    | 2           |
| Cerrar                                        |             |
| Se debe eliminar antes                        | nar Cuardar |

Posteriormente se le indicará que la operación se ha efectuado exitosamente. Finalmente presione el botón <**Cerrar>**. jsp=/doc/admdoc?soa\=3

### **Flujos Activos**

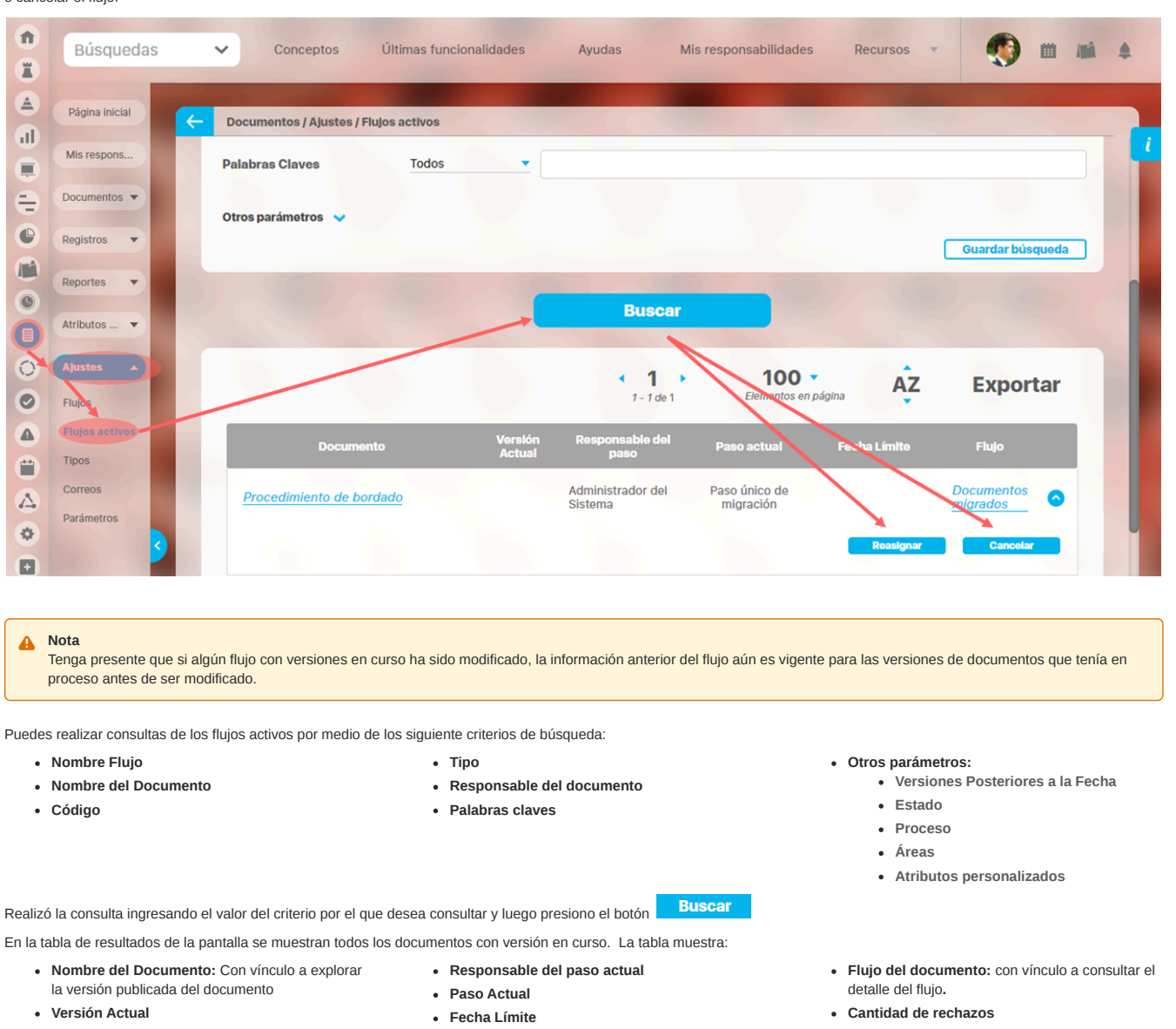

A través de esta ventana es posible consultar los documentos que se están ejecutando para liberación de nuevas versiones. Y realizar la reasignación del responsable del paso actual o cancelar el flujo.

Desde aquí podrá reasignar responsable y/o cancelar el flujo

178

| bocumentos, Ajustes, Frajos activos    |                |                              |                                                   |                                     |                               |                            |
|----------------------------------------|----------------|------------------------------|---------------------------------------------------|-------------------------------------|-------------------------------|----------------------------|
|                                        |                | В                            | uscar                                             |                                     |                               |                            |
|                                        |                | <b>د</b><br>۱                | <b>1</b>                                          | <b>400 -</b><br>Elementos en página | ĄZ                            | Exportar                   |
| Documento                              | Versión Actual | Responsable del paso         | Paso actual                                       | Fecha Límite                        | Flujo                         | Cantidad<br>de<br>rechazos |
| Solicitud de vacaciones                | 2              | Administrador del<br>Sistema | PASO 1 SUBIT<br>DOCUMENTO                         |                                     | <u>Flujo de 3 pasos</u>       | 0 📀                        |
| Instructivo de solicitud de vacaciones |                | Usuario 4                    | Paso 2 - Correco<br>ampliación d<br>documentación | iones y                             | Flujo solicitudes<br>internas | 2 📀                        |

#### REASIGNAR RESPONSABLE

En esta ventana emergente puedo cambiar el responsable del paso actual del flujo, solo para la versión en procesos del documento específico.

- Seleccionó el nuevo responsable, en el buscador de usuarios, correspondiente al campo nuevo responsable.
- Ingrese un comentario justificando el cambio del responsable del paso; puede ampliar esta explicación, adjuntando uno o varios archivos, y/o asociándole un documento registrado en la Suite VISIÓN EMPRESARIAL®.
- Presione le botón Guardar para realizar el cambio del responsable, luego se indicara que el paso ha sido reasignado.

| Reasignar responsable : Paso único de migración                                                                                                    | (?) Ayuda                                                                                                    | $\mathbf{X}$                                                                                                    |
|----------------------------------------------------------------------------------------------------|----------------------------------------------------------------------------------------------------|----------------------------------------------------------------------------------------------------|
| Carlos Pino                                                                                                    | 8                                                                                                    |                                                                                                    |
|                                                                                                    |                                                                                                    |                                                                                                    |
| B       I       U       •••       X2       Y2       Y |                                                                                                    |                                                                                                    |
| Currier                                                                                                    | Coposiar                                                                                                    |                                                                                                    |
|                                                                                                    | Carlos Pino         Image: Image: Im | Carlos Pino     Image: Initial and the sponsable actual se requiere que Carlos asuma estas responsabilidades hasta su regreso!     Image: Initial and Image: Initial and Image: Initial actual se requiere que Carlos asuma estas responsabilidades hasta su regreso!     Image: Initial actual se requiere que Carlos asuma estas responsabilidades hasta su regreso!     Image: Initial actual se requiere que Carlos asuma estas responsabilidades hasta su regreso!     Image: Initial actual se requiere que Carlos asuma estas responsabilidades hasta su regreso!     Image: Initial actual se requiere que Carlos asuma estas responsabilidades hasta su regreso! |

Al guardar obtendrás un mensaje de éxito.

### Reasignar responsable : Paso único de aprobación

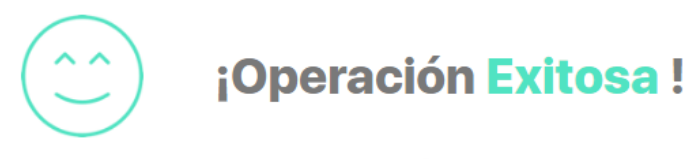

Paso Reasignado
### **CANCELAR FLUJO**

Puedo cancelar la versión de aprobación del flujo de documentos con la opción Cancelar. Ingresa un comentario justificando la cancelación de la versión, presiona Guardar para confirmar esta acción, luego se indicará que la acción se ha realizado exitosamente.

| Cancelar versión : Paso único de migración              | ? Ayuda  | $\boldsymbol{\times}$ |
|---------------------------------------------------------|----------|-----------------------|
|                                                         |          |                       |
| Comentario                                              |          |                       |
|                                                         |          |                       |
| Por ahora no se hará la actualización de este documento |          |                       |
|                                                         |          |                       |
| body                                                    |          |                       |
| Archivos adjuntos (0) 🗸<br>Conceptos asociados (0) 🗸    |          |                       |
|                                                         |          |                       |
|                                                         |          |                       |
| Guardar                                                 | Cancelar |                       |

Cancelar versión : Paso único de aprobación

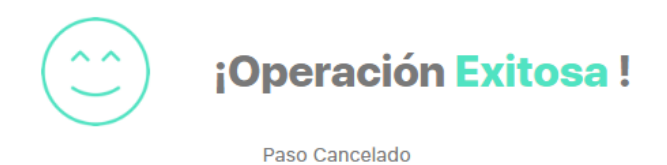

En la columna "Cantidad de rechazos", podrás ver cuántas veces se ha devuelto un paso del flujo activo. Si hay al menos una devolución, el sistema mostrará un número con un enlace. Al seleccionarlo, podrás ver los pasos que han sido devueltos.

Los pasos devueltos estarán organizados de acuerdo al flujo. Al desplegar la flecha, podrás ver los comentarios de las devoluciones, ordenados de más recientes a más antiguos.

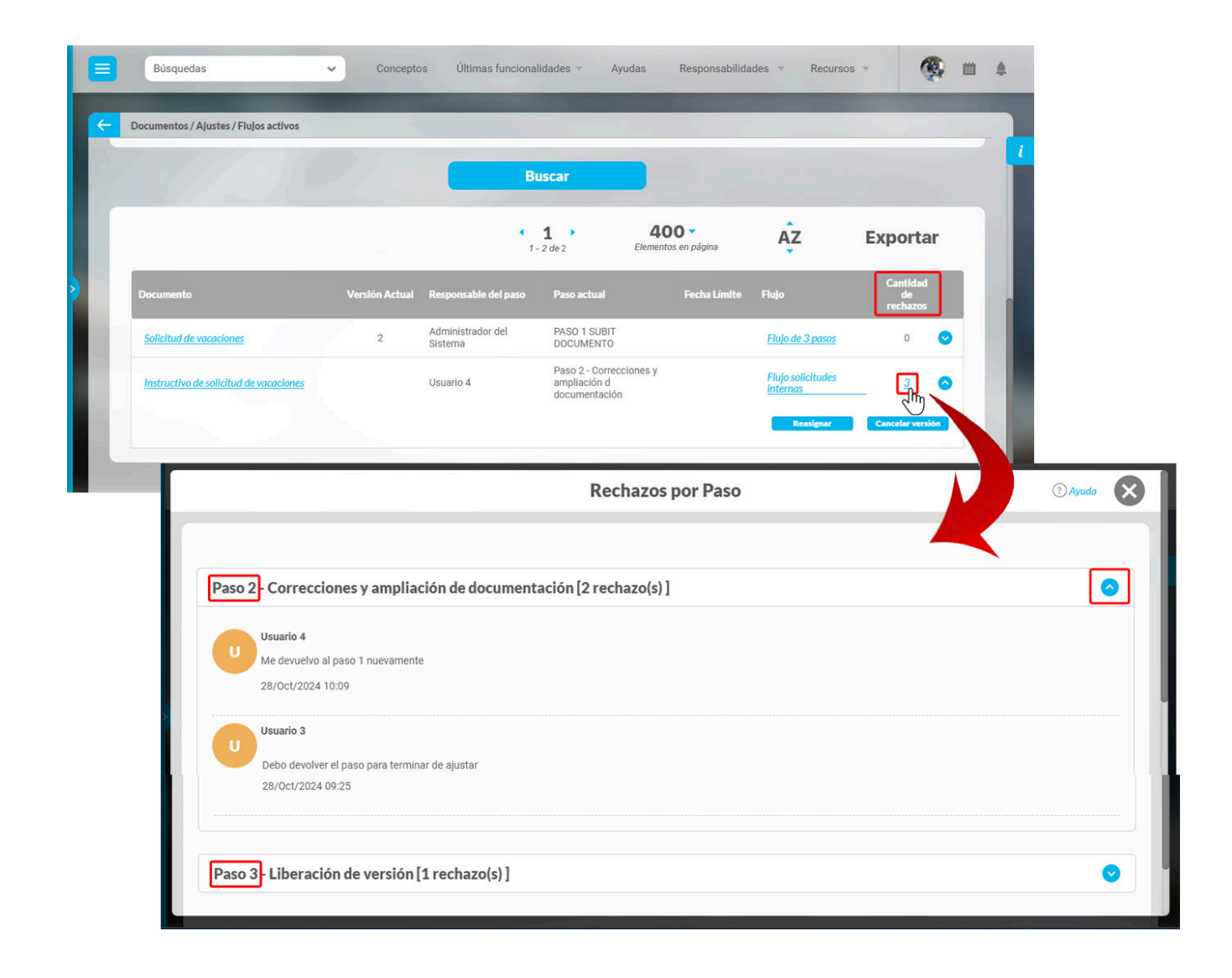

# Consultar tipos de documentos

Suite VISIÓN EMPRESARIAL®, permite definir todos los tipos de documentos que se deseen manejar en el sistema; a cada tipo de documento es posible establecerle una estructura de código para la asignación de códigos automáticos a los documentos que clasifica.

En esta ventana es posible consultar los tipos de documentos que se han configurado en el sistema, los documentos se identifican mediante el nombre y la abreviatura que corresponde a un nombre corto asociado al tipo de documento.

Busco los tipos de documentos deseados ingresando los valores de los criterios que deseo consultar, y presiono la tecla
Buscar

Los documentos se presentan en una tabla que contiene: Nombre, abreviatura, formato de código y formato automático, podre editar o eliminar los documentos.

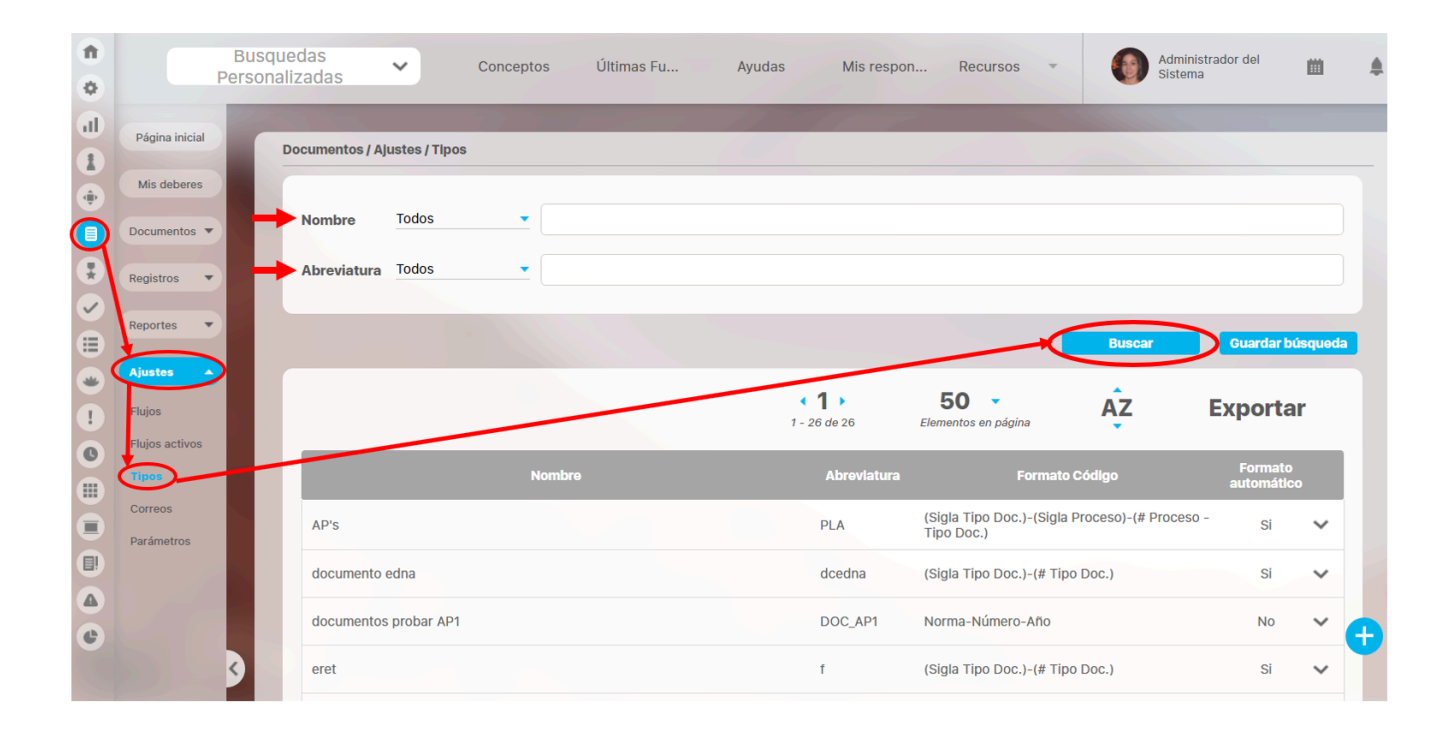

#### jsp=/doc/searcher/DocType

# Crear tipo de documento

Para crear un tipo de documento selecciona el botón Crear.

| <b>n</b> | Búsquedas      | ~       | Conceptos           | Últimas funcionalidades | Ayudas                 | Responsabilidades                   | ▼ Recursos | - 🔥 🖬 🚅          | \$ |
|----------|----------------|---------|---------------------|-------------------------|------------------------|-------------------------------------|------------|------------------|----|
| al a     | Página inicial | - Docum | entos / Ajustes / T | lipos                   |                        |                                     |            |                  |    |
|          | Mis respons    |         |                     |                         | Bus                    | scador                              |            |                  | i  |
| ă        | Documentos 🔻   |         |                     | Para reali              | izar una búsqueda esta | blece los filtros y haz clic en "Bu | uscar".    |                  |    |
|          | Registros 🔻    | Nombre  | Todos               | •                       |                        |                                     |            |                  |    |
| 0        | Reportes 💌     | Abrevia | tura Todos          | •                       |                        |                                     |            |                  |    |
| - C      | Atributos      |         |                     |                         |                        |                                     |            | Guardar búsqueda |    |
|          | Ajustes 🔺      |         |                     |                         | B                      | uscar                               |            |                  |    |
|          | Flujos         | 1.00    |                     |                         |                        | 100000                              |            |                  |    |
| 0        | Flujos activos | 1000    |                     |                         |                        |                                     | -          |                  | _  |
|          | Correos        |         |                     |                         |                        |                                     |            | Crear -          |    |
| •        | Parámetros     |         |                     |                         |                        |                                     |            |                  |    |

Diligencia los campos: Nombre, abreviatura y formato código.

| 1<br>0 | Búsquedas                 | Conceptos Últimas funcionalidades Ayudas Responsabilidades Recursos T | iii 📌 🌲 |
|--------|---------------------------|-----------------------------------------------------------------------|---------|
|        | Página inicial            | Documentos / Ajustes / Tipos                                          |         |
|        | Mis respons<br>Documentos | Nombre*                                                               |         |
|        | Registros 🔻               | Abreviatura*                                                          |         |
|        | Reportes   Atributos      | Formato Código* Generación automática                                 |         |
|        | Ajustes                   |                                                                       |         |
| 0      | Flujos activos<br>Tipos   | Incluir esta información en los documentos de este tipo               |         |
|        | Correos<br>Parámetros     | Aplica para normograma     Diseñar plantilla                          | Guardar |
|        |                           |                                                                       |         |

Si desea que el código de los documentos de este tipo lo asigne el sistema automáticamente seleccione la opción y luego presiono el botón y luego presiono el botón para la creación del formato de código automático una vez se ha creado el formato de código automático, en la caja de texto correspondiente al campo Formato Código se muestra un ejemplo de la estructura de código creada, la cual puede ser modificada presionando nuevamente el botón Configurar

| <b>n</b><br>0 | Búsquedas                      | 🗸 Conceptos Últimas funcionalidades Ayudas Responsabilidades 👻 Recursos 👻 🔥 🛗 🚅 🌲 |
|---------------|--------------------------------|-----------------------------------------------------------------------------------|
|               | Página inicial                 | Documentos / Ajustes / Tipos                                                      |
| Ö             | Mis respons<br>Documentos      | Abrevlatura*                                                                      |
| 0             | Registros 💌                    | Formato Código* Generación automática                                             |
| 0             | Reportes 💌                     |                                                                                   |
| -             | Alustes                        | Formato de Código                                                                 |
| 4             | Flujos<br>Flujos activos       |                                                                                   |
|               | Tipes<br>Correos<br>Parámetros | Sigla<br>Area # Processo                                                          |
| 0             | 9                              | Ejemplo: AREA-1                                                                   |
|               |                                |                                                                                   |
|               |                                | Aceptar Cancelar                                                                  |
|               |                                |                                                                                   |
|               |                                |                                                                                   |
|               |                                |                                                                                   |

Esta sección muestra los campos personalizados activos que han sido definidos por el administrador del sistema a través de la opción Atributos personalizados . Puedes seleccionar todos los atributos personalizados que desea que aparezcan en los documentos de este tipo.

| • | Búsquedas      | 🗸 Conceptos Últimas funcionalidades Ayudas Responsabilidades 🔻 Recursos 🔻 🔼 🏥 😭 | 4 |
|---|----------------|---------------------------------------------------------------------------------|---|
| 0 | -              |                                                                                 |   |
|   | Página inicial | Cocumentos/Ajustes/Tipos                                                        |   |
| ŏ | Mis respons    | Abrevlatura*                                                                    | i |
|   | Documentos 💌   |                                                                                 | 1 |
| 0 | Registros 💌    | Formato Código* Generación automática                                           |   |
| 0 | Reportes -     |                                                                                 |   |
| 0 |                |                                                                                 |   |
| Ð | Atributos      | Incluir esta información en los documentos de este tipo                         |   |
|   | Ajustes 🔺      |                                                                                 |   |
|   | Flujos         | Atributo                                                                        | U |
| • | Flujos activos | URL de revisión 27383                                                           |   |
|   | Correos        |                                                                                 |   |
| • | Parámetros     | Guardar                                                                         |   |
|   |                |                                                                                 |   |

### 💧 Nota

• Los atributos de documentos que sean asignados a tipos de documentos solo se mostrarán en ese tipo de documento. Para que estos puedan ser visualizados en los pasos de un flujo de documentación, es requerido que previamente en uno de los pasos del flujo asignado al documento, se active la opción de *Editar campos documento*. Este cambio aplicará a partir que se inicie una nueva versión para el tipo de documento o se cree uno nuevo.

• Si no hay atributos personalizados activos, entonces la tabla se mostrará vacía.

Los atributos personalizados elegidos, aplicarán para los documentos de este tipo y podrán ser diligenciados en el momento de crear un documento del tipo configurado. Además podrán ser editados si así se determina para un paso específico.

La opción Aplica para normograma, si eliges si el tipo de documento que se esta creando será utilizada en la generación de un normograma. Al seleccionar está opción se muestra Norma \_Número- Año, el cual podrá ser modificado en esa casilla. Si seleccionas la opción de formato de código "Generación automática" y luego marcas la opción "Aplica para normograma", el sistema desmarcará automáticamente la opción "Generación automática", y viceversa. Es decir que el sistema solo acepta una opción, o Aplica para normograma y tiene este tipo de código Norma \_Número- Año, o se genera automáticamente pero no se muestra en el normograma.

| <b>n</b><br>0 | Búsquedas               | 🗸 Conceptos Últimas funcionalidades Ayudas Responsabilidades 🔹 Recursos 🔹 🔥 🗰 💒                                                     |
|---------------|-------------------------|----------------------------------------------------------------------------------------------------|
| ul<br>T       | Página inicial          | C Documentos / Ajustes / Tipos                                                                                                    |
| Ö             | Mis respons             | Abreviatura*                                                                                                    |
|               | Registros               | Formato Código* Generación automática                                                                                               |
| 0             | Reportes 💌              |                                                                                                    |
| -             | Atributos 💌             | Incluir esta información en los documentos de este tipo                                                                             |
|               | Ajustes  Flujos         |                                                                                                    |
| 0             | Flujos activos<br>Tipos | Diseñar plantilla                                                                                                    |
| 0             | Correos<br>Parámetros   |                                                                                                    |
| 0             | 5                       | (*) Campos obligatorios Guardar Nota: Para anlicar los cambios realizados deberá oprimir el botón "Guardar", de lo contrario pingún |

Si requieres que un documento con código automático aplique para normograma podrás habilitar el parámetro que esta en la sección parámetros del módulo,

-

| • | Búsquedas          | Conceptos Últimas funcionalidades Ayudas Responsabilidades TRecursos T | A 🗰 📌 🌲     |
|---|--------------------|------------------------------------------------------------------------|-------------|
|   | Página inicial     | Cocumentos / Ajustes / Parámetros                                      |             |
| ŏ | Mis respons        | Tipo documento normograma Instructivo                                  | - 0         |
|   | Documentos 💌       | Hel Sandala Shannalad                                                  |             |
| 0 | Registros 🔻        |                                                                        |             |
| 0 | Reportes 🔻         | Usuario Sharepoint usuario                                             | 8           |
| Ð | Atributos  Ajustes | Contraseña Usuarlo Sharepoint ···                                      | ⊗ []        |
|   | Flujos             | Notificar vencimiento de pasos de flujos activos 🛛                     |             |
| 0 | Flujos activos     | Reporte del Listado Maestro de Documentos Reporte Solicitud Comfenalco | <b>•</b> (1 |
|   | Correos            | Código automático para el Normograma                                   |             |
| • | Parámetros         | (*) Campos obligatorios Refrescar etiquetas(VEFIle Bundle              | ) Guardar   |

Una vez el parámetro este habilitado podrás marcar las dos opciones para que el código sea de Generación automática y el documento Aplique para normograma.

| •  | Búsquedas      | 🗸 Conceptos Últimas funcionalidades Ayudas Responsabilidades 🔻 Recursos 👻 🔥 🏢 📑 🌲 |
|----|----------------|-----------------------------------------------------------------------------------|
| •  |                |                                                                                   |
|    | Página inicial | C Documentos / Ajustes / Tipos                                                    |
| ŏ  | Mis respons    | Nombre*                                                                           |
|    | Documentos 💌   |                                                                                   |
|    | Registros 🔻    | Abreviatura*                                                                      |
| 00 | Reportes 💌     | Formato Código* Generación automática                                             |
| 0  | Atributos 💌    |                                                                                   |
|    | Ajustes 🔺      | Incluir esta información en los documentos de este tipo                           |
|    | Flujos         |                                                                                   |
| Ä  | Tipos          | Aplica para normograma                                                            |
| 0  | Correos        | Diseñar plantilla                                                                 |
| e  | Parametros     | Guardar                                                                           |

Selecciona el botón Guardar para finalizar la creación del tipo de documento, verás un mensaje de operación exitosa ofreciendo la posibilidad de crear otro tipo de documento.

Después de haber creado el tipo de documento, podrás modificar sus datos básicos. Sin embargo, para cambiar la generación automática del formato del código en la opción de editar un tipo de documento, es necesario que el tipo de documento tenga un documento referente asociado. En caso contrario, no podrás realizar la modificación en el formato del código, también puedes diseñar una plantilla para el tipo de documento marcando la casilla Diseñar plantilla.

En la siguiente imagen puedes ver un ejemplo de los dos tipos de documentos en el normograma, cuando el parámetro esta habilitado puedes ver el ítem 1 en donde el código se genera automáticamente y el documento aplica para el normograma y cuando esta deshabilitado o cuando se elige que aplique solo para el normograma, puedes ver el ítem 3 que muestra el código con el formato de Norma \_Número- Año,

| <b>F</b> P                              | PENSEMOS                                                 |                        |                                                                                                    |                               |                                            | NORMOGRAMA                                                                                                    |               |
|-----------------------------------------|----------------------------------------------------------|------------------------|----------------------------------------------------------------------------------------------------|-------------------------------|--------------------------------------------|----------------------------------------------------------------------------------------------------|---------------|
| cro pro                                 | oceso:                                                   | Todos                  |                                                                                                    |                               |                                            |                                                                                                    |               |
| ceso:                                   |                                                          | Todos                  |                                                                                                    |                               |                                            |                                                                                                    |               |
| nbre d                                  | lel documento:                                           | Todos                  |                                                                                                    |                               |                                            |                                                                                                    |               |
| sificad                                 | lor norma:                                               | Todos                  |                                                                                                    |                               |                                            |                                                                                                    |               |
| o norm                                  | na:                                                      | Todos                  |                                                                                                    |                               |                                            |                                                                                                    |               |
| ntifica                                 | ción norma:                                              | Todos                  |                                                                                                    |                               |                                            |                                                                                                    |               |
| nbre n                                  | iorma:                                                   | Todos                  |                                                                                                    |                               |                                            |                                                                                                    |               |
|                                         |                                                          |                        |                                                                                                    |                               |                                            |                                                                                                    |               |
| oces                                    | so de prueb                                              | aláéíóúñ               |                                                                                                    |                               |                                            |                                                                                                    |               |
| OCES                                    | so de prueb                                              | a 1 á é í ó ú ñ<br>RMA | TIPO NORMA                                                                                          | No.                           | AÑO                                        | ТЕМА                                                                                                    | PROCEDIMIENTO |
| OCES<br>TEM                             | ADM-DF-1                                                 | a 1 á é í ó ú ñ<br>RMA | TIPO NORMA<br>Decreto                                                                               | No.                           | AÑO                                        | TEMA<br>Decreto 2                                                                                                    | PROCEDIMIENTO |
| осея<br>тем<br>1<br>2                   | ADM-DF-1<br>Decreto                                      | a 1 á é í ó ú ñ<br>RMA | TIPO NORMA<br>Decreto<br>Decreto FAC                                                                | No.<br>6                      | <b>AÑO</b><br>2023                         | TEMA<br>Decreto 2<br>Decreto 6 FAC                                                                                                    | PROCEDIMIENTO |
| 0CES<br>TEM<br>1<br>2<br>3              | ADM-DF-1<br>Decreto                                      | a 1 á é í ó ú ñ<br>RMA | TIPO NORMA<br>Decreto<br>Decreto FAC<br>Decreto FAC                                                 | No.<br>6<br>7                 | <b>AÑO</b><br>2023<br>2023                 | TEMA<br>Decreto 2<br>Decreto 6 FAC<br>Decreto 7                                                                                                    | PROCEDIMIENTO |
| осе5<br>тем<br>1<br>2<br>3<br>4         | ADM-DF-1<br>Decreto                                      | a 1 á é í ó ú ň        | TIPO NORMA<br>Decreto<br>Decreto FAC<br>Decreto FAC<br>Normograma                                   | No.<br>6<br>7<br>23           | <b>AÑO</b><br>2023<br>2023<br>1996         | TEMA<br>Decreto 2<br>Decreto 6 FAC<br>Decreto 7<br>Decreto 7                                                                                                    | PROCEDIMIENTO |
| 0Ces<br>1<br>2<br>3<br>4<br>5           | ADM-DF-1<br>Decreto<br>10<br>M-0003                      | a 1 á é í ó ú ň        | TIPO NORMA<br>Decreto<br>Decreto FAC<br>Decreto FAC<br>Normograma<br>Manual                         | No.<br>6<br>7<br>23           | <b>AÑO</b><br>2023<br>2023<br>1996         | TEMA       Decreto 2       Decreto 6 FAC       Decreto 7       Documento de revisión Normograma       Documento responsable abarrios sin iniciar versiones (Responsable Rol)                                                    | PROCEDIMIENTO |
| 0Ces<br>1<br>2<br>3<br>4<br>5<br>6      | ADM-DF-1<br>Decreto<br>Decreto<br>10<br>M-0003<br>Manual | a 1 á é í ó ú ň        | TIPO NORMA<br>Decreto<br>Decreto FAC<br>Decreto FAC<br>Normograma<br>Manual<br>Manual FAC           | No.<br>6<br>7<br>23<br>2<br>2 | <b>AÑO</b><br>2023<br>2023<br>1996<br>2023 | TEMA           Decreto 2           Decreto 6 FAC           Decreto 7           Documento de revisión Normograma           Documento responsable abarrios sin iniciar versiones (Responsable Rol)           Manual FAC           | PROCEDIMIENTO |
| 0CES<br>1<br>2<br>3<br>4<br>5<br>6<br>7 | ADM-DF-1<br>Decreto<br>Decreto<br>10<br>Manual<br>M-0001 | a 1 á é í ó ú ň        | TIPO NORMA<br>Decreto<br>Decreto FAC<br>Decreto FAC<br>Normograma<br>Manual<br>Manual FAC<br>Manual | No.<br>5<br>7<br>23<br>2      | AÑO<br>2023<br>2023<br>1996<br>2023        | TEMA       Decreto 2       Decreto 6 FAC       Decreto 7       Documento de revisión Normograma       Documento responsable abarrios sin iniciar versiones (Responsable Rol)       Manual FAC       Prueba 050623 pertenece LMD | PROCEDIMIENTO |

### Diseñar Plantilla

Diseñar una plantilla: se elige si se trata de un tipo de documento que usará plantilla, en esta opción puedo crear plantilla, la cual será usada para este tipo de documento.

Al marcar esta opción, se despliega una sección de encabezado del documento, contenido y pie de página del documento. Además, muestra una sección para el contenido del mismo la cual cuenta con un editor de textos. Se pueden agregar más secciones para organizar el contenido. Estas secciones pueden cambiar de orden o ser eliminadas, aunque no en su totalidad por cuanto siempre debe quedar una sección de contenido.

| Página inicial | C Documentor / Aluster / Tinos |  |
|----------------|--------------------------------|--|
| Mis respons    |                                |  |
| ind responds.  | Diseñar plantilla              |  |
| Documentos 👻   | Encabezado                     |  |
| Registros -    |                                |  |
|                |                                |  |
| Reportes 🔻     |                                |  |
| Atributos 👻    |                                |  |
|                | Contenido 🔨                    |  |
| Ajustes 🔺      | İtam                           |  |
| Flujos         |                                |  |
| Flujos activos |                                |  |
| Tipos          | Nombre*                        |  |
|                |                                |  |

# Editar tipos documentos

Cuando edito los tipos de documentos puedo realizar cambios en el nombre, la abreviatura, el formato del código, entre otros campos.

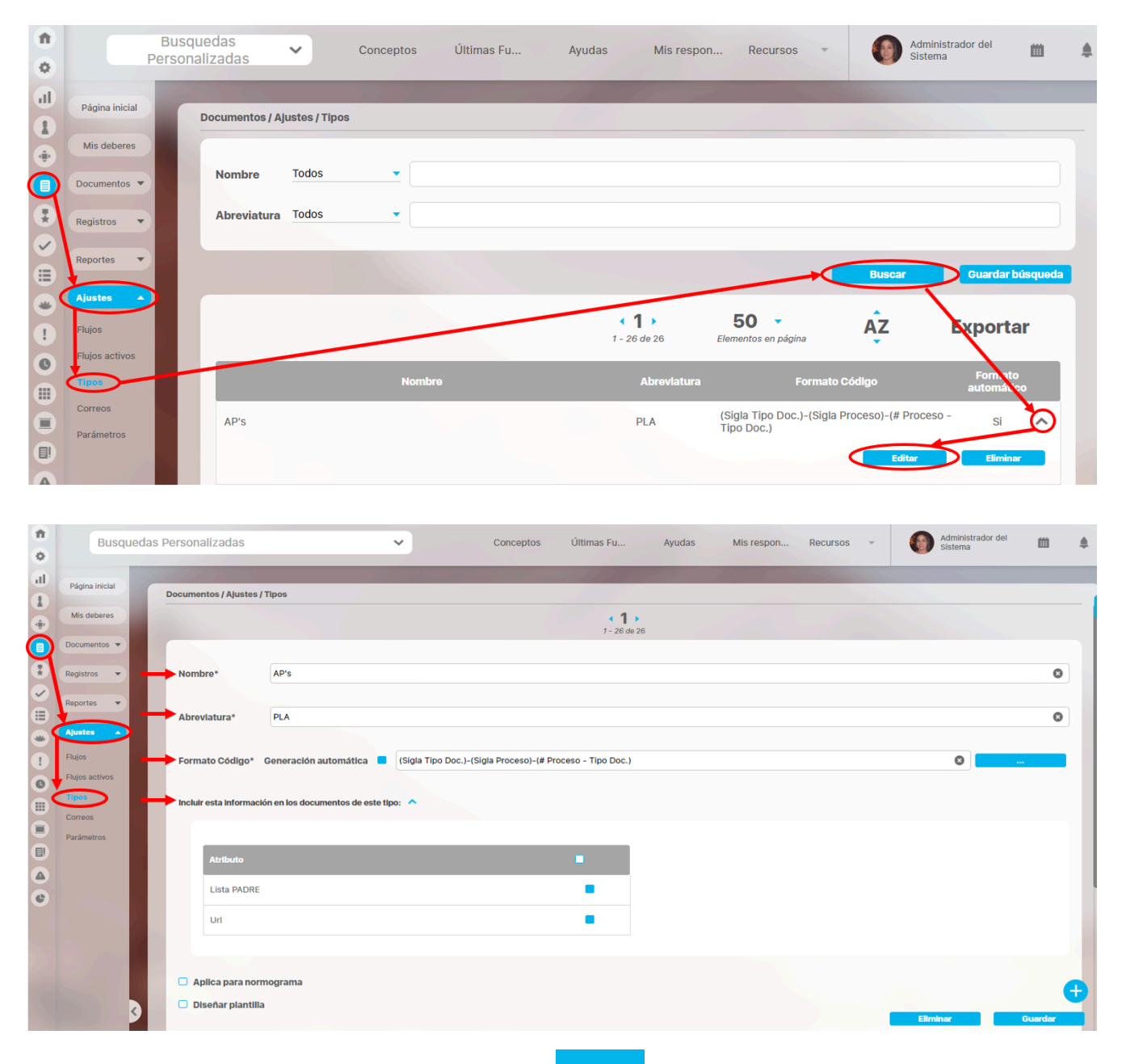

Para editar el formato de código automático de un tipo de documento, doy clic en el botón

En la Suite Visión Empresarial puedo definir el formato de código utilizando la opción generación automática, para evitar los códigos repetidos, recuerde que:

- Todos los códigos deben tener un numeración de cualquiera de estas combinaciones (*Proceso, Área Organizacional, Documento Referente, Tipo de Documento).*
- Ademas de incluir el tipo de numeración en la estructura del código, debo incluir la sigla asociada.
- Es importante tener en cuenta el tamaño de los códigos de los documentos, el sistema validara si el código que se quiere crear cumple con el formato sin embargo, el sistema puede no leer códigos por el exceso de constantes de texto o porque se está referenciando muchos documentos referentes.

En el formato de código debo definir:

Un código a partir de este formato

Ejemplo TIP4PRCO-001

Ejemplo: (Sigla Tipo Doc.)-(Sigla Proceso)-(# Proceso - Tipo Doc.)

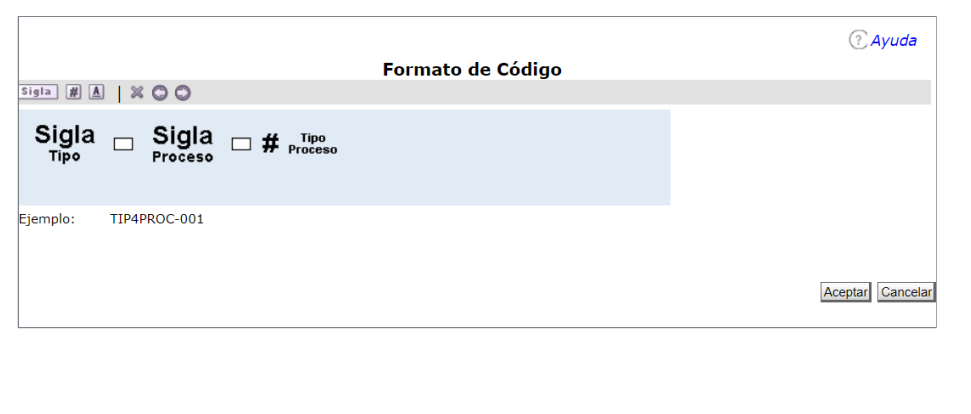

| Opción | Función                                                                                                    |
|--------|----------------------------------------------------------------------------------------------------|
| Sigla  | Agregar siglas de tipos de documentos.                                                                                                    |
| #      | Agrega una numeración<br>consecutiva al código automático.                                                                                |
| A      | Agregar texto personalizado a la<br>combinación del formato de código<br>automático de todos los<br>documentos del respectivo tipo.       |
| *      | Permite eliminar siglas,<br>numeraciones o textos<br>personalizados durante la creación<br>/ edición del formato de código<br>automático. |
| 0      | Permite mover cualquiera de los elementos hacia la izquierda.                                                                             |
| 0      | Permite mover cualquiera de los elementos hacia la derecha.                                                                               |

Al seleccionar un elemento sigla del formato de código automático es necesario indicar en la sección **Propiedades** si la sigla corresponde a un Proceso, a un Área Organizacional, a un Tipo de Documento o al código del Documento Referente.

|                                                             | ? Ayuda         |
|-------------------------------------------------------------|-----------------|
| Formato de Código                                           |                 |
| Sigla # A   🗶 🔾 🔾                                           |                 |
| Sigla Sigla # Proceso Sigla<br>Tipo Proceso # Area          |                 |
| Ejemplo: TIP4PROC-001-AREA                                  |                 |
| Propiedades                                                 |                 |
| Proceso Tipo Document Frea organizativa Documento referente |                 |
| A                                                           | ceptar Cancelar |

Puedo elegir qué tipo de carácter usar para la separación del código, dando clic sobre el elemento y definiendo el carácter a usar.

|                                                                                                    | ? A     | yuda     |
|----------------------------------------------------------------------------------------------------|---------|----------|
| Formato de Código                                                                                                |         |          |
| Sigla # A   X O O                                                                                                |         |          |
| Sigla Sigla Sigla Sigla Area                                                                                     |         |          |
| Ejemplo: TIP4PROC*001-AREA                                                                                       |         |          |
| Propiedades                                                                                                    |         |          |
|                                                                                                    |         |          |
| Puedo incluir un texto personalizado del formato del código automático ingresando el texto que se desea incluir. | Aceptar | Cancelar |

|                                          | ?     | yuda     |
|------------------------------------------|-------|----------|
| Formato de Código                        |       |          |
| Sigla 🗰 📣 💥 🔘 🔘                          |       |          |
| Sigla Sigla # Tipo<br>Tipo Proceso # ABC |       |          |
| Ejemplo: TIP-PROC-001-                   |       |          |
|                                          |       |          |
| Ace                                      | eptar | Cancelar |

Para eliminar los elementos del código, selecciono el elemento y lo elimino.

| Formato de Código           |  |  |  |  |  |  |  |
|-----------------------------|--|--|--|--|--|--|--|
| Sigla # 🛦 🛛 🛞 💭             |  |  |  |  |  |  |  |
| Sigla Sigla Froceso Proceso |  |  |  |  |  |  |  |
| Ejemplo: TIP-PROC-001       |  |  |  |  |  |  |  |

# Eliminar un tipo documento

Puedo eliminar un tipo de documento configurado en Suite VISIÓN EMPRESARIAL®, a través de las siguientes dos opciones:

## • Opción 1

### • Opción 2

Cuando edito el documento puedo seleccionar la opción Eliminar.

| Pers            | onalizadas                                                               | 0              |      |                         |                                                                                 |         |
|-----------------|--------------------------------------------------------------------------|----------------|------|-------------------------|---------------------------------------------------------------------------------|---------|
| Pligina inicial | Documentos / Ajustes / Tipos                                             | ull Página ini | clat | Documentos / Alustes /  | / Tings                                                                         |         |
| Mis deberes     |                                                                          | 1<br>Mis deber | res  |                         | (7)                                                                             |         |
| Documentos 💌    | Nombre Todos •                                                           | •              |      |                         | 1 - 26 de 26                                                                    |         |
| Registros       | Abreviatura Todos 💌                                                      |                |      |                         |                                                                                 |         |
| Reportes 💌      |                                                                          | Registros      |      | Nombre*                 | Instructivo                                                                     | 0       |
| Ajustes         | Buter Guardar bioquida                                                   | Reportes       |      |                         |                                                                                 |         |
| Rujos           | 1 50 AZ Syportar                                                         | Ajustes        |      | Abreviatura*            | INS                                                                             | 0       |
| Flujos activos  |                                                                          | Flujos         |      | Formato Código*         | Generación automática (Sigla Tipo Doc.)-(Sigla Proceso)-(# Proceso - Tipo Doc.) |         |
| Corress         | Nombre Abrevlatura Formato Código automá vo                              | Flujos activ   | ros  |                         |                                                                                 |         |
| Parámetros      | AP's PLA (Sigia Tipo Doc.)-(Sigia Proceso)-(# Proceso - si<br>Tipo Doc.) |                |      | Incluir esta informació | ión en los documentos de este tipo: 🖌                                           |         |
|                 | Editor Elevinor                                                          | Correos        |      | Aplica para norr        | mograma                                                                         |         |
|                 |                                                                          | Parámetros     |      | Diseñar plantilla       | a                                                                               | •       |
|                 |                                                                          |                | 9    | Encabezado              | Eliminar                                                                        | Guardar |

En ambos casos, aparece una ventana emergente, la cual solicita la confirma para eliminar el tipo documento.

|                                                       | Tipo Doc                      | umento                 |          |
|-------------------------------------------------------|-------------------------------|------------------------|----------|
| Documentos / Ajustes / Tipos<br>documentos probar AP1 |                               |                        | (? Ayuda |
|                                                       | ¿Seguro desea<br>documentos p | eliminar?<br>robar AP1 |          |
|                                                       | Aceptar                       | Cancelar               |          |
| B Se debe eliminar antes                              |                               |                        |          |

Si el tipo de documento está asociado con algún documento, éste se mostrará en la tabla de Ítems relacionados junto al ícono Restricción.

|                          | Tipo Documento                    |  |          |         |
|--------------------------|-----------------------------------|--|----------|---------|
|                          |                                   |  |          | ? Ayuda |
|                          | No es posible eliminar<br>Formato |  |          |         |
|                          | items Relacionados                |  | Cantidad |         |
| R Documentos             |                                   |  | 22       |         |
|                          | Cerrar                            |  |          |         |
| 8 Se debe eliminar antes |                                   |  |          |         |

| 🔒 Nota |
|--------|
|--------|

Si el tipo de documento tiene alguna restricción, primero deberá eliminarse la relación existente con algún documento para poder proceder a eliminar el tipo de documento.

Cuando el sistema ha eliminado el tipo de documento, se indica que la operación ha sido realizada exitosamente.

| Tipo Documento                              |         |
|---------------------------------------------|---------|
| iOperación Exitosa !<br>Eliminación Exitosa |         |
|                                             | ? Ayuda |
| Borrado Exitoso<br>Cerrar                   |         |

# Regenerar código de los documentos asociados a un tipo de documento

Puedo regenerar los códigos de los documentos asociados al tipo de documento, hago clic en el enlace formato de código automático de un tipo de documento al cual ya han sido asociados documentos.

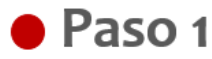

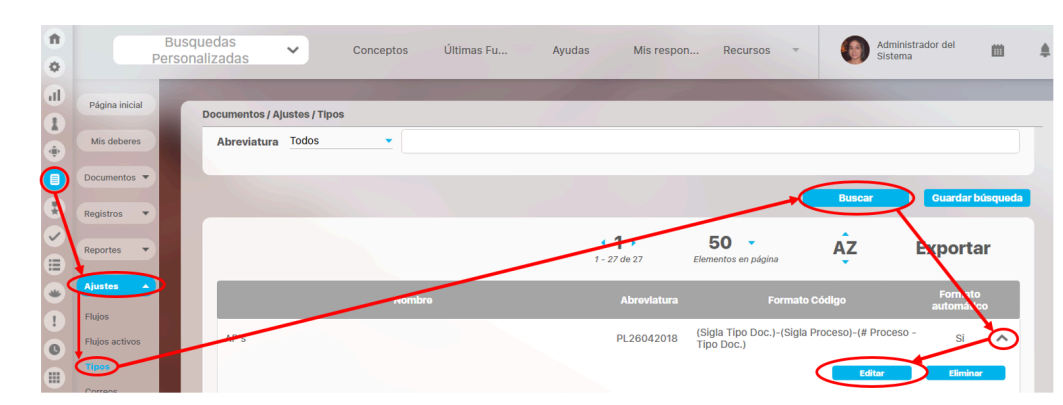

Paso 2

Realizo el cambio al formato código ingresando al botón

Creo el nuevo código o adiciono siglas al existente, luego hago clic en Aceptar y guardar

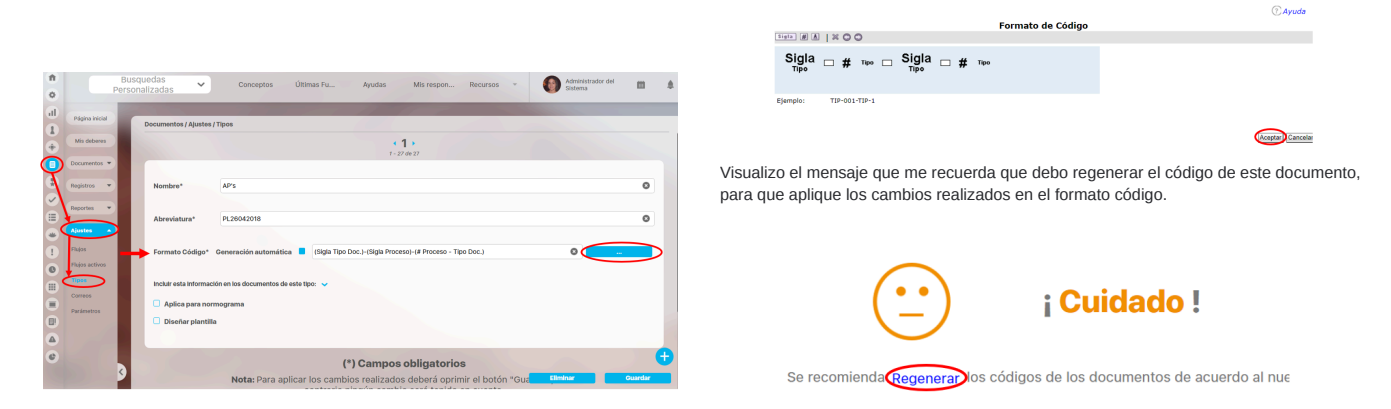

Paso 3

Doy clic en la opción Regenerar

En esta ventana emergente se solicita una confirmación para regenerar y así actualizar los códigos de los documentos asociados a determinado tipo de documento, de acuerdo a los posibles cambios en la estructura o componentes del formato de código automático de este tipo de documento.

| ocumento: AP's<br>ientos      | - Dese         | a Regenerar los códigos de los documentos Existenter |                   |                     |
|-------------------------------|----------------|------------------------------------------------------|-------------------|---------------------|
|                               |                | <b>1</b> → 1 → 7 de 7                                | ÂZ                | Exportar            |
| Nombre                        | Código         | Proceso                                              | Área organizativa | Documento referente |
| Plan Estratégico              | PLA-GES-002    | Gestión Estratégica                                  |                   |                     |
| DOCUMENTO 23 0.1              | PLA-PPG-001    | PROCESO H6                                           |                   |                     |
| DOCUMENTO 25 0.2              | PLA-PPG-002    | PROCESO H6                                           |                   |                     |
| DOCUMENTO 25 0.3              | PLA-PPG-003    | PROCESO H6                                           |                   |                     |
| OCCUMENTO prueba de bug 17239 | PLA-PHV-001    | PROCESO H6 VALIDO                                    |                   |                     |
| DOCUEMTNOO ENTO               | PLA-PPG-004    | PROCESO H6                                           |                   |                     |
| Cualquiero cosa               | PLA-APAPR2-001 | aaa Proceso Adicional pruebas rsk2                   |                   |                     |
|                               |                |                                                      |                   |                     |

Puedo regenerar el código del documento presionando el botón Aceptar, luego se indicarán los documentos a los cuales se les regeneró el código y aquellos documentos a los cuales no fue posible regenerarles el código ya que en el momento de la regeneración de códigos tenían una versión en curso.

| Regenerar Código Documentos |                           |        |                     |                 |    |                                       |
|-----------------------------|---------------------------|--------|---------------------|-----------------|----|---------------------------------------|
| Fipe Decument               | nto: AP's                 |        |                     |                 |    | (E Ayuda Cerrar                       |
| Documentos co               | con Código Regenerado     |        |                     |                 |    |                                       |
|                             |                           |        | < 1 →<br>2 - 4 do 4 |                 | ΑŻ | Exportar                              |
|                             |                           | Nombre |                     | Código Anterior |    | Código Regenerado                     |
| Plan Est                    | stratégico                |        |                     | PLA-GES-002     |    | PL26042018-GES-003-PL26042018-3-GES-1 |
| DOCUM                       | MENTO 23 0.1              |        |                     | PLA-PPG-001     |    | PL26042018-PRC-005-PL26042018-5-PRC-1 |
| DOCUM                       | MENTO 25 0.3              |        |                     | PLA-PPG-003     |    | PL26042018-PRC-006-PL26042018-6-PRC-2 |
| DOCUM                       | MENTO prueba de bug 17239 |        |                     | PLA-PHV-001     |    | PL26042018-PHV-002-PL26042018-2-PHV-1 |
|                             |                           |        |                     |                 |    |                                       |

# Correos

Puedo editar un mensaje de correo, seleccionando el mensaje deseado e ingresando a la opción editar, donde encuentro la información básica del mensaje.

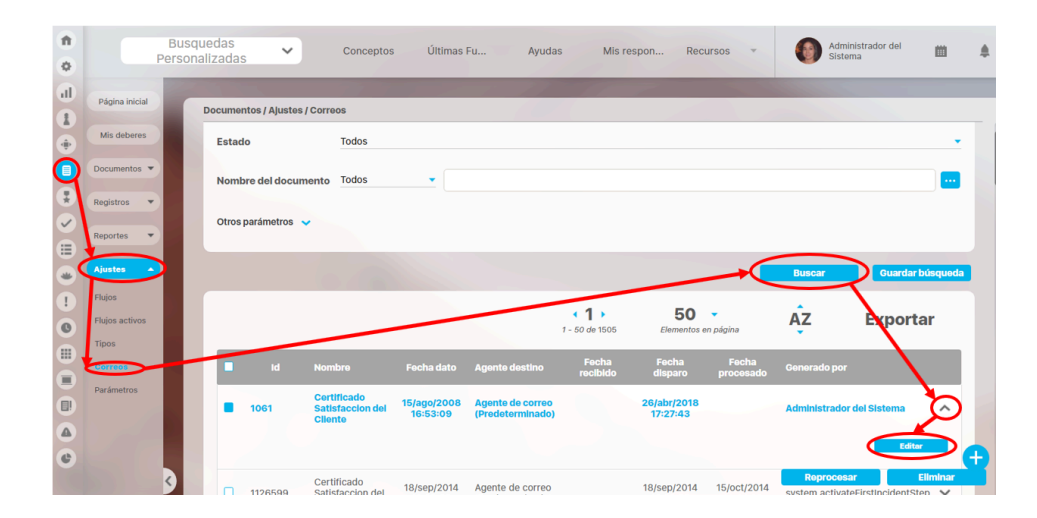

En la información básica visualizo datos como: número identificador del mensaje, el documento, las fechas de creación y procesado, entre otros datos.

| Página inicial           |                                |                                      |
|--------------------------|--------------------------------|--------------------------------------|
|                          | Documentos / Ajustes / Correos |                                      |
| Mis deberes              | Identificador del mensaje      | 1061                                 |
| Documentos 💌             | Documento                      | Certificado Satisfaccion del Cliente |
| Registros 💌              | Fecha dato                     | 15/ago/2008 16:53:09                 |
| Reportes 🔹               | Fecha validez                  |                                      |
| Ajustes -                | Destino                        | Agente de correo (Predeterminado)    |
| Flujos<br>Flujos activos | Fecha creación                 | 26/abr/2018 17:27:43                 |
| Tipos                    | Fecha recepción                | 27/abr/2018 11:48:49                 |
| Carreos                  | Eacha dieparo                  | 28/abr/2019 17:27:42                 |

La sección de correo me permite reprocesar o eliminar el mensaje.

Si quiero reprocesar un mensaje, ingresó al botón Reprocesar y confirmo si estoy de seguro de reprocesar el mensaje, de lo contrario doy clic en cancelar.

Cuando acepto reprocesar el mensaje, se habilitan algunas opciones para realizar cambios, como el destino, la fecha de disparo que hace referencia a la fecha en la cual se envía el mensaje, además puedo verificar los destinatarios a los cuales les llega este mensaje.

Finalizo haciendo clic en el botón guardar para actualizar los cambios realizados, el sistema confirmará que la operación ha sido exitosa.

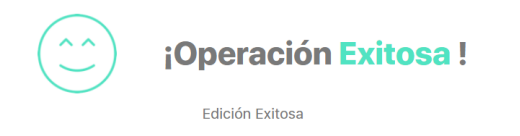

Para eliminar el mensaje, doy clic en el botón eliminar, confirmando si lo quiero eliminar, de lo contrario haré clic en Cancelar.

| <b>n</b>          | Busquedas Conceptos Últin<br>Personalizadas V | mas Fu Ayudas Mis respon Recursos - 🚱 Administrador dal 🗰                                                         |
|-------------------|-----------------------------------------------|----------------------------------------------------------------------------------------------------|
| all Página ini    | cial Documentos / Ajustos / Correos           |                                                                                                    |
|                   | Destinatarios: ^                              | Correo Filectrónico                                                                                               |
| Registros         | Administrador del Sistema                     | pensemos@yopmail.com                                                                                              |
| Alaster<br>1 biss | Destinatarios con copia:      Nombra          | Correo Electrónico                                                                                                |
|                   |                                               | (*) Compos obligatorios                                                                                           |
| Parámetros        | Nota: Para aplicar<br>C                       | los cambios realizados doberá oprimir el botón "Guardar", de lo<br>contrario ningún cambio será tenido en cuenta. |
| •                 |                                               | Reprocesar                                                                                                    |

| Confirmación elimación de mensajes          |
|---------------------------------------------|
| ¿Está seguro que desea eliminar el mensaje? |
| Aceptar Cancelar                            |

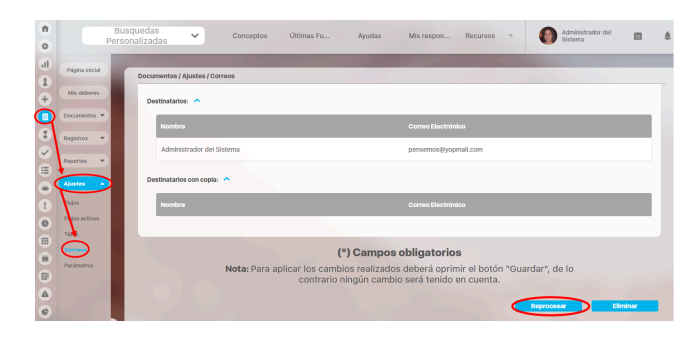

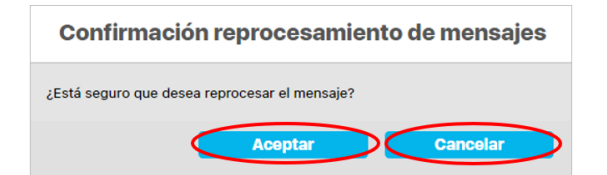

# Notificaciones de Correo

La Suite Visión EMPRESARIAL® ofrece una herramienta de alertas de correo como un plus a la necesidad de estar informado sobre:

- La asignación de responsabilidades en la creación de nuevos documentos y versiones de los mismos.
- La liberación de nuevas versiones de documentos
- La cancelación de la creación de nuevas versiones de documentos.
- Esta herramienta a través de correos electrónicos suministra información a los usuarios que tienen esta opción activada.

Esta opción se encuentra en la ficha de configuración de cada usuario, quien puede activarla o desactivarla será el usuario que tenga la opción de "Configurar usuarios".

Para el Módulo de documentos se envían correos:

- 1. Cuando se libera una versión, se avisa al rol y/o usuario que esté asignado como responsable al igual que a los roles de control de copias que estén asociados al Documento, que fue creada una nueva versión.
- 2. Cuando se cancela la versión de un Documento, se avisa al responsable del Documento y a los roles para el control de copias que estén asociados al Documento, que la versión ha sido cancelada.
- 3. Cuando se ha vencido la fecha de revisión del documento, se informa al responsable del documento y los roles asociados al documento.
- 4. A medida que se va aprobando cada paso del flujo por los que circula el Documento, se avisa al responsable y/o rol encargado del Documento, que el paso ha sido aprobado o en su defecto devuelto al paso anterior. También a los roles para control de copias que se encuentren asociados al Documento, les llega una notificación acerca de los pasos han sido aprobados o en su defecto restituido al paso anterior.
- 5. Cuando se cambia el responsable de uno de los pasos del flujo, se avisa al nuevo responsable que el paso ha cambiado de responsable.
- 6. Cuando ha sido restituido un paso del documento, se avisa a el responsable del paso y a los roles asociados al documento la devolución del paso.

#### Para el caso de los Registros de calidad

1. Al cumplirse el tiempo de retención activo del registro, el sistema enviará un correo al autor.

Nota

Si el responsable del documento fue la misma persona que liberó o canceló la versión del documento, el sistema no le enviará notificación.

# Parámetros

| <b>n</b><br>0 | Búsquedas           | ✓ Conceptos Últimas funcionalidades Ayudas Responsabilidades ▼ Recursos ▼ | A 🖬 📌 🔺    |
|---------------|---------------------|---------------------------------------------------------------------------|------------|
|               | Página inicial      | Cocumentos / Ajustes / Parámetros                                         |            |
| 0             | Mis respons         | Tipo documento normograma Instructivo                                     |            |
|               | Registros 💌         | Url Servicio Sharepoint http://                                           | 0          |
| 0             | Reportes 💌          | Usuario Sharepoint usuario                                                | ◎ [        |
| -             | Atributos   Ajustes | Contraseña Usuarlo Sharepoint ····                                        | 0          |
|               | Flujos              | Notificar vencimiento de pasos de flujos activos 🛛                        |            |
| 9             | Flujos activos      | Reporte del Listado Maestro de Documentos Reporte Solicitud Comfenalco    | - 1        |
| 0             | Correos             | Código automático para el Normograma                                      |            |
| •             | Parámetros          | (*) Campos obligatorios Refrescar eliquetas(VEFIle Bundle                 | e) Guardar |

Se muestra la siguiente pantalla en la cual podrá configurar los parámetros:

Tipo de documento normograma: 🔟 Este parámetro es el tipo de documento de la organizacion que se mostrará en el normograma asociado a documentos normativos.

Tipo documento normograma Procedimiento

El tipo de documento que se elija en este campo será el tipo de documento que podrá visualizarse en el normograma. Si desea que todos los tipos de documento apliquen para el normograma, puede seleccionar la opción *Todos*.

Notificar vencimiento de pasos de flujos activos: 🕖 Si activa esta opción en el agente de alertas de documentos, el sistema generará notificaciones por correo electrónico dirigidas a los responsables de los pasos actuales que se encuentren vencidos en los flujos de trabajo activos.

El Agente Generador de Alertas de Documentos tiene dos funciones principales. En primer lugar, envía notificaciones por correo electrónico a los responsables de los documentos cuya fecha de revisión de la versión ha vencido. En segundo lugar, envía notificaciones a los responsables de los pasos actuales que se encuentran vencidos en los flujos de trabajo activos. Es importante destacar que la segunda función mencionada anteriormente solo se activará si el parámetro "Notificar vencimiento de pasos de flujos activos" está habilitado.

Reporte del listado maestro de documentos: Este parámetro representa el reporte personalizado que se visualizará en la opción Listado Maestro de Documentos. Al seleccionar uno de los reportes, indicas al sistema que la próxima vez que se consulte el "Listado maestro de documentos", se mostrará el reporte elegido. Si el parámetro está vacío, el sistema utilizará el reporte predeterminado.

### NOTAS:

- Si eliminan un reporte que estaba en el parámetro o lo inactivaron el parámetro se mostrará vacío.
- Si se configura el atributo "Publicado en el SMGI" el sistema me mostrará el documento como este guardado allá.

Código automático para el Normograma: Este parámetro permite determinar si el tipo de documento aplicable para el Normograma permite la definición de un código automático para el documento.

### Parámetros de SharePoint

Los parámetros que se muestran a continuación se verán cuando la fuente de integración (jars) estén disponibles en el vefile (/base/sharePoint\_lib).

Estos campos son obligatorios y están marcados con \* , cada parámetro contiene un campo de ayuda 🔟

Url Servicio Sharepoint : 🚺 URL de acceso al servicio de Sharepoint

Usuario Sharepoint: 🔟 Usuario de acceso al servicio Sharepoint (Se debe especificar el dominio de ser necesario)

Contraseña Usuario Sharepoint: 🕕 Contraseña del usuario que permite acceder al servicio Sharepoint

La opción de compartir a sharepoint aparecerá al marcar el paso final del flujo.

Si necesitas mas información consulta los enlaces:

<u>Compartir en sharepoint</u>

- Agregar / Editar paso del flujo de Documentos
- Explorar Versión Documento

(i)

### NOTAS:

- Si están configurados correctamente el directorio /base/sharePoint\_lib en el vefile y el directorio de Sharepoint en el paso final del flujo, pero se han configurado mal los parámetros de Sharepoint, al cambiar el documento y liberar una nueva versión la operación será exitosa advirtiendo que NO se pudo guardar el archivo en Sharepoint pero si en la SVE.
- Si están configurados correctamente el directorio /base/sharePoint\_lib en el vefile y los parametros de sharepoint, pero se asigna el **nombre incorrecto** del directorio de sharepoint en la configuración del paso final del flujo. al cambiar el documento y liberar una nueva versión la operación será exitosa advirtiendo que **NO** se pudo guardar el archivo en Sharepoint pero si en la SVE.
- Si están configurados correctamente el directorio /base/sharePoint\_lib en el vefile y (pero vacío, es decir sin librerías) en el vefile, los parámetros de Sharepoint y el nombre del directorio de Sharepoint en la configuración del paso final del flujo. al cambiar el documento y liberar una nueva versión la operación será exitosa advirtiendo que NO se pudo guardar el archivo en Sharepoint pero si en la SVE.
- Si están configurados correctamente el directorio /base/sharePoint\_lib en el vefile, el directorio de Sharepoint en el paso final del flujo y los parámetros de Sharepoint, al cambiar el documento y liberar una nueva versión la operación será exitosa en SVE y se hará la correspondiente publicación en Sharepoint.

# Configurador búsqueda del concepto documentos

En el módulo de documentos en la opción ajustes encontrarás esta opción que te permite seleccionar y ordenar la información que quieres ver en la tabla de resultados cuando se realiza una búsqueda.

|              | Búsquedas               | ~                | Conceptos         | Últimas fu              | uncionalidades     | <ul> <li>Ayudas</li> </ul> | Responsabilidades                   | <ul> <li>Recursos</li> </ul>                        | <b>A</b>          | <b>P</b> 4 |   |
|--------------|-------------------------|------------------|-------------------|-------------------------|--------------------|----------------------------|-------------------------------------|-----------------------------------------------------|-------------------|------------|---|
| <del>~</del> | Documentos / Documentos | s / Gestionar    |                   |                         |                    |                            |                                     |                                                     | - /               |            |   |
|              |                         |                  |                   |                         | Bu                 | scar                       |                                     |                                                     |                   |            | i |
|              |                         |                  |                   |                         | <b>4</b><br>1 - 9: | <b>1</b><br>3 de 93        | <b>100 -</b><br>Elementos en página | ĄZ                                                  | Exportar          |            |   |
|              | Nombre                  | Fecha<br>verslón | Caja de<br>reales | Seleccione<br>un riesgo | Descargar (        | Caja de correo             | Calculado                           | Lista<br>de Caja de fecha<br>opción y hora<br>única | Capturador<br>SQL |            | l |
|              | Documento               | er<br>ef         |                   |                         |                    |                            |                                     |                                                     | 0                 |            |   |
|              | correos                 |                  |                   |                         |                    |                            |                                     |                                                     | Crock             |            |   |
|              | doc 2                   |                  |                   |                         |                    |                            |                                     |                                                     | Crear             |            |   |

En el siguiente ejemplo veremos la forma de habilitar la opción **Configurador búsqueda** en el concepto de documentos, debes ingresar al módulo administrador y seleccionar el rol al que pertenece el usuario al que deseas darle permisos para realizar esta acción. Luego busca el módulo de Documentos, despliega el concepto "Documentos" y marca la opción "Configurador búsqueda" como se muestra en la siguiente imagen. Recuerda que después de guardar debes salir y volver a ingresar al sistema para que el programa tome los cambios y muestre en el menú la opción de "Configurador búsqueda".

|            | Búsquedas 🗸                       | onceptos Últimas funcionalidades 🔻 | Ayudas Responsabilidades 💌 | Recursos 💌 | A) 🖿 📌 🌲 |
|------------|-----------------------------------|------------------------------------|----------------------------|------------|----------|
| <b>←</b> A | Administrador / Seguridad / Roles |                                    |                            |            |          |
|            | Documentos                        |                                    |                            |            | •        |
|            | Seleccionar todo Ninguno          |                                    |                            |            |          |
|            | Documentos                        |                                    |                            |            | •        |
|            | Seleccionar todo Ninguno          |                                    |                            |            |          |
|            | Mis responsabilidades             | Consultar                          | Administrar                |            |          |
|            | Crear                             | Flujos de documentación            | Tipos de document          | 0          |          |
|            | Configurador de búsqueda          | Mensajes de correo                 | Parámetros                 |            |          |
|            |                                   |                                    |                            |            | •        |
|            | Registros                         |                                    |                            | Guardar    | Eliminar |

Al seleccionar la opción "Configurador búsqueda", se mostrará la siguiente pantalla con dos columnas donde están los "Atributos no agregados", los atributos personalizados que se muestran son de tipo caja de texto, lista de selección única, selector de concepto, calculados y sql. En la columna "Atributos agregados" se mostrarán por omisión los atributos Descargar, Nombre, código, tipo, Versión, Fecha versión, Fecha próxima revisión, Palabras claves y Estado. Puedes mover los atributos tomándolo con un clic sostenido y arrastrándolo hasta la otra columna.

### NOTAS:

- El atributo Nombre no puede quitarse de la columna Atributos agregados.
- Puedes agregar 10 atributos máximo en la columna Atributos agregados,

| Documentos / Ajustes / Conngurador de D    | úsqueda               |                         |               |
|--------------------------------------------|-----------------------|-------------------------|---------------|
|                                            | Configurar tabla de r | resultados del buscador |               |
|                                            | Arrasta el atributo   | o de una columna a otra |               |
| Atributos                                  | no agregados          | Atribu                  | tos agregados |
| • Tipo                                     |                       | Nombre                  |               |
| • Versión                                  | 1                     | • Estado                |               |
| <ul> <li>Fecha próxima revisión</li> </ul> |                       | • Código                |               |
| Capturador SQL                             | • Fecha versió        |                         |               |
| • Lista de opción única                    | Lista                 | • Palabras Cla          |               |
| • Caia de reales                           | Coira de Texto        |                         |               |

Puedes ordenar los atributos agregados simplemente con un clic sostenido y arrastrándolos hacia arriba para mostrarlos al principio, o hacia abajo para ubicarlos al final de la tabla de resultados.

| Documentos / Ajustes / Configurador de búsque | eda                   |                         |              |  |
|-----------------------------------------------|-----------------------|-------------------------|--------------|--|
|                                               | Configurar tabla de r | esultados del buscador  |              |  |
|                                               | Arrasta el atributo   | o de una columna a otra |              |  |
| Atributos no a                                | gregados              | Atribut                 | os agregados |  |
| • Tipo                                        |                       | Nombre                  |              |  |
| • Fecha próxima revisión                      |                       | • Estado                | 1 T          |  |
| Capturador SQL                                | SQL                   | • Código                |              |  |
| • Lista de opción única                       | Lista                 | Versión                 | hm           |  |
| • Caja de reales                              | Caja de Texto         | Fecha versión           |              |  |
| • Descargar                                   | 1                     | Palabras Claves         |              |  |

Al completar 10 atributos en la columna de Atributos agregados el sistema mostrará un pequeño mensaje indicando que Has alcanzado el máximo de atributos personalizados y no podrás agregar más atributos. Una vez guardes verás el mensaje de operación exitosa.

| Documentos / Ajustes / Configurador de bús | queda         |                        |       |
|--------------------------------------------|---------------|------------------------|-------|
| • Caja de reales                           | Caja de Texto | • Estado               |       |
| • Caja de texto                            | Caja de Texto | • Tipo                 |       |
| • Correo                                   | Coja de Texto | • Descargar            |       |
| • Descargar                                |               | • Código               |       |
| • Código                                   |               | Lista de opción única  | Lista |
| • Estado                                   |               | • Versión              |       |
| • Versión                                  |               | Fecha próxima revisión |       |
| • Fecha versión                            |               | Fecha versión          |       |
| Palabras Claves                            |               | Palabras Claves        |       |
| • Tipo                                     |               |                        |       |

NOTA: Si inactivas un atributo personalizado que esté siendo utilizado en la tabla de resultados del buscador, este dejará de aparecer en la tabla de resultados, y en la opción "Configurador búsqueda".